# ITS 基金届出システム

ペンション・プラス

# 取扱説明書

日本 IT ソフトウェア企業年金基金

# 目次

| 0 | こじめに                                                                                                    | 1                                                                                                    |
|---|----------------------------------------------------------------------------------------------------|----------------------------------------------------------------------------------------------------|
|   | 1 基本情報                                                                                                    | 1                                                                                                    |
|   | 2 利用開始申込                                                                                                    | 2                                                                                                    |
|   | 3 用語説明                                                                                                    | 3                                                                                                    |
| 1 | インイン                                                                                                    | 5                                                                                                    |
|   | 1 アプリ認証                                                                                                    | 5                                                                                                    |
|   | 1-1-1 初回ログイン                                                                                                    | 5                                                                                                    |
|   | 1-1-2 2 回目以降のログイン                                                                                                    | . 11                                                                                                    |
|   | 1-1-3 パスワードを忘れた場合                                                                                                    | . 13                                                                                                    |
|   | 2 SMS 認証                                                                                                    | . 17                                                                                                    |
|   | 1-2-1 初回ログイン                                                                                                    | . 17                                                                                                    |
|   | 1-2-2 2回目以降のログイン                                                                                                    | . 21                                                                                                    |
|   | 1-2-3 パスワードを忘れた場合                                                                                                    | . 24                                                                                                    |
|   | 3 ログアウト                                                                                                    | . 30                                                                                                    |
|   |                                                                                                    |                                                                                                    |
| 2 | 業所担当者設定                                                                                                    | , 31                                                                                                    |
| 2 | [業所担当者設定<br>1 担当者新規登録                                                                                                    | . 31<br>. 31                                                                                                    |
| 2 | 「業所担当者設定<br>1 担当者新規登録                                                                                                    | . 31<br>. 31<br>. 34                                                                                                    |
| 2 | 「業所担当者設定<br>1 担当者新規登録<br>2 アカウント情報更新<br>3 アカウント削除                                                                                                    | . 31<br>. 31<br>. 34<br>. 37                                                                                                 |
| 2 | 「業所担当者設定<br>1 担当者新規登録<br>2 アカウント情報更新<br>3 アカウント削除                                                                                                    | . 31<br>. 31<br>. 34<br>. 37<br>. 40                                                                                         |
| 2 | 「業所担当者設定<br>1 担当者新規登録<br>2 アカウント情報更新                                                                                                    | . 31<br>. 31<br>. 34<br>. 37<br>. 40<br>. 40                                                                                 |
| 3 | <ul> <li>業所担当者設定</li> <li>1 担当者新規登録</li> <li>2 アカウント情報更新</li></ul>                                                                                                    | . 31<br>. 31<br>. 34<br>. 37<br>. 40<br>. 40                                                                                 |
| 3 | 5業所担当者設定<br>1 担当者新規登録                                                                                                    | . 31<br>. 31<br>. 34<br>. 37<br>. 40<br>. 40<br>. 40                                                                         |
| 3 | F業所担当者設定<br>1 担当者新規登録                                                                                                    | . 31<br>. 31<br>. 34<br>. 37<br>. 40<br>. 40<br>. 40<br>. 40<br>. 48<br>. 57                                                 |
| 3 | <ul> <li>「業所担当者設定</li> <li>1 担当者新規登録</li></ul>                                                                                                    | . 31<br>. 31<br>. 34<br>. 37<br>. 40<br>. 40<br>. 40<br>. 40<br>. 40<br>. 57<br>. 66                                         |
| 3 | <ul> <li>「業所担当者設定」</li> <li>1 担当者新規登録」</li> <li>2 アカウント情報更新</li></ul>                                                                                                    | . 31<br>. 31<br>. 34<br>. 37<br>. 40<br>. 40<br>. 40<br>. 40<br>. 48<br>. 57<br>. 66                                         |
| 3 | <ul> <li>*美所担当者設定</li> <li>1 担当者新規登録</li> <li>2 アカウント情報更新</li> <li>3 アカウント削除</li> <li>出</li> <li>1 届出新規作成</li> <li>3-1-1 取得届</li> <li>3-1-2 喪失届</li> <li>3-1-3 基準給与変更届</li> <li>3-1-4 氏名変更届</li> <li>3-1-5 中断者届</li> <li>3-1-6 復活者届</li> </ul>                                                               | . 31<br>. 31<br>. 34<br>. 37<br>. 40<br>. 40<br>. 40<br>. 40<br>. 40<br>. 40<br>. 57<br>. 66<br>. 75<br>. 84                 |
| 3 | <ul> <li>*美所担当者設定</li> <li>1 担当者新規登録</li> <li>2 アカウント情報更新</li> <li>3 アカウント削除</li> <li>3 アカウント削除</li> <li>4出</li> <li>1 届出新規作成</li> <li>3-1-1 取得届</li> <li>3-1-2 喪失届</li> <li>3-1-2 喪失届</li> <li>3-1-3 基準給与変更届</li> <li>3-1-4 氏名変更届</li> <li>3-1-5 中断者届</li> <li>3-1-6 復活者届</li> <li>3-1-7 基礎年金番号届</li> </ul> | . 31<br>. 31<br>. 34<br>. 37<br>. 40<br>. 40<br>. 40<br>. 40<br>. 40<br>. 40<br>. 40<br>. 57<br>. 66<br>. 75<br>. 84<br>. 93 |

|    | 3-   | -1-9 事業所関係変更(訂正)届  | 110 |
|----|------|--------------------|-----|
|    | 3-   | -1-10 基準給与変更不該当届   | 120 |
|    | 3-2  | 届出訂正               | 127 |
|    | 3-   | -2-1 届出選択による訂正届の作成 | 127 |
|    | 3-   | -2-2 届出非選択による訂正届作成 | 134 |
|    | 3-3  | 届出取消               | 141 |
|    | 3-   | -3-1 届出選択による取消届作成  | 141 |
|    | 3-   | -3-2 届出非選択による取消届作成 | 149 |
|    | 3-4  | 届出修正               | 157 |
|    | 3-5  | 届出取り下げ             | 165 |
|    | 3-6  | 届出再登録              | 170 |
| 4  | デー   | -夕投入               | 178 |
| 5  | 届出   | 状況確認               | 184 |
|    | 5-1  | 届出詳細確認             | 184 |
|    | 5-2  | 届出結果の PDF 出力       | 187 |
|    | 5-3  | 参照記録登録             | 191 |
| 6  | 加入   | 者情報確認              | 197 |
| 7  | 事業   | 所情報確認              | 200 |
| 8  | 情報   | 提供依頼               | 203 |
|    | 8-1  | 加入者情報提供依賴          | 203 |
|    | 8-2  | 一時金情報提供依賴          | 206 |
|    | 8-3  | 情報提供依頼状況確認         | 210 |
| 9  | 届出   | 依頼一覧確認             | 214 |
| 10 | )届出  | 出内容                | 216 |
|    | 10-1 | 〕取得届               | 216 |
|    | 10-2 | 2 喪失届              | 219 |
|    | 10-3 | 3 基準給与変更届          | 222 |
|    | 10-4 | 4 氏名変更届            | 224 |
|    | 10-5 | 5 中断者届             | 226 |
|    | 10-6 | 5 復活者届             | 228 |
|    | 10-7 | 7 基礎年金番号届          | 230 |

|    | 10-8 事業所名称·所在地変更(訂正)届 | 232 |
|----|-----------------------|-----|
|    | 10-9 事業所関係変更(訂正)届     | 235 |
|    | 10-10 基準給与変更不該当届      | 240 |
| 11 | 事業所情報詳細               | 241 |

# 0 はじめに

# 0-1 基本情報

ITS 基金届出システム「ペンション・プラス」(以下、「本システム」といいます。)は、日本ITソフトウェア企業年金基金 への届出の作成から結果の確認までをブラウザ上で行うことができるWebアプリケーションです。

# URL

# https://its-kikin.net/

※ブックマークや URL の共有を行う場合、トップページのこの URL を使用し、サインインを行った後の各ページの URL は使用しないでください。

## 推奨環境

デスクトップ PC(ノート PC)の「Google Chrome」または「Microsoft Edge」 ※他のブラウザでの動作は確認しておりません。

### 認証方法

「Azure Active Directory (Azure AD) B2C」を利用したアプリ認証(推奨)または SMS 認証

※アプリ認証は「Microsoft Authenticator」をダウンロード可能なスマートフォンやタブレットなどの端末が、SMS 認証は SMS(ショートメッセージ)を受信可能なスマートフォンなどの端末が必要です。

※アプリ認証または SMS 認証はどちらか一方しか選択できません。アプリ認証から SMS 認証へ、または SMS 認証 からアプリ認証へ認証方法を変更したい場合は基金事務局までお問い合わせください。

# 利用時間

利用可能時間:当基金の営業日の 6:00~22:00 ※夜間(22:00~翌日 6:00)及び当基金の休業日(土日祝日・年末年始)はご利用いただけません。

# 利用料金

システムを利用することによる事業所の追加費用はありません。通信費等は利用者の負担となります。

本システムの利用には事業主および利用者として「ITS 基金届出システム〈ペンション・プラス〉利用要綱」の内容に 同意することが前提となり、システムを利用した場合は同意したものとみなされます。

利用要綱の要点は次のとおりです。

- ◆本システムを利用して行った届出等は事業主が行ったものとみなされ、その効果は事業主に帰属します。
- ◆本システムを利用するアカウントの所持者に退職等の異動があった場合、事業主はすみやかにアカウントの削除 等を行うこととします。

当基金ホームページに設置した<u>利用開始申込フォーム</u>に事業所番号、代表者氏名、管理者(後述)とする方の氏名、 メールアドレス、連絡先電話番号を入力してください。

※ここで入力する電話番号はシステムを利用した届出等の内容に疑義がある場合の照会先として使用します。SMS 認証に使用する電話番号と同じでなくても差し支えありません。

当基金に登録された事業所所在地へ「アカウント作成通知書」を郵送します。初回ログインについては「1-1-1 初回 ログイン」(アプリ認証)または「1-2-1 初回ログイン」(SMS 認証)を参照してください。

# 担当者アカウント

本システムの基本的な機能は全て利用できます。事業所担当者設定機能は利用できません。

# 管理者アカウント

担当者アカウントが利用できる機能に加え、事業所担当者設定機能(担当者アカウントの追加・更新・削除)を利用 できます。利用開始申込フォームに入力された内容に基づき、基金事務局が管理者アカウントを作成しますので、 担当者アカウントは必要に応じて管理者アカウントが作成してください。

### セッションタイムアウト

本システムでは非アクティブの時間が15分間続くとセッションタイムアウトとなります。セッションタイムアウトの状態で 表示されている画面に入力しても内容は登録されませんので、ご注意ください。

#### ステータス

処理状況に応じて届出のステータスが変化します。ステータスの種類は次のとおりです。

| 民山佐武山    | 事業所が届出の登録(修正・訂正・取消・再登録)を完了したが、届出モード(後述)中でまだ |
|----------|---------------------------------------------|
| 油山作成中    | 基金に提出されていない状態                               |
| 足山子幼这    | 届出モードを終了したが、異動年月日が到来しておらず、まだ基金に提出されていない状態   |
| 加口小小小    | ※本システムでは異動年月日の2週間前から届出の登録等が可能です。            |
| 甘入土加田    | 届出モードを終了し、異動年月日も到来しているため、基金に提出されたが、まだ基金事務局  |
| 基金不处理    | が処理を行っていない状態                                |
| 基金処理中    | 基金事務局が処理を行っている状態                            |
| 処理済      | 基金事務局が処理を完了したことを事業所にメールで通知した状態              |
| 加理这(郵送)  | 基金事務局が処理を完了したことを事業所に紙の帳票で通知した状態(または通知する準備   |
| 処理(引(判达) | ができた状態)※本システム表示の通知日から実際に発送するまで数営業日を要します。    |
| 取り下げ済    | 事業所が届出を取り下げた状態                              |
| 返戻済      | 基金事務局が届出の処理を完了せず、事業所に返戻した状態                 |

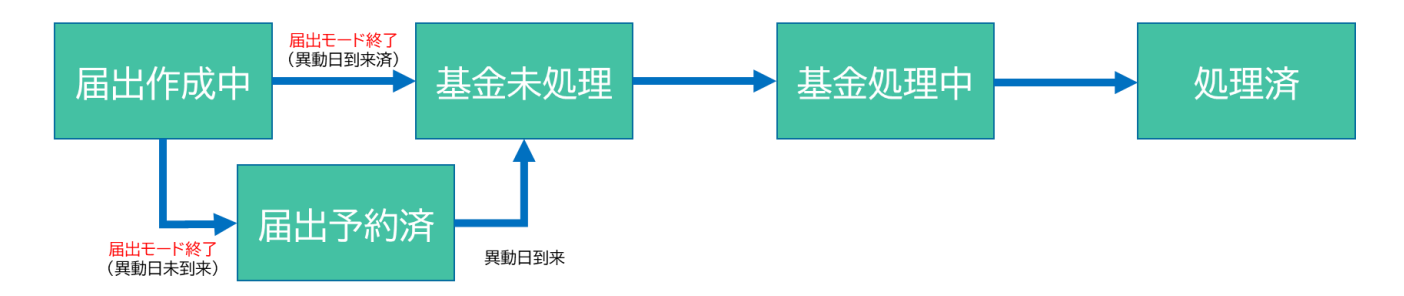

#### 届出モード

本システムでは、届出の登録(修正・訂正・取消・再登録)を行う場合、まず「届出モード開始」ボタンを押下して届出 モード中となり、登録等の操作が完了した後、「届出モード終了」ボタンを押下して届出モードを終了することが基本 操作となっています。届出モードには次の役割があります。

◆届出の登録等を行い、届出モードを終了すると、本システムから事業所に受付完了メールが自動配信されます。 1回の届出モード中に作成した複数の届出は、1本のメールで受付完了が通知されます。

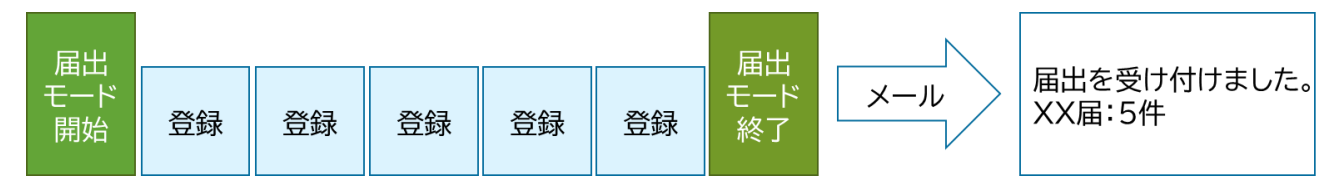

◆ステータスが「届出作成中」の届出は、"まだ封筒に入れる前の届書"の状態と言えます。修正または取り下げが 可能です。内容を再確認した後、届出モードを終了することを推奨します。

#### 修正と取り下げ

ステータスが「届出作成中」「届出予約済」または「基金未処理」の届出は、「修正」または「取り下げ」を行うことができます。基金事務局が処理に着手する前に内容を書き直すことが「修正」、届出を取り戻してなかったことにすることが「取り下げ」とイメージしてください。操作方法は「3-4 届出修正」および「3-5 届出取り下げ」を参照してください。

#### 訂正と取消

ステータスが「処理済」または「処理済(郵送)」の届出は、元の届出内容をベースとした「訂正」(訂正届の作成)また は「取消」(取消届の作成)を行うことができます。基金事務局が処理を完了した後、誤りがあることがわかって届出の 内容を更生することが「訂正」、届出そのものが不要だったことがわかってなかったことにすることが「取消」とイメージ してください。操作方法は「3-2 届出訂正」および「3-3 届出取消」を参照してください。

#### 返戻と再登録

基金事務局が処理不要と判断し、届出を事務局に返戻することがあります。返戻された届出(ステータスが「返戻済」 の届出)は、必要に応じて元の届出内容をベースとした「再登録」(再提出)を行うことができます。操作方法は「3-6 届出再登録」を参照してください。

#### 基幹システム

本システムは、給付額算出のベースとなる加入者記録の原本を管理していません。原本を管理するシステムは基金 が記録管理事務を委託する信託銀行のシステム(以下、「基幹システム」といいます。)となります。本システムには、 事業所が作成した届出の内容に基づき、基幹システム投入用のデータを出力する機能があり、基金事務局が基幹 システムにデータを投入することで加入者記録が更新されます。

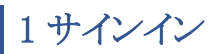

# 1-1 アプリ認証

# 1-1-1 初回ログイン

- 1. 「https://its-kikin.net」へアクセスしてください。
- 2. 「アプリ認証」ボタン①を押下してください。

| ──────────────────────────────────── |                           |                                                   |
|--------------------------------------|---------------------------|---------------------------------------------------|
|                                      |                           |                                                   |
|                                      |                           |                                                   |
|                                      | ログイン                      |                                                   |
|                                      | <ol> <li>アプリ認証</li> </ol> |                                                   |
|                                      | SMS認識                     |                                                   |
|                                      | アプリ認証・SMS認証の説明            |                                                   |
|                                      |                           | <i>,</i>                                          |
|                                      |                           |                                                   |
|                                      |                           |                                                   |
|                                      |                           |                                                   |
|                                      |                           |                                                   |
|                                      |                           |                                                   |
|                                      |                           | Copyright © 日本ITソフトウェア企業年金基金 All Rights Reserved. |

# 3. メールアドレス欄にアカウント作成時に登録したメールアドレスを入力し、「確認」ボタン②を押下してください。

| FFS ITS基金届出システム |                                   |                                                   |
|-----------------|-----------------------------------|---------------------------------------------------|
| TIS基金届出システム     | サインイン<br> メールアドレス<br>メールアドレス<br>2 |                                                   |
|                 |                                   |                                                   |
|                 |                                   | Copyright © 日本ITソフトウェア企業年金基金 All Rights Reserved. |

アカウント作成通知書記載の「初期パスワード」をパスワード欄に入力し、「サインイン」ボタン③を押下してください(サインインするアカウントを変更する場合は、「メールアドレス再入力」ボタン④を押下すると、メールアドレスが入力可能な状態に戻ります)。

| アテラ ITS基金届出システム |                                  |                                                   |
|-----------------|----------------------------------|---------------------------------------------------|
|                 |                                  |                                                   |
|                 |                                  |                                                   |
|                 | サインイン                            |                                                   |
|                 | メール アドレス                         |                                                   |
|                 | t.kikin@kigyounenkinsystem.co.jp |                                                   |
|                 | バスワード                            |                                                   |
|                 | サインインメールアドレス向入力                  |                                                   |
|                 | 3 4                              |                                                   |
|                 |                                  |                                                   |
|                 |                                  |                                                   |
|                 |                                  |                                                   |
|                 |                                  |                                                   |
|                 |                                  |                                                   |
|                 |                                  |                                                   |
|                 |                                  |                                                   |
|                 |                                  |                                                   |
|                 |                                  |                                                   |
|                 |                                  | Copyright © 日本ITソフトウエア企業年金基金 All Rights Reserved. |

5. 初期パスワードの入力と2回目以降に使用するパスワードの設定を行います。パスワード欄に初期パスワードを入力し、 新しいパスワード欄および新しいパスワードの確認欄に任意のパスワード(12桁以上 256桁以下 半角英数字記号使用 可)を入力し、「続行」ボタン⑤を押下してください。ここで入力した「新しいパスワード」が2回目以降のログインに使用す るパスワードとなります。

※2回目以降のログインでは5~9の工程はありません。

| 家 ITS基金届出システム |                                                                                                    |                                                   |
|---------------|----------------------------------------------------------------------------------------------------|---------------------------------------------------|
| ▶ TTS基金届出システム | パスワードの変更<br>パスワードの期間が切れています。新しいパスワードに変更してください。<br>パスワード<br>パスワード<br>新しいパスワード<br>新しいパスワードを確認してください<br>新しいパスワードを確認してください<br>新しいパスワードを確認してください<br>新しいパスワードを確認してください |                                                   |
|               | 5                                                                                                    |                                                   |
|               |                                                                                                    | Copyright © 日本ITソフトウェア企業年金基金 All Rights Reserved. |

6. 認証アプリ「Microsoft Authenticator」(以下、「アプリ」とします。)を「GooglePlay」または「AppStore」からアプリ認証に利用 する端末にダウンロードしてください。ダウンロードしたアプリにアカウントを追加する方法を iPhone のスクリーンショットで 説明します。アプリ右上の「+」ボタン⑥または「アカウントを追加」ボタン⑦を押下してください。 ※初回ログインに使用した端末およびアプリを今後も使用することにご留意ください。アプリ認証に使用する端末を変更

するにはアカウントの削除・追加または基金事務局による認証情報の初期化が必要となります。

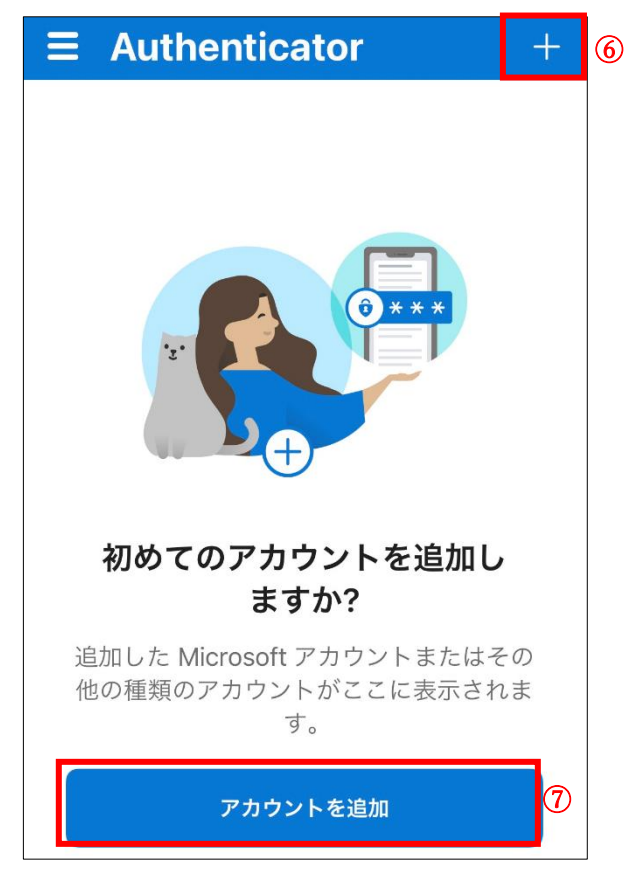

7. 「その他(Google、Facebook など)」<br/>
⑧を選択してください。

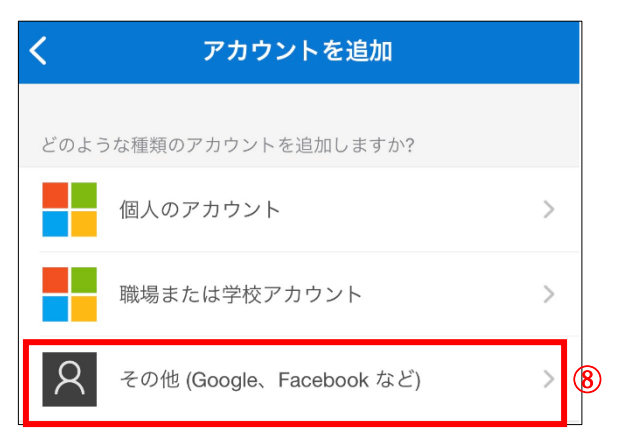

8. アプリがカメラへのアクセスを求めてきますので、「OK」 ⑨を押下してください。

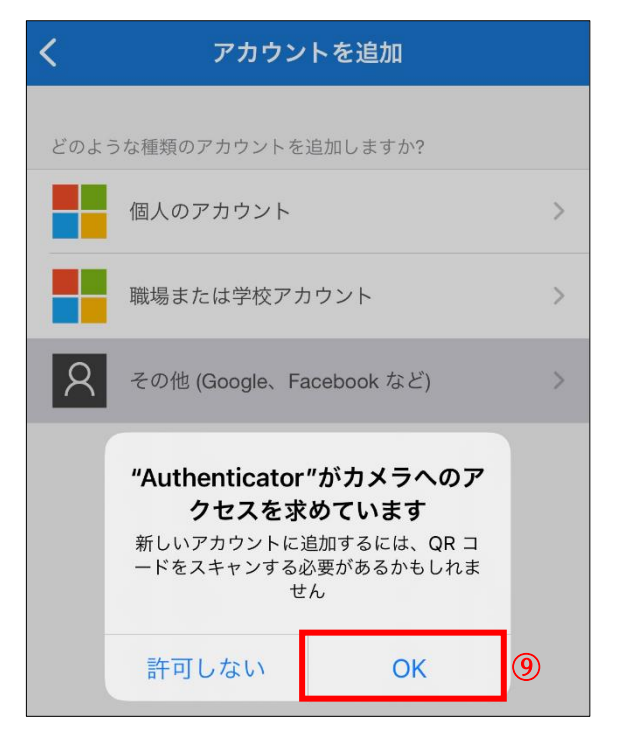

9. アプリが起動したカメラで本システムの画面上に表示されている QR コード (1)を読み取ってください。アプリに 6 桁の確認 コードが表示されたことを確認した後、「続行」ボタン(1)を押下してください。

| アプリ認知         OSSは(Madroid用のダウンロードリンクを使用して、Microsoft Authen totorをダウンロードするか、経営の他の認証アプリを使用します。         Import of the Colspan="2">Import of the Colspan="2">Import of the Colspan="2"         Import of the Colspan="2"         Import of the Colspan="2" <td <="" colspan="2" th=""></td> |  |  |
|----------------------------------------------------------------------------------------------------|--|--|
|                                                                                                    |  |  |
| Copyring © B #117/2 P-012 P0#149#4 All Ruints Reserved.                                                                                                    |  |  |

10. アプリに表示されている6桁の確認コードを入力し、「続行」ボタン型を押下してください。

| パス 日本エリノトリエア企業牛金基金 届出システム |                               |                                                   |
|---------------------------|-------------------------------|---------------------------------------------------|
|                           |                               |                                                   |
|                           |                               |                                                   |
|                           |                               |                                                   |
|                           | アプリ認証                         |                                                   |
|                           | 認証アプリから確認コードを入力します。           |                                                   |
|                           | 確認コード                         |                                                   |
|                           | 認証アプリによって生成された6桁の確認コードを入力します。 |                                                   |
|                           | 132332                        |                                                   |
|                           | 統行 キャンセル                      |                                                   |
|                           |                               |                                                   |
|                           | (12)                          |                                                   |
|                           | Ŭ                             |                                                   |
|                           |                               |                                                   |
|                           |                               |                                                   |
|                           |                               |                                                   |
|                           |                               |                                                   |
|                           |                               |                                                   |
|                           |                               |                                                   |
|                           |                               |                                                   |
|                           |                               |                                                   |
|                           |                               |                                                   |
|                           |                               |                                                   |
|                           |                               | Copyright © 日本ITソフトウェア企業年金基金 All Rights Reserved. |

# 11. ホーム画面が表示されます。

| 「TS基金届出シス   | ምፊ                      |                 | 個人情報取り扱い中          | a ログアウト                         |
|-------------|-------------------------|-----------------|--------------------|---------------------------------|
| 基金 担当       | 事業所番号                   | 事業所名称           |                    |                                 |
| 届出モード開始     | 987654321               | 株式会社企業年金システム    |                    |                                 |
| <b>-</b>    | 届出関係                    |                 |                    |                                 |
| 届出          | E.H.                    | デーク投入           | 民中非得政策             |                                 |
| データ投入       | /IBI LLI                |                 | ABILLY VARIABLES   |                                 |
| 加入者情報確認     |                         |                 |                    |                                 |
| 届出状況確認      | 届出依頼一覧確認                |                 |                    |                                 |
| 事業所情報確認     |                         |                 |                    |                                 |
| 加入者情報提供依頼画面 | 加入者関係                   |                 |                    |                                 |
| 一時金情報提供依頼画面 | 加入者情報確認                 |                 |                    |                                 |
| 情報提供依頼状況確認  |                         |                 |                    |                                 |
| 届出依頼一覧確認    | 事業所関係                   |                 |                    |                                 |
|             | 爭業所情報確認                 |                 |                    |                                 |
|             | 情報提供依賴問係                |                 |                    |                                 |
|             | 加入者情報提供依頼画面             | 一時金情報提供依頼画面     | 情報提供依賴状況確認         |                                 |
|             | お知らせ                    |                 |                    |                                 |
|             | 20230104 <u>定期メンテナン</u> | スのためシステム停止のお知らせ |                    | <b></b>                         |
|             | 20230101 説明会のお知ら        | <u>it</u>       |                    |                                 |
|             |                         |                 |                    | Ť                               |
|             |                         |                 |                    |                                 |
|             |                         |                 | Copyright @ 日本ITソフ | トウェア企業年金基金 All Rights Reserved. |
|             |                         |                 |                    |                                 |

# 1-1-2 2回目以降のログイン

- 1. 「https://its-kikin.net」へアクセスしてください。
- 2. 「アプリ認証」ボタン①を押下してください。

| Free ITS基金属出システム |                           |
|------------------|---------------------------|
|                  |                           |
|                  |                           |
|                  | ログイン                      |
|                  | <ol> <li>アプリ総通</li> </ol> |
|                  | SMS2878E                  |
|                  | アプリ地理E・SMS規程の説明           |
|                  |                           |
|                  |                           |
|                  |                           |

3. メールアドレス欄にメールアドレスを入力し、「確認」ボタン②を押下してください。

| サインイン<br>メールアドレス<br>t.kikin@kigyounenkinsystem.co.jp |
|------------------------------------------------------|

4. 初回ログイン時に自ら設定したパスワードを入力し、「サインイン」ボタン③を押下してください。

| 「天」 ITS基金届出システム |                                  |
|-----------------|----------------------------------|
|                 |                                  |
|                 |                                  |
|                 | サインイン                            |
|                 | メール アドレス                         |
|                 | t.kikin@kigyounenkinsystem.co.jp |
|                 | バスワード                            |
| 3               | サインイン メールアドレス同入力                 |
|                 |                                  |
|                 |                                  |
|                 |                                  |

5. アプリに表示されている6桁の確認コードを入力し、「続行」ボタン④を押下してください。

| Real 日本ITソフトウェア企業年金基金 届出システム |                     |  |
|------------------------------|---------------------|--|
|                              |                     |  |
|                              |                     |  |
|                              | アプリ認証               |  |
|                              | 認証アプリから確認コードを入力します。 |  |
|                              | 確認コード               |  |
|                              | 3 一 に 認識            |  |
|                              |                     |  |
|                              | (4)                 |  |

## 6. ホーム画面が表示されます。

| 第55 ITS基金届出シ | ステム             |                   | 個人情報取り扱い          | <b>中</b> ログアウト                   |
|--------------|-----------------|-------------------|-------------------|----------------------------------|
| 基金担当         | 事業所番号           | 事業所名称             |                   |                                  |
| 属出モード開始      | 987654321       | 株式会社企業年金システム      |                   |                                  |
|              |                 |                   |                   |                                  |
| <b>-</b> 木一ム | 届出関係            |                   |                   |                                  |
| 届出           | Ru              | - <i>b</i> ibi    | Ruunta            |                                  |
| データ投入        | /m 22           | 7-91xA            | 油出化沉煌蓝            |                                  |
| 加入者情報確認      |                 | 1                 |                   |                                  |
| 届出状況確認       | 届出依頼一覧確認        |                   |                   |                                  |
| 事業所情報確認      |                 |                   |                   |                                  |
| 加入者情報提供依頼画面  | 加入者關係           |                   |                   |                                  |
| 一時金情報提供依頼画面  | 加入者情報確認         |                   |                   |                                  |
| 情報提供依頼状況確認   |                 |                   |                   |                                  |
| 届出依頼一覧確認     | 事業所問係           |                   |                   |                                  |
|              |                 | 1                 |                   |                                  |
|              | 事業所情報確認         |                   |                   |                                  |
|              |                 |                   |                   |                                  |
|              | 情報提供依賴問係        |                   |                   |                                  |
|              |                 |                   |                   |                                  |
|              | 加入有情報從供做規則面     | 一時並消報從供依賴凹固       | 情報提供依賴状況維認        |                                  |
|              | 1*****          |                   |                   |                                  |
|              |                 |                   |                   | *                                |
|              | 20230104 正期メンテナ | ノスのためンステム侵止のお知らせ  |                   |                                  |
|              | 20230101 説明会のお知 | <u>5</u> <u>t</u> |                   | Ŧ                                |
|              |                 |                   |                   |                                  |
|              |                 |                   |                   |                                  |
|              |                 |                   | Copyright © 日本ITソ | フトウェア企業年金基金 All Rights Reserved. |

# 1-1-3 パスワードを忘れた場合

- 1. 「https://its-kikin.net」へアクセスしてください。
- 2. 「アプリ認証」ボタン①を押下してください。

| 😥 日本ITソフトウェア企業年金基金 届出システム |                           |                                                  |
|---------------------------|---------------------------|--------------------------------------------------|
|                           |                           |                                                  |
|                           |                           |                                                  |
|                           | ログイン                      |                                                  |
|                           | <ol> <li>アプリ認証</li> </ol> |                                                  |
|                           | SMS認証                     |                                                  |
|                           | アプリ認証・SMS認証の説明            |                                                  |
|                           |                           |                                                  |
|                           |                           |                                                  |
|                           |                           |                                                  |
|                           |                           |                                                  |
|                           |                           |                                                  |
|                           |                           |                                                  |
|                           |                           | Copyright © 日本TTソフトウェア企業年金基金 Al Rights Reserved. |

3. メールアドレス欄にメールアドレスを入力し、「確認」ボタン②を押下してください。

| アステン ITS基金届出システム |          |  |
|------------------|----------|--|
|                  |          |  |
|                  |          |  |
|                  | サインイン    |  |
|                  |          |  |
|                  | メール アトレス |  |
|                  |          |  |
|                  | Č        |  |
|                  |          |  |

4. 「パスワードを忘れた場合」③をクリックしてください。

| □ ITS基金届出システム |                                 |  |
|---------------|---------------------------------|--|
|               |                                 |  |
|               |                                 |  |
|               |                                 |  |
|               | サインイン                           |  |
|               | メール アドレス                        |  |
|               | t.kikin@kigyounenkinsystem.cojp |  |
|               | パスワードを入力してください                  |  |
|               | パスワード                           |  |
|               | サインイン メールアドレス再入力                |  |
|               |                                 |  |
|               |                                 |  |

5. メールアドレスをもう一度入力し、「確認コードの送信」ボタン④を押下してください。

| ユーザーの詳細<br>バスワードを変更するアカウントのメールアドレスを入力し、「確認コード<br>を送信」ボタンを押下してください。<br> メールアドレス<br>メールアドレス                        | 京会 ITS基金届出システム |                                                                        |
|----------------------------------------------------------------------------------------------------|----------------|------------------------------------------------------------------------|
| ユーザーの詳細<br>パスワードを変更するアカウントのメール アドレスを入力し、「確認コード<br>を送信」ボタンを押下してください。<br>メール アドレス<br>メール アドレス<br>確認コードを送信<br>年ヤンセル |                |                                                                        |
| ユーザーの詳細<br>バスワードを変更するアカウントのメール アドレスを入力し、「確認コード<br>を送信」ボタンを押下してください。<br>メール アドレス<br>メール アドレス<br>様認コードを送信<br>キャンセル |                |                                                                        |
| バスワードを変更するアカウントのメール アドレスを入力し、「確認コード<br>を送信」ボタンを押下してください。<br>  <b>メール アドレス</b><br>メール アドレス                        |                | ユーザーの詳細                                                                |
| メールアドレス<br>権渡コードを送信<br>4                                                                                         |                | パスワードを変更するアカウントのメール アドレスを入力し、「確認コード<br>を送信」ボタンを押下してください。<br>  メール アドレス |
| 構設コードを送信<br>年ヤンセル<br>(1)                                                                                         |                | メール アドレス                                                               |
| 4                                                                                                    |                | 確認コードを送信キャンセル                                                          |
|                                                                                                    |                | 4                                                                      |
|                                                                                                    |                |                                                                        |

- 6. 初期パスワードを変更していないアカウントまたは SMS 認証でしかサインインを行ったことがないアカウントの場合は、本 機能を使用できません。
  - ※初回ログインを行わないまま初期パスワードを紛失した場合は、アカウントの作成からやり直すことになります。該当の アカウントが担当者アカウントの場合はアカウントの削除・追加を行ってください。管理者アカウントの場合は基金事務 局に連絡してください。
  - ※SMS 認証でしかサインインを行ったことがないアカウントの場合は、「1-2-3 パスワードを忘れた場合」 (SMS 認証)を 参照してください。

| ☆ ITS基金届出システム |                                                                                                    |  |
|---------------|----------------------------------------------------------------------------------------------------|--|
|               |                                                                                                    |  |
|               |                                                                                                    |  |
|               | ユーザーの詳細                                                                                                    |  |
|               | バスワードを変更するアカウントのメール アドレスを入力し、「確認コード<br>を送信」ボタンを押下してください。<br>  <b>メール アドレス</b><br>ご入力いただいたメールアドレスでは、本機能をご利用できません。 |  |
|               | xxxxxxxx(@ XXX.co.jp                                                                                             |  |
|               | 幕深コードを送信 キャンセル                                                                                                   |  |
|               |                                                                                                    |  |
|               |                                                                                                    |  |
|               |                                                                                                    |  |

7. メールアドレスに確認コードが記載されたメールが送信されます。確認コード欄にメール記載の6桁の確認コードを入力 し、「コードの確認」ボタン⑤を押下してください。

| 日本ITソフトウェア企業年金基金 届出システム |                                                                                  |
|-------------------------|----------------------------------------------------------------------------------|
|                         |                                                                                  |
|                         | ユーザーの詳細                                                                          |
|                         | 確認コードが受信トレイに送信されました。次の入力ボックスにコビーし、<br>「コードの確認」ボタンを押下してください。<br>  <b>メール アドレス</b> |
|                         | t.kikin@kigyounenkinsystem.co.jp                                                 |
|                         | ■確認コード<br>582276                                                                 |
| (                       | う コードの確認 新しいコードを送信                                                               |
|                         |                                                                                  |
|                         |                                                                                  |
|                         |                                                                                  |

8. アプリに表示されている6桁の確認コードを入力し、「続行」ボタン⑥を押下してください。

| R 日本ITソフトウェア企業年金基金 届出システム |                     |
|---------------------------|---------------------|
|                           |                     |
|                           |                     |
|                           | アプリ認証               |
|                           | 認証アプリから確認コードを入力します。 |
|                           |                     |
|                           | ■120コート<br>読行 キャンセル |
|                           | 6                   |

9. 新しいパスワード欄および新しいパスワードの確認欄に任意のパスワードを入力し、「続行」ボタン⑦を押下してください。

| 日本ITソフトウェア企業年金基金 届出システム              |                                                                        |                                                    |
|--------------------------------------|------------------------------------------------------------------------|----------------------------------------------------|
| ★★★★★★★★★★★★★★★★★★★★★★★★★★★★★★★★★★★★ | パスワードの変更         新しいパスワード         やや安全は長さです。         新しいパスワードを確認してください |                                                    |
|                                      |                                                                        | Copyright © 日本ITンノントウェア企業年金基金 All Rights Reserved. |

# 10. ホーム画面が表示されます。

| 775 ITS基金届出シス | א <del>⊊</del> ⊿        |                 | 個人情報取り扱い中          | <u><sup>‡</sup> ログアウト</u>        |
|---------------|-------------------------|-----------------|--------------------|----------------------------------|
| 基金 担当         | 事業所番号                   | 事業所名称           |                    |                                  |
| 届出モード開始       | 987654321               | 株式会社企業年金システム    |                    |                                  |
|               | 周出間係                    |                 |                    |                                  |
| 届出            | RΨ                      | データ扱う           | 民山中海旅游             |                                  |
| データ投入         | /88 LLI                 | 7 918/          | ABI CLUV/MAE DE:   |                                  |
| 加入者情報確認       |                         |                 |                    |                                  |
| 届出状況確認        | 届出依頼一覧確認                |                 |                    |                                  |
| 事業所情報確認       |                         |                 |                    |                                  |
| 加入者情報提供依頼画面   | 加入者関係                   |                 |                    |                                  |
| 一時金情報提供依頼画面   | 加入者情報確認                 |                 |                    |                                  |
| 情報提供依頼状況確認    |                         |                 |                    |                                  |
| 届出依頼一覧確認      | 事業所問係                   |                 |                    |                                  |
|               | 爭葉所情報確認                 |                 |                    |                                  |
|               | 情報提供依賴問係                |                 |                    |                                  |
|               | 加入者情報提供依賴画面             | 一時金情報提供依頼画面     | 情報提供依賴状況確認         |                                  |
|               | お知らせ                    |                 |                    |                                  |
|               | 20230104 <u>定期メンテナン</u> | スのためシステム停止のお知らせ |                    | A                                |
|               | 20230101 説明会のお知ら        | <u>t</u>        |                    | -                                |
|               |                         |                 |                    |                                  |
|               |                         |                 | Copyright © 日本ITソフ | 7トウェア企業年金基金 All Rights Reserved. |
|               |                         |                 |                    |                                  |

# 1-2 SMS 認証

# 1-2-1 初回ログイン

- 1. 「https://its-kikin.net」へアクセスしてください。
- 2. 「SMS 認証」ボタン①を押下してください。

| 🕫 日本ITソフトウェア企業年金基金 届出システム |                |                                                   |
|---------------------------|----------------|---------------------------------------------------|
|                           |                |                                                   |
|                           |                |                                                   |
|                           | ログイン           |                                                   |
|                           | アプリ認証          |                                                   |
|                           |                |                                                   |
|                           | アプリ認証・SMS認証の説明 |                                                   |
|                           |                |                                                   |
|                           |                |                                                   |
|                           |                |                                                   |
|                           |                |                                                   |
|                           |                |                                                   |
|                           |                |                                                   |
|                           |                | Copyright © 日本ITソフトウェア企業年金基金 All Rights Reserved. |

3. メールアドレス欄にアカウント作成時に登録したメールアドレスを入力し、「確認」ボタン②を押下してください。

| ▲ ITS基金届出システム |          |   |
|---------------|----------|---|
|               |          |   |
|               |          | _ |
|               | サインイン    |   |
|               | メール アドレス |   |
|               | メールアドレス  |   |
|               | 確認       |   |
|               | 2        |   |
|               |          |   |

 アカウント作成通知書記載の「初期パスワード」をパスワード欄に入力し、「サインイン」ボタン③を押下してください(サイン インするアカウントを変更する場合は、「メールアドレス再入力」ボタン④を押下すると、メールアドレスが入力可能な状態 に戻ります)。

| アチン ITS基金届出システム |                                  |                                                   |
|-----------------|----------------------------------|---------------------------------------------------|
|                 |                                  |                                                   |
|                 |                                  |                                                   |
|                 | サインイン                            |                                                   |
|                 | メール アドレス                         |                                                   |
|                 | t.kikin@kigyounenkinsystem.co.jp |                                                   |
|                 | 1,29-F                           |                                                   |
|                 | サインインメールアドレス再入力                  |                                                   |
|                 | 3 4                              |                                                   |
|                 |                                  |                                                   |
|                 |                                  |                                                   |
|                 |                                  |                                                   |
|                 |                                  |                                                   |
|                 |                                  |                                                   |
|                 |                                  |                                                   |
|                 |                                  |                                                   |
|                 |                                  |                                                   |
|                 |                                  | Copyright © 日本ITソフトウェア定葉半金展金 All Rights Reserved. |

5. 初期パスワードの入力と2回目以降に使用するパスワードの設定を行います。パスワード欄に初期パスワードを入力し、 新しいパスワード欄および新しいパスワードの確認欄に任意のパスワード(12桁以上 256桁以下 半角英数字記号使用 可)を入力し、「続行」ボタン⑤を押下してください。ここで入力した「新しいパスワード」が2回目以降のログインに使用す るパスワードとなります。

※2回目以降のログインでは5~6の工程はありません。

| TTS基金届出システム |                                                   |
|-------------|---------------------------------------------------|
|             |                                                   |
|             |                                                   |
| パスワード       | の変更                                               |
| パスワードの期限が   | 切れています。新しいパスワードに変更してください。                         |
| ーパスワード      |                                                   |
| パスワード       |                                                   |
| 「新しいバスワート   |                                                   |
| 新しいパスワート    | *を確認してください                                        |
| 新しいパスワード    | を確認してください                                         |
| 総行          | キャンセル                                             |
| 5           |                                                   |
|             |                                                   |
|             |                                                   |
|             |                                                   |
|             |                                                   |
|             |                                                   |
|             | Copyright © 日本ITソフトウェア企業作会基金 All Rights Reserved. |

6. 国番号(日本は Japan +81)を選択、SMS(ショートメッセージサービス)を受信できる電話番号を入力し、「コードの送信」 ボタン⑥を押下してください。

※初回ログインに使用した電話番号を今後も使用することにご留意ください。SMS 認証に使用する電話番号を変更する にはアカウントの削除・追加または基金事務局による認証情報の初期化が必要となります。端末を変更しても電話番号 が同じ場合は引き続き同じ認証情報でログインが可能です。

| TTS基金届出システム |                                          |  |
|-------------|------------------------------------------|--|
|             |                                          |  |
|             |                                          |  |
|             | SMS認証                                    |  |
|             | 認証用に SMS でコードを受け取ることを希望する番号を以下に入力してください。 |  |
|             | 日田田号                                     |  |
|             | Country/Region<br>電話番号                   |  |
|             | 電話番号                                     |  |
|             | コードの送信 キャンセル                             |  |
|             | 6                                        |  |
|             |                                          |  |

7. 入力した電話番号に SMS が送信されます。 確認コード欄に SMS 記載の認証コードを入力し、「コードの確認」ボタン⑦を 押下してください。

| 日本ITソフトウェア企業年金基金 届出システム |                                         |  |
|-------------------------|-----------------------------------------|--|
|                         |                                         |  |
|                         |                                         |  |
|                         | SMS認証                                   |  |
|                         | 認証用に SMS でコードを受け取ることを希望する番号を以下に入力してく    |  |
|                         | ださい。<br>+81000000000                    |  |
|                         | 確認コードを以下に入力してください。または、 <u>新しいコードを送信</u> |  |
|                         | コードの確認                                  |  |
|                         |                                         |  |
|                         | $\mathcal{O}$                           |  |
|                         |                                         |  |

# 8. ホーム画面が表示されます。

| 「TS基金届出シス                 | ምፊ                         |                                | 個人情報取り扱い中           | פלדם                           |
|---------------------------|----------------------------|--------------------------------|---------------------|--------------------------------|
| 基金 担当<br>届出モード開始          | <b> 事業所∰号</b><br>987654321 | <b>  事業所名称</b><br>株式会社企業年金システム |                     |                                |
| <b>-</b>                  | 届出関係                       |                                |                     |                                |
| 届出<br>データ投入               | 扁出                         | データ投入                          | 届出状況確認              |                                |
| 加入者情報確認<br>届出状況確認         | 届出依頼一覧確認                   |                                |                     |                                |
| 事業所情報確認<br>加入者情報提供依頼画面    | 加入者問係                      | 1                              |                     |                                |
| 一時金情報提供依頼画面<br>情報提供依頼状況確認 | 加入者情報確認                    |                                |                     |                                |
| 届出依頼一覧確認                  | 事業所関係                      | ,                              |                     |                                |
|                           | 爭業所情報確認                    |                                |                     |                                |
|                           | 情報提供依賴問係                   |                                |                     |                                |
|                           | 加入者情報提供依頼画面                | 一時金情報提供依頼画面                    | 情報提供依賴状況確認          |                                |
|                           | お知らせ                       |                                |                     |                                |
|                           | 20230104 <u>定期メンテナン</u>    | ンスのためシステム停止のお知らせ               |                     |                                |
|                           | 20230101 説明会のお知ら           | 5世                             |                     | ~                              |
|                           |                            |                                |                     |                                |
|                           |                            |                                | Copyright © 日本ITソフト | ウエア企業年金基金 All Rights Reserved. |

# 1-2-2 2 回目以降のログイン

- 1. 「https://its-kikin.net」へアクセスしてください。
- 2. SMS 認証①を押下してください。

| 🕫 日本ITソフトウェア企業年金基金 届出システム |   |                |          |
|---------------------------|---|----------------|----------|
|                           |   |                |          |
|                           |   |                |          |
|                           |   | ログイン           |          |
|                           |   | アプリ認証          |          |
|                           | 1 | SMS認証          |          |
|                           |   | アプリ認証・SMS認証の説明 | <b>4</b> |
|                           |   |                | )        |
|                           |   |                |          |
|                           |   |                |          |
|                           |   |                |          |
|                           |   |                |          |

3. メールアドレス欄にメールアドレスを入力して「確認」ボタン②を押下してください。

| 家子 ITS基金届出システム |          |  |
|----------------|----------|--|
|                |          |  |
|                |          |  |
|                |          |  |
|                | サインイン    |  |
|                | メール アドレス |  |
|                | メールアドレス  |  |
|                | 確認       |  |
|                |          |  |
|                |          |  |
|                |          |  |

4. 初回ログイン時に自ら設定したパスワードを入力し、「サインイン」ボタン③を押下してください。

| 日本ITソフトウェア企業年金基金 届 | Ⅎシステム                            |  |
|--------------------|----------------------------------|--|
|                    |                                  |  |
|                    | サインイン                            |  |
|                    | メール アドレス                         |  |
|                    | t.kikin@kigyounenkinsystem.co.jp |  |
|                    |                                  |  |
|                    | サインイン                            |  |
|                    | 3                                |  |
|                    |                                  |  |
|                    |                                  |  |

5. 初回ログイン時に使用した電話番号の下 5 桁が表示されます。間違いがなければ、「コードの送信」ボタン④を押下して ください。

| <b>T</b>                          |  |
|-----------------------------------|--|
|                                   |  |
| して次のものか記録されています。認証用のユートを SMS<br>。 |  |
|                                   |  |
|                                   |  |
|                                   |  |
|                                   |  |
| 1                                 |  |

6. 表示された電話番号に SMS が送信されます。確認コード欄に SMS 記載の認証コードを入力し、「コードの確認」ボタン⑤ を押下してください。「新しいコードの送信」⑥をクリックすると、SMS がもう一度送信されます。

# 7. ホーム画面が表示されます。

| 「TS基金届出シス     | ታሪ                      |                 | 個人情報取り扱い中          | <u>רלידלים</u>                  |
|---------------|-------------------------|-----------------|--------------------|---------------------------------|
| 基金 担当         | 事業所番号                   | 事業所名称           |                    |                                 |
| 届出モード開始       | 987654321               | 株式会社企業年金システム    |                    |                                 |
| - <b>ホ</b> ーム | 届出関係                    |                 |                    |                                 |
| 届出<br>データ投入   | 屬出                      | データ投入           | 届出状況確認             |                                 |
| 加入者情報確認       |                         |                 |                    |                                 |
| 届出状況確認        | 届出依赖一覧確認                |                 |                    |                                 |
| 事業所情報確認       |                         |                 |                    |                                 |
| 加入者情報提供依頼画面   | 加入者関係                   |                 |                    |                                 |
| 一時金情報提供依賴画面   | 加入者情報確認                 |                 |                    |                                 |
| 情報提供依頼状況確認    |                         |                 |                    |                                 |
| 届出依頼一覧確認      | 事業所関係                   |                 |                    |                                 |
|               | <b>亊</b> 롳所恌報確認         |                 |                    |                                 |
|               | 情報提供依賴問係                |                 |                    |                                 |
|               | 加入者情報提供依頼画面             | 一時金情報提供依賴画面     | 情報提供依賴状況確認         |                                 |
|               | お知らせ                    |                 |                    |                                 |
|               | 20230104 <u>定期メンテナン</u> | スのためシステム停止のお知らせ |                    | *                               |
|               | 20230101 説明会のお知ら        | itt             |                    |                                 |
|               |                         |                 |                    |                                 |
|               |                         |                 |                    |                                 |
|               |                         |                 | Copyright & 日本ITソフ | トウェア企業年金基金 All Rights Reserved. |

# 1-2-3 パスワードを忘れた場合

- 1. 「https://its-kikin.net」へアクセスしてください。
- 2. 「SMS 認証」ボタン①を押下してください。

| 😥 日本ITソフトウェア企業年金基金 届出システム |                |                                                   |
|---------------------------|----------------|---------------------------------------------------|
|                           |                |                                                   |
|                           |                |                                                   |
|                           | ログイン           |                                                   |
|                           | アプリ認証          |                                                   |
|                           |                |                                                   |
|                           | アプリ認証・SMS認証の説明 |                                                   |
|                           |                |                                                   |
|                           |                |                                                   |
|                           |                |                                                   |
|                           |                |                                                   |
|                           |                |                                                   |
|                           |                | Copyright © 日本ITソフトウェア企業年金基金 All Rights Reserved. |

3. メールアドレス欄にメールアドレスを入力して「確認」ボタン②を押下してください。

| TTS基金届出システム |                                       |  |
|-------------|---------------------------------------|--|
|             |                                       |  |
|             |                                       |  |
|             | サインイン                                 |  |
|             | レメール アドレス                             |  |
|             | メール アドレス                              |  |
|             | · · · · · · · · · · · · · · · · · · · |  |
|             | (2)                                   |  |
|             |                                       |  |

4. 「パスワードを忘れた場合」③をクリックしてください。

| 日本ITソフトウェア企業年金基金 届出システム | Δ                                                |  |
|-------------------------|--------------------------------------------------|--|
|                         |                                                  |  |
|                         | サインイン                                            |  |
|                         | メール アドレス                                         |  |
|                         | メールアドレス<br><b> バスワード</b><br>パスワードを忘れた場合<br>パスワード |  |
|                         | UT212                                            |  |
|                         |                                                  |  |
|                         |                                                  |  |

5. メールアドレスをもう一度入力し、「確認コードの送信」ボタン④を押下してください。

| 家会 ITS基金属出システム |                                                          |
|----------------|----------------------------------------------------------|
|                |                                                          |
|                |                                                          |
|                | ユーザーの詳細                                                  |
|                | バスワードを変更するアカウントのメール アドレスを入力し、「確認コード<br>を送信」ボタンを押下してください。 |
|                | メール アドレス<br>メール アドレス                                     |
|                | ボアコードを送信     キャンセル                                       |
|                | 4                                                        |
|                |                                                          |
|                |                                                          |
|                |                                                          |

 初期パスワードを変更していないアカウントまたはアプリ認証でしかサインインを行ったことがないアカウントの場合は、本 機能を使用できません。

※初回ログインを行わないまま初期パスワードを紛失した場合は、アカウントの作成からやり直すことになります。該当の アカウントが担当者アカウントの場合はアカウントの削除・追加を行ってください。管理者アカウントの場合は基金事務 局に連絡してください。

※アプリ認証でしかサインインを行ったことがないアカウントの場合は、「1-1-3 パスワードを忘れた場合」(アプリ認証)を 参照してください。

| 755 ITS基金届出システム |                                                                                                    |
|-----------------|----------------------------------------------------------------------------------------------------|
|                 |                                                                                                    |
|                 |                                                                                                    |
|                 | ユーザーの詳細                                                                                                    |
|                 | バスワードを変更するアカウントのメール アドレスを入力し、「確認コード<br>を送信」ボタンを押下してください。<br><b> メール アドレス</b><br>ご入力いただいたメールアドレスでは、本職能をご利用できません。 |
|                 | xxxxxxx@XXX.co.jp                                                                                               |
|                 | 確認コードを送信 キャンセル                                                                                                  |
|                 |                                                                                                    |
|                 |                                                                                                    |

7. メールアドレスに確認コードが記載されたメールが送信されます。確認コード欄にメール記載の 6 桁の確認コードを入力 し、「コードの確認」ボタン⑤を押下してください。

| 775 日本ITソフトウェア企業年金基金 届出システム |                                                                                           |  |  |  |
|-----------------------------|-------------------------------------------------------------------------------------------|--|--|--|
|                             | <b>ユーザーの詳細</b><br>確認コードが受信トレイに送信されました。次の入力ボックスにコピーし、<br>「コードの確認」ボタンを押下してください。             |  |  |  |
| 5                           | メール アドレス<br>t.kikin@kigyounenkinsystem.co.jp<br>  確認コード<br>  泣ードの確認 新しいコードを送信<br>続行 キャンセル |  |  |  |
|                             |                                                                                           |  |  |  |

8. 「続行」ボタン⑥を押下してください。メールアドレスに不備があった場合は「メールの変更」ボタンを押下し、5の手順に 戻ってメールアドレスを変更してください。

| ユ <b>ーザーの詳細</b><br>メール アドレスが確認できました。「統行」ボタンを押下してください。<br> メール アドレス<br>tkikin@kigyounenkinsystem.co.jp<br>メールの変更<br>版行 <b>キャンセル</b> |  |
|----------------------------------------------------------------------------------------------------|--|
| ユーザーの詳細<br>メール アドレスが確認できました。「統行」ボタンを押下してください。<br> メール アドレス<br>tkikin@kigyounenkinsystem.cojp<br>メールの変更<br>該行 キャンセル                 |  |
| ユーザーの詳細<br>メール アドレスが確認できました。「続行」ボタンを押下してください。<br> メール アドレス<br>ttkikin@kigyounenkinsystem.co.jp<br>メールの変更                           |  |
| メール アドレスが確認できました。「統行」ボタンを押下してください。<br>  <b>メール アドレス</b><br>t.kikin@kigyounenkinsystem.co.jp<br>メールの愛更<br>該行 <b>キャンセル</b>           |  |
| メールアドレス<br>Lkikin@kigyounenkinsystem.co.jp<br>メールの変更<br>総行 キャンセル                                                                   |  |
| メールの変更<br>総行 キャンセル                                                                                                    |  |
| 統行キャンセル                                                                                                    |  |
|                                                                                                    |  |
| 6                                                                                                    |  |
|                                                                                                    |  |
|                                                                                                    |  |
|                                                                                                    |  |
|                                                                                                    |  |
|                                                                                                    |  |
|                                                                                                    |  |
|                                                                                                    |  |

9. 初回ログイン時に使用した電話番号の下 5 桁が表示されます。管理下の端末の番号と一致していれば、「コードの送信」 ボタン⑦を押下してください。

| 🕵 日本ITソフトウェア企業年金基金 届出システム |                                                 |                                                   |
|---------------------------|-------------------------------------------------|---------------------------------------------------|
|                           |                                                 |                                                   |
|                           |                                                 |                                                   |
|                           | SMS認証                                           |                                                   |
|                           | お客様の番号として次のものが記録されています。認証用のコードを SMS<br>でお送りします。 |                                                   |
|                           | 電話番号<br>XXX-XXX-36918                           |                                                   |
|                           | コードの送信 キャンセル                                    |                                                   |
|                           |                                                 |                                                   |
|                           |                                                 |                                                   |
|                           |                                                 |                                                   |
|                           |                                                 |                                                   |
|                           |                                                 |                                                   |
|                           |                                                 |                                                   |
|                           |                                                 |                                                   |
|                           |                                                 |                                                   |
|                           |                                                 | Copyright © 日本ITソフトウェア企業年会基金 All Rights Reserved. |
|                           |                                                 |                                                   |

10. 表示された電話番号に SMS が送信されます。SMS 記載の認証コードを確認コード欄に入力し、「コードの確認」ボタン⑧ を押下してください。「新しいコードの送信」・⑨をクリックすると、SMS がもう一度送信されます。

| 🕵 日本ITソフトウェア企業年金基金 届出システム |                                                                                                    |                                                   |
|---------------------------|----------------------------------------------------------------------------------------------------|---------------------------------------------------|
|                           |                                                                                                    |                                                   |
|                           | SMS認証                                                                                                    |                                                   |
|                           | お客様の番号として次のものが記録されています。認証用のコードを SMS<br>でお送りします。<br>電話番号<br>XXX-XXX-19918<br>確認コードを以下に入力してください。または、 <u>新しいコードを送</u> 度<br>294387 |                                                   |
|                           | 8                                                                                                    | ]                                                 |
|                           |                                                                                                    |                                                   |
|                           |                                                                                                    |                                                   |
|                           |                                                                                                    | Copyright © 日本ITソフトウェア企業年金基金 All Rights Reserved. |

11. 新しいパスワード欄および新しいパスワードの確認欄に任意のパスワードを入力し、「続行」ボタン⑩を押下してください。

| R 日本ITソフトウェア企業年金基金 届出システム |                                                                        |                                                   |
|---------------------------|------------------------------------------------------------------------|---------------------------------------------------|
|                           | パスワードの変更         新しいバスワード         ************************************ |                                                   |
|                           |                                                                        | Copyright ⑥ 日本ITソフトウェア企業年金基金 All Rights Reserved. |

# 12. ホーム画面が表示されます。

| 「TS基金届出シス    | ምፊ                      |                 | 個人情報取り扱い中          | a ログアウト                         |
|--------------|-------------------------|-----------------|--------------------|---------------------------------|
| 基金 担当        | 事業所番号                   | 事業所名称           |                    |                                 |
| 届出モード開始      | 987654321               | 株式会社企業年金システム    |                    |                                 |
| <b>-</b> ホーム | 届出問係                    |                 |                    |                                 |
| 届出           | Рu                      | 二一力小1           | 民山地海南部             |                                 |
| データ投入        | Add LL                  | 7-912A          | 庙出权邓维懿             |                                 |
| 加入者情報確認      |                         |                 |                    |                                 |
| 届出状況確認       | 届出依頼一覧確認                |                 |                    |                                 |
| 事業所情報確認      |                         |                 |                    |                                 |
| 加入者情報提供依頼画面  | 加入者関係                   |                 |                    |                                 |
| 一時金情報提供依頼画面  | 加入者情報確認                 |                 |                    |                                 |
| 情報提供依頼状況確認   |                         |                 |                    |                                 |
| 届出依頼一覧確認     | ■事業所関係                  |                 |                    |                                 |
|              | <b>亊</b> 業所情報確認         |                 |                    |                                 |
|              | 情報提供依賴問係                |                 |                    |                                 |
|              | 加入者情報提供依頼画面             | 一時金情報提供依頼画面     | 情報提供依賴状況確認         |                                 |
|              | ┃お知らせ                   |                 |                    |                                 |
|              | 20230104 <u>定期メンテナン</u> | スのためシステム停止のお知らせ |                    | A                               |
|              | 20230101 説明会のお知ら        | t <u>t</u>      |                    | ~                               |
|              |                         |                 |                    |                                 |
|              |                         |                 | Copyright @ 日本ITソフ | トウェア企業年金基金 All Rights Reserved. |
|              |                         |                 |                    |                                 |

# 1-3 ログアウト

1. 画面右上の「ログアウト」ボタン①を押下してください。

※届出モード中に「ログアウト」ボタンを押下すると、確認ダイアログが表示されます。届出モード終了により基金に提出する 必要がある届出(ステータスが「届出作成中」の届出)がないか「届出状況確認」画面で確認してください。

| RES ITS基金届出システム 個人情報取り扱い中 |   |             |            |              |        | לפֿיקלים   |   |
|---------------------------|---|-------------|------------|--------------|--------|------------|---|
| 基金 担当                     |   | 事業所番号       | I          | 事業所名称        |        |            | 1 |
| 届出モード開始                   | Å | 987654321   |            | 株式会社企業年金システム |        |            |   |
|                           | - |             |            |              |        |            |   |
| - ホーム                     |   | <b>届出関係</b> |            |              |        |            |   |
| 届出                        |   |             |            |              |        | 40 mb = 21 |   |
| データ投入                     |   | <u>唐</u> 出  |            | テーダ投入        | 庙出初沈維認 |            |   |
| 加入者情報確認                   |   |             |            |              |        |            |   |
| 届出状況確認                    |   | 届出依頼一覧碑     | 100<br>100 |              |        |            |   |
|                           |   |             |            |              |        |            |   |

# 2 事業所担当者設定

# 2-1 担当者新規登録

管理者権限を持つアカウントでサインインを行ってください(※「1 サインイン」を参照してください)。

1. 「事業所担当者設定」ボタン①または②を押下してください。「事業所担当者設定」画面へ遷移します。

| 「「「「」」「「「S基金届出シス | с <del>т</del> ь |              | 個人情報取り扱い中                  | ログアウト |
|------------------|------------------|--------------|----------------------------|-------|
| 基金 管理            | 事業所番号            | 事業所名称        |                            |       |
| 届出モード開始          | 987654321        | 株式会社企業年金システム |                            |       |
| <b>-</b> ホーム     | 届出関係             |              |                            |       |
| 届出               | 屋出               | デーク投入        | 届出状况確認                     |       |
| データ投入            | TLU IMA          |              | TTT Fred To CAN De la COPA |       |
| 加入者情報確認          |                  |              |                            |       |
| 届出状況確認           | 届出依頼一覧確認         |              |                            |       |
| 事業所情報確認          |                  |              |                            |       |
| 加入者情報提供依頼画面      | <b>山入者関係</b>     |              |                            |       |
| 一時金情報提供依頼画面      | 加入者情報確認          |              |                            |       |
| 情報提供依頼状況確認       |                  |              |                            |       |
| 届出依頼一覧確認         | 事業所関係            | 0            |                            |       |
| 事業所担当者設定         |                  |              |                            |       |
|                  | 事業所情報確認          | 事業所担当者設定     |                            |       |
|                  | <b>【情報提供依頼関係</b> |              | 1                          |       |
|                  | 加入者情報提供依賴画面      | 一時金情報提供依賴画面  | 情報提供依頼状況確認                 |       |

2. 「新規追加」ボタン③を押下してください。

| 争未川担日                                        | 11日設止    |             |             |              |                      |
|----------------------------------------------|----------|-------------|-------------|--------------|----------------------|
| 事業所番号                                        |          | 事業所名称       |             |              |                      |
| 987654321                                    |          | 株式会社企業年金システ | <u>ل</u>    |              |                      |
|                                              |          |             |             |              |                      |
| 事業所担当者一覧                                     |          |             |             |              |                      |
| 検索氏                                          | 名        | 部署名         | 管理者/担当者     | ▼ 電話番号       | メールアドレス              |
| 氏                                            | <b>各</b> | 部署名         | 管理者/担当者     | 電話番号         | メールアドレス              |
| ● 基金                                         | 金 管理     | 総務部         | 管理者         | 03-3311-1234 | k.kikin@kigyounenkin |
| <ul> <li>基金</li> </ul>                       | 金担当      | 総務部         | 担当者         | 03-3311-4567 | t.kikin@kigyounenkin |
| •                                            |          |             |             |              | )                    |
| 2件中 1~2件まで                                   | の表示      |             |             |              |                      |
| <b>«                                    </b> | > >>     |             |             |              |                      |
| 新規追加                                         | 詳紙       | 田表示         |             |              |                      |
| 3                                            |          |             |             |              |                      |
|                                              |          |             | <b>本一</b> 4 |              |                      |

3. 各項目に情報を入力し、「登録」ボタン④を押下してください。

※メールアドレスを誤って登録した場合、訂正はできません。登録した情報を一度削除し、再度新規登録を行うことに なりますので、ご注意ください。

| 5名 2019                  | 氏名(カナ) 💩   |         |  |
|--------------------------|------------|---------|--|
| 基金 二担当                   | キキン ニタントウ  |         |  |
| 部署名                      |            |         |  |
| 総務部                      |            |         |  |
| 日当者連絡先電話番号 🛷             | 内線         |         |  |
| 000-0000-0000            | 000        |         |  |
| メールアドレス 💩                |            |         |  |
|                          | tom oo in  |         |  |
| t2.kikin@kigyounenkinsys | tem.co.jp  |         |  |
| t2.kikin@kigyounenkinsys | tem.co.jp  |         |  |
| t2.kikin@kigyounenkinsys | rem.co.jp  | 4       |  |
| t2.kikin@kigyounenkinsys | (Len.co.jp | ④<br>登録 |  |

4. 確認ダイアログが表示されます。「はい」ボタン⑤を押下して下さい。

「いいえ」ボタンを押下した場合、ダイアログが消え、「事業所担当者設定」画面へ戻ります。

| 一時金情報提供(  | 2件中 1~2件までの表示            |  |
|-----------|--------------------------|--|
| 情報提供依頼》   |                          |  |
| 届出依頼一覧    |                          |  |
| - 事業所担当者論 |                          |  |
|           | 担当者情報の登録を行います。よろしいでしょうか。 |  |
|           | (5)<br>UNZ               |  |
|           |                          |  |
|           |                          |  |
5. 初回ログイン時に使用するパスワードが記入されたファイルがダウンロードされます。ファイルを開くには「復号鍵」⑥が 必要ですので、必ずコピーまたはメモを取ってください。「OK」ボタン⑦を押下すると、ダイアログが消え、「事業所担当 者設定」画面へ戻ります。

※アカウント作成通知書の復号鍵はダイアログが表示されている間しか入手できません。本システムの他の機能では ファイルを再度ダウンロードすることができますが、アカウント作成通知書は一度しかダウンロードできません。復号 鍵を控えることを忘れると、登録した情報を一度削除し、再度新規登録を行うことになりますので、ご注意ください。

| 755 ITS基金届出シス                                                         | ምራ                              | 個人情報取り扱い中            | פלעם                   |
|-----------------------------------------------------------------------|---------------------------------|----------------------|------------------------|
| 基金 管理                                                                 | 事業所担当者設定                        |                      |                        |
| <ul><li>届出<sup>2</sup></li><li>ホーム</li><li>届出</li><li>データ投入</li></ul> |                                 |                      | ▼ 面狀番号                 |
| 加入者情報確 届出状況確認                                                         | 復号鍵                             |                      | 重話番号                   |
| 事業所情報破加入者情報統                                                          | 下記復号鑓を入力し<br>ファイルを開いてください。<br>6 |                      | 03-3311-1<br>03-3311-4 |
| 一時金情報技                                                                | アカウント作成通知書.zip FaPTdvq0G02m     |                      | 000-0000               |
| 情報捉供 (A)<br>届出依頼一覧                                                    | ок<br>⑦                         |                      |                        |
| - 事業所担当ま                                                              |                                 | _                    |                        |
|                                                                       |                                 | Copyright © 日本ITソフトウ | ェア企業年金基金 All Rights Re |

6. ダウンロードしたアカウント作成通知書記載の初回ログイン用パスワード⑧を追加した担当者に伝えてください。

| ITS基金届出システム(仮称)<br>アカウント作成通知書                                              |                                                                        |  |  |  |  |
|----------------------------------------------------------------------------|------------------------------------------------------------------------|--|--|--|--|
| 平素より当基金の事業運営に格別のご理解と                                                       | こご協力を賜り、誠にありがとうございます。                                                  |  |  |  |  |
| ITS基金届出システム(仮称)をご利用いただ<br>ので、お知らせいたします。初回ログインにはま<br>になります。ご不明な点がございましたら、お間 | くに当たり、下記のとおり初期パスワードを発行しました<br>3申し込み時のメールアドレスと下記のパスワードが必要<br>別い合わせください。 |  |  |  |  |
|                                                                            | 記 (8)                                                                  |  |  |  |  |
| 氏名                                                                         | 初期パスワード                                                                |  |  |  |  |
|                                                                            | 様                                                                      |  |  |  |  |
|                                                                            | ЦL.                                                                    |  |  |  |  |

# 2-2 アカウント情報更新

- 1. 管理者権限を持つアカウントでサインインを行ってください(※「1 サインイン」を参照してください)。
- 2. 「事業所担当者設定」ボタン①または②を押下してください。「事業所担当者設定」画面へ遷移します。

|   | 深く ITS基金届出シス              | テム                         |                        | 個人情報取り扱い中  | לידע |
|---|---------------------------|----------------------------|------------------------|------------|------|
|   | 基金 管理<br>届出モード開始          | <b>■事業所錯号</b><br>987654321 | ■事業所名称<br>株式会社企業年金システム |            |      |
|   | <b>-</b> ホーム              | 届出関係                       |                        |            |      |
|   | 届出<br>データ投入               | 屬出                         | データ投入                  | 届出状况確認     |      |
|   | 加入者情報確認 届出状況確認            | 届出依赖一覧確認                   |                        |            | _    |
|   | 事業所情報確認<br>加入者情報提供依頼画面    | 加入者関係                      |                        |            |      |
|   | 一時金情報提供依頼画面<br>情報提供依頼状況確認 | 加入者情報確認                    |                        |            |      |
| Ð | 届出依頼一覧確認<br>事業所担当者設定      | 事業所関係                      | 2                      |            |      |
|   |                           | 事業所情報確認                    | 事業所担当者設定               |            |      |
|   |                           | 情報提供依賴関係                   |                        |            | _    |
|   |                           | 加入者情報提供依賴画面                | 一時金情報提供依頼画面            | 情報提供依賴状況確認 |      |

3. 情報を更新するアカウントを一覧から選択し、「詳細表示」ボタン③を押下してください。

| 事業所担当者一  | -覧                |     |         |               |                                   |
|----------|-------------------|-----|---------|---------------|-----------------------------------|
| 検索       | 氏名                | 部署名 | 管理者/担当者 | 電話番号          | メールアドレス                           |
|          | 氏名                | 部署名 | 管理者/担当者 | 電話番号          | メールアドレス                           |
|          | 基金 管理             | 総務部 | 管理者     | 03-3311-1234  | k.kikin@kigyounenkinsystem.co.jp  |
| ۲        | 基金 担当             | 総務部 | 担当者     | 03-3311-4567  | t.kikin@kigyounenkinsystem.co.jp  |
|          | 基金 二担当            | 総務部 | 担当者     | 000-0000-0000 | t2.kikin@kigyounenkinsystem.co.jp |
| 3件中 1~3件 | 件までの表示            |     |         |               |                                   |
| 《        | 1 > » ③<br>动 詳細表示 | ŝ   |         |               |                                   |

- 4. 更新が必要な項目に更新後の情報を入力し、「更新」ボタン④を押下してください。
  - ※メールアドレスは変更できません。メールアドレスの変更が必要な場合はアカウントを一度削除し、変更後のメール アドレスで新規登録を行ってください。

| 事業所担当者詳細<br>氏名 <u>8</u> 須   |          |            |    |  |
|-----------------------------|----------|------------|----|--|
|                             |          |            |    |  |
|                             |          |            |    |  |
| 奉逝 担当                       | ++> ダントウ |            |    |  |
| 部署名                         |          |            |    |  |
| 総務部                         |          |            |    |  |
| 担当者連絡先電話番号 <b>必</b> 須       | 内線       |            |    |  |
| 03-3311-4567                | 011      |            |    |  |
| メールアドレス                     |          |            |    |  |
| t.kikin@kigyounenkinsystem. | :o.jp    |            |    |  |
|                             |          |            |    |  |
|                             | 4        |            |    |  |
|                             | 更新       |            | 削除 |  |
|                             |          | <b>ホーム</b> | ]  |  |

5. ダイアログが表示されます。「はい」ボタン⑤を押下して下さい。 「いいえ」ボタンを押下した場合、ダイアログが消え「事業所担当者設定」画面へ戻ります。

| 一時金情報提供依頼画面    |       | 基金 二担当  | 総務部        | 担当者   | 000-0000-0000 |
|----------------|-------|---------|------------|-------|---------------|
| <b>情報提供依頼状</b> |       |         |            |       |               |
| 届出依頼一覧確        |       |         |            |       |               |
| 事業所担当者設        |       |         |            |       |               |
|                |       |         |            |       |               |
|                |       |         |            |       |               |
|                |       |         |            |       |               |
|                | 担当者情報 | の更新を行いま | きす。 よろしいでし | っようか。 |               |
|                |       |         | 5          |       |               |
|                |       | いいえ     | はい         |       |               |
|                |       |         |            |       |               |
|                |       |         |            |       |               |
|                |       |         |            |       |               |
|                |       |         |            |       |               |
|                |       |         |            |       |               |
|                |       | _       | 更新         | 削除    |               |
|                |       |         |            |       |               |

6. 完了ダイアログが表示されます。「OK」ボタン⑥を押下して下さい。 ダイアログが消え「事業所担当者設定」画面へ戻ります。

| 一時金情報提供         | 依頼画面 | 基金 二担当 | 総務部   | 担当者 | 000-0000       |
|-----------------|------|--------|-------|-----|----------------|
| 青報提供依頼状         |      |        |       |     |                |
| <b>畐出依頼一覧</b> 確 |      |        |       |     |                |
| 事業所担当者設         |      |        |       |     |                |
|                 |      |        |       |     |                |
|                 |      |        |       |     |                |
|                 |      |        |       |     |                |
|                 |      | 更新が完了  | しました。 |     |                |
|                 |      |        | 6     |     |                |
|                 |      |        | ок    |     |                |
|                 |      | •      |       |     | 企業年金基金 All Rig |
|                 |      |        |       |     |                |
|                 |      |        |       |     |                |
|                 |      |        |       |     |                |
|                 |      |        |       |     |                |
|                 | _    |        |       |     |                |
|                 |      |        |       |     |                |

# 2-3 アカウント削除

- 1. 管理者権限を持つアカウントでサインインを行ってください(※「1 サインイン」を参照してください)。
- 2. 「事業所担当者設定」ボタン①または②を押下してください。「事業所担当者設定」画面へ遷移します。

| 「TS基金届出シス    | ታሪ             |              | 個人情報取り扱い中  | ログアウト |
|--------------|----------------|--------------|------------|-------|
| 基金管理         | 事業所番号          | 事業所名称        |            |       |
| 届出モード開始      | 987654321      | 株式会社企業年金システム |            |       |
| <b>-</b> ホーム | 届出関係           |              |            |       |
| 届出           | 届出             | データ投入        | 届出状況確認     |       |
| 加入者情報確認      |                |              |            |       |
| 届出状況確認       | 届出依頼一覧確認       |              |            |       |
| 事業所情報確認      | ∎ hn 1 3¥881/0 |              |            |       |
| 加入者情報提供依頼画面  | 加入有関係          |              |            |       |
| 一時金情報提供依頼画面  | 加入者情報確認        |              |            |       |
| 情報提供依頼状況確認   |                |              |            |       |
| 届出依頼一覧確認     | 事業所関係          | Ø            |            |       |
| 事業所担当者設定     |                |              |            |       |
|              | 事業所情報確認        | 事業所担当者設定     |            |       |
|              | 情報提供依賴関係       |              |            |       |
|              | 加入者情報提供依賴画面    | 一時金情報提供依頼画面  | 情報提供依賴状況確認 |       |

3. 削除するアカウントを一覧から選択し、「詳細表示」ボタン③を押下してください。

| 事業所担当者一覧                                                      |       |         |               |                                   |  |  |  |
|---------------------------------------------------------------|-------|---------|---------------|-----------------------------------|--|--|--|
| 検索氏名                                                          | 部署名   | 管理者/担当者 | ▼ 電話番号        | メールアドレス                           |  |  |  |
| 氏名                                                            | 部署名   | 管理者/担当者 | 電話番号          | メールアドレス                           |  |  |  |
| 基金 管理                                                         | 総務部   | 管理者     | 03-3311-1234  | k.kikin@kigyounenkinsystem.co.jp  |  |  |  |
| 基金 担当                                                         | 総務部   | 担当者     | 03-3311-4567  | t.kikin@kigyounenkinsystem.co.jp  |  |  |  |
| <ul> <li>基金 二担当</li> </ul>                                    | 当 総務部 | 担当者     | 000-0000-0000 | t2.kikin@kigyounenkinsystem.co.jp |  |  |  |
| 3件中 1~3件までの表示<br><b>(                                    </b> |       |         |               |                                   |  |  |  |
|                                                               |       | ホーム     |               |                                   |  |  |  |

- 4. 「削除」ボタン④を押下してください。
  - ※削除したアカウントが登録した届出のうち、ステータスが「届出作成中」のものは、取り下げ以外の操作が行えなく なります。ステータスが「届出作成中」の届出の修正や届出モード終了による提出は、届出を登録したアカウントに しかできません。ご留意のうえ、削除を行ってください。

| 新規追加                       | 詳細表示      |    |
|----------------------------|-----------|----|
| 事業所担当者詳細                   |           |    |
|                            |           |    |
| 秦亚 — 15日                   | ++7 -7717 |    |
| 部署名                        |           |    |
| 総務部                        |           |    |
|                            |           |    |
| 旦当者連絡先電話番号<br>             | 内線        |    |
| 000-0000-0000              | 000       |    |
| メールアドレス                    |           |    |
| t2.kikin@kigyounenkinsyste | m.co.jp   |    |
|                            |           |    |
|                            |           | 4  |
|                            | 更新        | 削除 |
|                            |           |    |
|                            |           |    |
|                            |           |    |

5. ダイアログが表示されます。削除するアカウントのメールアドレス⑤を入力し、「はい」ボタン⑥を押下して下さい。 「いいえ」ボタンを押下した場合、ダイアログが消え、「事業所担当者設定」画面へ戻ります。

| =                                                   |                     |
|-----------------------------------------------------|---------------------|
| 担当者情報の削除を行いま                                        | す。よろしいでしょうか。        |
| 「 @ 」のアカウントを削除しま<br>確認のため、下記に入力フォームに削除対象のメールアド<br>5 | す。<br>ドレスを入力してください。 |
| uuz                                                 | <b>⑥</b><br>はい      |

6. 完了ダイアログが表示されます。「OK」ボタン⑦を押下して下さい。 ダイアログが消え、「事業所担当者設定」画面へ戻ります。

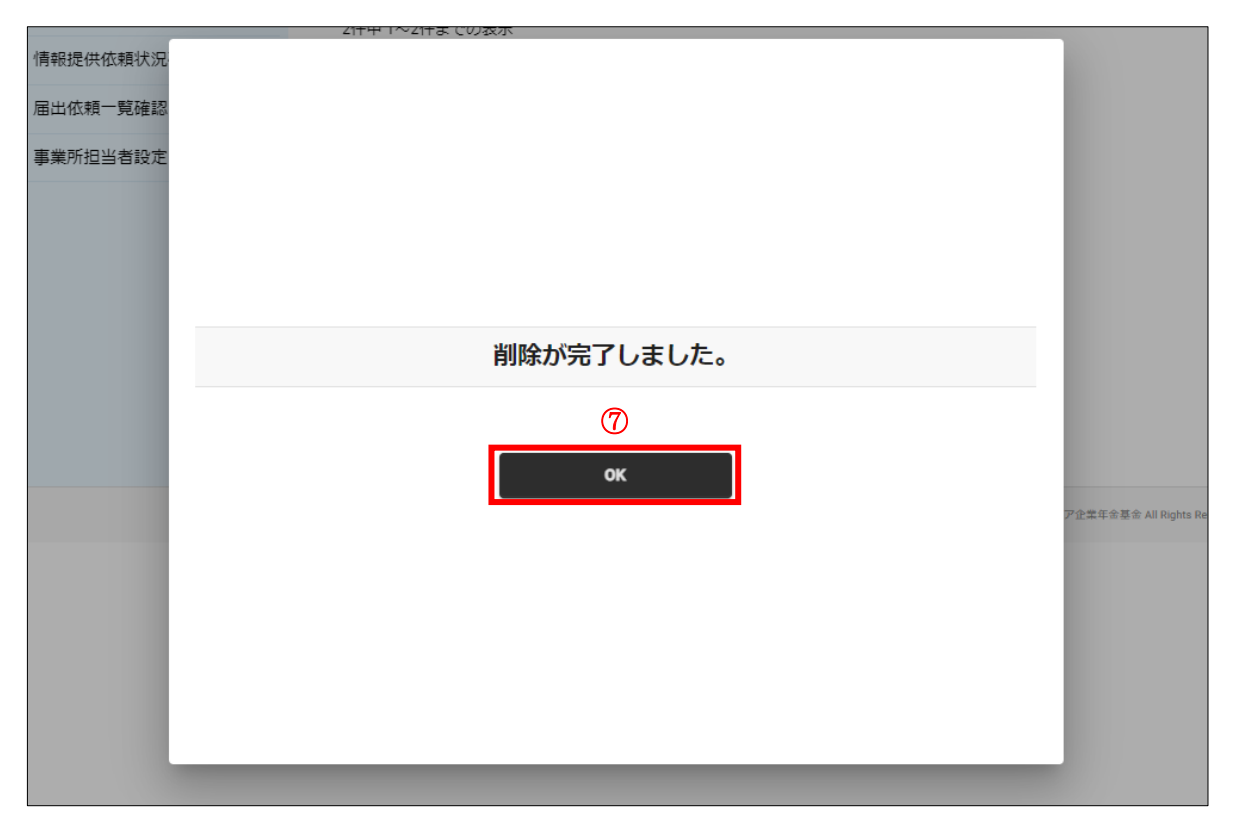

# 3-1 届出新規作成

#### 3-1-1 取得届

- 1. サインインを行ってください(※「1 サインイン」を参照してください)。
- 2. 「届出モード開始」ボタン①を押下してください。

|   | 755 ITS基金届出シス             | ታሪ                        |                              | 個人情報取り扱い中 | לידלים 🕹 |
|---|---------------------------|---------------------------|------------------------------|-----------|----------|
| ന | 基金 担当                     | <b>事業所番号</b><br>987654321 | <b>事業所名称</b><br>株式会社企業年金システム |           |          |
| Ŀ | - <b>π</b> - <b>Δ</b>     | 届出開係                      |                              |           |          |
|   | 届出<br>                    | 届出                        | データ投入                        | 届出状況確認    |          |
|   | 加入者情報確認<br>届出状況確認         | 届出依赖一覧確認                  |                              |           |          |
|   | 事業所情報確認<br>加入者情報提供依頼画面    | 加入者関係                     |                              |           |          |
|   | 一時金情報提供依頼画面<br>情報提供依頼状況確認 | 加入者情報確認                   |                              |           |          |
|   | 届出依頼一覧確認                  | 事業所問係                     |                              |           |          |

#### 3. 「届出モード中」②と表示されていることを確認してください。

|                                | τь                          |                              | 個人情報取り扱い中 | ログアウト |
|--------------------------------|-----------------------------|------------------------------|-----------|-------|
| 属出モード中 基金 担当                   | <b>  事業所番号</b><br>987654321 | <b>事業所名称</b><br>株式会社企業年金システム |           |       |
|                                | 雇出関係                        |                              |           |       |
| 届出                             | 届出                          | データ投入                        | 届出状況      | 確認    |
| 加入者情報確認 届出状況確認                 |                             |                              |           |       |
| 事業所情報確認加入者情報提供依賴画面             | 加入者関係                       |                              |           |       |
| 一時金情報提供依頼画面 加入者情報確認 情報提供依賴状況確認 |                             |                              |           |       |
| 届出依賴一覧確認                       | 事業所関係                       |                              |           |       |
|                                | 事業所情報確認                     |                              |           |       |
|                                | 情報提供依頼関係<br>加入者情報提供依頼画面     | 一時金情報提供依頼画面                  | 情報提供依頼    | 伏況確認  |

4. 「届出」ボタン③または④を押下してください。「届出」画面へ遷移します。

|   | TS基金届出シス                              | ታሪ                          |                  |                         | 個人情報取り扱い中 | <u>ולידלים</u> |
|---|---------------------------------------|-----------------------------|------------------|-------------------------|-----------|----------------|
|   | <b>届出モード中</b><br>基金 担当<br>届出モード終了     | <b>  事業所借号</b><br>987654321 | <b>事業所</b><br>株式 | <b>名称</b><br>会社企業年金システム |           |                |
| 3 | <ul> <li>ホーム</li> <li>届出</li> </ul>   | 届出関係 ④                      |                  | データ投入                   | 届出        | 状況確認           |
|   | データ投入加入者情報確認 届出状況確認                   | 届出依頼一覧確認                    |                  |                         |           |                |
|   | 事業所情報確認<br>加入者情報提供依頼画面<br>一時金情報提供依頼画面 | 加入者関係加入者情報確認                |                  |                         |           |                |
|   | 情報提供依頼状況確認<br>届出依頼一覧確認                | 事業所関係                       |                  |                         |           |                |
|   |                                       | 事業所情報確認                     |                  |                         |           |                |
|   |                                       | 情報提供依頼関係<br>加入者情報提供依頼画面     |                  | 一時金情報提供依賴画面             | 情報提供      | 依頼状況確認         |

5. 定年再雇用など既存の加入者の取得届を作成する場合は加入者一覧から加入者を選択してください。 新規加入者の場合は選択せずに次の6へ進んでください。

| 検索       | 加入者番号     | 氏名               | 氏名 (カナ)         | 生年月日       | Ē |
|----------|-----------|------------------|-----------------|------------|---|
|          | 加入者番号 🔨   | 氏名               | <u>氏名(カナ)</u>   | 生年月日       |   |
|          | 800000001 | 基金 一太郎           | ‡‡ኦ ለቻያወዕ       | 1975/04/01 |   |
|          | 800000002 | 基金 二太郎           | ++> ニタロウ        | 1958/05/01 |   |
|          | 800000003 | 基金 三太郎           | キキン サンタロウ       | 1985/06/01 |   |
|          | 800000004 | 基金四太郎            | キキン ヨンタロウ       | 1990/07/01 |   |
|          | 800000005 | 基金 五太郎           | לספי ב ג++      | 1959/08/01 |   |
|          | 800000006 | 基金 六太郎           | キキン ロクタロウ       | 1968/09/01 |   |
|          | 800000007 | 基金 七太郎           | キキン ナナタロウ       | 1999/10/01 |   |
|          | 800000008 | 基金 八太郎           | ‡ቱኦ ለቻቃዐኃ       | 2000/11/01 |   |
|          | 800000009 | 基金 九太郎           | ‡‡> ‡19909      | 1960/12/01 |   |
| •        | 800000010 | 基金 十太郎           | ‡‡ኦ ジュウタロウ      | 1971/01/01 |   |
|          | 800000011 | 基金一花子            | キキン イチルナコ       | 1975/04/01 |   |
| •        | 800000012 | 基金二花子            | ++> =//+=       | 1958/05/01 |   |
| •        | 800000013 | 基金 三花子           | キキン サンパナコ       | 1985/06/01 |   |
|          | 800000014 | 基金四花子            | Ct//CE <##      | 1990/07/01 |   |
| •        | 800000015 | 基金 五花子           | \$\$> J" //J J  | 1959/08/01 |   |
| 20件中 1~1 | 15件までの表示  |                  |                 |            |   |
| « <      | 1 2 > >>  |                  |                 |            |   |
| 名        | 氏名(       | ከታ)              | 生年月日            |            |   |
| 金一太郎     | ß ++> 1   | <del>ን</del> የወኃ | 1975(昭和50) 年 04 | 月 01 E     | Э |

Г

6. 届出種類⑤で「取得届」を選択し、「届出」ボタン⑥を押下してください。「取得届」画面へ遷移します。

| J | 富出種類 5                      | ■出<br>⑥                                                                                         |
|---|-----------------------------|-------------------------------------------------------------------------------------------------|
|   | 取得屈                         |                                                                                                 |
|   |                             | ・取消を行う場合のみこちらで届出項目を選択し、届出を作成してください。<br>・取消を行う場合は <u>届出状況確認画面</u> から対象の届出を選択し、訂正・取消の届出を作成してください。 |
|   | 中断者届<br>復活者届                | 届出                                                                                              |
|   | 基礎年金番号届<br>事業所名称・所在地変更(訂正)届 |                                                                                                 |
|   | 事業所関係変更(訂正)届<br>基準給与変更不該当届  | ホーム                                                                                             |

7. 各項目に情報を入力してください。

※各項目の詳細は「10-1 取得届」を参照してください。

※新規加入者の場合の加入者番号欄は空欄で差し支えありません。

※従来、取得事由欄は非選択で差し支えないとしていましたが、本システムでは必須選択項目としています。

過去の加入履歴が不明な場合は「新規加入者」を選択してください。

※20歳未満の方など基礎年金番号未付番の場合の基礎年金番号欄は空欄で差し支えありません。取得届が処理済 となった際に基礎年金番号届の届出依頼を同時に行いますので、後日判明した基礎年金番号を届出してください。

| 加入者番号 👔                              | 氏名 🕐 🛷                       | 氏名(力ナ) 🗿 🜌  |                               |
|--------------------------------------|------------------------------|-------------|-------------------------------|
|                                      | 基金 十太郎                       | ‡‡> ジユウタロウ  |                               |
| <b>生年月日 <u>必須</u></b><br>平成 ▼ 05 年 ( | <b>62歳以上65歳</b><br>04 月 01 日 | 未満 ┃ 性別 203 | 路格取得年月日 ② ◎ 令和 ▼ 05 年 04 月 01 |
| 第1基準給与 🕐                             | 第2基準給与 2                     | 第2事務費掛金 2   | 取得事由 ? 28                     |
| 500                                  | 5000                         | 100         | 新規加入者 ▼                       |
| 基礎年金番号 🕐                             |                              |             |                               |
| 1212121212                           |                              |             |                               |

8. 添付書類がある場合は「アップロードファイル読み込み」ボタン⑦を押下してください。

※資格取得年月日から60日以上経過した届出を作成する場合は事実確認書類の添付が必要です。 ※定年再雇用など取得事由が再加入明らかの届出を作成する場合は事実確認書類の添付が必要な場合があります。

| 添付書類がある場合は下記よりアップロードして<br>アップロードファイル読み込み<br>⑦ | ください。 | Ē  | 绿   |  |
|-----------------------------------------------|-------|----|-----|--|
|                                               | <     | 戻る | ホーム |  |

9. 「アップロードファイル読み込み」ボタンを押下すると、ファイル選択ウィンドウが開きますので、「選択」ボタン⑧を押下 してファイルを選択し、「登録する」ボタン⑨を押下してください。最大5つのファイルを登録することができます。 誤ったファイルを選択した場合は、正しいファイルをもう一度選択するか、「リセット」ボタン⑩を押下してください。

| 「大学」 ITS基金届出システ                                                                            | 76                                           |                                                                                                    | 個人情報取り扱い中                                    | ליעלים 🕹 |
|--------------------------------------------------------------------------------------------|----------------------------------------------|----------------------------------------------------------------------------------------------------|----------------------------------------------|----------|
| 属出モード中 基金 担当                                                                               | 取得届                                          |                                                                                                    |                                              |          |
|                                                                                            | 事業所番号                                        |                                                                                                    | <b>ス</b> テ                                   | -92      |
| ホーム<br>- 届出<br>データ投入<br>加入者情報確<br>届出状況確認<br>事業所情報確<br>加入者情報提<br>一時金情報提<br>備報提供依頼<br>届出依頼一覧 | ファイ)<br>ファイ)<br>ファイ)<br>ファイ)<br>ファイ)<br>ファイ) | 8       山 選択されていません。       2 選択されていません。       12 選択されていません。       2 選択されていません。       13 選択されていません。       14 選択されていません。       15 選択されていません。       17 選択 | リセット<br>リセット<br>リセット<br>リセット<br>リセット<br>リセット |          |
|                                                                                            |                                              |                                                                                                    | 登録                                           |          |

10. 必要項目を全て入力した後、「登録」ボタン⑪を押下してください。

※登録を完了せずに画面を遷移すると、入力内容は破棄されますので、ご注意ください。

| 〈 戻る | ホーム |
|------|-----|

11. 確認ダイアログが表示されます。「はい」ボタン⑫を押下してください。

「いいえ」ボタンを押下した場合、ダイアログが消え、「取得届」画面へ戻ります。

| 77 ITS基金届出シス                                          | ምዋ        |                  | 個人情報取り扱い中   | לידלים      |
|-------------------------------------------------------|-----------|------------------|-------------|-------------|
| 扁出モード中 基金 担当                                          | 取得届       |                  |             |             |
| 届出モード終了                                               | 事業所番号     | 事業所名称            | <i>ス</i> テ- | -9ス         |
| ホーム<br>- 届出<br>データ投入<br>加入者情報確認<br>届出状況確認<br>事業形に表明確認 | 987654321 | 株式会社企業年金システム     |             | 年 04 月 01 日 |
|                                                       |           |                  |             | 事由 💿 🚳      |
| 加人者情報提供依賴画面                                           | 届出        | の登録を行います。よろしいでしょ | :うか。        | 助入者 🔻       |
| 一時金情報提供依賴画面<br>情報提供依賴状況確認<br>届出依賴一覽確認                 |           | いいえ<br>(12)      |             |             |
|                                                       |           | 登録               | _           |             |

12. 完了ダイアログが表示されます。「OK」ボタン13を押下してください。「届出」画面へ遷移します。

※届出番号は基金事務局への問い合わせに使用する場合があります。「届出状況確認」画面でも確認できますので、 ここで控えなくても支障はありません。

| 「RS基金届出き     | システム      |              | 個人情報取り扱い中                                                                                                    | ללידלים     |
|--------------|-----------|--------------|----------------------------------------------------------------------------------------------------|-------------|
| 属出モード中 基金 担当 | 取得届       |              |                                                                                                    |             |
| 届出モード終了      | 事業所番号     | 事業所名称        | ארי אינער אינער אינער אינער אינער אינער אינער אינער אינער אינער אינער אינער אינער אינער אינער אינער אינער אינער<br>אינער אינער אינער אינער אינער אינער אינער אינער אינער אינער אינער אינער אינער אינער אינער אינער אינער אינער אינע | ータス         |
|              | 987654321 | 株式会社企業年金システム |                                                                                                    |             |
| ホーム          |           |              |                                                                                                    |             |
| - 届出         |           |              |                                                                                                    |             |
| データ投入        |           |              |                                                                                                    |             |
| 加入者情報確認      |           |              |                                                                                                    | 必須          |
| 届出状況確認       |           |              |                                                                                                    | 年 04 月 01 日 |
| 事業所情報確認      |           | 登録が完了しました。   |                                                                                                    | まゆ の 201    |
| 加入者情報提供依頼画面  |           |              |                                                                                                    | 助入者  ▼      |
| 一時金情報提供依頼画面  |           | TOTICOCCO    |                                                                                                    |             |
| 情報提供依頼状況確認   |           | ISIKUUII/I   |                                                                                                    |             |
| 届出依頼一覧確認     |           | ОК           |                                                                                                    |             |
|              |           |              |                                                                                                    |             |
|              |           |              |                                                                                                    |             |
|              |           |              |                                                                                                    |             |
|              |           |              |                                                                                                    |             |
|              |           |              |                                                                                                    |             |
|              |           |              |                                                                                                    |             |

13. 「届出モード終了」ボタン(4)を押下してください。

 ※届出モード終了前に「届出状況確認」画面で登録した届出の内容を確認することを推奨します。
 ※続けて複数の届出を作成する場合は、届出モードを終了する必要はありません。最後の届出の登録後、「届出 モード終了」ボタンを押下してください。

| 入者資格 |
|------|
|      |
|      |
|      |
|      |
|      |
|      |
|      |
| ۲    |

#### 3-1-2 喪失届

- 1. サインインを行ってください(※「1 サインイン」を参照してください)。
- 2. 「届出モード開始」ボタン①を押下してください。

|   | 「FS基金届出システ       | ד⊿                                     | 個人情報取り扱い                     | <b>中</b> ログアウト |  |
|---|------------------|----------------------------------------|------------------------------|----------------|--|
| 1 | 基金 担当<br>届出モード開始 | <b>  事業所<del>質</del>号</b><br>987654321 | <b>事業所名称</b><br>株式会社企業年金システム |                |  |
|   | <b>-</b> ホーム     | 届出問係                                   |                              |                |  |
|   | 届出               | 届出                                     | データ投入                        | 届出状況確認         |  |
|   | データ投入            |                                        |                              |                |  |
|   | 加入者情報確認          |                                        |                              |                |  |
|   | 届出状況確認           | 届出依頼一覧確認                               |                              |                |  |
|   | 事業所情報確認          |                                        |                              |                |  |
|   | 加入者情報提供依頼画面      | 加入者問係                                  |                              |                |  |
|   | 一時金情報提供依頼画面      | 加入者情報確認                                |                              |                |  |
|   | 情報提供依頼状況確認       |                                        |                              |                |  |
|   | 届出依頼一覧確認         | ▋事業所問係                                 |                              |                |  |

3. 「届出モード中」②と表示されていることを確認してください。

| 第二日 ITS基金届出シン                                       | ステム       |              | 個人情報取り扱い      | <b>/</b> 坤 ログアウト |
|-----------------------------------------------------|-----------|--------------|---------------|------------------|
| 届出モード中 基金 担当                                        | 事業所番号     | ■事業所名称       |               |                  |
| 届出モード終了                                             | 987654321 | 株式会社企業年金システム |               |                  |
| <b>-</b> ホーム                                        | 届出関係      |              |               |                  |
| 届出                                                  | 届出        | データ投入        |               | 届出状況確認           |
| データ投入                                               |           |              |               |                  |
| 加小石1月470世前3<br>———————————————————————————————————— | 届出依頼一覧確認  |              |               |                  |
| 事業所情報確認                                             | 加入者関係     |              |               |                  |
| 加入者情報提供依頼画面                                         |           |              |               |                  |
| 一時金情報提供依頼画面                                         | 加入者情報確認   | 8            |               |                  |
| 情報提供依賴沃沈確認<br>届出依頼一覧確認                              | 事業所関係     |              |               |                  |
|                                                     | 事業所情報確認   | g            |               |                  |
|                                                     | 情報提供依頼関係  |              |               |                  |
|                                                     | 加入者情報提供依賴 | 画面 一時金情報提供依  | <b>頼画面</b> 情報 | 報提供依頼状況確認        |
|                                                     |           |              |               |                  |

4. 「届出」ボタン③または④を押下してください。「届出」画面へ遷移します。

| TS基金届出システ        | ד <b>ב</b>  |              | 個人情報取り扱い中 | ログアウト       |
|------------------|-------------|--------------|-----------|-------------|
| 届出モード中 基金 担当     | 事業所番号       | ■事業所名称       |           |             |
| 尼山工 长数字          | 987654321   | 株式会社企業年金システム |           |             |
|                  | 届出関係        |              |           |             |
|                  | ) 届出        | データ投入        | 届出状资      | 记確認         |
| データ投入<br>加入者情報確認 |             |              |           |             |
| 届出状況確認           | 届出依頼一覧確認    |              |           |             |
| 事業所情報確認          |             |              |           |             |
| 加入者情報提供依頼画面      | 加人有関係       |              |           |             |
| 一時金情報提供依頼画面      | 加入者情報確認     |              |           |             |
| 情報提供依頼状況確認       |             |              |           |             |
| 届出依頼一覧確認         | 事業所関係       |              |           |             |
|                  | 事業所情報確認     |              |           |             |
|                  | 情報提供依頼関係    |              |           |             |
|                  | 加入者情報提供依賴画面 | 一時金情報提供依頼画面  | 情報提供依頼    | <b>秋況確認</b> |

5. 加入者一覧から喪失届を作成する対象の加入者を選択してください。 対象となる加入者が一覧上に存在しない場合(取得届未処理の場合)は次の6へ進んでください。

| 加入者一覧     | 加入者一覧             |               |              |            |             |   |  |  |  |
|-----------|-------------------|---------------|--------------|------------|-------------|---|--|--|--|
| 検索        | 加入者番号             | 氏名            | 氏名 (力        | ナ)         | 生年月日        |   |  |  |  |
|           | 加入者番号 个           | 氏名            | <u>氏名(ナ</u>  | <u>17)</u> | <u>生年月日</u> |   |  |  |  |
| ٠         | 800000001         | 基金 一太郎        | ቱቱን ለቻያወን    | 1          | 1975/04/01  |   |  |  |  |
| •         | 800000002         | 基金 二太郎        | ++> 2900     |            | 1958/05/01  |   |  |  |  |
|           | 800000003         | 基金 三太郎        | ++> サンタロウ    | )          | 1985/06/01  |   |  |  |  |
|           | 800000004         | 基金四太郎         | \$\$> 3>9D9  | )          | 1990/07/01  |   |  |  |  |
|           | 800000005         | 基金 五太郎        | לוספי"ב גיוא | ,          | 1959/08/01  |   |  |  |  |
|           | 800000006         | 基金 六太郎        | ‡‡> 0/900    | )          | 1968/09/01  |   |  |  |  |
|           | 800000007         | 基金 七太郎        | ‡‡> ታታቃወታ    | )          | 1999/10/01  |   |  |  |  |
|           | 800000008         | 基金 八太郎        | ++> ハチタロウ    | )          | 2000/11/01  |   |  |  |  |
|           | 800000009         | 基金 九太郎        | ‡‡> ‡1990    | לי         | 1960/12/01  |   |  |  |  |
|           | 800000010         | 基金 十太郎        | \$\$> 9° 195 | לםי        | 1971/01/01  |   |  |  |  |
|           | 800000011         | 基金一花子         | \$\$> {\$J   | ]          | 1975/04/01  |   |  |  |  |
|           | 800000012         | 基金 二花子        | キキン ニパナコ     |            | 1958/05/01  |   |  |  |  |
|           | 800000013         | 基金 三花子        | キキン サンパナコ    | ]          | 1985/06/01  |   |  |  |  |
|           | 800000014         | 基金四花子         | \$\$> 3>//5  | ]          | 1990/07/01  |   |  |  |  |
|           | 800000015         | 基金 五花子        | キキン コ゛ルナコ    | ]          | 1959/08/01  |   |  |  |  |
| ▲ 20件中 1~ | ✓ 20件中 1~15件までの表示 |               |              |            |             |   |  |  |  |
| « <       | 1 2 > >>          |               |              |            |             |   |  |  |  |
| 氏名        | 氏名(力              | ታ)            | 生年月日         |            |             |   |  |  |  |
| 基金 一太郎    | β ‡‡> ኅチፇ፤        | <sup>ij</sup> | 1975(昭和50) 全 | ₹ 04       | 月 01        | B |  |  |  |

6. 届出種類⑤で「喪失届」を選択し、「届出」ボタン⑥を押下してください。「喪失届」画面へ遷移します。
 5 で加入者を選択しなかった場合、確認ダイアログが表示されます。

取得届未処理の加入者の喪失届を作成する場合は「はい」ボタン⑦を押下してください。「喪失届」画面へ遷移します。

| 届出種類 5           |                                                           |
|------------------|-----------------------------------------------------------|
|                  | ▼ 届出 ⑥                                                    |
| 取得届              |                                                           |
| 記喪失届             |                                                           |
| ※基準給与変更届         | ・取消を行う場合のみこちらで届出項目を選択し、届出を作成してください。                       |
| 氏名変更届            | E・取消を行う場合は <u>届出状況確認画面</u> から対象の届出を選択し、訂正・取消の届出を作成してください。 |
| 中断者届             | Ru                                                        |
| 復活者届             |                                                           |
| 基礎年金番号届          |                                                           |
| 事業所名称・所在地変更(訂正)履 |                                                           |
| 事業所関係変更(訂正)届     |                                                           |
| 基準給与変更不該当届       | ホーム                                                       |
| 1                |                                                           |

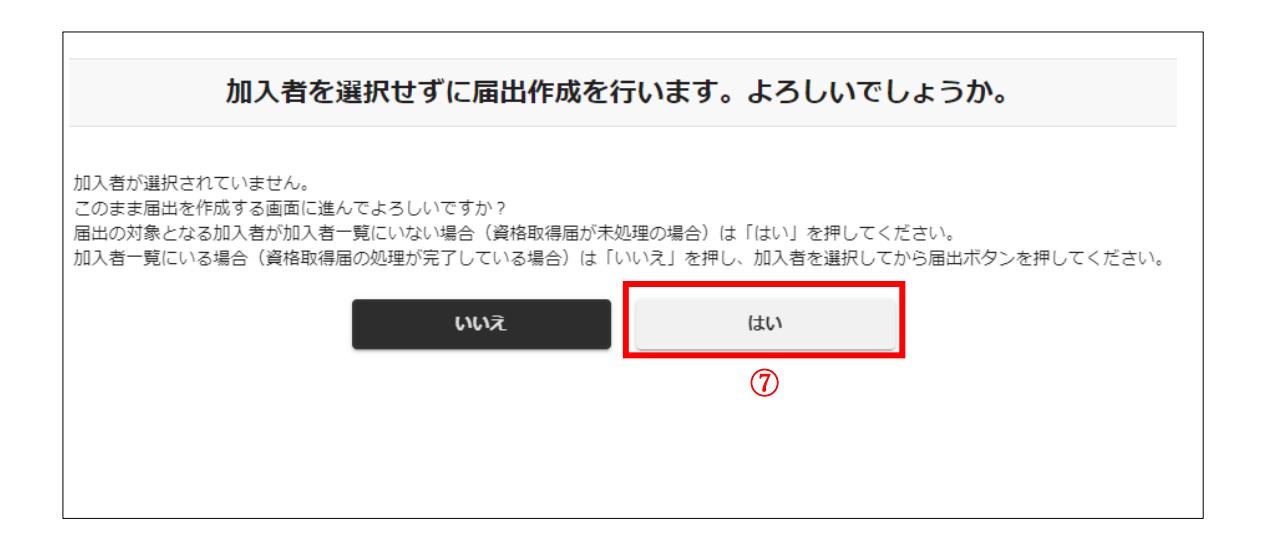

7. 各項目に情報を入力してください。

※各項目の詳細は「10-2 喪失届」を参照してください。

※喪失事由の補足欄が「退職」または「死亡」の場合の資格喪失年月日は退職(死亡)年月日の翌日となります。 ※喪失事由の補足欄が「上限年齢到達」の場合の資格喪失年月日は上限年齢に到達する誕生日の前日となります。 ※喪失事由欄と喪失事由の補足欄に矛盾がある場合、エラーとなります。

※喪失事由の補足欄が「転籍」「身分変更」「その他」の場合、喪失事由の補足の詳細欄の入力が必要です。 ※喪失事由の補足欄が「死亡」の場合、備考欄に遺族の情報(氏名・住所・続柄)の入力が必要です。

※郵便番号を入力して「住所検索」ボタンを押下し、検索された住所を選択すると、地番まで住所が入力されます。

| 加入者番号 🕜                                             | 氏名 必须        | 生年月日 💩                                    |
|-----------------------------------------------------|--------------|-------------------------------------------|
| 800000001                                           | 基金 一太郎       | 西暦 🔻 1975 年 04 月 01 日                     |
| 資格喪失年月日 ② Ø係 令和 ▼ 05 年 06                           | 月 10 日       | <b>退職(死亡)年月日 @</b><br>令和 ▼ 05 年 06 月 09 日 |
| 喪失爭由 🥑 🚳                                            | 喪失事由の補足 🖉 🚳  | 喪失事由の補足の詳細 🔮                              |
| 自己都合退職 🔻                                            | 退職 🔻         |                                           |
| 0000000 (御市区) 2 2 2 2 2 2 2 2 2 2 2 2 2 2 2 2 2 2 2 | <u>王师侯</u> 案 | 【住所2(町村・地番) 🙆 🚧                           |
| 架空                                                  |              | 架空 0 - 0 - 0                              |
| 住所3(建物名・部屋番号) 🔞                                     |              | 住所4(予備) 👔                                 |
| 備考 🕑                                                |              |                                           |
|                                                     |              |                                           |

8. 添付書類がある場合は「アップロードファイル読み込み」ボタン⑧を押下してください。

※資格喪失年月日から60日以上経過した届出を作成する場合は事実確認書類の添付が必要です。

| ▶ 添付書類がある場合は下記よりアップロードして<br>アップロードファイル読み込み<br>8 | ください。 | Ē  | 铮   |  |
|-------------------------------------------------|-------|----|-----|--|
|                                                 | <     | 戻る | 木-ム |  |

9. 「アップロードファイル読み込み」ボタンを押下すると、ファイル選択ウィンドウが開きますので、「選択」ボタン⑨を押下してファイルを選択し、「登録する」ボタン⑩を押下してください。最大5つのファイルを登録することができます。 誤ったファイルを選択した場合は、正しいファイルをもう一度選択するか、「リセット」ボタン⑪を押下してください。

| TS基金届出シス                                                                                                    | ታሪ                   |                                                 |                          | 個人情報取り扱い中 | לידלים |
|----------------------------------------------------------------------------------------------------|----------------------|-------------------------------------------------|--------------------------|-----------|--------|
| 届出モード中 基金 担当                                                                                                    | 取得届                  |                                                 |                          |           |        |
| 届出モード終了                                                                                                    | 事業所番号                | 事業所名称                                           |                          | コステーク     | タス     |
|                                                                                                    | 987654321            | 株式会社企業年                                         | 金システム                    |           |        |
| <ul> <li>ホーム</li> <li>届出</li> <li>データ投入</li> <li>加入者情報確</li> <li>届出状況確認</li> <li>事業所情報確</li> <li>加入者情報表</li> </ul> | ファイ)<br>ファイ)<br>ファイ) | レ1 選択されていません。<br>レ2 選択されていません。<br>レ3 選択されていません。 | ③                        | )         | 月 01 日 |
| 一時金情報提情報提供依賴                                                                                                    | ファイノ                 | レ4 選択されていません。                                   | 選択 リセット                  |           |        |
| 届出依頼一集                                                                                                    | 774)                 | し5 選択されていません。<br>閉じる                            | 選択<br>りセット<br>登録する<br>10 |           |        |
|                                                                                                    |                      |                                                 | 禄镫                       |           |        |

10. 必要項目を全て入力した後、「登録」ボタン⑫を押下してください。

※登録を完了せずに画面を遷移すると、入力内容は破棄されますので、ご注意ください。

|      | <b>登録</b> |
|------|-----------|
| く 戻る | ホーム       |

11. 確認ダイアログが表示されます。「はい」ボタン⑬を押下してください。

「いいえ」ボタンを押下した場合、ダイアログが消え、「喪失届」画面へ戻ります。

| 「ALL ITS基金届出シス          | ታሪ                                    |                      |              | 個人情報取り扱い中           | פלעק |
|-------------------------|---------------------------------------|----------------------|--------------|---------------------|------|
| 届出モード中 基金 担当<br>届出モード終了 | <b>喪失届</b><br>] 學還所難号                 | 事業所名称                | s.7.7.5.6    | 1 <del>27</del> -92 |      |
| ホーム                     | 507034521                             |                      |              |                     |      |
| - 届出                    | 加入者番号 🕢                               | 氏名 🛷                 | 【生年月日 ◎羅     | -                   |      |
| データ投入                   |                                       |                      |              | 1                   |      |
| 加入者情報確認                 | li                                    |                      |              |                     |      |
| 届出状況確認                  |                                       |                      |              |                     |      |
| 事業所情報確認                 |                                       |                      |              |                     |      |
| 加入者情報提供依賴画面             |                                       |                      |              |                     |      |
| 一時金情報提供依頼画面             |                                       |                      |              | _                   |      |
| 情報提供依頼状況確認              |                                       | 出の登録を行います            | 。よろしいでしょうか。  | _                   |      |
| <b>庙出依賴一聲確認</b>         | D (                                   | uuž                  | ( <b>3</b> ) |                     |      |
|                         | <br>  茶付書類がある場合は下記より<br>アップロードファイル読み) | Dアップロードしてください。<br>込み | 登録           |                     |      |

12. 完了ダイアログが表示されます。「OK」ボタン(4)を押下してください。「届出」画面へ遷移します。

※届出番号は基金事務局への問い合わせに使用する場合があります。「届出状況確認」画面でも確認できますので、 ここで控えなくても支障はありません。

| 「TS基金届出シス                             | ታሪ            |                   |        | 個人情報取り扱い中 | לילאם |
|---------------------------------------|---------------|-------------------|--------|-----------|-------|
| 届出モード中 基金 担当                          | 喪失届           |                   |        |           |       |
| 届出モード終了                               | 事業所番号         | ┃事業所名称            |        | ステータス     |       |
| <b>本</b>                              | 987654321     | 株式会社企業年金シス        | マテム    |           |       |
| ····································· | 加入者番号 😧       | 氏名 必须             | 生年月日 🛷 |           |       |
| データ投入                                 |               |                   |        | 3         |       |
| 加入者情報確認                               | li            |                   |        |           |       |
| 届出状況確認                                |               |                   |        | E         |       |
| 事業所情報確認                               |               |                   |        |           |       |
| 加入者情報提供依頼画面                           |               |                   |        |           |       |
| 一時金情報提供依頼画面                           |               | 登録が完了し            | ました。   |           |       |
| 情報提供依頼状況確認                            | L.            |                   |        |           |       |
| 届出依頼一覧確認                              |               | ELLES TSST        | 000780 |           |       |
|                                       | - B           |                   |        |           |       |
|                                       |               | ок                |        |           |       |
|                                       | в             |                   | )      |           |       |
|                                       |               |                   |        |           |       |
|                                       | в             |                   |        |           |       |
|                                       |               |                   |        |           |       |
|                                       | 「近付書類がある提会け下記 | とわ アップロードしてく ださい。 |        |           |       |
|                                       | アップロードファイル    | あみ込み              |        |           |       |
|                                       |               |                   |        |           |       |
|                                       |               |                   | 登録     |           |       |

13. 「届出モード終了」ボタン15を押下してください。

 ※届出モード終了前に「届出状況確認」画面で登録した届出の内容を確認することを推奨します。
 ※続けて複数の届出を作成する場合は、届出モードを終了する必要はありません。最後の届出の登録後、「届出 モード終了」ボタンを押下してください。

| 755 ITS基金届出シスラ | ٦         |           |              |                 | 個人情報取り扱い中   | <b>ログアウト</b> |
|----------------|-----------|-----------|--------------|-----------------|-------------|--------------|
| 届出モード中 基金 担当   | 届出        |           |              |                 |             |              |
| 届出モード終了        | 事業所番号     |           | 事業所名称        |                 |             |              |
|                | 987654321 |           | 株式会社企業年金システム |                 |             |              |
| - 届出           | 加入者一覧     |           |              |                 |             |              |
| データ投入          | 検索        | 加入者番号     | 氏名           | 氏名 (カナ)         | 生年月日        | 1 有          |
| 加入者情報確認        | _         | 加入者番号 🛧   | 氏名           | 氏名(カナ)          | <u>生年月日</u> | 加入者資格        |
| 届出状況確認         | •         | 800000001 | 基金 一太郎       | <del>‡</del> ‡> | 1975/04/01  | #            |
| 事業所情報確認        |           | 800000002 | 基金 二太郎       | ++> 1909        | 1958/05/01  | <b>#</b>     |
| 加入者情報提供依頼画面    | 8         | 800000003 | 基金 三太郎       | ++> サンタロウ       | 1985/06/01  | 無            |
| 情報提供依頼状況確認     | •         | 800000004 | 基金 四太郎       | ++> ∃>פסענ      | 1990/07/01  | 無            |
| 届出依頼一覧確認       | •         | 800000005 | 基金 五太郎       | ++> コ゚タロウ       | 1959/08/01  | 無            |
|                | •         | 800000006 | 基金 六太郎       | ‡‡> ዐኃቃዐኃ       | 1968/09/01  | 無            |

### 3-1-3 基準給与変更届

- 1. サインインを行ってください(※「1 サインイン」を参照してください)。
- 2. 「届出モード開始」ボタン①を押下してください。

|   | 「TS基金届出システ         | ₹ <b>Δ</b>                  |                                | 個人情報取り扱い | <b>中</b> ログアウト |
|---|--------------------|-----------------------------|--------------------------------|----------|----------------|
| 1 | 基金 担当<br>届出モード開始   | <b>  事業所番号</b><br>987654321 | <b>  事業所名称</b><br>株式会社企業年金システム |          |                |
|   | - <b>ホ</b> ーム      | 屆出閉係                        |                                |          |                |
|   | 届出<br>データ投入        | 届出                          | データ投入                          | 届出状況確認   |                |
|   | 加入者情報確認            | 届出依赖一覧確認                    |                                |          |                |
|   | )由出状沉確認<br>事業所情報確認 |                             |                                |          |                |
|   | 加入者情報提供依頼画面        | 加入者問係                       |                                |          |                |
|   | 情報提供依頼状況確認         | 加入者情報確認                     |                                |          |                |
|   | 届出依頼一覧確認<br>       | ┃事業所関係                      |                                |          |                |

3. 「届出モード中」②と表示されていることを確認してください。

| アズラ ITS基金                                  | 金届出シスラ   | -γ<br>Γ     |     |             | 個人情報取り扱い中 | ל <i>ידלים</i> |
|--------------------------------------------|----------|-------------|-----|-------------|-----------|----------------|
| 属出モード中                                     | 基金 担当    | 事業所番号       | 事業所 | 名称          |           |                |
| 属出モード編                                     | <b>行</b> | 987654321   | 株式  | 会社企業年金システム  |           |                |
| <b>-</b> ホーム                               |          | 届出関係        |     |             |           |                |
| 届出                                         |          | 届出          |     | データ投入       | 届出        | 状況確認           |
| <ul> <li>データ投入</li> <li>加入者情報確認</li> </ul> |          |             |     |             |           |                |
| 届出状況確認                                     |          | 届出依頼一覧確認    |     |             |           |                |
| 事業所情報確認                                    | م        | 加入者関係       |     |             |           |                |
| 一時金情報提供依頼                                  |          | 加入者情報確認     |     |             |           |                |
| 情報提供依頼状況確                                  | 17<br>10 |             |     |             |           |                |
| 届出依頼一覧確認                                   |          | 事業所関係       |     |             |           |                |
|                                            |          | 事業所情報確認     |     |             |           |                |
|                                            |          | 情報提供依頼関係    |     |             |           |                |
|                                            |          | 加入者情報提供依頼画面 |     | 一時金情報提供依頼画面 | 情報提供      | 依賴状況確認         |
|                                            |          |             |     |             |           |                |

4. 「届出」ボタン③または④を押下してください。「届出」画面へ遷移します。

|   | 755 ITS基金届出シス:             | ታራ                          |                     |                         | 個人情報取り扱い中 | ר <i>יידט</i> ר |
|---|----------------------------|-----------------------------|---------------------|-------------------------|-----------|-----------------|
|   | 届出モード中<br>基金 担当<br>届出モード終了 | <b>  事業所番号</b><br>987654321 | ■ <b>事業</b> 列<br>株式 | <b>紀称</b><br>会社企業年金システム |           |                 |
|   | <b>-</b> 木-ム               | 届出関係 (4)                    | _                   |                         |           |                 |
| 3 | 届出<br>データ投入                | 届出                          |                     | データ投入                   | 届出        | 伏況確認            |
|   | 加入者情報確認 届出状況確認             | 届出依赖一覧確認                    |                     |                         |           |                 |
|   | 事業所情報確認<br>加入者情報提供依頼画面     | 加入者関係                       |                     |                         |           |                 |
|   | 一時金情報提供依頼画面<br>情報提供依頼状況確認  | 加入者情報確認                     |                     |                         |           |                 |
|   | 届出依頼一覧確認                   | 事業所関係                       |                     |                         |           |                 |
|   |                            | 事業所情報確認                     |                     |                         |           |                 |
|   |                            | 情報提供依頼関係                    |                     |                         |           |                 |
|   |                            | 加入者情報提供依赖画面                 |                     | 一時金情報提供依賴画面             | 情報提供      | 依賴状況確認          |

5. 加入者一覧から基準給与変更届を作成する対象の加入者を選択してください。 対象となる加入者が一覧上に存在しない場合(取得届未処理の場合)は次の6へ進んでください。

| 加入者一點  | 2<br>2         |           |                 |            |    |
|--------|----------------|-----------|-----------------|------------|----|
| 検      | <b>森</b> 加入者番号 | 氏名        | 氏名 (カナ)         | 生年月日       |    |
|        |                | <u>氏名</u> | <u>氏名 (カナ)</u>  | 生年月日       |    |
| ۲      | 800000001      | 基金 一太郎    | ‡‡ኦ イቻቃ፬ኃ       | 1975/04/01 |    |
|        | 800000002      | 基金 二太郎    | キキン ニタロウ        | 1958/05/01 |    |
|        | 800000003      | 基金 三太郎    | ‡‡> サンタロウ       | 1985/06/01 |    |
|        | 800000004      | 基金 四太郎    | キキン ヨンタロウ       | 1990/07/01 |    |
|        | 800000005      | 基金 五太郎    | ‡‡> ゴタロウ        | 1959/08/01 |    |
|        | 800000006      | 基金 六太郎    | キキン ロクタロウ       | 1968/09/01 |    |
|        | 800000007      | 基金 七太郎    | キキン ナナタロウ       | 1999/10/01 |    |
|        | 800000008      | 基金 八太郎    | キキン バチタロウ       | 2000/11/01 |    |
|        | 800000009      | 基金 九太郎    | ‡‡> ‡ュウタロウ      | 1960/12/01 |    |
|        | 800000010      | 基金 十太郎    | ‡‡> ジュウタロウ      | 1971/01/01 |    |
|        | 800000011      | 基金一花子     | キキン イチハナコ       | 1975/04/01 |    |
|        | 800000012      | 基金 二花子    | キキンコパナコ         | 1958/05/01 |    |
|        | 800000013      | 基金 三花子    | キキン ザンハナコ       | 1985/06/01 |    |
|        | 800000014      | 基金四花子     | ++> 3>//+3      | 1990/07/01 |    |
|        | 800000015      | 基金 五花子    | キキン コ゛ハナコ       | 1959/08/01 |    |
| ▲ 20件中 | 1~15件までの表示     |           |                 |            | ۱. |
| «      | < 1 2 > »      |           |                 |            |    |
| 氏名     | 氏名(            |           | 生年月日            |            |    |
| 基金 一   | -太郎 井ンィ        | £900      | 1975(昭和50) 年 04 | 月 01 日     | 3  |

6. 届出種類⑤で「基準給与変更届」を選択し、「届出」ボタン⑥を押下してください。
 「基準給与変更届」画面へ遷移します。5 で加入者を選択しなかった場合、確認ダイアログが表示されます。
 取得届未処理の加入者の基準給与変更届を作成する場合は「はい」ボタン⑦を押下してください。
 「基準給与変更届」画面へ遷移します。

| 届出種類 5           |                                                           |
|------------------|-----------------------------------------------------------|
|                  |                                                           |
| 取得届              |                                                           |
| 2. 喪失届           |                                                           |
| 基準給与変更届          | ・取消を行う場合のみこちらで届出項目を選択し、届出を作成してください。                       |
| 氏名変更届            | E・取消を行う場合は <u>届出状況確認画面</u> から対象の届出を選択し、訂正・取消の届出を作成してください。 |
| 中断者届             | Ru                                                        |
| 復活者届             |                                                           |
| 基礎年金番号届          |                                                           |
| 事業所名称・所在地変更(訂正)届 |                                                           |
| 事業所関係変更(訂正)届     |                                                           |
| 基準給与変更不該当届       | ホーム                                                       |
| -                |                                                           |

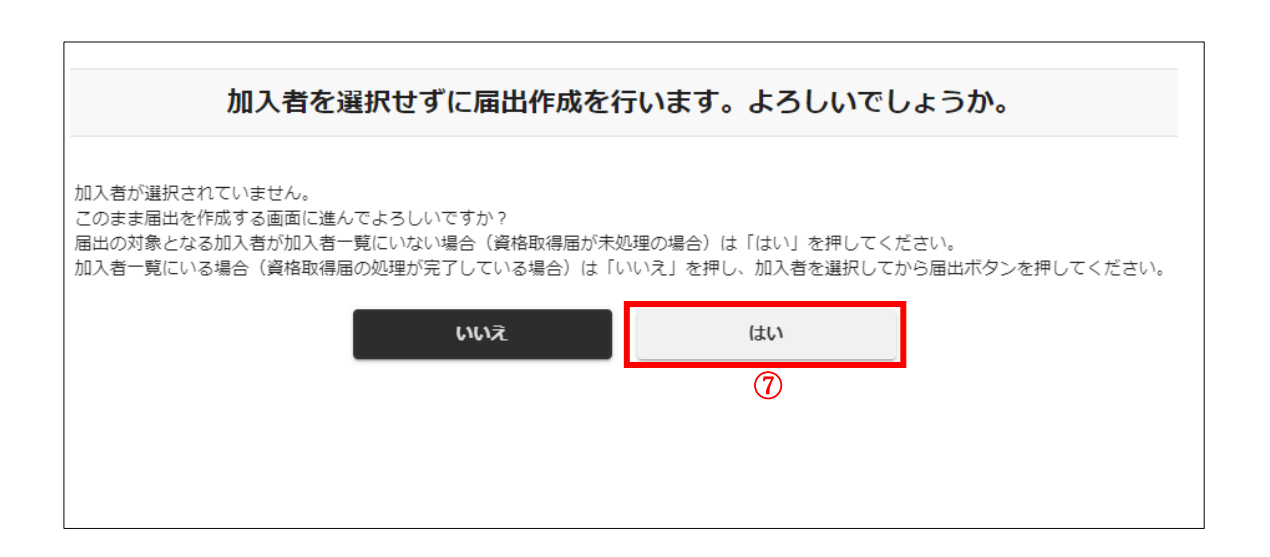

7. 各項目に情報を入力してください。

※各項目の詳細は「10-3 基準給与変更届」を参照してください。
※変更後の第1基準給与欄または変更後の第2基準給与欄は変更がある項目のみ入力してください。
※第1基準給与に変更がある場合は変更事由(第1基準給与)欄の入力が必要です。
※基準給与変更年月日と変更事由(第1基準給与)に矛盾がある場合はエラーとなります。

|                  |                                          | 氏名 🖉 | a l              | 生年  | 月日 🕺   | Ā    |   |    |      |           |     |  |
|------------------|------------------------------------------|------|------------------|-----|--------|------|---|----|------|-----------|-----|--|
| 800000001        |                                          | 基金   | 一太郎              | 西   | ₩<br>₩ | 1975 | 年 | 04 | 月 01 | 1 🗄       |     |  |
| 基準給与変更年月<br>令和 ▼ | 引日 2 2 2 2 2 2 2 2 2 2 2 2 2 2 2 2 2 2 2 | 月 01 | ■ 直近の異動年月日 ② 日 ▼ | ) 年 | į,     |      | Ħ | Ī  | 直近の  | 異動原因 🕜    |     |  |
| ľ                | 第1基準給与 👔                                 |      | 第2基準給与 🕐         | 第2  | 事務費排   | 金 🕐  |   |    |      |           |     |  |
| 変更前              | 1000                                     |      | 5000             |     |        |      |   |    |      |           |     |  |
|                  |                                          |      |                  |     |        |      |   | Ż  | 更爭   | 由(第1基準給与) | ) 🕐 |  |
| 変更後              | 31700                                    |      | 5000             | 10  | 00     |      |   |    | 月額変  | を更届(3月改定) | •   |  |

8. 添付書類がある場合は「アップロードファイル読み込み」ボタン⑧を押下してください。

| 添付書類がある場合は下記よりアップロードして<br>アップロードファイル読み込み<br>8 | ください。 | ۲.<br>۲   | 辞   |  |
|-----------------------------------------------|-------|-----------|-----|--|
|                                               | <     | <b>戻る</b> | ホーム |  |

9. 「アップロードファイル読み込み」ボタンを押下すると、ファイル選択ウィンドウが開きますので、「選択」ボタン⑨を押下 してファイルを選択し、「登録する」ボタン⑩を押下してください。最大5つのファイルを登録することができます。 誤ったファイルを選択した場合は、正しいファイルをもう一度選択するか、「リセット」ボタン⑪を押下してください。

| 75 ITS基金届出シスラ                                      | ۶                    |                                                                                                    |                                                                                                    | 個人情報取り扱い中 | לידלים |
|----------------------------------------------------|----------------------|----------------------------------------------------------------------------------------------------|----------------------------------------------------------------------------------------------------|-----------|--------|
| 届出モード中 基金 担当                                       | 取得届                  |                                                                                                    |                                                                                                    |           |        |
| 届出モード終了                                            | 事業所番号                | 事業所名称                                                                                                    |                                                                                                    | コステー      | -9ス    |
|                                                    | 987654321            | 株式会社企業年                                                                                                    | 金システム                                                                                                    |           |        |
| ホーム<br>- 届出<br>データ投入<br>加入者情報確<br>届出状況確認<br>事業所情報確 | ファイル                 | 1 選択されていません。                                                                                                    | <ul> <li>3</li> <li>3</li> <li>3</li> <li>3</li> <li>4</li> <li>4</li> <li>5</li> <li>4</li> <li>4</li> <li>5</li> <li>4</li> <li>4</li></ul> |           | 月 01 日 |
| 加入者情報提<br>一時金情報提<br>情報提供依頼                         | ファイル<br>ファイル<br>ファイル | <ol> <li>         選択されていません。     </li> <li>         選択されていません。     </li> <li>         選択されていません。     </li> </ol> | <ul> <li>         避訳         <ul> <li></li></ul></li></ul>                                                                                                    | 1)        | •      |
| 届出依頼一覧                                             | ファイル                 | 5 選択されていません。<br>関 <b>じる</b>                                                                                      | 選択<br>リセット<br>登録する<br>10                                                                                                    |           |        |
|                                                    |                      |                                                                                                    | 録登                                                                                                    |           |        |

10. 必要項目を全て入力した後、「登録」ボタン⑫を押下してください。

※登録を完了せずに画面を遷移すると、入力内容は破棄されますので、ご注意ください。

| 12  | 登録 |     |
|-----|----|-----|
| ( 房 | ĘЗ | ホーム |

# 11. 確認ダイアログが表示されます。「はい」ボタン13を押下してください。

「いいえ」ボタンを押下した場合、ダイアログが消え、「基準給与変更届」画面へ戻ります。

| 「TS基金届出シス                                | ምራ        |             |        |      | 個人情報取り扱い中              | פלדט                         |
|------------------------------------------|-----------|-------------|--------|------|------------------------|------------------------------|
| 届出モード中 基金 担当                             | 基準給与変更履   | 1           |        |      |                        |                              |
| 届出モード終了                                  | 事業所番号     | 事業所名称       |        |      | ステータス                  |                              |
| <u>ホーム</u>                               | 987654321 | 株式会社企業年金多   | システム   |      |                        |                              |
| - 届出                                     | b         |             |        |      |                        |                              |
| データ投入                                    |           |             |        |      | 3                      |                              |
| 加入者情報確認                                  | 14        |             |        |      | 因 🕐                    |                              |
| 届出状況確認                                   |           |             |        |      |                        |                              |
| 事業所情報確認                                  |           |             |        |      |                        |                              |
| 加入者 捐 報 定 供 似 粮 画 画 一時 余 情 報 提 供 依 頼 画 面 | 2         | 届出の登録を行います。 | よろしいでし | ょうか。 |                        |                              |
| 情報提供依頼状況確認                               |           |             |        |      | 第1基準給与)                | 0                            |
| 届出依頼一覧確認                                 |           | いいえ         | はい     |      | B(3/3 LX/2)            | •                            |
|                                          | B         |             | (13)   |      |                        |                              |
|                                          |           |             |        |      |                        |                              |
|                                          | B         |             |        |      |                        |                              |
|                                          |           |             |        |      |                        |                              |
|                                          |           |             |        |      | _                      |                              |
|                                          |           |             |        | _    |                        |                              |
|                                          |           | <           | 戻る     | ホーム  |                        |                              |
|                                          |           |             |        |      |                        |                              |
|                                          |           |             |        |      |                        |                              |
|                                          |           |             |        |      | Copyright © 日本ITソフトウェア | P企業年金基金 All Rights Reserved. |

12. 完了ダイアログが表示されます。「OK」ボタン個を押下してください。「届出」画面へ遷移します。

※届出番号は基金事務局への問い合わせに使用する場合があります。「届出状況確認」画面でも確認できますので、 ここで控えなくても支障はありません。

| 「RAN ITS基金届出シス | ታሪ        |              | 個人情報取り扱い中<br>ログアウト                                |
|----------------|-----------|--------------|---------------------------------------------------|
| 届出モード中 基金 担当   | 基準給与変更届   |              |                                                   |
| 届出モード終了        | 事業所番号     | 事業所名称        | <b> </b> ステ−タス                                    |
| <b>ホ</b> ー ()  | 987654321 | 株式会社企業年金システム |                                                   |
| - 届出           | D         |              |                                                   |
| データ投入          |           |              | 1                                                 |
| 加入者情報確認        |           |              | B O                                               |
| 届出状況確認         |           |              |                                                   |
| 事業所情報確認        |           |              |                                                   |
| 加入者情報提供依頼画面    |           | 登録が完了しました。   |                                                   |
| 一時金情報提供依頼画面    |           |              | 第1基準給与) 🕑                                         |
| 情報提供依頼状況確認     | 居出番       | TKKH000578   | 5(3月改定) ▼                                         |
| 届出依頼一覧確認       |           |              |                                                   |
|                |           | ок           |                                                   |
|                |           | 14           |                                                   |
|                |           |              |                                                   |
|                |           |              |                                                   |
|                |           |              |                                                   |
|                |           |              |                                                   |
|                |           | ( 戻る ホーム     |                                                   |
|                |           |              |                                                   |
|                |           |              |                                                   |
|                |           |              | Copyright © 日本ITソフトウェア企業年金基金 All Rights Reserved. |

13. 「届出モード終了」ボタン15を押下してください。

 ※届出モード終了前に「届出状況確認」画面で登録した届出の内容を確認することを推奨します。
 ※続けて複数の届出を作成する場合は、届出モードを終了する必要はありません。最後の届出の登録後、「届出 モード終了」ボタンを押下してください。

| 「TS基金届出シス    | ጻ <del>ም</del> ፊ |           |                    | 個人情報取り     | 扱い中 ログアウト |
|--------------|------------------|-----------|--------------------|------------|-----------|
| 届出モード中 基金 担当 | 届出               |           |                    |            |           |
| 届出モード終了      | 事業所番号            | 事業所名称     |                    |            |           |
|              | 987654321        | 株式会社企業年   | 金システム              |            |           |
| π-Δ          |                  |           |                    |            |           |
| - 届出         | 加入者一覧            |           |                    |            |           |
| データ投入        | 検索加入者番           | 号 氏名      | 氏名(カナ)             | 生年月日       | 首有        |
| 加入者情報確認      | 加入者番             | 遌↑ 氐名     | <u>氏名 (カナ)</u>     | 生年月日       | 加入者資格     |
| 届出状況確認       | 8000000          | 01 基金 一太郎 | <del>‡</del> ‡ኦ    | 1975/04/01 | 無         |
| 事業所情報確認      | 8000000          | 02 基金 二太郎 | +キン 二夕口ウ           | 1958/05/01 | <b></b>   |
| 加入者情報提供依頼画面  |                  |           | 17,2,2,7           |            | 2005      |
| 一時金情報提供依頼画面  | 8000000          | 03 基金 三太郎 | ++> サ>タロウ          | 1985/06/01 | <b></b>   |
| 情報提供依頼状況確認   | 8000000          | 04 基金 四太郎 | ++> 3>909          | 1990/07/01 | 無         |
| 届出依頼一覧確認     | 8000000          | 05 基金 五太郎 | ++> ⊐° <i>9</i> ⊡9 | 1959/08/01 | 無         |
|              | 8000000          | 06 基金 六太郎 | キキン ロクタロウ          | 1968/09/01 | 無         |
|              |                  |           |                    |            |           |

### 3-1-4 氏名変更届

- 1. サインインを行ってください(※「1 サインイン」を参照してください)。
- 2. 「届出モード開始」ボタン①を押下してください。

|   | 「TS基金届出シスラ                | ד⊿                        |                              | 個人情報取り扱い | + <b>פלקט</b> ם |
|---|---------------------------|---------------------------|------------------------------|----------|-----------------|
| 1 | 基金 担当<br>届出モード開始          | <b>事業所番号</b><br>987654321 | <b>事業所名称</b><br>株式会社企業年金システム |          |                 |
|   | <b>-</b> ホーム              | 届出関係                      |                              |          |                 |
|   | 届出<br>データ投入               | 届出                        | データ投入                        | 届出状況確認   |                 |
|   | 加入者情報確認                   |                           |                              |          |                 |
|   | 届出状況確認<br>                | 庙出做刘一晃帷。云                 |                              |          |                 |
|   | 加入者情報提供依頼画面               | 加入者問係                     |                              |          |                 |
|   | 一時金情報提供依頼画面<br>情報提供依頼状況確認 | 加入者情報確認                   |                              |          |                 |
|   | 届出依頼一覧確認                  | 事業所問係                     |                              |          |                 |

3. 「届出モード中」②と表示されていることを確認してください。

| TS基金届出シス     | 個人情報取り扱い中   | לי <b>ע</b> לים - |       |       |
|--------------|-------------|-------------------|-------|-------|
| 届出モード中 基金 担当 | 事業所番号       | 事業所名称             |       |       |
| 届出モード終了      | 987654321   | 株式会社企業年金システム      |       |       |
| <b>-</b> ホーム | 届出関係        |                   |       |       |
| 届出           | 届出          | データ投入             | 届出状   | 況確認   |
| データ投入        |             |                   |       |       |
| 加入者情報確認      | 届出依頼一覧確認    |                   |       |       |
| 事業所情報確認      | 加入者関係       |                   |       |       |
| 加入者情報提供依頼画面  |             |                   |       |       |
| 一時金情報提供依頼画面  | 加入者情報確認     |                   |       |       |
| 情報提供依頼状況確認   |             |                   |       |       |
| 届出依頼一覧確認     | 事業所関係       |                   |       |       |
|              | 事業所情報確認     |                   |       |       |
|              | 情報提供依頼関係    |                   |       |       |
|              | 加入者情報提供依頼画面 | 一時金情報提供依賴画面       | 情報提供体 | 頼状況確認 |

4. 「届出」ボタン③または④を押下してください。「届出」画面へ遷移します。

|   | アズラ ITS基金届出シス              | 76          |     |             | 個人情報取り扱い中 |        | ログアウト |  |
|---|----------------------------|-------------|-----|-------------|-----------|--------|-------|--|
|   | 届出モード中 基金 担当               | 事業所番号       | 事業所 | 名称          |           |        |       |  |
|   | 届出モード終了                    | 987654321   | 株式会 | 会社企業年金システム  |           |        |       |  |
| 3 | - ホーム<br>届出                | 同時出間係 ④ 應出  |     | デーダ投入       |           | 届出状》   | 己確認   |  |
| _ | データ投入<br>加入者情報確認<br>届出状況確認 | 居出依赖一覧確認    |     |             |           |        |       |  |
|   | 事業所情報確認<br>加入者情報提供依頼画面     | 加入者関係       |     |             |           |        |       |  |
|   | 一時金情報提供依頼画面<br>情報提供依頼状況確認  | 加入者情報確認     |     |             |           |        |       |  |
| _ | 届出依頼一覧確認                   | 事業所関係       |     |             |           |        |       |  |
|   |                            | 事業所情報確認     |     |             |           |        |       |  |
|   |                            | 情報提供依賴關係    |     |             |           |        |       |  |
|   |                            | 加入者情報提供依赖画面 |     | 一時金情報提供依頼画面 |           | 情報提供依頼 | 貢伏況確認 |  |

#### 5. 氏名変更届を作成する対象の加入者を選択してください。

対象となる加入者が一覧上に存在しない場合(取得届未処理の場合)は次の6へ進んでください。

| 和入者一覧     |           |           |                          |             |   |
|-----------|-----------|-----------|--------------------------|-------------|---|
| 検索        | 加入者番号     | £۶        | 氏名(カナ)                   | 生年月日        | Ē |
|           | 加入者番号 🛧   | <u>氏名</u> | <u>氏名(カナ)</u>            | <u>生年月日</u> |   |
| ۲         | 800000001 | 基金 一太郎    | ‡‡ኦ ብቻያወታ                | 1975/04/01  |   |
|           | 800000002 | 基金 二太郎    | キキン ニタロウ                 | 1958/05/01  |   |
|           | 800000003 | 基金 三太郎    | キキン サンタロウ                | 1985/06/01  |   |
|           | 800000004 | 基金 四太郎    | ++> 3>900                | 1990/07/01  |   |
|           | 800000005 | 基金 五太郎    | ‡‡ኦ ጋ˜ ⁄ፃወሳ              | 1959/08/01  |   |
|           | 800000006 | 基金 六太郎    | キキン ロクタロウ                | 1968/09/01  |   |
|           | 800000007 | 基金 七太郎    | <del>ት</del> ትን ታታ9ዐሳ    | 1999/10/01  |   |
|           | 800000008 | 基金 八太郎    | ‡‡ኦ /\チタロウ               | 2000/11/01  |   |
|           | 800000009 | 基金 九太郎    | ¥¥> ¥19909               | 1960/12/01  |   |
|           | 800000010 | 基金 十太郎    | ‡‡ኦ ୬ <sup>°</sup> 1ウタロウ | 1971/01/01  |   |
|           | 800000011 | 基金 一花子    | ‡‡> イチ/けコ                | 1975/04/01  |   |
|           | 800000012 | 基金 二花子    | キキン ニパナコ                 | 1958/05/01  |   |
|           | 800000013 | 基金 三花子    | キキン サンパナコ                | 1985/06/01  |   |
|           | 800000014 | 基金四花子     | 147/ E-C+F               | 1990/07/01  |   |
|           | 800000015 | 基金 五花子    | キキン コ゛ルナコ                | 1959/08/01  |   |
| ∢ 20件中 1~ | 15件までの表示  |           |                          |             | 1 |
| « ‹       | 1 2 > >>  |           |                          |             |   |
| 氏名        | 氏名        | (ታታ)      | 生年月日                     |             |   |
| 基金 一太郎    | 19 キシー    | (チタロウ     | 1975(昭和50) 年 04          | 月 01 E      | E |
6. 届出種類⑤で「氏名変更届」を選択し、「届出」ボタン⑥を押下してください。「氏名変更届」画面へ遷移します。
 5 で加入者を選択しなかった場合、確認ダイアログが表示されます。
 取得届未処理の加入者の氏名変更届を作成する場合は「はい」ボタン⑦を押下してください。
 「氏名変更届」画面へ遷移します。

| 届出種類 5           |                                                           |
|------------------|-----------------------------------------------------------|
|                  | <u> 居</u> 出 ⑥                                             |
| 取得届              |                                                           |
|                  |                                                           |
| 基準給与変更届          | E・取消を行う場合のみこちらで届出項目を選択し、届出を作成してください。                      |
| 氏名変更届            | E・取消を行う場合は <u>届出状況確認画面</u> から対象の届出を選択し、訂正・取消の届出を作成してください。 |
| 中断者届             | Eu                                                        |
| 復活者届             |                                                           |
| 基礎年金番号届          |                                                           |
| 事業所名称・所在地変更(訂正)届 |                                                           |
| 事業所関係変更(訂正)届     |                                                           |
| 基準給与変更不該当届       | ホーム                                                       |
|                  |                                                           |

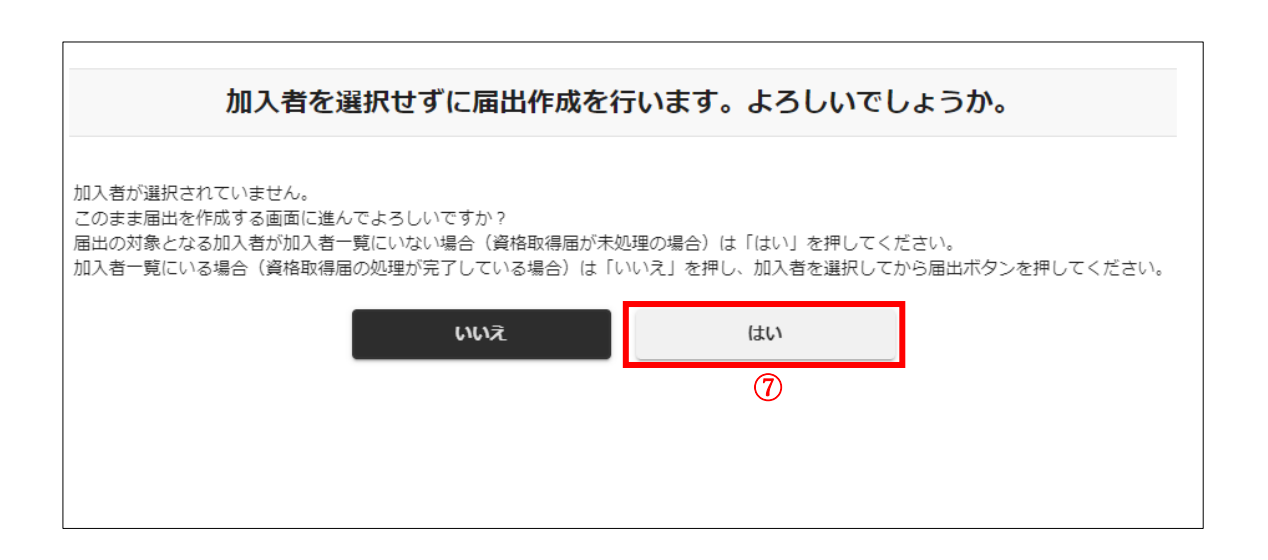

7. 各項目に情報を入力してください。

※各項目の詳細は「10-4 氏名変更届」を参照してください。

| 加入者番号 🛿                                                      | 氏名 必须     | 生年月日 🛷              |            |
|--------------------------------------------------------------|-----------|---------------------|------------|
| 800000001                                                    | 基金 一太郎    | 西暦 🔻 1975 年 04 月 01 | E          |
| 氏名変更年月日     ②     ◎       令和     ▼     05     年     06     月 | 01 日      |                     |            |
| 変更前の内容                                                       |           | 変更後の内容              |            |
| 氏名                                                           | 氏名(カナ)    | 氏名 ② 🛷              | 氏名(カナ) 😢 🜌 |
| 基金 一太郎                                                       | ÷ት> ኅチタロゥ | 基金一郎                | ++> 1FD9   |
| 備考 2                                                         |           |                     |            |

8. 添付書類がある場合は「アップロードファイル読み込み」ボタン⑧を押下してください。

| ▶ 係付書類がある場合は下記よりアップロードして<br>アップロードファイル読み込み<br>8 | ください。 |    |             |  |
|-------------------------------------------------|-------|----|-------------|--|
|                                                 |       | 盘  | 绿           |  |
|                                                 | <     | 戻る | 亦一 <u>人</u> |  |

9. 「アップロードファイル読み込み」ボタンを押下すると、ファイル選択ウィンドウが開きますので、「選択」ボタン⑨を押下 してファイルを選択し、「登録する」ボタン⑩を押下してください。最大5つのファイルを登録することができます。 誤ったファイルを選択した場合は、正しいファイルをもう一度選択するか、「リセット」ボタン⑪を押下してください。

| 75 ITS基金届出シス                   | ታሪ        |               |           | 個人情報取り扱い中 | ליעלים |
|--------------------------------|-----------|---------------|-----------|-----------|--------|
| 局出モード中 基金 担当                   | 取得届       |               |           |           |        |
| 届出モード終了                        | 事業所番号     | 事業所名称         |           | ステー       | -97    |
|                                | 987654321 | 株式会社企業年       | 金システム     |           |        |
| ホーム<br>- 届出<br>データ投入<br>加入者情報確 |           |               | ۵         |           |        |
| 届出状況確認                         | ファイル      | 1 選択されていません。  | 選択 リセット   |           | 月 01 日 |
| 事業所情報確                         | ファイル      | 2 選択されていません。  | 選択 リセット   | 1)        |        |
| 加入者消费投                         | ファイル      | .3 選択されていません。 | 選択 リセット   |           | •      |
| 情報提供依賴                         | ファイル      | .4 選択されていません。 | 選択 リセット   |           |        |
| 届出依頼一覧                         | ファイル      | .5 選択されていません。 | 選択リセット    |           |        |
|                                |           | 閉じる           | 登録する<br>① |           |        |
|                                |           |               | 報管        |           |        |

10. 必要項目を全て入力した後、「登録」ボタン⑫を押下してください。

※登録を完了せずに画面を遷移すると、入力内容は破棄されますので、ご注意ください。

|   | 12 | 登録 |     |
|---|----|----|-----|
| < | 戻る |    | ホーム |

# 11. 確認ダイアログが表示されます。「はい」ボタン(1)を押下してください。

「いいえ」ボタンを押下した場合、ダイアログが消え、「氏名変更届」画面へ戻ります。

| 「TS基金届出シス    | с <del>т</del> ь |           |              | 個    | 人情報取り扱い中              | <b>ログアウト</b>                      |
|--------------|------------------|-----------|--------------|------|-----------------------|-----------------------------------|
| 届出モード中 基金 担当 | 氏名変更届            |           |              |      |                       |                                   |
| 届出モード終了      | 事業所番号            | 事業所名称     |              |      | <b> </b> ステータス        |                                   |
| <b>ホ</b> ーム  | 987654321        | 株式会社企調    | 「年金システム      |      |                       |                                   |
| - 届出         | D                |           |              |      |                       |                                   |
| データ投入        |                  |           |              |      |                       |                                   |
| 加入者情報確認      |                  |           |              |      |                       |                                   |
| 届出状況確認       |                  |           |              |      |                       |                                   |
| 事業所情報確認      |                  |           |              |      |                       |                                   |
| 加入者情報提供依頼画面  | - D              |           |              |      | 氏名(カナ                 | -) 🛛 🗞                            |
| 一時金情報提供依頼画面  |                  | 届出の登録を行いま | す。よろしいでしょうか。 |      | ++> 1チロク              |                                   |
| 情報提供依賴状況確認   |                  |           |              |      |                       |                                   |
| 届出依頼一覧確認     |                  | いいえ       | はい           | (13) |                       |                                   |
|              |                  |           |              | -    |                       |                                   |
|              | B                |           |              |      |                       |                                   |
|              |                  |           |              |      |                       |                                   |
|              |                  |           |              |      |                       |                                   |
|              |                  |           |              |      |                       |                                   |
|              |                  | <         | 戻る ホー        | 4    |                       |                                   |
|              |                  |           |              |      |                       |                                   |
|              |                  |           |              |      |                       |                                   |
|              |                  |           |              |      |                       |                                   |
|              |                  |           |              |      |                       | - 7082010 - 10 Double Double 1    |
|              |                  |           |              |      | copyright is ロネロシクドワ: | L / 正宗中北帝近帝近 All Kights Keserved. |

12. 完了ダイアログが表示されます。「OK」ボタン(4)を押下してください。「届出」画面へ遷移します。

※届出番号は基金事務局への問い合わせに使用する場合があります。「届出状況確認」画面でも確認できますので、 ここで控えなくても支障はありません。

| 「TS基金届出システ」  | 6         |              | 個人情報取り扱い中             |                             |
|--------------|-----------|--------------|-----------------------|-----------------------------|
| 届出モード中 基金 担当 | 氏名変更届     |              |                       |                             |
| 届出モード終了      | 事業所番号     | 事業所名称        | ステータス                 |                             |
| ホーム          | 987654321 | 株式会社企業年金システム |                       |                             |
| - 届出         | 1         |              |                       |                             |
| データ投入        |           |              | E                     |                             |
| 加入者情報確認      | 1         |              |                       |                             |
| 届出状況確認       |           |              |                       |                             |
| 事業所情報確認      |           |              | _                     |                             |
| 加入者情報提供依頼画面  |           | 登録が完了しました。   | 氏名(カナ                 | ) 📀 🌌                       |
| 一時金情報提供依賴画面  |           |              | ++> イチロウ              |                             |
| 情報提供依頼状況確認   | 居出番号      | TSMH000319   |                       |                             |
| 届出依頼一覧確認     |           |              |                       |                             |
|              |           | ок           |                       |                             |
|              |           | <u>(4)</u>   |                       |                             |
|              |           |              |                       |                             |
|              |           |              |                       |                             |
|              |           |              |                       |                             |
|              | -         | く 戻る ホーム     | _                     |                             |
|              |           |              | _                     |                             |
|              |           |              |                       |                             |
|              |           |              |                       |                             |
|              |           |              | Copyright © 日本ITソフトウェ | ア企業年合基金 All Rights Reserved |

13. 「届出モード終了」ボタン15を押下してください。

 ※届出モード終了前に「届出状況確認」画面で登録した届出の内容を確認することを推奨します。
 ※続けて複数の届出を作成する場合は、届出モードを終了する必要はありません。最後の届出の登録後、「届出 モード終了」ボタンを押下してください。

|      | 「TS基金届出シスラ   | ₹ <b>L</b> |           |              |                        | 個人情報取り扱い中   | <u>ר</u> לידלים |
|------|--------------|------------|-----------|--------------|------------------------|-------------|-----------------|
|      | 届出モード中 基金 担当 | 届出         |           |              |                        |             |                 |
| (15) | 届出モード終了      | 事業所番号      |           | 事業所名称        |                        |             |                 |
|      | ± /          | 987654321  |           | 株式会社企業年金システム |                        |             |                 |
|      | <b>π</b> -Δ  |            |           |              |                        |             |                 |
|      | - 届出         | 加入者一覧      |           |              |                        |             |                 |
|      | データ投入        | 検索         | 加入者番号     | 氏名           | 氏名 (カナ)                | 生年月日        | 有               |
|      | 加入者情報確認      | _          | 加入者番号 🛧   | 氏名           | 氏名(カナ)                 | <u>生年月日</u> | 加入者資格           |
|      | 届出状況確認       | •          | 800000001 | 基金 一太郎       | ++> 1 <del>5</del> 909 | 1975/04/01  | 無               |
|      | 事業所情報確認      |            | 800000002 | 基金 二太郎       | キキン ニタロウ               | 1958/05/01  | 無               |
|      | 加入者情報提供依頼画面  |            |           |              |                        |             |                 |
|      | 一時金情報提供依頼画面  | _          | 800000003 | (頃太二 金基      | ŦŦ> #>9U9              | 1985/06/01  | #               |
|      | 情報提供依頼状況確認   |            | 800000004 | 基金 四太郎       | ++> 3>909              | 1990/07/01  | 無               |
|      | 届出依頼一覧確認     |            | 800000005 | 基金 五太郎       | ++> 3°9⊡9              | 1959/08/01  |                 |
|      |              |            | 800000006 | 基金 六太郎       | ++> D/9D9              | 1968/09/01  | 無               |

### 3-1-5 中断者届

- 1. サインインを行ってください(※「1 サインイン」を参照してください)。
- 2. 「届出モード開始」ボタン①を押下してください。

|   | 755 ITS基金届出シスラ            | ₽₽                          |                              | 個人情報取り扱い | <b>中</b> ログアウト |
|---|---------------------------|-----------------------------|------------------------------|----------|----------------|
| 1 | 基金 担当<br>届出モード開始          | 【 <b>宇業所番号</b><br>987654321 | <b>事業所名称</b><br>株式会社企業年金システム |          |                |
|   | <b>-</b> 木-ム              | 届出問係                        |                              |          |                |
|   | 届出<br>データ投入               | 届出                          | データ投入                        | 届出状況確認   |                |
|   | 加入者情報確認<br>届出状況確認         | 届出依頼一覧確認                    |                              |          |                |
|   | 事業所情報確認<br>加入者情報提供依賴画面    | 加入者問係                       |                              |          |                |
|   | 一時金情報提供依賴画面<br>情報提供依賴状況確認 | 加入者情報確認                     |                              |          |                |
|   | 届出依頼一覧確認                  | 事業所問係                       |                              |          |                |

3. 「届出モード中」②と表示されていることを確認してください。

|   | 775 ITS基金届出シス                  | ታሪ                 |                  |                         | 個人 | <b>人情報取り扱い中</b> | לטיעים |  |
|---|--------------------------------|--------------------|------------------|-------------------------|----|-----------------|--------|--|
| 2 | <b>届出モード中</b> 基金 担当<br>届出モード終了 | 事業所借号<br>987654321 | <b>事業所</b><br>株式 | <b>洛称</b><br>会社企業年金システム |    |                 |        |  |
|   | - <b>ホ</b> ーム                  | 届出関係               |                  |                         |    |                 |        |  |
|   | 届出                             | 届出                 |                  | データ投入                   |    | 届出              | 状況確認   |  |
|   | 加入者情報確認 届出状況確認                 | 届出依赖一覧確認           |                  |                         |    |                 |        |  |
|   | 事業所情報確認                        | 加入者関係              |                  |                         |    |                 |        |  |
|   |                                | 加入者情報確認            |                  |                         |    |                 |        |  |
|   | 届出依賴一覧確認                       | 事業所関係              |                  |                         |    |                 |        |  |
|   |                                | 事業所情報確認            |                  |                         |    |                 |        |  |
|   |                                | 情報提供依頼関係           |                  |                         |    |                 |        |  |
|   |                                | 加入者情報提供依頼画面        |                  | 一時金情報提供依賴画面             |    | 情報提供            | 依賴状況確認 |  |

4. 「届出」ボタン③または④を押下してください。「届出」画面へ遷移します。

|    | アズラ ITS基金届出シス                      | ታሪ                        |                   |                         | 個 | 人情報取り扱い中 | לפיעים           |  |
|----|------------------------------------|---------------------------|-------------------|-------------------------|---|----------|------------------|--|
|    | <u>局出モード中</u><br>基金 担当             | <b>事業所番号</b><br>987654321 | <b>事業所</b><br>株式会 | <b>名称</b><br>会社企業年金システム |   |          |                  |  |
| 3) | - ホーム<br>届出                        | 届出関係 (4)                  |                   | - 6003                  |   |          | 4115-21          |  |
| -  | データ投入加入者情報確認                       |                           |                   | 7 712                   |   | 画山(X     | // <b>///</b> με |  |
|    | 届出状況確認<br>事業所情報確認                  | 届出依赖一覧確認<br>  加入者関係       |                   |                         |   |          |                  |  |
|    | 加入者情報提供依賴画面 一時金情報提供依賴画面 情報提供依賴法況確認 | 加入者情報確認                   |                   |                         |   |          |                  |  |
|    | 届出依頼一覧確認                           | 事業所関係                     |                   |                         |   |          |                  |  |
|    |                                    | 事業所情報確認                   |                   |                         |   |          |                  |  |
|    |                                    | 加入者情報是供依赖画面               |                   | 一時金情報提供依頼画面             |   | 情報提供依    | 頼状況確認            |  |

5. 加入者一覧から中断者届を作成する対象の加入者を選択してください。 対象となる加入者が一覧上に存在しない場合(取得届未処理の場合)は次の6へ進んでください。

| 加入者一覧   |           |        |                 |             |   |
|---------|-----------|--------|-----------------|-------------|---|
| 検索      | 加入者番号     | £2     | 氏名 (カナ)         | 生年月日        | Ē |
| _       | 加入者番号 🛧   | 氏名     | <u>氏名(カナ)</u>   | <u>生年月日</u> |   |
| ۲       | 800000001 | 基金 一太郎 | ‡‡ኦ ለቻያወኃ       | 1975/04/01  |   |
|         | 800000002 | 基金 二太郎 | キキン ニタロウ        | 1958/05/01  |   |
| •       | 800000003 | 基金 三太郎 | ‡‡ኦ サンタロウ       | 1985/06/01  |   |
|         | 800000004 | 基金四太郎  | キキン ヨンタロウ       | 1990/07/01  |   |
|         | 800000005 | 基金 五太郎 | לספי"ב לל       | 1959/08/01  |   |
|         | 800000006 | 基金 六太郎 | キキン ロクタロウ       | 1968/09/01  |   |
|         | 800000007 | 基金 七太郎 | ‡‡> ナナタロウ       | 1999/10/01  |   |
|         | 800000008 | 基金 八太郎 | キキン バチタロウ       | 2000/11/01  |   |
|         | 800000009 | 基金 九太郎 | ‡‡> ‡19909      | 1960/12/01  |   |
|         | 800000010 | 基金 十太郎 | ‡‡> ジュウタロウ      | 1971/01/01  |   |
|         | 800000011 | 基金一花子  | 井> 行けコ          | 1975/04/01  |   |
|         | 800000012 | 基金二花子  | 142 JHJ         | 1958/05/01  |   |
|         | 800000013 | 基金 三花子 | キキン サンパナコ       | 1985/06/01  |   |
|         | 800000014 | 基金四花子  | בלוולב ללל      | 1990/07/01  |   |
|         | 800000015 | 基金 五花子 | בלו/ ״ב ל‡      | 1959/08/01  |   |
| ▲ 20件中1 |           | ÷.     |                 |             |   |
| «       | < 1 2 > » |        |                 |             |   |
| 氏名      | 氏名        | (ታታ)   | 生年月日            |             |   |
| 基金一大    | はが        | (190)  | 1975(昭和50) 年 04 | 月 01 日      | E |

6. 届出種類⑤で「中断者届」を選択し、「届出」ボタン⑥を押下してください。「中断者届」画面へ遷移します。

5 で加入者を選択しなかった場合、確認ダイアログが表示されます。

取得届未処理の加入者の中断者届を作成する場合は「はい」ボタン⑦を押下してください。

「中断者届」画面へ遷移します。

※休業該当(産休・育休中の加入者の標準掛金を納付しない規定を採用)の事業所のみ「中断者届」を選択できます。

| 加入者を選択せずに届出作成を行                                                                                                    | <b>テいます。よろしいでしょうか。</b>                                   |
|----------------------------------------------------------------------------------------------------|----------------------------------------------------------|
| 加入者が選択されていません。<br>このまま届出を作成する画面に進んでよろしいですか?<br>届出の対象となる加入者が加入者一覧にいない場合(資格取得届が未処<br>加入者一覧にいる場合(資格取得届の処理が完了している場合)は「い | U理の場合)は「はい」を押してください。<br>いいえ」を押し、加入者を選択してから届出ボタンを押してください。 |
| いいえ                                                                                                    | 141V<br>(7)                                              |
|                                                                                                    |                                                          |

7. 各項目に情報を入力してください。

※各項目の詳細は「10-5 中断者届」を参照してください。

| 加入者番号 😢   | 氏名 必须       | 上生年           | 月日。必须    |           |            |        |
|-----------|-------------|---------------|----------|-----------|------------|--------|
| 800000001 | 基金 一太郎      | 西             | 暦 🔻 1975 | 年 04 月 01 | E          |        |
| 中断年月日 🛷   |             | 出産(予定)年月日 👔 🍻 |          | 産休・育(     | 林開始年月日 👔 🛷 |        |
| 令和 🔻 05   | 年 06 月 10 日 | 令和 🔻 05 年     | 07 月 01  | 日    令和   | ▼ 05 年 06  | 月 10 日 |
| 備老 🛛      |             |               |          |           |            |        |
| (備考)())   |             |               |          |           |            |        |
|           |             |               |          |           |            |        |

8. 添付書類がある場合は「アップロードファイル読み込み」ボタン⑧を押下してください。

| 添付書類がある場合は下記よりアップロードして<br>アップロードファイル読み込み<br>8 | ください。 | B  | *3    |  |
|-----------------------------------------------|-------|----|-------|--|
|                                               | {     | 戻る | ま ホーム |  |

9. 「アップロードファイル読み込み」ボタンを押下すると、ファイル選択ウィンドウが開きますので、「選択」ボタン⑨を押下 してファイルを選択し、「登録する」ボタン⑩を押下してください。最大5つのファイルを登録することができます。 誤ったファイルを選択した場合は、正しいファイルをもう一度選択するか、「リセット」ボタン⑪を押下してください。

| 「TS基金届出シス                                                                        | ምራ                       |                                                                                                    |                                                                                                    | 個人情報取り扱い中 | לידלים |
|----------------------------------------------------------------------------------|--------------------------|----------------------------------------------------------------------------------------------------|----------------------------------------------------------------------------------------------------|-----------|--------|
| 届出モード中 基金 担当                                                                     | 取得届                      |                                                                                                    |                                                                                                    |           |        |
| 届出モード終了                                                                          | 事業所番号                    | 事業所名称                                                                                                    |                                                                                                    | ステータ      | 2      |
|                                                                                  | 987654321                | 株式会社企業年轻                                                                                                    | 金システム                                                                                                    |           |        |
| ホーム<br>- 届出<br>データ投入<br>加入者情報研<br>届出状況確認<br>事業所情報研<br>加入者情報提<br>一時金情報提<br>情報提供依頼 | -דר<br>די-<br>סד-<br>סד- | <ol> <li>イル1 選択されていません。</li> <li>イル2 選択されていません。</li> <li>イル3 選択されていません。</li> <li>イル4 選択されていません。</li> <li>イル5 選択されていません。</li> </ol> | ⑨        選択     リセット       選択     リセット       選択     リセット       選択     リセット       選択     リセット       選択     リセット | )         | 月 01 日 |
| 庙出仏賴一異                                                                           |                          | <b>閉じる</b>                                                                                                    | 登録する<br>10<br>登録                                                                                               |           |        |

10. 必要項目を全て入力した後、「登録」ボタン⑫を押下してください。

※登録を完了せずに画面を遷移すると、入力内容は破棄されますので、ご注意ください。

| 12   | 登録  |
|------|-----|
| 〈 戻る | ホーム |

11. 確認ダイアログが表示されます。「はい」ボタン⑬を押下してください。

「いいえ」ボタンを押下した場合、ダイアログが消え、「中断者届」画面へ戻ります。

| 「TS基金届出シス     | ペテム       |                       | 個人情報取り扱い中             | פלדלים                       |
|---------------|-----------|-----------------------|-----------------------|------------------------------|
|               |           |                       |                       |                              |
|               | 中断者届      |                       |                       |                              |
| 届出モード終了       | 事業所番号     | 事業所名称                 | ステータス                 |                              |
| + /           | 987654321 | 株式会社企業年金システム          |                       |                              |
|               | li li     |                       |                       |                              |
| - 加山<br>データ投入 |           |                       | 3                     |                              |
| 加入者情報確認       |           |                       |                       | _                            |
| 届出状況確認        |           |                       | 始年月日 @                | 年 06 月 10 日                  |
| 事業所情報確認       |           |                       |                       |                              |
| 加入者情報提供依頼画面   | н         |                       |                       |                              |
| 一時金情報提供依頼画面   |           | 届出の登録を行います。よろしいでしょうか。 |                       |                              |
| 情報提供依賴状況確認    | B         |                       |                       |                              |
| 届出依頼一覧確認      |           | いいえはい                 |                       |                              |
|               |           |                       |                       |                              |
|               |           | ß                     |                       |                              |
|               |           |                       |                       |                              |
|               |           |                       |                       |                              |
|               |           |                       |                       |                              |
|               | _         |                       | _                     |                              |
|               |           |                       |                       |                              |
|               |           |                       |                       |                              |
|               |           |                       |                       |                              |
|               |           |                       |                       |                              |
|               |           |                       | Copyright © 日本ITソフトウェ | ア企業年金基金 All Rights Reserved. |

12. 完了ダイアログが表示されます。「OK」ボタン仙を押下してください。「届出」画面へ遷移します。

※届出番号は基金事務局への問い合わせに使用する場合があります。「届出状況確認」画面でも確認できますので、 ここで控えなくても支障はありません。

| 「TS基金届出シス    | ⋜ <del>⋝</del> ム |                   | 個人情報取り扱い中 ログアウト                                |
|--------------|------------------|-------------------|------------------------------------------------|
| 届出モード中 基金 担当 | 中断者届             |                   |                                                |
| 届出モード終了      | 事業所番号            | ┃事業所名称            | <b> </b> ステ−タス                                 |
| <b>ホー</b> ム  | 987654321        | 株式会社企業年金システム      |                                                |
| - 届出         | D                |                   |                                                |
| データ投入        |                  |                   | 3                                              |
| 加入者情報確認      |                  |                   | 始年月日 💽 🜌                                       |
| 届出状況確認       |                  |                   | 05 年 06 月 10 日                                 |
| 事業所情報確認      |                  |                   | _                                              |
| 加入者情報提供依頼画面  |                  | 登録が完了しました。        |                                                |
| 一時金情報提供依頼画面  |                  |                   |                                                |
| 情報提供依賴状況確認   | B                | <b>TCDS000250</b> |                                                |
| 屈出依頼一覧確認     |                  | ок<br>[ <u>A</u>  |                                                |
|              |                  |                   | Copyright & 日本Trンフトウェア企業市会減会減 Rights Reserved. |

### 13. 「届出モード終了」ボタン15を押下してください。

 ※届出モード終了前に「届出状況確認」画面で登録した届出の内容を確認することを推奨します。
 ※続けて複数の届出を作成する場合は、届出モードを終了する必要はありません。最後の届出の登録後、「届出 モード終了」ボタンを押下してください。

| · FTS基金                               | 届出システム    |           |             |             | 個人情報取り扱    | <b>ひい中</b> ログアウト |
|---------------------------------------|-----------|-----------|-------------|-------------|------------|------------------|
| 届出モード中                                | 金担当届出     |           |             |             |            |                  |
| 5 届出モード終                              | 了         |           | 事業所名称       |             |            |                  |
| + /                                   | 987654321 |           | 株式会社企業年金システ | 4           |            |                  |
| ————————————————————————————————————— | 加入者一覧     |           |             |             |            |                  |
| データ投入                                 | 検索        | 加入者番号     | 氏名          | 氏名 (カナ)     | 生年月日       | 前                |
| 加入者情報確認                               |           | 加入者番号 🛧   | 氏名          | 氏名(カナ)      | 生年月日       | 加入者資格            |
| 届出状況確認                                | •         | 800000001 | 基金 一太郎      | <del></del> | 1975/04/01 | 無                |
| 事業所情報確認                               | •         | 800000002 | 基金 二太郎      | キキン ニタロウ    | 1958/05/01 | 無                |
| 加入者情報提供依頼                             |           | 800000003 | 基金 三太郎      | キキン サンタロウ   | 1985/06/01 | <b>**</b>        |
| 情報提供依頼状況確認                            | 2         | 800000004 | 基金 四太郎      | ++> 3>909   | 1990/07/01 |                  |
| 届出依頼一覧確認                              | •         | 800000005 | 基金 五太郎      | ‡‡> ጋ°∮ዐງ   | 1959/08/01 | 無                |
|                                       | •         | 800000006 | 基金 六太郎      | ++> DクタDウ   | 1968/09/01 | 無                |

## 3-1-6 復活者届

- 1. サインインを行ってください(※「1 サインイン」を参照してください)。
- 2. 「届出モード開始」ボタン①を押下してください。

|   | 「たろ」 ITS基金届出システ           | ד⊿ <del>,</del>           |                              | 個人情報取り扱いの | בלידלים |
|---|---------------------------|---------------------------|------------------------------|-----------|---------|
|   | 基金担当                      | <b>事業所番号</b><br>987654321 | <b>事業所名称</b><br>株式会社企業年金システム |           |         |
| Ū |                           | 属出開係                      |                              |           |         |
|   | 届出<br>データ投入               | 届出                        | データ投入                        | 届出状況確認    |         |
|   | 加入者情報確認 届出状況確認            | 届出依赖一覧確認                  |                              |           |         |
|   | 事業所情報確認<br>加入者情報提供依頼画面    | 加入者問係                     |                              |           |         |
|   | 一時金情報提供依頼画面<br>情報提供依頼状況確認 | 加入者情報確認                   |                              |           |         |
|   | 届出依頼一覧確認                  | 事業所関係                     |                              |           |         |

3. 「届出モード中」②と表示されていることを確認してください。

| 「FS基金届出ジ           | ステム                         |                              | 個人情報取り扱い中 | ליעקם  |
|--------------------|-----------------------------|------------------------------|-----------|--------|
|                    | ■ <b>事業所番号</b><br>987654321 | <b>事業所名称</b><br>株式会社企業年金システム |           |        |
| - <i>ホ</i> ーム      | ┃届出関係                       |                              |           |        |
| 届出<br>データ投入        | 届出                          | データ投入                        | 届出社       | 犬況確認   |
| 加入者情報確認 届出状況確認     | 届出依赖一覧確認                    |                              |           |        |
| 事業所情報確認加入者情報提供依頼画面 | 加入者關係                       |                              |           |        |
| 一時金情報提供依頼画面        | 加入者情報確認                     |                              |           |        |
| 届出依頼一覧確認           | 事業所関係                       |                              |           |        |
|                    | 事業所情報確認                     |                              |           |        |
|                    | 情報提供依頼関係                    |                              |           |        |
|                    | 加入者情報提供依賴画面                 | 一時金情報提供依頼画面                  | 情報提供使     | 衣頼状況確認 |

4. 「届出」ボタン③または④を押下してください。「届出」画面へ遷移します。

| アステン ITS基金届出シス | ምራ                      |              | 個人情報取り扱い中 ログアウ | ١ |
|----------------|-------------------------|--------------|----------------|---|
| 届出モード中 基金 担当   | 事業所番号                   | 事業所名称        |                |   |
|                | 987654321               | 株式会社企業年金システム |                |   |
| 庙正七一下於」        |                         |              |                |   |
| <b>-</b> ホーム   | 届出関係                    |              |                |   |
| 届出             | 4) 届出                   | データ投入        | 届出状況確認         |   |
| データ投入          |                         |              |                |   |
| 加入者情報確認        | <b>巴坦<i>休林</i>。</b> 哈拉和 |              |                |   |
| 届出状況確認         | 油山松树一号雄蕊                |              |                |   |
| 事業所情報確認        | 加入者眼底                   |              |                |   |
| 加入者情報提供依頼画面    |                         |              |                |   |
| 一時金情報提供依頼画面    | 加入者情報確認                 |              |                |   |
| 情報提供依頼状況確認     |                         |              |                |   |
| 届出依頼一覧確認       | 事業所関係                   |              |                |   |
|                | 事業所情報確認                 |              |                |   |
|                | 情報提供依賴関係                |              |                |   |
|                | 加入者情報提供依頼画面             | 一時金情報提供依賴画面  | 情報提供依賴状況確認     |   |

5. 加入者一覧から復活者届を作成する対象の加入者を選択してください。 対象となる加入者が一覧上に存在しない場合(取得届未処理の場合)は次の6へ進んでください。

| 加入者一覧                   |                                          |             |                    |              |             |    |
|-------------------------|------------------------------------------|-------------|--------------------|--------------|-------------|----|
| 検索                      | 加入者番号                                    | ff8         | F                  | 紀 (カナ)       | 生年月日        |    |
|                         |                                          | 氏名          | 氐                  | <u>名(カナ)</u> | <u>生年月日</u> |    |
| ۲                       | 800000001                                | 基金 一太郎      | \$ <del>\$</del> ; | > イチタロウ      | 1975/04/01  |    |
|                         | 800000002                                | 基金 二太郎      | ‡‡;                | > 1900       | 1958/05/01  |    |
|                         | 800000003                                | 基金 三太郎      | ‡‡;                | ን ዛንያወሳ      | 1985/06/01  |    |
|                         | 800000004                                | 基金 四太郎      | ‡‡;                | > 3>900      | 1990/07/01  |    |
|                         | 800000005                                | 基金 五太郎      | ‡‡:                | לםל״ב ל      | 1959/08/01  |    |
|                         | 800000006                                | 基金 六太郎      | ‡‡:                | > ロクタロウ      | 1968/09/01  |    |
|                         | 800000007                                | 基金 七太郎      | ‡‡:                | > ナナタロウ      | 1999/10/01  |    |
| •                       | 800000008                                | 基金 八太郎      | ‡‡;                | > ለチタロウ      | 2000/11/01  |    |
|                         | 800000009                                | 基金 九太郎      | ‡‡:                | > ‡19909     | 1960/12/01  |    |
| •                       | 800000010                                | 基金 十太郎      | ‡‡:                | ን ୬˜ 1940ዓ   | 1971/01/01  |    |
|                         | 800000011                                | 基金 一花子      | ‡‡:                | > तम्राम्य   | 1975/04/01  |    |
|                         | 800000012                                | 基金 二花子      | ‡‡:                | > =//+=      | 1958/05/01  |    |
|                         | 800000013                                | 基金 三花子      | ‡‡:                | > サンハナコ      | 1985/06/01  |    |
|                         | 800000014                                | 基金 四花子      | ‡‡:                | בלאלב ל      | 1990/07/01  |    |
|                         | 800000015                                | 基金 五花子      | <b>†</b> ‡         | רלא״ב א      | 1959/08/01  |    |
| ∢                       | 15件主での表示                                 |             |                    |              |             | ۱. |
| 2011 <del>+</del> 1 · · |                                          | **          |                    |              |             |    |
| LFE名                    | Li Li Li Li Li Li Li Li Li Li Li Li Li L | '<br>ጓ (ታታ) | 牛年月日               |              |             |    |
| 基金 一太                   | 郎 ‡                                      | E> ብቻያወታ    | 1975(昭和5           | 0) 年 04      | 月 01        | E  |

6. 届出種類⑤で「復活者届」を選択し、「届出」ボタン⑥を押下してください。「復活者届」画面へ遷移します。

5 で加入者を選択しなかった場合、確認ダイアログが表示されます。

取得届未処理の加入者の復活者届を作成する場合は「はい」ボタン⑦を押下してください。

「復活者届」画面へ遷移します。

※休業該当(産休・育休中の加入者の標準掛金を納付しない規定を採用)の事業所のみ「復活者届」を選択できます。

| 届出種類 (5)         |                                                           |
|------------------|-----------------------------------------------------------|
| •                | Ett 6                                                     |
| 2.4.2            |                                                           |
| 取得庙              |                                                           |
| ·喪失届             |                                                           |
| 基準給与変更届          | E・取消を行う場合のみこちらで届出項目を選択し、届出を作成してください。                      |
| 氏名変更届            | 王・取消を行う場合は <u>届出状況確認画面</u> から対象の届出を選択し、訂正・取消の届出を作成してください。 |
| 中断者届             | Ru                                                        |
| 復活者届             |                                                           |
| 基礎年金番号届          |                                                           |
| 事業所名称・所在地変更(訂正)届 |                                                           |
| 事業所関係変更(訂正)届     |                                                           |
| 基準給与変更不該当届       | ホーム                                                       |
|                  |                                                           |
|                  |                                                           |

| 加入者を選択せずに届出作成を行                                                                                                    | <b>テいます。よろしいでしょうか。</b>                                              |
|----------------------------------------------------------------------------------------------------|---------------------------------------------------------------------|
| 加入者が選択されていません。<br>このまま届出を作成する画面に進んでよろしいですか?<br>届出の対象となる加入者が加入者一覧にいない場合(資格取得届が未如<br>加入者一覧にいる場合(資格取得届の処理が完了している場合)は「い<br>いいえ | 心理の場合)は「はい」を押してください。<br>いいえ」を押し、加入者を選択してから届出ボタンを押してください。<br>はい<br>7 |

7. 各項目に情報を入力してください。

※各項目の詳細は「10-6 復活者届」を参照してください。

| 一太郎    西源   | 聲 ▼ 1975 年 04 ) | 月 01 日              |
|-------------|-----------------|---------------------|
|             |                 |                     |
| 子の生年月日 😰 🕺  | 「酒              | 崔休 · 育休終了年月日 🗿 🛷    |
| 日 令和 🔻 03 年 | 05 月 05 日       | 令和 ▼ 05 年 06 月 09 日 |
|             | 日 令和 ▼ 03 年     | 合和 ▼ 03 年 05 月 05 日 |

8. 添付書類がある場合は「アップロードファイル読み込み」ボタン⑧を押下してください。

| ■ 添付書類がある場合は下記よりアップロードして<br>アップロードファイル読み込み<br>8 | ください。 | <b>9</b> | 掛   |  |
|-------------------------------------------------|-------|----------|-----|--|
|                                                 | <     | 戻る       | 本—人 |  |

9. 「アップロードファイル読み込み」ボタンを押下すると、ファイル選択ウィンドウが開きますので、「選択」ボタン⑨を押下 してファイルを選択し、「登録する」ボタン⑩を押下してください。最大5つのファイルを登録することができます。 誤ったファイルを選択した場合は、正しいファイルをもう一度選択するか、「リセット」ボタン⑪を押下してください。

| 75 ITS基金届出システ                  | ד⊿-       |              |           | 個人情報取り扱い中 | לידלים     |
|--------------------------------|-----------|--------------|-----------|-----------|------------|
| 周出モード中 基金 担当                   | 取得届       |              |           |           |            |
| 届出モード終了                        | 事業所番号     | 事業所名称        |           | コステー      | 9 <b>7</b> |
|                                | 987654321 | 株式会社企業年      | 金システム     |           |            |
| ホーム<br>- 届出<br>データ投入<br>加入者情報確 |           |              | 9         |           |            |
| 届出状況確認                         | ファイル      | 1 選択されていません。 | 選択 リセット   |           | 月 01 日     |
| 事業所情報確                         | ファイル      | 2 選択されていません。 | 選択 リセット   | l)        |            |
| 加入者情報提                         | ファイル      | 3 選択されていません。 | 選択 リセット   |           | •          |
| 情報提供依賴                         | ファイル      | 4 選択されていません。 | 選択 リセット   |           |            |
| 届出依頼一覧                         | ファイル      | 5 選択されていません。 | 選択 リセット   |           |            |
|                                | _         | <b>問じる</b>   | 登録する<br>① |           |            |
|                                |           |              | 登録        |           |            |

10. 必要項目を全て入力した後、「登録」ボタン⑫を押下してください。

※登録を完了せずに画面を遷移すると、入力内容は破棄されますので、ご注意ください。

|      | 11# <b>3</b> |
|------|--------------|
| 〈 戻る | 亦一人          |

11. 確認ダイアログが表示されます。「はい」ボタン⑬を押下してください。

「いいえ」ボタンを押下した場合、ダイアログが消え、「復活者届」画面へ戻ります。

| 「TS基金届出シス                             | . <del>7</del> 6 |             |               | 個人情報取り扱い中            | <b>ログアウト</b>                  |
|---------------------------------------|------------------|-------------|---------------|----------------------|-------------------------------|
| 局出モード中 基金 担当                          | 復活者届             |             |               |                      |                               |
| 届出モード終了                               | 事業所番号            | 事業所名称       |               | <b>ステータス</b>         |                               |
| <b>*</b> _/                           | 987654321        | 株式会社企業年金シ   | ステム           |                      |                               |
| ····································· | pn λ 老班은 🕰       | 氏名 200      | 生年日日          | -                    |                               |
| データ投入                                 |                  |             |               | а                    |                               |
| 加入者情報確認                               | B                |             |               | 了年月日 🛛               | <del>成項</del>                 |
| 届出状況確認                                |                  |             |               | 05                   | 年 06 月 09 日                   |
| 事業所情報確認                               |                  |             |               |                      |                               |
| 加入者情報提供依頼画面                           |                  |             |               |                      |                               |
| 一時金情報提供依頼画面                           |                  | 届出の登録を行います。 | よろしいでしょうか。    |                      |                               |
| 情報提供依頼状況確認                            | B                |             | 0.200.000.200 | 13                   |                               |
| 届出依赖一覧確認                              |                  | υυž         | ( <u>t</u> u  |                      |                               |
|                                       |                  |             |               | Copyright © 日本ボソフトウェ | :ア企業年金基金 All Rights Reserved. |

12. 完了ダイアログが表示されます。「OK」ボタン仙を押下してください。「届出」画面へ遷移します。

※届出番号は基金事務局への問い合わせに使用する場合があります。「届出状況確認」画面でも確認できますので、 ここで控えなくても支障はありません。

| 「TS基金届出シス                             | ረ <del>ም</del> ፊ |                          | 個人情報取り扱い中             | ללידלים                      |
|---------------------------------------|------------------|--------------------------|-----------------------|------------------------------|
| 届出モード中 基金 担当                          | 復活者届             |                          |                       |                              |
| 届出モード終了                               | 事業所番号            | 事業所名称                    | <b>↓</b> ステータス        |                              |
|                                       | 987654321        | 株式会社企業年金システム             |                       |                              |
| ····································· | 加 지 황종은 📭        |                          | _                     |                              |
| データ投入                                 |                  |                          | з                     |                              |
| 加入者情報確認                               | 18               |                          | 了年月日 🕑                | <i>रे</i> अ                  |
| 届出状況確認                                |                  |                          | 05                    | 年 06 月 09 日                  |
| 事業所情報確認                               |                  |                          |                       |                              |
| 加入者情報提供依賴画面                           |                  | 冬母がラフレキレた                | _                     |                              |
| 一時金情報提供依頼画面                           |                  | 豆球が売りしょした。               |                       |                              |
| 情報提供依頼状況確認                            | B                |                          |                       |                              |
| 届出依頼一覧確認                              |                  | <b>IELIEF TFKS000259</b> |                       |                              |
|                                       |                  | ok<br>(A                 |                       |                              |
|                                       |                  |                          | _                     |                              |
|                                       | -                |                          | _                     |                              |
|                                       |                  |                          |                       |                              |
|                                       |                  |                          |                       |                              |
|                                       |                  |                          |                       |                              |
|                                       |                  |                          |                       |                              |
|                                       |                  |                          | Copyright © 日本ITソフトウェ | ア企業年金基金 All Rights Reserved. |

### 13. 「届出モード終了」ボタン15を押下してください。

 ※届出モード終了前に「届出状況確認」画面で登録した届出の内容を確認することを推奨します。
 ※続けて複数の届出を作成する場合は、届出モードを終了する必要はありません。最後の届出の登録後、「届出 モード終了」ボタンを押下してください。

|   | 755 ITS基金届出システ | ד⊿        |           |            |           | 個人情報取り      | 扱い中 ログアウト |
|---|----------------|-----------|-----------|------------|-----------|-------------|-----------|
|   | 届出モード中 基金 担当   | 届出        |           |            |           |             |           |
| 5 | 届出モード終了        | 事業所番号     |           | 事業所名称      |           |             |           |
|   | + /            | 987654321 |           | 株式会社企業年金シス | 74        |             |           |
| - |                |           |           |            |           |             |           |
|   | • 届出           | 加入者一覧     |           |            |           |             |           |
|   | データ投入          | 検索        | 加入者番号     | 氏名         | 氏名 (カナ)   | 生年月日        | 首         |
|   | 加入者情報確認        | _         | 加入者番号 🛧   | 氏名         | 氏名(カナ)    | <u>生年月日</u> | 加入者資格     |
|   | 届出状況確認         |           | 800000001 | 基金 一太郎     | ++> 1£909 | 1975/04/01  | 無         |
|   | 事業所情報確認        |           | 800000002 | 基金 二太郎     | ++ン ニタロウ  | 1958/05/01  | <b></b>   |
|   | 加入者情報提供依頼画面    |           | 000000002 | 82 - 100   |           | 1,500,00,01 |           |
|   | 一時金情報提供依頼画面    |           | 800000003 | 基金 三太郎     | ++> サンタロワ | 1985/06/01  |           |
| - | 情報提供依頼状況確認     |           | 800000004 | 基金 四太郎     | キキン ヨンタロウ | 1990/07/01  | 無         |
| - | 届出依頼一覧確認       | •         | 800000005 | 基金 五太郎     | ++> ⊐°∮ロウ | 1959/08/01  | #         |
|   |                |           | 800000006 | 基金 六太郎     | ++> D/9D1 | 1968/09/01  | 無         |
| T |                |           |           |            |           |             |           |

## 3-1-7 基礎年金番号届

- 1. サインインを行ってください(※「1 サインイン」を参照してください)。
- 2. 「届出モード開始」ボタン①を押下してください。

|   | 「TS基金届出システ                | ₹ <b>Δ</b>                |                              | 個人情報取り扱い | <del>ቀ</del> <b>ログアウト</b> |
|---|---------------------------|---------------------------|------------------------------|----------|---------------------------|
| 1 | 基金 担当<br>届出モード開始          | <b>事業所番号</b><br>987654321 | <b>事業所名称</b><br>株式会社企業年金システム |          |                           |
|   | - ホーム                     | 届出関係                      |                              |          |                           |
|   | 届出<br>データ投入               | 届出                        | データ投入                        | 届出状況確認   |                           |
|   | 加入者情報確認<br>届出状況確認         | 扁出依赖一覧確認                  |                              |          |                           |
|   | 事業所情報確認<br>加入者情報提供依頼画面    | 加入者問係                     |                              |          |                           |
|   | 一時金情報提供依賴画面<br>情報提供依賴状況確認 | 加入者情報確認                   |                              |          |                           |
|   | 届出依頼一覧確認                  | 事業所関係                     |                              |          |                           |

3. 「届出モード中」②と表示されていることを確認してください。

| アズ ITS基金届出システ                                      | ቻፊ                                 |                                | 個人情報取り扱い中 | ליעלים |
|----------------------------------------------------|------------------------------------|--------------------------------|-----------|--------|
| <b>岡出モード中</b> 基金 担当<br>属出モード終了                     | <b>  事業所番号</b><br>987654321        | <b>  事業所名称</b><br>株式会社企業年金システム |           |        |
| - <b>ホ</b> ーム                                      | 届出関係                               |                                |           |        |
| 届出<br>データ投入                                        | 届出                                 | データ投入                          | 届出        | 伏況確認   |
| 加入者情報確認                                            | 届出依赖一覧確認                           |                                |           |        |
| 届出状況確認<br>事業所情報確認                                  | 加入者關係                              |                                |           |        |
| 加入者情報提供依頼画面                                        | 加入者情報確認                            |                                |           |        |
| 情報提供依頼状況確認<br>一一一一一一一一一一一一一一一一一一一一一一一一一一一一一一一一一一一一 | 「古桜ご印度                             |                                |           |        |
|                                                    | ■ <del>尹来</del> /71897株<br>事業所情報確認 |                                |           |        |
|                                                    | 情報提供依頼関係                           |                                |           |        |
|                                                    | 加入者情報提供依頼画面                        | 一時金情報提供依賴画面                    | 情報提供      | 依頼状況確認 |

4. 「届出」ボタン③または④を押下してください。「届出」画面へ遷移します。

|   | 755 「「S基金属出シス                                                              | ታሪ                        |                              | 個人情報取り扱い中 | לי <b>קט</b> ם |
|---|----------------------------------------------------------------------------|---------------------------|------------------------------|-----------|----------------|
|   | 届出モード中 基金 担当                                                               | <b>事業所番号</b><br>987654321 | 事業所名称           株式会社企業年金システム |           |                |
| 3 | ■                                                                          | 届出関係 ( <b>4</b> )         | データ投入                        | 扁出        | 大況確認           |
|   | データ投入<br>加入者情報確認<br>届出状況確認                                                 | 届出依赖一题確認                  |                              |           |                |
|   | 事業所情報確認<br>加入者情報提供依頼画面<br>一時会考虑現現(4)、5000000000000000000000000000000000000 | 加入者関係                     |                              |           |                |
|   | 情報提供依賴状況確認<br>届出依頼一覧確認                                                     | 加人有消報確認                   |                              |           |                |
|   |                                                                            | 事業所情報確認                   |                              |           |                |
|   |                                                                            | 情報提供依賴関係                  |                              |           |                |
|   |                                                                            | 加入者情報提供依頼画面               | 一時金情報提供依賴画面                  | 情報提供任     | 放賴状況確認         |

### 5. 基礎年金番号届を作成する対象の加入者を選択してください。

対象となる加入者が一覧上に存在しない場合(取得届未処理の場合)は次の6へ進んでください。

| 加入者一覧    |                     |        |                 |             |   |  |
|----------|---------------------|--------|-----------------|-------------|---|--|
| 検索       | 加入者番号               | £2     | (氏名 (カナ)        | 生年月日        | Ē |  |
| _        | 加入者番号 🛧             | 氏名     | <u>氏名(カナ)</u>   | <u>生年月日</u> |   |  |
| ۲        | 800000001           | 基金 一太郎 | ‡‡ኦ ለቻያወኃ       | 1975/04/01  |   |  |
| •        | 800000002           | 基金 二太郎 | キキン ニタロウ        | 1958/05/01  |   |  |
| •        | 800000003           | 基金 三太郎 | キキン サンタロウ       | 1985/06/01  |   |  |
| •        | 800000004           | 基金四太郎  | キキン ヨンタロウ       | 1990/07/01  |   |  |
| •        | 800000005           | 基金 五太郎 | לםפֿיב ג≠+      | 1959/08/01  |   |  |
| •        | 800000006           | 基金 六太郎 | キキン ロクタロウ       | 1968/09/01  |   |  |
|          | 800000007           | 基金 七太郎 | ÷‡> ナナタロウ       | 1999/10/01  |   |  |
|          | 800000008           | 基金 八太郎 | ‡‡ኦ //チタロウ      | 2000/11/01  |   |  |
|          | 800000009           | 基金 九太郎 | ÷+> +10900      | 1960/12/01  |   |  |
|          | 800000010           | 基金 十太郎 | ‡‡ኦ ジュウタロウ      | 1971/01/01  |   |  |
|          | 800000011           | 基金一花子  | キキン イチルナコ       | 1975/04/01  |   |  |
|          | 800000012           | 基金二花子  | キキン ニハナコ        | 1958/05/01  |   |  |
|          | 800000013           | 基金 三花子 | キキン サンパナコ       | 1985/06/01  |   |  |
|          | 800000014           | 基金四花子  | 14× 3>//+3      | 1990/07/01  |   |  |
| •        | 800000015           | 基金 五花子 | ‡‡> ゴ/けコ        | 1959/08/01  |   |  |
| 20件中 1~1 | ◆ 20件中 1~15件までの表示   |        |                 |             |   |  |
| « «      | 1 2 > >>            |        |                 |             |   |  |
| 氏名       | 氏名 (力:              | ታ)     | 生年月日            |             |   |  |
| 基金 一太郎   | 3 <b>1</b> 472 1790 | Ċ      | 1975(昭和50) 年 04 | 月 01        | 日 |  |

6. 届出種類⑤で「基礎年金番号届」を選択し、「届出」ボタン⑥を押下してください。「基礎年金番号届」画面へ遷移します。
 5 で加入者を選択しなかった場合、確認ダイアログが表示されます。
 取得届未処理の加入者の基礎年金番号届を作成する場合は「はい」ボタン⑦を押下してください。
 「基礎年金番号届」画面へ遷移します。

| ■届出種類 (5)                   | <b>展出</b> ⑥                                                                              |
|-----------------------------|------------------------------------------------------------------------------------------|
| 取得届                         |                                                                                          |
| ■•喪失庙<br>基準給与変更届<br>エク亦再定   | E・取消を行う場合のみこちらで届出項目を選択し、届出を作成してください。<br>T、取消を行う場合は実出決決時初画面から対象の実出を選択し、訂正、取消の実出を作成してください。 |
| 兵石支更)曲<br>中断者屈<br>復活者届      |                                                                                          |
| 基礎年金番号届<br>事業所名称・所在地変更(訂正)届 |                                                                                          |
| 事業所関係変更(訂正)届<br>基準給与変更不該当届  | オーム                                                                                      |

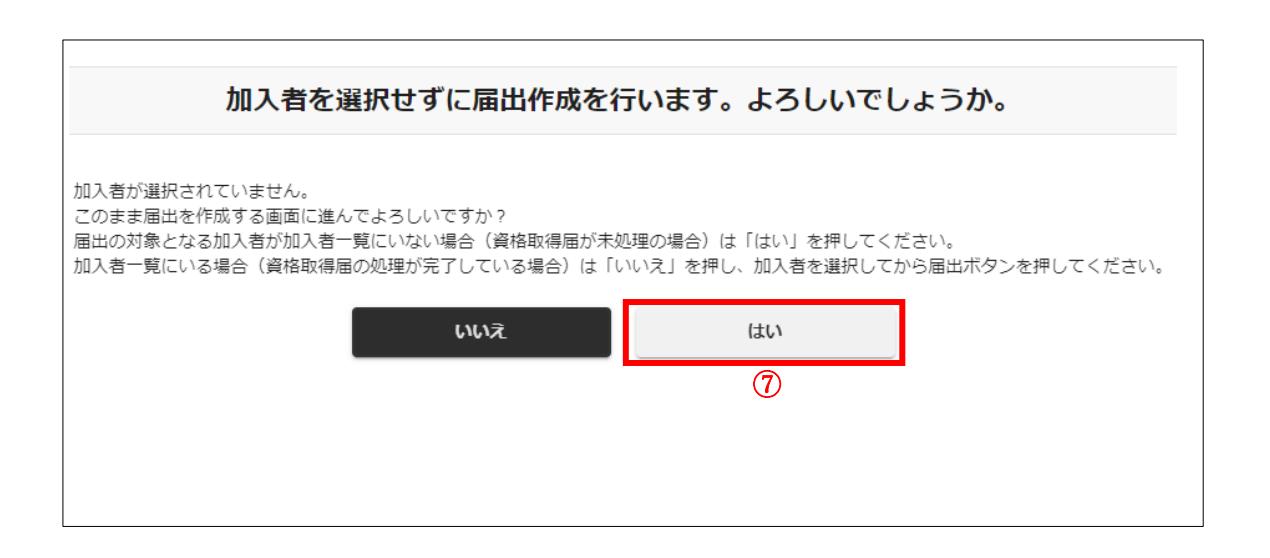

7. 各項目に情報を入力してください。

※各項目の詳細は「10-7 基礎年金番号届」を参照してください。

| 加入者番号                            | 氏名 ◎须<br>基金 一太郎 | <b> 生年月日 <mark>参編</mark><br/>西暦 ▼ 1975 年 04</b> | 月 01 日 |
|----------------------------------|-----------------|-------------------------------------------------|--------|
| 資格取得年月日 ② Ø派<br>西暦 ▼ 2005 年 04 月 | 01 日            | <b>  基礎年金番号 <mark>⊘须</mark></b> 1231231231      |        |
| 備考 ②                             |                 |                                                 |        |
|                                  |                 |                                                 |        |

8. 添付書類がある場合は「アップロードファイル読み込み」ボタン⑧を押下してください。

| 添付書類がある場合は下記よりアップロードして<br>アップロードファイル読み込み<br>⑧ | ください。 | 톂  | 择   |  |
|-----------------------------------------------|-------|----|-----|--|
|                                               | <     | 戻る | ホーム |  |

9. 「アップロードファイル読み込み」ボタンを押下すると、ファイル選択ウィンドウが開きますので、「選択」ボタン⑨を押下 してファイルを選択し、「登録する」ボタン⑩を押下してください。最大5つのファイルを登録することができます。 誤ったファイルを選択した場合は、正しいファイルをもう一度選択するか、「リセット」ボタン⑪を押下してください。

| 75 ITS基金届出システ | ታሪ        |              |         | 個人情報取り扱い中 | פיזיס  |
|---------------|-----------|--------------|---------|-----------|--------|
| 届出モード中 基金 担当  | 取得届       |              |         |           |        |
| 届出モード終了       | 事業所番号     | 事業所名称        |         | コステー      | タス     |
| + -           | 987654321 | 株式会社企業年      | 金システム   |           |        |
| <b>一</b> 五    |           |              |         |           |        |
| - 届出          |           |              |         |           |        |
| データ投入         |           |              |         |           |        |
| 加入者情報確        |           |              | 9       |           |        |
| 届出状況確認        | ファイル      | 1 選択されていません。 | 選択 リセット |           | 月 01 日 |
| 事業所情報確        | ファイル      | 2 選択されていません。 | 選択 リセット | 11)       |        |
| 加入者情報提        |           |              |         | <u> </u>  |        |
| 一時金情報提        | ファイル      | 3 選択されていません。 |         |           |        |
| 情報提供依頼        | ファイル      | 4 選択されていません。 | 選択 リセット |           |        |
| 届出依頼一覧        | ファイル      | 5 選択されていません。 | 選択 リセット |           |        |
|               |           |              |         |           |        |
|               |           | 閉じる          | 登録する    |           |        |
|               |           |              | 10      |           |        |
|               |           |              | -       |           |        |
|               |           |              |         |           |        |
|               |           |              |         |           |        |
|               |           |              | 登録      |           |        |

10. 必要項目を全て入力した後、「登録」ボタン⑫を押下してください。

※登録を完了せずに画面を遷移すると、入力内容は破棄されますので、ご注意ください。

| 〈 戻る | ホーム |
|------|-----|

11. 確認ダイアログが表示されます。「はい」ボタン⑬を押下してください。

「いいえ」ボタンを押下した場合、ダイアログが消え、「基礎年金番号届」画面へ戻ります。

| 「TS基金届出シス    | . <del>.</del> |              |            | 個人情報取り扱い中              | לידלים                       |
|--------------|----------------|--------------|------------|------------------------|------------------------------|
| 届出モード中 基金 担当 | 基礎年金番号履        | 4            |            |                        |                              |
| 届出モード終了      | 事業所番号          | 事業所名称        |            | ステータス                  |                              |
| ホーム          | 987654321      | 株式会社企業年金シス   | FA         |                        |                              |
| - 届出         | 加入者報告 🔊        | 氏名 200       | ■牛生日日 200  | -                      |                              |
| データ投入        |                |              |            | э                      |                              |
| 加入者情報確認      | в              |              |            |                        |                              |
| 届出状況確認       |                |              |            |                        |                              |
| 事業所情報確認      |                |              |            |                        |                              |
| 加入者情報提供依賴画面  |                |              |            |                        |                              |
| 一時金情報提供依頼画面  |                | 届出の登録を行います。。 | よろしいでしょうか。 |                        |                              |
| 情報提供依頼状況確認   |                |              |            | _                      |                              |
| 雇出位賴一覽確認     |                | νυž          | 12W<br>13  |                        |                              |
|              |                |              |            |                        |                              |
|              |                |              |            | Copyright @ 日本ITソフトウェフ | P企業年金基金 All Rights Reserved. |

12. 完了ダイアログが表示されます。「OK」ボタン44を押下してください。「届出」画面へ遷移します。

※届出番号は基金事務局への問い合わせに使用する場合があります。「届出状況確認」画面でも確認できますので、 ここで控えなくても支障はありません。

| 755 ITS基金届出シス | ለታል       |              | 個人情報取り扱い中             | לידלים                       |
|---------------|-----------|--------------|-----------------------|------------------------------|
| 届出モード中 基金 担当  |           |              |                       |                              |
|               | 基礎年金番号    |              |                       |                              |
| 届出モード終了       | 事業所番号     | ■事業所名称       | ステータス                 |                              |
| ホーム           | 987654321 | 株式会社企業年金システム |                       |                              |
| - 届出          | 加 치 컴퓨터 💿 | 氏文  25       | _                     |                              |
| データ投入         |           |              | з                     |                              |
| 加入者情報確認       | 6         |              |                       |                              |
| 届出状況確認        |           |              |                       |                              |
| 事業所情報確認       |           |              |                       |                              |
| 加入者情報提供依頼画面   |           | 登録が完了しました。   |                       |                              |
| 一時金情報提供依頼画面   |           |              |                       |                              |
| 情報提供依頼状況確認    |           | TKUDOOOOO    |                       |                              |
| 届出依頼一覧確認      |           | IKNBUUU288   |                       |                              |
|               |           | ок<br>[1]    |                       |                              |
|               |           |              |                       |                              |
|               | -         |              | _                     |                              |
|               |           |              |                       |                              |
|               |           |              |                       |                              |
|               |           |              |                       |                              |
|               |           |              |                       |                              |
|               |           |              | Copyright © 日本ITソフトウェ | ア企業年金基金 All Rights Reserved. |

#### 13. 「届出モード終了」ボタン15を押下してください。

※届出モード終了前に「届出状況確認」画面で登録した届出の内容を確認することを推奨します。

※続けて複数の届出を作成する場合は、届出モードを終了する必要はありません。最後の届出の登録後、「届出モード 終了」ボタンを押下してください。

|     | 「TS基金届出シス                             | ታሪ        |           |             |                        | 個人情報取り扱    | い中 ログアウト |
|-----|---------------------------------------|-----------|-----------|-------------|------------------------|------------|----------|
|     | 届出モード中 基金 担当                          | 届出        |           |             |                        |            |          |
| 15) | 届出モード終了                               | 事業所番号     |           | 事業所名称       |                        |            |          |
|     | <b>#</b> _/                           | 987654321 |           | 株式会社企業年金シスま | FL                     |            |          |
|     | ————————————————————————————————————— | 加入者一覧     |           |             |                        |            |          |
|     | データ投入                                 | 検索        | 加入者番号     | 氏名          | 氏名(カナ)                 | 生年月日       | 首有       |
|     | 加入者情報確認                               | _         | 加入者番号 🛧   | 氏名          | <u>氏名 (カナ)</u>         | 生年月日       | 加入者資格    |
|     | 届出状況確認                                |           | 800000001 | 基金 一太郎      | ++> 1 <del>7</del> 909 | 1975/04/01 | 無        |
|     | 事業所情報確認                               | •         | 800000002 | 基金 二太郎      | ++> =909               | 1958/05/01 | 無        |
|     | 加入者情報提供依頼画面                           |           | 800000003 | 基金 三太郎      | キキン サンタロウ              | 1985/06/01 | 無        |
|     | 情報提供依賴状況確認                            |           | 800000004 | 基金 四太郎      | ++> 3)9D0              | 1990/07/01 | #        |
|     | 届出依頼一覧確認                              |           | 800000005 | 基金 五太郎      | ++> ב°∮ס¢              | 1959/08/01 | #        |
|     |                                       | •         | 800000006 | 基金 六太郎      | キキン ロクタロウ              | 1968/09/01 | 無        |

## 3-1-8 事業所名称•所在地変更(訂正)届

- 1. サインインを行ってください(※「1 サインイン」を参照してください)。
- 2. 「届出モード開始」ボタン①を押下してください。

| 「FS基金届出システ             | F۵                                                                                                    |                                                                                                    | 個人情報取り扱い                                                                                                    | <b>中 ログアウト</b>                                                                                                    |
|------------------------|----------------------------------------------------------------------------------------------------|----------------------------------------------------------------------------------------------------|----------------------------------------------------------------------------------------------------|----------------------------------------------------------------------------------------------------|
| 基金 担当<br>届出モード開始       | <b> 事業所番号</b><br>987654321                                                                                                    | <b>  事業所名称</b><br>株式会社企業年金システム                                                                                                    |                                                                                                    |                                                                                                    |
| <b>-</b> ホーム           | 属出関係                                                                                                    |                                                                                                    |                                                                                                    |                                                                                                    |
| 届出<br>データ投入            | 届出                                                                                                    | データ投入                                                                                                    | 届出状況確認                                                                                                    |                                                                                                    |
| 加入者情報確認 届出状況確認         | 届出依頼一覧確認                                                                                                    |                                                                                                    |                                                                                                    |                                                                                                    |
| 事業所情報確認                | 加入者問係                                                                                                    |                                                                                                    |                                                                                                    |                                                                                                    |
| 加人若有報提供依賴画面            | 加入者情報確認                                                                                                    |                                                                                                    |                                                                                                    |                                                                                                    |
| 情報提供依頼状況確認<br>届出依頼一覧確認 | 中学武明友                                                                                                    |                                                                                                    |                                                                                                    |                                                                                                    |
|                        | 正式         正式                本一ム            二            二 </th <th>展金 担当         『事業所番号           届出モード開始         987654321           「ホーム         「届出問係           「二         ホーム           「届出         「           デーク投入         「           加入者情報確認         「           「出状況確認         「           事業所情報確認         「           小人者情報提供依頼画面         「           「常設提供依頼         加入者情報確認           「         加入者情報確認           「         加入者情報確認           「         加入者情報確認           「         加入者情報確認           「         加入者情報確認           「         加入者情報確認           「         加入者情報確認           「         加入者情報確認           「         新利</th> <th>展金 担当         J事業所備号         J事業所名称           届出モード開始         987654321         株式会社企業年金システム           一ホーム         J届出間係         第二一分投入           万一夕投入         国出         デー夕投入           加入者情報確認         届出依頼一覧確認         第二の入者問係           「加入者問係         加入者情報確認         加入者問報           「加入者問係         加入者情報確認         加入者問報           「日秋夏中気確認         加入者問報         加入者情報確認           「日秋月一覧確認         加入者情報確認         加入者情報確認</th> <th>R2         R3基金属出システム         ④久積極りのい           基金         担当         [事業所錄号         [事業所錄号         [事業所錄6]         除式会社企業年金システム           届出モード開始         987654321         株式会社企業年金システム         (日本田祭         (日本田祭         (日本 秋田 祭         (日本 秋田 祭         (日本</th> | 展金 担当         『事業所番号           届出モード開始         987654321           「ホーム         「届出問係           「二         ホーム           「届出         「           デーク投入         「           加入者情報確認         「           「出状況確認         「           事業所情報確認         「           小人者情報提供依頼画面         「           「常設提供依頼         加入者情報確認           「         加入者情報確認           「         加入者情報確認           「         加入者情報確認           「         加入者情報確認           「         加入者情報確認           「         加入者情報確認           「         加入者情報確認           「         加入者情報確認           「         新利 | 展金 担当         J事業所備号         J事業所名称           届出モード開始         987654321         株式会社企業年金システム           一ホーム         J届出間係         第二一分投入           万一夕投入         国出         デー夕投入           加入者情報確認         届出依頼一覧確認         第二の入者問係           「加入者問係         加入者情報確認         加入者問報           「加入者問係         加入者情報確認         加入者問報           「日秋夏中気確認         加入者問報         加入者情報確認           「日秋月一覧確認         加入者情報確認         加入者情報確認 | R2         R3基金属出システム         ④久積極りのい           基金         担当         [事業所錄号         [事業所錄号         [事業所錄6]         除式会社企業年金システム           届出モード開始         987654321         株式会社企業年金システム         (日本田祭         (日本田祭         (日本 秋田 祭         (日本 秋田 祭         (日本 |

3. 「届出モード中」②と表示されていることを確認してください。

| FIS基金届出シス              | ታሪ           |              | 個人情報取り扱い中 | לידלים 🕹 |
|------------------------|--------------|--------------|-----------|----------|
| 届出モード中 基金 担当           | 事業所番号        | 事業所名称        |           |          |
| 届出モード終了                | 987654321    | 株式会社企業年金システム |           |          |
| <b>-</b> ホーム           | 届出関係         |              |           |          |
| 届出                     | 届出           | データ投入        | 届出        | 伏況確認     |
| データ投入<br>              |              |              |           |          |
| 届出状況確認                 | 届出依頼一覧確認<br> |              |           |          |
| 事業所情報確認<br>加入者情報提供依頼画面 | 加入者関係        |              |           |          |
| 一時金情報提供依頼画面            | 加入者情報確認      |              |           |          |
| 情報提供依頼状況確認<br>届出依頼一覧確認 | 事業所関係        |              |           |          |
|                        | 事業所情報確認      |              |           |          |
|                        | 情報提供依頼関係     |              |           |          |
|                        | 加入者情報提供依頼画面  | 一時金情報提供依賴画面  | 情報提供      | 依賴状況確認   |

4. 「届出」ボタン③または④を押下してください。「届出」画面へ遷移します。

|   | 755 「「S基金届出シス             | ታራ                          |     |                         | 個人情報取り扱い中 | ליעלים |
|---|---------------------------|-----------------------------|-----|-------------------------|-----------|--------|
|   | 周出モード中 基金 担当              | <b>  事業所番号</b><br>987654321 | 事業所 | <b>招称</b><br>会社企業年金システム |           |        |
|   | ▲田七一下校「<br>- ホーム          | 届出関係 ④                      | _   |                         | _         |        |
| 3 | 届出<br>データ投入               | 届出                          |     | データ投入                   | 届出        | 状況確認   |
|   | 加入者情報確認<br>届出状況確認         | 届出依頼一覧確認                    |     |                         |           |        |
|   | 事業所情報確認<br>加入者情報提供依頼画面    | 加入者関係                       |     |                         |           |        |
|   | 一時金情報提供依頼画面<br>情報提供依頼状況確認 | 加入者情報確認                     |     |                         |           |        |
|   | 届出依頼一覧確認                  | 事業所関係                       |     |                         |           |        |
|   |                           | 事業所情報確認                     |     |                         |           |        |
|   |                           | 情報設提供依赖関係                   |     |                         |           |        |
|   |                           | 加入者情報提供依頼画面                 |     | 一時金情報提供依頼画面             | 情報提供      | 依賴状況確認 |

5. 届出種類⑤で「事業所名称・所在地変更(訂正)届」を選択し、「届出」ボタン⑥を押下してください。 「事業所名称・所在地変更(訂正)届」画面へ遷移します。

| ĥ | 晶出種類 5           |                                                           |
|---|------------------|-----------------------------------------------------------|
|   | •                | <b>雇出</b> ⑥                                               |
|   |                  |                                                           |
|   | 取得届              |                                                           |
|   | ·喪失届             |                                                           |
|   | 基準給与変更屈          | E・取消を行う場合のみこちらで届出項目を選択し、届出を作成してください。                      |
|   | 氏名変更届            | E・取消を行う場合は <u>届出状況確認画面</u> から対象の届出を選択し、訂正・取消の届出を作成してください。 |
|   | 中断者届             |                                                           |
|   | 復活者届             |                                                           |
|   | 基礎年金番号届          |                                                           |
|   | 事業所名称・所在地変更(訂正)届 |                                                           |
|   | 事業所関係変更(訂正)届     |                                                           |
|   | 基準給与変更不該当届       | 木一厶                                                       |
|   |                  |                                                           |
6. 各項目に情報を入力してください。

※各項目の詳細は「10-8 事業所名称・所在地変更(訂正)届」を参照してください。

※郵便番号を入力して「住所検索」ボタンを押下し、検索された住所を選択すると、地番まで住所が入力されます。

| <ul> <li>         変更項目          ※変更する項目を選択してください。複数の項目を同時に選択する         ※商業(法人)登記の登記事項証明書など変更後の名称・所在地カ         ※既に年金事務所から「適用事業所所在地名称変更通知書」が交付      </li> <li>         梁 名称          ② 所在地          図 電話番号      </li> </ul> | 5ことも可能です。<br>「確認できる資料を添付書類としてアップロードしてください。<br>すされている場合はスキャンし、添付書類としてアップロードしてください。 |
|----------------------------------------------------------------------------------------------------|-----------------------------------------------------------------------------------|
| 変更年月日 🕜 🜌                                                                                                    |                                                                                   |
| 令和 ▼ 05 年 06 月 10 日                                                                                                    |                                                                                   |
| 変更後                                                                                                    |                                                                                   |
| 爭業所名称1 👔                                                                                                    | ■ 事業所名称2 ②                                                                        |
| 株式会社                                                                                                    | 企業年金システム                                                                          |
| 事業所名称(カナ)1 🔮                                                                                                    | 事業所名称(カナ)2 🚱                                                                      |
| <i>ስ</i> ፓ° シ≑ <b>ስ°</b> イシヤ                                                                                                    | \$\$\$*\$J0\$>\$>\$75                                                             |
| 郵便册号                                                                                                    |                                                                                   |
| 0000000 住所検索                                                                                                    |                                                                                   |
| 事業所所在地1 ②                                                                                                    | 事業所所在地2 🕡                                                                         |
| 東京都千代田区永田町                                                                                                    | 1-1-1                                                                             |
| 事業所所在地(カナ)1 🔮                                                                                                    | 事業所所在地(カナ)2 😰                                                                     |
| <u></u>                                                                                                    | 1-1-1                                                                             |
| 電話冊号 ②                                                                                                    |                                                                                   |
| 00-0000-0000                                                                                                    |                                                                                   |
|                                                                                                    |                                                                                   |
|                                                                                                    |                                                                                   |

7. 添付書類がある場合は「アップロードファイル読み込み」ボタン⑦を押下してください。

※名称または所在地の変更(訂正)の場合は変更(訂正)後の名称または所在地を確認できる書類を添付してください。

| ○添付書類がある場合は下記よりアップロードして<br>アップロードファイル読み込み<br>⑦ | ください。 | <br>₽ | 掛   |  |
|------------------------------------------------|-------|-------|-----|--|
|                                                | <     | 戻る    | 木-ム |  |

8. 「アップロードファイル読み込み」ボタンを押下すると、ファイル選択ウィンドウが開きますので、「選択」ボタン⑧を押下 してファイルを選択し、「登録する」ボタン⑨を押下してください。最大5つのファイルを登録することができます。 誤ったファイルを選択した場合は、正しいファイルをもう一度選択するか、「リセット」ボタン⑩を押下してください。

| 「TS基金届出システ                                         | - <b>А</b> -   |                          |                                           | 個人情報取り扱い中 | לטידעם |
|----------------------------------------------------|----------------|--------------------------|-------------------------------------------|-----------|--------|
| 届出モード中 基金 担当                                       | 取得届            |                          |                                           |           |        |
| 届出モード終了                                            | 事業所番号          | 事業所名称                    |                                           | ステータス     |        |
|                                                    | 987654321      | 株式会社企業年                  | 金システム                                     |           |        |
| ホーム<br>- 届出<br>データ投入<br>加入者情報確<br>届出状況確認<br>事業所情報確 | ファイル1<br>ファイル2 | 選択されていません。<br>選択されていません。 | 8<br>選択 リセット (<br>選択 リセット                 | 0         | 月 01 日 |
| 加入者情報提一一時金情報提                                      | ファイル3<br>ファイル4 | 選択されていません。<br>選択されていません。 | 選択         リセット           選択         リセット |           | •      |
| 届出依賴一覧                                             | 7747,165       | 選択されていません。<br>問じる        | 選択<br>登録する<br>②<br>登録                     |           |        |

必要項目を全て入力した後、「登録」ボタン⑪を押下してください。
 ※登録を完了せずに画面を遷移すると、入力内容は破棄されますので、ご注意ください。

|          | 1  | 登録 |     |
|----------|----|----|-----|
| 〈 戻る ホーム | 戻る |    | 木一ム |

10. 確認ダイアログが表示されます。「はい」ボタン20を押下してください。

「いいえ」ボタンを押下した場合、ダイアログが消え、「事業所名称・所在地変更(訂正)届」画面へ戻ります。

| <ul> <li>✓ 各称</li> <li>✓ 所在地</li> <li>✓ 電話番号</li> <li>         変更年月日     </li> <li>         会和         05         年         06         月         10         </li> </ul> | E                   |            |  |
|----------------------------------------------------------------------------------------------------|---------------------|------------|--|
| 変更後                                                                                                    |                     |            |  |
| 事業所名称1 🕢                                                                                                    |                     | 事業所名称2 🕑   |  |
| 株式会社                                                                                                    |                     | 企業年金システム   |  |
|                                                                                                    | ±4-11,+++ ►7 - 1,1- | 71 6 2 40  |  |
| 届出の登録                                                                                                    | を行います。よろしいて         | じょうか。      |  |
|                                                                                                    | už i                | U)         |  |
| アップロードファイル読み込み                                                                                                    |                     |            |  |
|                                                                                                    | _                   | 9 <b>9</b> |  |
|                                                                                                    | ( 戻る                | A_#        |  |

11. 完了ダイアログが表示されます。「OK」ボタン⑬を押下してください。「届出」画面へ遷移します。

※届出番号は基金事務局への問い合わせに使用する場合があります。「届出状況確認」画面でも確認できますので、 ここで控えなくても支障はありません。

| <br>✔ 名称 ✔ 所仕地 ✔ 电話番号 |                 |          |   |
|-----------------------|-----------------|----------|---|
| 変更年月日 🕐 🙋             |                 |          |   |
| 令和 ▼ 05 年 06 月 10     | Η               |          |   |
|                       |                 |          |   |
| 変更後                   |                 |          |   |
| 事業所名称1 🕐              |                 | 事業所名称2 📀 |   |
| 株式会社                  |                 | 企業年金システム |   |
|                       |                 |          | _ |
| D.                    |                 |          |   |
|                       |                 |          |   |
|                       |                 |          |   |
|                       |                 |          |   |
|                       |                 |          |   |
|                       |                 |          |   |
|                       | 登録が完了しました。      |          |   |
|                       |                 |          |   |
|                       |                 |          |   |
| ■■ 届出番号               | <b>TJSH0002</b> | 08       |   |
|                       |                 |          |   |
|                       | ок              |          |   |
|                       |                 |          |   |
|                       | 13              |          |   |
| D.                    |                 |          |   |
|                       |                 |          |   |
|                       |                 |          |   |
| D                     |                 |          |   |
| アップロードファイル読み込み        |                 |          |   |
|                       |                 |          |   |
|                       |                 |          |   |
|                       | 5               | 2绿       |   |
|                       |                 |          |   |
|                       | 〈 戻る            | ホーム      |   |
|                       |                 |          |   |

#### 12. 「届出モード終了」ボタン仙を押下してください。

 ※届出モード終了前に「届出状況確認」画面で登録した届出の内容を確認することを推奨します。
 ※続けて複数の届出を作成する場合は、届出モードを終了する必要はありません。最後の届出の登録後、「届出 モード終了」ボタンを押下してください。

|   | 「FS基金届出システ   | ד⊿        |           |            |                  | 個人情報取り       | 扱い中 ログアウト |
|---|--------------|-----------|-----------|------------|------------------|--------------|-----------|
|   | 届出モード中 基金 担当 | 届出        |           |            |                  |              |           |
| 4 | 届出モード終了      | 事業所番号     |           | 事業所名称      |                  |              |           |
|   | + /          | 987654321 |           | 株式会社企業年金シス | テム               |              |           |
|   | <b>Ⅲ</b> —⊿  |           |           |            |                  |              |           |
|   | - 届出         | 加入者一覧     |           |            |                  |              |           |
|   | データ投入        | 検索        | 加入者番号     | 氏名         | 氏名 (カナ)          | 生年月日         | 首         |
|   | 加入者情報確認      | _         | 加入者番号 ↑   | 氏名         | 氏名(カナ)           | 生年月日         | 加入者資格     |
|   | 届出状況確認       | •         | 800000001 | 基金 一太郎     | ++> 1£909        | 1975/04/01   | #         |
|   | 事業所情報確認      |           | 800000002 | 基金 二大郎     | <b>キキン</b> - 夕口ウ | 1958/05/01   | 毎         |
|   | 加入者情報提供依頼画面  |           | 000000002 | 82 - 10    |                  | 1,000,000,01 | -         |
|   | 一時金情報提供依頼画面  |           | 800000003 | 基金 三太郎     | ++> サ>909        | 1985/06/01   | <b>#</b>  |
|   | 情報提供依頼状況確認   |           | 800000004 | 基金 四太郎     | ++> ∃>900        | 1990/07/01   | 無         |
|   | 届出依頼一覧確認     |           | 800000005 | 基金 五太郎     | ++> ⊐° 909       | 1959/08/01   | 無         |
|   |              |           | 800000006 | 基金 六太郎     | ++> D/9D1        | 1968/09/01   | 無         |
|   |              |           |           |            |                  |              |           |

### 3-1-9 事業所関係変更(訂正)届

- 1. サインインを行ってください(※「1 サインイン」を参照してください)。
- 2. 「届出モード開始」ボタン①を押下してください。

|   | 「TS基金届出システ                | ד⊿                          |                              | 個人情報取り扱い | <b>₽ □</b> グアウト |
|---|---------------------------|-----------------------------|------------------------------|----------|-----------------|
| 1 | 基金 担当<br>届出モード開始          | <b>■ 事業所番号</b><br>987654321 | <b>事業所名称</b><br>株式会社企業年金システム |          |                 |
|   | <b>-</b> ホーム              | 届出問係                        |                              |          |                 |
|   | 届出<br>データ投入               | 届出                          | データ投入                        | 届出状況確認   |                 |
|   | 加入者情報確認<br>届出状況確認         | 届出依赖一覧確認                    |                              |          |                 |
|   | 事業所情報確認<br>加入者情報提供依賴画面    | 加入者問係                       |                              |          |                 |
|   | 一時金情報提供依賴画面<br>情報提供依賴状況確認 | 加入者情報確認                     |                              |          |                 |
|   | 届出依頼一覧確認                  | 事業所問係                       |                              |          |                 |

3. 「届出モード中」②と表示されていることを確認してください。

| 755 ITS基金届出シス | ታሪ          |              | 個人情報取り扱い中 | ログアウト |
|---------------|-------------|--------------|-----------|-------|
| 届出モード中 基金 担当  | 事業所番号       | 事業所名称        |           |       |
|               | 987654321   | 株式会社企業年金システム |           |       |
| 届出モード終了       |             |              |           |       |
| <b>-</b> ホーム  | 届出関係        |              |           |       |
| 届出            | 届出          | データ投入        | 届出状》      | 兄確認   |
| データ投入         |             |              |           |       |
| 加入者情報確認       |             |              |           |       |
| 届出状況確認        | 庙出依賴一覧雑認    |              |           |       |
| 事業所情報確認       |             |              |           |       |
| 加入者情報提供依頼画面   | 加入有関係       |              |           |       |
| 一時金情報提供依頼画面   | 加入者情報確認     |              |           |       |
| 情報提供依頼状況確認    |             |              |           |       |
| 届出依頼一覧確認      | 事業所関係       |              |           |       |
|               | 事業所情報確認     |              |           |       |
|               | 情報提供依頼関係    |              |           |       |
|               | 加入者情報提供依頼画面 | 一時金情報提供依賴画面  | 情報提供依     | 貢状況確認 |

4. 「届出」ボタン③または④を押下してください。「届出」画面へ遷移します。

|   | TS基金届出シス                  | ታል                 |     | [                       | 個人情報取り扱い中 | ל <i>ידלים</i> |  |
|---|---------------------------|--------------------|-----|-------------------------|-----------|----------------|--|
|   | 周出モード中 基金 担当              | 事業所番号<br>987654321 | 事業所 | <b>名称</b><br>会社企業年金システム |           |                |  |
|   | 届出モード終了                   | 届出関係 (4)           |     |                         |           |                |  |
| 3 | 示 ム<br>届出<br>データ投入        | 届出                 |     | データ投入                   | 届出        | 伏況確認           |  |
|   | 加入者情報確認 届出状況確認            | 届出依赖一覧確認           |     |                         |           |                |  |
|   | 事業所情報確認加入者情報提供依頼画面        | 加入者関係              |     |                         |           |                |  |
|   | 一時金情報提供依頼画面<br>情報提供依賴状況確認 | 加入者情報確認            |     |                         |           |                |  |
|   | 届出依頼一覧確認                  | 事業所関係              |     |                         |           |                |  |
|   |                           | 事業所情報確認            |     |                         |           |                |  |
|   |                           | 情報提供依賴関係           |     |                         | _         |                |  |
|   |                           | 加入者情報提供依頼画面        |     | 一時金情報提供依頼画面             | 情報提供      | 依賴代況確認         |  |

5. 届出種類⑤で「事業所関係変更(訂正)届」を選択し、「届出」ボタン⑥を押下してください。

「事業所関係変更(訂正)届」画面へ遷移します。

| 届出種類 (5)    |                                                           |
|-------------|-----------------------------------------------------------|
|             |                                                           |
| 取得民         |                                                           |
|             |                                                           |
| 基準給与変更届     | E・取消を行う場合のみこちらで届出項目を選択し、届出を作成してください。                      |
| 氏名変更届       | E・取消を行う場合は <u>届出状況確認画面</u> から対象の届出を選択し、訂正・取消の届出を作成してください。 |
| 中断者届        | EH.                                                       |
| 復活者届        |                                                           |
| 基礎年金番号届     |                                                           |
| 事業所名称・所在地変  | 更(訂正)届                                                    |
| 事業所関係変更(訂正) |                                                           |
| 基準給与変更不該当届  | ホーム                                                       |
|             |                                                           |

#### 6. 各項目に情報を入力してください。

※各項目の詳細は「10-9 事業所関係変更(訂正)届」を参照してください。

※変更する項目名の右にある「+」ボタンを押下すると、変更後の情報を入力するエリアが開きます。

※①代表者の変更欄を入力する場合は、あわせて②代表者の住所変更欄に変更後の代表者の住所を入力して ください。

| ※変更する項目の「+」を押し、変更後の内容をご入力ください。複数の項目を同時に変更することも可能です。     |                                              |                                                |                       |  |  |  |  |  |
|---------------------------------------------------------|----------------------------------------------|------------------------------------------------|-----------------------|--|--|--|--|--|
| <ol> <li>① 代表者の変更 ●</li> </ol>                          |                                              |                                                |                       |  |  |  |  |  |
| 代表者の変更の場合は「②代表者の住<br>※代表者の変更が記載された商業(法<br>変更前<br> 代表者役職 | :所変更」に変更後の代表者の住所をご入;<br>5人) 登記の登記事項証明書をスキャンし | カください。<br>、添付書類としてアップロードしてくだる<br>変更後<br>【代表者役職 | άl,                   |  |  |  |  |  |
| 代表取締役                                                   |                                              | 代表取締役                                          |                       |  |  |  |  |  |
| 代表者氏名                                                   | 代表者氏名(カナ)                                    | 代表者氏名                                          | 代表者氏名(カナ)             |  |  |  |  |  |
| 基金 太郎                                                   | <b>キキン タロウ</b>                               | 基金 吾郎                                          | ++> כי <sup>+</sup> כ |  |  |  |  |  |
| ② 代表者の住所変更 🖨                                            | <ol> <li>① 代表者の住所変更</li> </ol>               |                                                |                       |  |  |  |  |  |
| 郵便番号                                                    |                                              | <b>郵</b> 便番号                                   |                       |  |  |  |  |  |
| 1000014                                                 |                                              | 0000000 住房                                     | 所検索                   |  |  |  |  |  |
| 代表者住所                                                   |                                              | 代表者住所                                          |                       |  |  |  |  |  |
| 東京都千代田区永田町 2 - 1 - 1                                    |                                              | 東京都架空0-0-0                                     |                       |  |  |  |  |  |
| 電話番号                                                    |                                              | <b>【電話番号</b>                                   |                       |  |  |  |  |  |
|                                                         |                                              | 00-0000-0000                                   |                       |  |  |  |  |  |

| 録業主代理人の変更                                                                                                    |                                          |                                                                                                    |    |
|----------------------------------------------------------------------------------------------------|------------------------------------------|----------------------------------------------------------------------------------------------------|----|
| 変更 ▼                                                                                                    |                                          |                                                                                                    |    |
| 更前                                                                                                    |                                          | 変更後                                                                                                    |    |
| 理人役職                                                                                                    | 代理人氏名                                    | 代理人役職 代理人氏                                                                                                    | 4  |
| 取締役                                                                                                    | 基金 次郎                                    | 取締役 基金 太                                                                                                    | 良ß |
|                                                                                                    |                                          |                                                                                                    |    |
| 業所の電話番号変                                                                                                    | 変更 ● 0                                   |                                                                                                    |    |
| 更前                                                                                                    |                                          | 変更後                                                                                                    |    |
| over the second second s |                                          |                                                                                                    |    |
| 話 <b>番号</b><br>)3-3311-4567                                                                                                    |                                          | 1 電話番号                                                                                                    |    |
| Б話番号<br>03-3311-4567                                                                                                    |                                          | ■ 電話番号<br>00-0000-0000                                                                                                    |    |
| 話番号<br>03-3311-4567<br>この<br>この<br>この<br>この<br>この<br>この<br>この<br>の<br>の<br>の<br>の<br>の<br>の<br>の<br>の<br>の                                                                                                    | 所整理記号の変更 ● 3                             | 電話番号         00-0000-0000         変更後         整理記号①(例:港2)                                                                                                    |    |
| <ul> <li>話番号</li> <li>03-3311-4567</li> <li>金事務所の事業所<br/></li> <li>運前</li> <li>理記号①(例:港2)</li> <li>イ012</li> </ul>                                                                                                    | 所整理記号の変更 ● 3                             | ■ 電話番号<br>00-0000-0000<br>の-0000-0000<br>の-0000<br>マモレ<br>マモレ<br>マモレ<br>マモレ<br>マモレ<br>マモレ<br>マモレ<br>マモレ<br>マモレ<br>マモレ |    |
| <ul> <li>話番号</li> <li>03-3311-4567</li> <li>金事務所の事業所<br/>理前<br/>理記号①(例:港2)</li> <li>イ012</li> <li>(例:ABC)</li> </ul>                                                                                                    | 新整理記号の変更 ● ☯                             | ■ 電話番号<br>00-0000-0000<br>変更後<br>整理記号①(例:港2)<br>イ011<br>学理記号②(例:ABC)                                                                                                    |    |
| <ul> <li>話番号</li> <li>03-3311-4567</li> <li>金事務所の事業所<br/>更前<br/>理記号①(例:港2)</li> <li>イ012</li> <li>型記号②(例:ABC)</li> <li>123</li> </ul>                                                                                                    | 新整理記号の変更 ● 0                             | ■ 電話番号<br>00-0000-0000<br>変更後<br>整理記号①(例:港2)<br>イ011<br>単空理記号②(例:ABC)<br>1231                                                                                                    |    |
| <ul> <li>話番号</li> <li>03-3311-4567</li> <li>:金事務所の事業所<br/>更前<br/>理記号①(例:港2)</li> <li>イ012</li> <li>理記号②(例:ABC)</li> <li>123</li> </ul>                                                                                                    | 新整理記号の変更 ● 3                             | ■ 電話番号<br>00-0000-0000<br>空更後<br>登理記号①(例:港2)<br>イ011<br>整理記号②(例:ABC)<br>1231                                                                                                    |    |
| <ul> <li>話番号</li> <li>33-3311-4567</li> <li>金事務所の事業所<br/>更前<br/>理記号①(例:港2)</li> <li>イ012</li> <li>理記号②(例:ABC)</li> <li>123</li> <li>建康保険の保険者変</li> </ul>                                                                                                    | 新整理記号の変更 ● <b>②</b><br>更・記号変更 ● <b>④</b> | 電話番号         00-0000-0000         変更後         整理記号①(例:港2)         イ011         整理記号②(例:ABC)         1231                                                                                                    |    |
| 話番号       33-3311-4567       金事務所の事業所<br>更前<br>理記号①(例:港2)       7012       理記号②(例:ABC)       123       建康保険の保険者変<br>変更前<br>Spik者                                                                                                    | 新整理記号の変更 ● <b>②</b><br>更・記号変更 ● <b>③</b> | ■ 電話番号<br>00-0000-0000<br>変更後<br>整理記号①(例:港2)<br>イ011<br>「整理記号②(例:ABC)<br>1231                                                                                                    |    |

| 記号                  |      |
|---------------------|------|
| 1101                | 1102 |
|                     |      |
| 変更年月日 🕐 💩           |      |
| 令和 ▼ 05 年 05 月 10 日 |      |
| 備考 🗃                |      |
|                     |      |

添付書類がある場合は「アップロードファイル読み込み」ボタン⑦を押下してください。
 ※代表者の変更の場合は登記簿謄本の写しを添付してください。

| ■添付書類がある場合は下記よりアップロードして<br>アップロードファイル読み込み<br>⑦ | ください。 | 8  | 掛   |  |
|------------------------------------------------|-------|----|-----|--|
|                                                | <     | 戻る | л-д |  |

8. 「アップロードファイル読み込み」ボタンを押下すると、ファイル選択ウィンドウが開きますので、「選択」ボタン⑧を押下 してファイルを選択し、「登録する」ボタン⑨を押下してください。最大5つのファイルを登録することができます。 誤ったファイルを選択した場合は、正しいファイルをもう一度選択するか、「リセット」ボタン⑩を押下してください。

| 「TS基金届出システ                                                   | <u>ک</u>  |            | [           | 個人情報取り扱い中 | ወグアウト  |
|--------------------------------------------------------------|-----------|------------|-------------|-----------|--------|
| 届出モード中 基金 担当                                                 | 取得届       |            |             |           |        |
| 届出モード終了                                                      | 事業所番号     | 事業所名称      |             | ステータン     | z      |
|                                                              | 987654321 | 株式会社企業年    | 金システム       |           |        |
| ホーム<br><ul> <li>届出</li> <li>データ投入</li> <li>加入者情報確</li> </ul> |           |            | 8           |           |        |
| 届出状況確認                                                       | ファイル1     | 選択されていません。 | 選択 リセット 10  |           | 月 01 日 |
| 事業所情報確                                                       | ファイル2     | 選択されていません。 | 選択 リセット     |           |        |
| 加入者情報提                                                       | ファイル3     | 選択されていません。 | 選択 リセット     |           | •      |
| 情報提供依頼                                                       | ファイル4     | 選択されていません。 | 選択 リセット     |           |        |
| 届出依頼一覧                                                       | ファイル5     | 選択されていません。 | 選択 リセット     |           |        |
|                                                              | _         | <b>閉じる</b> | 登録する<br>(9) |           |        |
|                                                              |           |            | <b>發</b> 録  |           |        |

必要項目を全て入力した後、「登録」ボタン⑪を押下してください。
 ※登録を完了せずに画面を遷移すると、入力内容は破棄されますので、ご注意ください。

① 登録 く 戻る ホーム

10. 確認ダイアログが表示されます。「はい」ボタン型を押下してください。

「いいえ」ボタンを押下した場合、ダイアログが消え、「事業所関係変更(訂正)届」画面へ戻ります。

| RS ITS基金届出シス                                                                                                    | <del>7</del> 6 |                                | 個人情報取り扱い中            | לפעלים                       |
|----------------------------------------------------------------------------------------------------|----------------|--------------------------------|----------------------|------------------------------|
| 届出モード中 基金 担当                                                                                                    | 事業所関係変更        | 豆(訂正)届                         |                      |                              |
| 届出モード終了                                                                                                    | 事業所番号          | 事業所名称                          | ステータス                |                              |
|                                                                                                    | 987654321      | 株式会社企業年金システム                   |                      |                              |
| ホーム                                                                                                    |                | 四1 赤西洋小市交をブリカノゼナ() 増数の商用を同時に赤品 | 日本ママレナ司総元本           |                              |
| - 届出                                                                                                    |                |                                |                      |                              |
| テータ投入                                                                                                    |                |                                |                      |                              |
| 加入者情報雑誌                                                                                                    |                |                                |                      |                              |
| 唐武行:<br>唐武宗: 1995 - 1995 - 1995 - 1995 - 1995 - 1995 - 1995 - 1995 - 1995 - 1995 - 1995 - 1995 - 1995 - 1995 - 1995 - 1<br>- 1995 - 1995 - 19<br>- 1995 - 1995 - 1905 - 1905 - 190 |                |                                |                      |                              |
| 学,東が川戸1000000000000000000000000000000000000                                                                                                    |                |                                |                      |                              |
| 一時全情報提供依頼面面                                                                                                    |                |                                |                      |                              |
| 情報提供你輔状況確認                                                                                                    |                | 届出の登録を行います。よろしいでしょ             | うか。                  |                              |
| 届出成朝一智確認                                                                                                    | 1              |                                | _                    |                              |
|                                                                                                    |                | uuž ku                         |                      |                              |
|                                                                                                    |                | (2)                            | _                    |                              |
|                                                                                                    |                | e                              |                      |                              |
|                                                                                                    | B              |                                |                      |                              |
|                                                                                                    |                |                                |                      |                              |
|                                                                                                    |                |                                |                      |                              |
|                                                                                                    |                |                                | _                    |                              |
|                                                                                                    |                |                                |                      |                              |
|                                                                                                    |                | 〈 戻る                           | ٨                    |                              |
|                                                                                                    |                |                                |                      |                              |
|                                                                                                    |                |                                |                      |                              |
|                                                                                                    |                |                                | Convrintt 創日本TTソフトウェ | ア企業年余基金 All Rights Reserved. |

11. 完了ダイアログが表示されます。「OK」ボタン13を押下してください。「届出」画面へ遷移します。

※届出番号は基金事務局への問い合わせに使用する場合があります。「届出状況確認」画面でも確認できますので、 ここで控えなくても支障はありません。

| 755 ITS基金届出シス | ᠵ᠋ᡔ᠘      |                                    | 個人情報取り扱い中             | ליקלים                       |
|---------------|-----------|------------------------------------|-----------------------|------------------------------|
| 届出モード中 基金 担当  | 事業所関係変    | 更(訂正)届                             |                       |                              |
| 届出モード終了       | 事業所番号     | 爭業所名称                              | ステータス                 |                              |
|               | 987654321 | 株式会社企業年金システム                       |                       |                              |
| ホーム           |           | もほし 赤玉塗っ中交もプリカノビナル 複数の項目も同時に赤玉チススレ | - <b>-</b>            |                              |
| - 届出          |           |                                    | - +- D1e7 /* a        |                              |
| データ投入         |           |                                    |                       |                              |
| 加入者情報確認       |           |                                    |                       |                              |
| 届出状況確認        |           |                                    |                       |                              |
| 事業所情報確認       |           |                                    |                       |                              |
| 加入者情報提供依頼画面   |           | 登録が完了しました。                         |                       |                              |
| 一時金情報提供依頼画面   |           |                                    |                       |                              |
| 情報提供依頼状況確認    | I         | T 1/1 1000257                      |                       |                              |
| 届出依頼一覧確認      |           | IJKHUUU23/                         |                       |                              |
|               | 10        | ок                                 |                       |                              |
|               |           | (3)                                |                       |                              |
|               |           |                                    |                       |                              |
|               |           |                                    |                       |                              |
|               |           |                                    |                       |                              |
|               |           |                                    |                       |                              |
|               |           | (                                  | <b>ホーム</b>            |                              |
|               |           |                                    |                       |                              |
|               |           |                                    |                       |                              |
|               |           |                                    |                       |                              |
|               |           |                                    | Copyright © 日本ITソフトウェ | ア企業年合基金 All Rights Reserved. |

#### 12. 「届出モード終了」ボタン仙を押下してください。

 ※届出モード終了前に「届出状況確認」画面で登録した届出の内容を確認することを推奨します。
 ※続けて複数の届出を作成する場合は、届出モードを終了する必要はありません。最後の届出の登録後、「届出 モード終了」ボタンを押下してください。

|             | Frs ITS基金届出シス                                                                                                    | ታሪ               |                                                                            |                                                                                                 |                                                                                                 | 個人情報取り扱                                                                          | い中ログアウト  |
|-------------|----------------------------------------------------------------------------------------------------|------------------|----------------------------------------------------------------------------|-------------------------------------------------------------------------------------------------|-------------------------------------------------------------------------------------------------|----------------------------------------------------------------------------------|----------|
|             | 届出モード中 基金 担当                                                                                                    | 届出               |                                                                            |                                                                                                 |                                                                                                 |                                                                                  |          |
| <b>14</b> ) | 届出モード終了                                                                                                    | 事業所番号            |                                                                            | 事業所名称                                                                                           |                                                                                                 |                                                                                  |          |
|             | + /                                                                                                    | 987654321        |                                                                            | 株式会社企業年金システ                                                                                     | -A                                                                                              |                                                                                  |          |
|             | //-/>                                                                                                    |                  |                                                                            |                                                                                                 |                                                                                                 |                                                                                  |          |
|             | - 届出                                                                                                    | 加入者一覧            |                                                                            |                                                                                                 |                                                                                                 |                                                                                  |          |
|             | データ投入                                                                                                    | 検索               | 加入者番号                                                                      | 氏名                                                                                              | 氏名 (カナ)                                                                                         | 生年月日                                                                             | 首        |
|             | 加入者情報確認                                                                                                    | _                | 加入者番号 🛧                                                                    | 氏名                                                                                              | <u>氏名 (カナ)</u>                                                                                  | 生年月日                                                                             | 加入者資格    |
|             | 届出状況確認                                                                                                    |                  | 800000001                                                                  | 基金 一太郎                                                                                          | ++> イチタロウ                                                                                       | 1975/04/01                                                                       | 無        |
|             | 事業所情報確認                                                                                                    |                  | 800000002                                                                  | 基金 二太郎                                                                                          | ++> _9D9                                                                                        | 1958/05/01                                                                       | <b>#</b> |
|             | 加入者情報提供依頼画面                                                                                                    |                  | 800000003                                                                  | 甘今、二十部                                                                                          | ++\ #\80o                                                                                       | 1005/06/01                                                                       | <b></b>  |
|             | 一時金情報提供依頼画面                                                                                                    |                  | 000000003                                                                  | 44.4.5.1.1.1.1.1.1.1.1.1.1.1.1.1.1.1.1.1                                                        | 11, UD400                                                                                       | 1989/00/01                                                                       |          |
|             | 情報提供依頼状況確認                                                                                                    |                  | 800000004                                                                  | 基金四太郎                                                                                           | ++> ∃>ØD9                                                                                       | 1990/07/01                                                                       | #        |
|             | 届出依頼一覧確認                                                                                                    |                  | 800000005                                                                  | 基金 五太郎                                                                                          | ++> ⊐°¢0¢                                                                                       | 1959/08/01                                                                       | #        |
|             |                                                                                                    |                  | 800000006                                                                  | 基金 六太郎                                                                                          | ++> ロクタロウ                                                                                       | 1968/09/01                                                                       | 無        |
|             | <ul> <li>届出状况確認</li> <li>事業所情報確認</li> <li>加入者情報提供依賴画面</li> <li>一時金情報提供依賴画面</li> <li>情報提供依賴状況確認</li> <li>居出依賴一覧確認</li> </ul> | 0<br>0<br>0<br>0 | 800000001<br>800000002<br>800000003<br>800000004<br>800000005<br>800000006 | 基金     一太郎       基金     二太郎       基金     三太郎       基金     四太郎       基金     五太郎       基金     五太郎 | ++> (1900)<br>++> 1900<br>++> 1900<br>++> 1900<br>++> 3900<br>++> 3900<br>++> 1900<br>++> 00900 | 1975/04/01<br>1958/05/01<br>1985/06/01<br>1990/07/01<br>1959/08/01<br>1968/09/01 |          |

第1年金を実施する事業所(事業所番号10XXXX または20XXXX)で、その年10月1日を変更年月日とする基準給与変更 届の提出の対象となる加入者が1人もいない場合に提出する届出です。

- 1. サインインを行ってください(※「1 サインイン」を参照してください)。
- 2. 「届出モード開始」ボタン①を押下してください。

|   | 755 「「S基金届出シス             | ምል                                           |                              | 個人情報取り扱い中 | ۹<br>۱<br><i>ا</i> ל <i>ידל</i> ם |
|---|---------------------------|----------------------------------------------|------------------------------|-----------|-----------------------------------|
| መ | 基金 担当<br>届出モード開始          | <b>                                     </b> | <b>事業所名称</b><br>株式会社企業年金システム |           |                                   |
|   | <b>-</b> ホーム              | 届出問係                                         |                              |           |                                   |
|   | 届出<br>データ投入               | 屬出                                           | データ投入                        | 届出状況確認    |                                   |
|   | 加入者情報確認<br>届出状況確認         | 届出依赖一覧確認                                     |                              |           |                                   |
|   | 事業所情報確認<br>加入者情報提供依賴画面    | 加入者問係                                        |                              |           |                                   |
|   | 一時金情報提供依頼画面<br>情報提供依頼状況確認 | 加入者情報確認                                      |                              |           |                                   |
|   | 届出依頼一覧確認                  | ▋事業所問係                                       |                              |           |                                   |

3. 「届出モード中」②と表示されていることを確認してください。

| 755 ITS基金届出シス | ታሪ              |              | 個人情報取り扱い中 | פלעם  |
|---------------|-----------------|--------------|-----------|-------|
| 局出モード中 基金 担当  | 事業所番号           | 事業所名称        |           |       |
|               | 987654321       | 株式会社企業年金システム |           |       |
| 届出モード終了       |                 |              |           |       |
| <b>-</b> ホーム  | 届出関係            |              |           |       |
| 届出            | 届出              | データ投入        | 届出状       | 況確認   |
| データ投入         |                 |              |           |       |
| 加入者情報確認       | 尼屮优格一些政权        |              |           |       |
| 届出状況確認        | 1田山1353秋 529年26 |              |           |       |
| 事業所情報確認       | 加入者関係           |              |           |       |
| 加入者情報提供依頼画面   |                 |              |           |       |
| 一時金情報提供依頼画面   | 加入者情報確認         |              |           |       |
| 情報提供依頼状況確認    |                 |              |           |       |
| 届出依頼一覧確認      | 事業所関係           |              |           |       |
|               | 事業所情報確認         |              |           |       |
|               | 情報提供依頼関係        |              |           |       |
|               | 加入者情報提供依頼画面     | 一時金情報提供依賴画面  | 情報提供依     | 頼状況確認 |

4. 「届出」ボタン③または④を押下してください。「届出」画面へ遷移します。

|    | 深まう ITS基金届出シス             | ታሪ                        |                     | 個人情報   | 取り扱い中 ログ   | ፖウト |
|----|---------------------------|---------------------------|---------------------|--------|------------|-----|
|    | 届出モード中 基金 担当              | <b>事業所番号</b><br>987654321 | ■事業所名称 株式会社企業年金システム |        |            |     |
|    | 属出モード終了                   | 届出関係 ④                    |                     |        |            |     |
| 3) | 届出<br>データ投入               | 届出                        | デー!                 | 9投入    | 届出状況確認     |     |
|    | 加入者情報確認 届出状況確認            | 届出依頼一覽確認                  |                     |        |            |     |
|    | 事業所情報確認<br>加入者情報提供依頼画面    | 加入者関係                     |                     |        |            |     |
|    | 一時金情報提供依頼画面<br>情報提供依頼状況確認 | 加入者情報確認                   |                     |        |            |     |
|    | 届出依頼一覧確認                  | 事業所関係                     |                     |        |            |     |
|    |                           | 事業所情報確認                   |                     |        |            |     |
|    |                           | 情報提供依頼関係                  |                     |        |            |     |
|    |                           | 加入者情報提供依賴画面               | 一時金情報               | 是供依頼画面 | 情報提供依賴状況確認 |     |

5. 届出種類⑤で「基準給与変更不該当届」を選択し、「届出」ボタン⑥を押下してください。

「基準給与変更不該当届」画面へ遷移します。

| IJ | 富出種類 5           |                                                           |
|----|------------------|-----------------------------------------------------------|
|    | •                | Land Land Land Land Land Land Land Land                   |
|    | 取得届              |                                                           |
|    | 喪失届              |                                                           |
|    | 基準給与変更届          | E・取消を行う場合のみこちらで届出項目を選択し、届出を作成してください。                      |
|    | 氏名変更届            | E・取消を行う場合は <u>届出状況確認画面</u> から対象の届出を選択し、訂正・取消の届出を作成してください。 |
|    | 中断者届             | Ru                                                        |
|    | 復活者届             |                                                           |
|    | 基礎年金番号届          |                                                           |
|    | 事業所名称・所在地変更(訂正)届 |                                                           |
|    | 事業所関係変更(訂正)届     |                                                           |
|    | 基準給与変更不該当届       | ホーム                                                       |
|    |                  |                                                           |

6. 第1年金の実施事業所で、その年10月1日を変更年月日とする基準給与変更届の対象となる加入者が1人もいない 場合は、確認した旨のチェックボックスにチェックを入力してください。

※第2年金のみの事業所は届出の必要はありません。

※4月1日を変更年月日とする基準給与変更届については届出の必要はありません。

| 下記に該当する場合は口に v を入れて「登録」ボタンを押してください。<br>※該当しない場合は基準給与変更層の手続きが必要です。 <u>「展出画面」</u> より加入者を選択し、基準給与変更層の作成を行ってください。<br>  <b>該当年次   2022 年</b>                                                                     |
|----------------------------------------------------------------------------------------------------|
| 本年4月1日時点の厚生年金保険の標準報酬月額(以下、「月額」という。)と本年10月1日時点の月額を比較したとき、<br>■ 等級に変更があった加入者はいません。                                                                                                    |
| * 月額の等級に変更があった加入者とは、例えば次のような方です。<br>(例)7月に算定基礎語を提出したことによる定時決定で9月から1 等級以上の変更があった方<br>5~10月を改定月とする月額変更届を提出したことによる随時改定で変更があった方<br>上限改定により月額が変更された方<br>上記のとおり本年10月1日を変更年月日として第1 基準給与が変更になる加入者は当事業所にいないことを届出します。 |

7. 添付書類がある場合は「アップロードファイル読み込み」ボタン⑦を押下してください。

| ■ 添付書類がある場合は下記よりアップロードして<br>アップロードファイル読み込み<br>⑦ | ください。 |    |     |  |
|-------------------------------------------------|-------|----|-----|--|
|                                                 |       | Ē  | 绿   |  |
|                                                 | <     | 戻る | ホーム |  |

8. 「アップロードファイル読み込み」ボタンを押下すると、ファイル選択ウィンドウが開きますので、「選択」ボタン⑧を押下 してファイルを選択し、「登録する」ボタン⑨を押下してください。最大5つのファイルを登録することができます。 誤ったファイルを選択した場合は、正しいファイルをもう一度選択するか、「リセット」ボタン⑩を押下してください。

| 「TS基金届出システ                                                                     | <u>ل</u>  |            |            | 個人情報取り扱い中 | לידלים |
|--------------------------------------------------------------------------------|-----------|------------|------------|-----------|--------|
| 届出モード中 基金 担当                                                                   | 取得届       |            |            |           |        |
| 届出モード終了                                                                        | 事業所番号     | 事業所名称      |            | ステータ      | ス      |
|                                                                                | 987654321 | 株式会社企業年    | 金システム      |           |        |
| ホーム<br><ul> <li>         届出          データ投入          加入者情報確         </li> </ul> |           |            | (8)        |           |        |
| 届出状況確認                                                                         | ファイル1     | 選択されていません。 | 選択 リセット ①  | )         | 月 01 日 |
| 事業所情報確                                                                         | ファイル2     | 選択されていません。 | 選択 リセット    |           |        |
| 加入者情報提                                                                         | ファイル3     | 選択されていません。 | 選択 リセット    |           | •      |
| ——时立" <b>同</b> 報及<br>情報提供依頼                                                    | ファイル4     | 選択されていません。 | 選択 リセット    |           |        |
| 届出依頼一覧                                                                         | ファイル5     | 選択されていません。 | 選択 リセット    |           |        |
|                                                                                | _         | 閉じる        | 登録する<br>⑨  |           |        |
|                                                                                |           |            | <b>發</b> 鏡 |           |        |

9. 必要項目を全て入力した後、「登録」ボタン⑪を押下してください。

※登録を完了せずに画面を遷移すると、入力内容は破棄されますので、ご注意ください。

10. 確認ダイアログが表示されます。「はい」ボタン型を押下してください。

「いいえ」ボタンを押下した場合、ダイアログが消え、「基準給与変更不該当届」画面へ戻ります。

| 「TS基金届出シス     | ステム         |                             | 個人情報取り扱い中              | לפֿעלים                      |
|---------------|-------------|-----------------------------|------------------------|------------------------------|
| 届出モード中 基金 担当  | 基準給与変更      | 不該当届                        |                        |                              |
| 届出モード終了       | 事業所番号       | 事業所名称                       | ステータス                  |                              |
| + /           | 987654321   | 株式会社企業年金システム                |                        |                              |
|               | 下記に該当すス坦会けに | 1にマ友えれて「影得」ボタン友握してください      |                        |                              |
| - 油山<br>デーク投入 |             |                             | <b>ささい。</b>            |                              |
| 加入者情報確認       |             |                             |                        |                              |
| 届出状況確認        |             |                             |                        |                              |
| 事業所情報確認       |             |                             |                        |                              |
| 加入者情報提供依頼画面   |             |                             |                        |                              |
| 一時金情報提供依頼画面   |             | <b>尾出の登録を行います。よろしいでしょうか</b> |                        |                              |
| 情報提供依賴状況確認    |             |                             |                        |                              |
| 届出依頼一覧確認      |             |                             |                        |                              |
|               |             | いいえ はい<br>                  |                        |                              |
|               |             | 12                          |                        |                              |
|               |             |                             |                        |                              |
|               |             |                             |                        |                              |
|               |             |                             |                        |                              |
|               |             |                             |                        |                              |
|               |             |                             |                        |                              |
|               |             |                             |                        |                              |
|               |             |                             |                        |                              |
|               |             |                             |                        |                              |
|               |             |                             | Copyright @ 日本ITソフトウェ: | P企業年金基金 All Rights Reserved. |

11. 完了ダイアログが表示されます。「OK」ボタン13を押下してください。「届出」画面へ遷移します。

※届出番号は基金事務局への問い合わせに使用する場合があります。「届出状況確認」画面でも確認できますので、 ここで控えなくても支障はありません。

| 「TS基金届出シス     | к <del>т</del> ь |                       | 個人情報取り扱い中             | פלדש                         |
|---------------|------------------|-----------------------|-----------------------|------------------------------|
| 届出モード中 基金 担当  | 基準給与変更           | 不該当届                  |                       |                              |
| 届出モード終了       | 事業所番号            | 事業所名称                 | ステータス                 |                              |
| <b>本</b> — /. | 987654321        | 株式会社企業年金システム          |                       |                              |
|               | 下記に該当すス坦会けつ      | にくを入れて「登得」ボタンを押してください | _                     |                              |
| データ投入         |                  |                       | <b>ささい。</b>           |                              |
| 加入者情報確認       |                  |                       |                       |                              |
| 届出状況確認        |                  |                       |                       |                              |
| 事業所情報確認       |                  |                       |                       |                              |
| 加入者情報提供依賴画面   |                  | 843-56-71 +1 +        |                       |                              |
| 一時金情報提供依頼画面   |                  | 登録が売」しました。            |                       |                              |
| 情報提供依頼状況確認    |                  |                       |                       |                              |
| 届出依頼一覧確認      |                  | <b>TKHF000118</b>     |                       |                              |
|               |                  | ок                    |                       |                              |
|               |                  | 13                    |                       |                              |
|               |                  |                       |                       |                              |
|               |                  |                       |                       |                              |
|               |                  |                       | _                     |                              |
|               |                  |                       |                       |                              |
|               |                  |                       |                       |                              |
|               |                  |                       |                       |                              |
|               |                  |                       |                       |                              |
|               |                  |                       | Copyright & 日本ITソフトウェ | ア企業年金基金 All Rights Reserved. |

#### 12. 「届出モード終了」ボタン40を押下してください。

※続けて複数の届出を作成する場合は、届出モードを終了する必要はありません。最後の届出の登録後、「届出 モード終了」ボタンを押下してください。

|    | 「FS基金届出システ      | ד <b>ר</b> |           |              |                        | 個人情報取り扱い中  | <b>ログアウト</b> |
|----|-----------------|------------|-----------|--------------|------------------------|------------|--------------|
|    | 届出モード中 基金 担当    | 届出         |           |              |                        |            |              |
| 14 | 届出モード終了         | 事業所番号      |           | 事業所名称        |                        |            |              |
|    |                 | 987654321  |           | 株式会社企業年金システム |                        |            |              |
|    |                 |            |           |              |                        |            |              |
|    | - 届出            | 加入者一覧      |           |              |                        |            |              |
|    | データ投入           | 検索         | 加入者番号     | 氏名           | 氏名 (カナ)                | 生年月日       | 有            |
|    | 加入者情報確認         |            | 加入者番号 🛧   | 氏名           | <u>氏名 (カナ)</u>         | 生年月日       | 加入者資格        |
|    | 届出状況確認          |            | 800000001 | 基金 一太郎       | ++> 1 <del>3</del> 909 | 1975/04/01 | <b>#</b>     |
|    | 事業所情報確認         |            | 800000002 | 基金 二太郎       | キキン ニタロウ               | 1958/05/01 | <b>#</b>     |
|    | 加入者情報提供依頼画面     | •          | 800000003 | 基金 三太郎       | ++> サンタロゥ              | 1985/06/01 | 無            |
|    | 一時金伯報提供依賴奧回<br> |            | 800000004 | 基金 四太郎       | ++> 3)909              | 1990/07/01 | <b>#</b>     |
|    | 届出依頼一覧確認        |            | 800000005 | 基金 五太郎       | ŧキン コ゚タロゥ              | 1959/08/01 | 無            |
|    |                 |            | 800000006 | 基金 六太郎       | <b>キキン ロクタロ</b> り      | 1968/09/01 | 無            |

## 3-2 届出訂正

#### 3-2-1 届出選択による訂正届の作成

- 1. サインインを行ってください(※「1 サインイン」を参照してください)。
- 2. 「届出モード開始」ボタン①を押下してください。

|   |   | 755 ITS基金届出シス | ታሪ                           |              | 個人     | し しんしゅう しんしゅう しんしゅ しゅう しんしゅう しんしゅう しんしゅう しんしゅう しんしゅう しんしゅう しんしゅう しんしゅう しんしゅう しんしゅう しんしゅう しんしゅう しんしゅう しんしゅう しんしゅう しんしゅう しんしゅう しんしゅう しんしゅう しんしゅう しんしゅう しんしゅう しんしゅう しんしゅう しゅう しんしゅう しんしゅう しんしゅう しんしゅう しんしゅう しんしゅう しゅう しゅう しんしゅう しんしゅう しんしゅう しんしゅう しんしゅう しんしゅう しんしゅう しゅう しゅう しゅう しゅう しゅう しゅう しゅう しゅう しゅう | ログアウト |  |
|---|---|---------------|------------------------------|--------------|--------|----------------------------------------------------------------------------------------------------|-------|--|
| ~ |   | 基金 担当         | 事業所番号                        | 事業所名称        |        |                                                                                                    |       |  |
| Û |   | 届出モード開始       | 987654321                    | 株式会社企業年金システム |        |                                                                                                    |       |  |
|   | L |               |                              |              |        |                                                                                                    |       |  |
|   | - | ホーム           | 届出開係                         |              |        |                                                                                                    |       |  |
|   |   | 届出            |                              |              |        |                                                                                                    |       |  |
|   |   | データ投入         | 雇出                           | テータ投入        | 届出状況確認 |                                                                                                    |       |  |
|   |   | 加入者情報確認       |                              |              |        |                                                                                                    |       |  |
|   |   | 届出状況確認        | 届出依頼一覧確認                     |              |        |                                                                                                    |       |  |
|   |   | 事業所情報確認       |                              |              |        |                                                                                                    |       |  |
|   |   | 加入者情報提供依頼画面   | 加入者問係                        |              |        |                                                                                                    |       |  |
|   |   | 一時金情報提供依頼画面   |                              |              |        |                                                                                                    |       |  |
|   |   | 情報提供依頼状況確認    | /川/八1号 (行子)(竹匠 045           |              |        |                                                                                                    |       |  |
|   |   | 届出依頼一覧確認      | 1 年業 所 問 係                   |              |        |                                                                                                    |       |  |
|   |   |               | ∎ <del>31346</del> 17119010K |              |        |                                                                                                    |       |  |

3. 「届出モード中」②と表示されていることを確認してください。

|   | State ITS基金届出シス           | ታሪ                          |                              |        | 個人情報取り扱い中 | <u>רלידלים</u> |
|---|---------------------------|-----------------------------|------------------------------|--------|-----------|----------------|
| 2 | 届出モード中 基金 担当              | <b>  事業所番号</b><br>987654321 | <b>事業所名称</b><br>株式会社企業年金システム |        |           |                |
|   | 届出モード終了<br>■ ホーム          | 属出関係                        |                              |        |           |                |
|   | 届出<br>データ投入               | 届出                          | データ投入                        | 届出状況確認 |           |                |
|   | 加入者情報確認 届出状況確認            | 届出依頼一覧確認                    |                              |        |           |                |
|   | 事業所情報確認<br>加入者情報提供依頼画面    | 加入者問係                       |                              |        |           |                |
|   | 一時金情報提供依頼画面<br>信報提供依頼状況確認 | 加入者情報確認                     |                              |        |           |                |
|   | 届出依頼一覧確認                  | 事業所関係                       |                              |        |           |                |

4. 「届出状況確認」ボタン③または④を押下してください。「届出状況確認」画面へ遷移します。

※既存の加入者に関する届出の場合、「加入者情報確認」画面の届出履歴から届出を選択する方法もあります。

|   | 深まう ITS基金届出シス             | ሩ <del>ም</del> ል          |                              | 個人情        | 報取り扱い中 ロ <b>グアウト</b> |
|---|---------------------------|---------------------------|------------------------------|------------|----------------------|
|   | 届出モード中 基金 担当<br>届出モード終了   | <b>事業所借号</b><br>987654321 | <b>事業所名称</b><br>株式会社企業年金システム |            |                      |
|   | <b>-</b> 木-ム              | 届出関係                      |                              | 4          | _                    |
|   | 届出<br>データ投入               | 届出                        | データ投入                        | 届出状況確認     |                      |
| 3 | 加入者情報確認<br>届出状況確認         | 届出依赖一覧確認                  |                              |            | -                    |
|   | 事業所情報確認<br>加入者情報提供依頼画面    | 加入者問係                     |                              |            |                      |
|   | 一時金情報提供依頼画面<br>情報提供依頼状況確認 | 加入者情報確認                   |                              |            |                      |
|   | 届出依頼一覧確認                  | 爭業所問係                     |                              |            |                      |
|   |                           | 事業所情報確認                   |                              |            |                      |
|   |                           | 情報提供依賴関係                  |                              |            |                      |
|   |                           | 加入者情報提供依賴画面               | 一時金情報提供依賴画面                  | 情報提供依賴状況確認 |                      |
|   |                           | お知らせ                      |                              |            |                      |

5. 届出一覧から訂正を行う届出を選択してください。

ステータスが「処理済」または「処理済(郵送)」の届出のみ訂正を行うことができます。

※ステータスが「届出作成中」「届出予約済」または「基金未処理」の届出を修正する方法は、「3-4 届出修正」を参照 してください。

| 届出一覧    |                     |                |       |           |        |
|---------|---------------------|----------------|-------|-----------|--------|
| 検索      | 届出日時 🖻              |                | 訂正・取得 | 加入者番号     | 氏名     |
|         | 届出日時 🚽              | 届出種類           | 訂正・取消 | 加入者番号     | 氏名     |
|         | 2023/06/14 17:18:33 | 中断者            | 通常    | 800000001 | 基金 一太郎 |
| •       | 2023/06/14 17:18:33 | 復活者            | 通常    | 800000001 | 基金 一太郎 |
| •       | 2023/06/14 17:18:33 | 事務所関係変更(訂正)    | 通常    |           |        |
| •       | 2023/06/14 17:18:33 | 事業所名称・所在地変更(訂正 | )通常   |           |        |
| •       | 2023/06/14 17:18:33 | 基準給与変更不該当      | 通常    |           |        |
| •       | 2023/06/14 17:18:33 | 基準給与変更不該当      | 通常    |           |        |
| •       | 2023/06/14 17:18:33 | 基準給与変更         | 通常    | 800000001 | 基金 一太郎 |
|         | 2023/06/14 17:18:33 | 基礎年金番号         | 通常    | 800000001 | 基金 一太郎 |
| •       | 2023/06/14 17:18:33 | 氏名変更           | 通常    | 800000001 | 基金 一太郎 |
|         | 2023/06/14 17:18:33 | 喪失             | 通常    | 800000001 | 基金 一太郎 |
|         | 2023/06/14 17:18:33 | 取得             | 通常    |           | 基金 十太郎 |
| 4       |                     |                |       |           | Þ      |
| 11件中 1~ | 11件までの表示            |                |       |           |        |
| « <     | 1 > >>              |                |       |           |        |

6. 届出を選択した後、「訂正・取消」ボタン⑤を押下してください。選択した届出の訂正・取消画面へ遷移します。

| 届出一覧                  |                     |      |             |            |        |       |   |
|-----------------------|---------------------|------|-------------|------------|--------|-------|---|
| 検索                    | 届出日時                | 即得   | ▼ (新正 - 取消) | ▼ 加入者番号    | 氏名     | 処理済   | - |
|                       | 届出日時 🗸              | 届出種類 | 訂正・取消       | 加入者番号      | 氏名     | ステータス |   |
| ۲                     | 2023/06/14 17:18:33 | 取得   | 通常          | 0000052106 | 基金 十太郎 | 処理済   |   |
| 1件中 1~1<br><b>《 〈</b> | 件までの表示<br>1 > >>    |      |             |            |        |       |   |
|                       |                     |      |             |            | (5)    |       |   |
|                       |                     | 処理   | 踏─覧         | 届出詳細確認     | 訂正·取消  |       |   |

- 選択した届出に入力されている情報が表示されます。訂正を行う項目を選択し、訂正後の情報を入力してください。元の届出と 異なる情報が入力された項目は背景色が黄色に変わります。訂正・取消の理由欄⑥に訂正を行う理由を入力してください。
   ※各項目の詳細は「10 届出項目」を参照してください。
  - ※異動年月日(資格取得年月日・資格喪失年月日・基準給与変更年月日・氏名変更年月日・中断年月日・復活年月日)の訂正は訂正届では行えません。異動年月日を訂正する場合は、取消届で元の届出の取消を行い、訂正後の 異動年月日で新たな届出を行ってください。

※基幹システムの登録内容に訂正の必要がない訂正届は提出不要です。該当する場合は届出を返戻します。

| 生年月日 🛷              | 62歳以上65歳未満 | 性別        | 資格取得年月日 💡 🖉      |
|---------------------|------------|-----------|------------------|
| 平成 🔻 05 年 04 月 01 日 |            | 男 ▼       | 令和 ▼ 05 年 04 月 0 |
| 第1基準給与 🕜            | 第2基準給与 🕐   | 第2事務费掛金 🔮 | 取得爭由 ②           |
| 31700               | 5000       | 100       | 新規加入者 ▼          |
| 基礎年金番号 🕜            |            |           |                  |
| 1212121212          |            |           |                  |
| 備考 🕐                |            |           |                  |
|                     |            |           |                  |

8. 添付書類がある場合は「アップロードファイル読み込み」ボタン⑦を押下してください。

※訂正前の届出に添付したファイルは引き継いでいません。必要に応じて再度アップロードしてください。
 ※資格取得年月日・資格喪失年月日から60日以上経過した届出の訂正を行う場合は、訂正後の内容が確認できる
書類を添付してください。

| ◎添付書類がある場合は下記よりアップロードし<br>アップロードファイル読み込み<br>⑦ | てください。 |    |
|-----------------------------------------------|--------|----|
|                                               |        | 取消 |
|                                               | く 戻る   | 本  |

9.「アップロードファイル読み込み」ボタンを押下すると、ファイル選択ウィンドウが開きますので、「選択」ボタン⑧を押下 してファイルを選択し、「登録する」ボタン⑨を押下してください。最大5つのファイルを登録することができます。 誤ったファイルを選択した場合は、正しいファイルをもう一度選択するか、「リセット」ボタン⑩を押下してください。

| 「「「「「」」」<br>「TS基金届出シス          | ታሪ        |               |         | 個人情報取り扱い中 | ליקלים |
|--------------------------------|-----------|---------------|---------|-----------|--------|
| 局出モード中 基金 担当                   | 取得届       |               |         |           |        |
| 届出モード終了                        | 事業所番号     | 事業所名称         |         | ーステー      | -97    |
|                                | 987654321 | 株式会社企業年       | 金システム   |           |        |
| ホーム<br>- 届出<br>データ投入<br>加入者情報確 |           |               | 8       |           |        |
| 届出状況確認                         | ファイル      | 1 選択されていません。  | 選択 リセット |           | 月 01 日 |
| 事業所情報確                         | ファイル      | 2 選択されていません。  | 選択 リセット | 10        |        |
| →山人台1 <b>月</b> ₩0次<br>一時金情報提   | ファイル      | .3 選択されていません。 | 選択 リセット |           | •      |
| 情報提供依頼                         | ファイル      | 4 選択されていません。  | 選択 リセット |           |        |
| 届出依頼一覧                         | ファイル      | .5 選択されていません。 | 選択 リセット |           |        |
|                                | _         | 閉じる           | 登録する    |           |        |
|                                |           |               | 報證      |           |        |

10. 「訂正」ボタン⑪を押下してください。

| IJE  | 取消  |
|------|-----|
| (1)  |     |
| 〈 戻る | ホーム |

11. 確認ダイアログが表示されます。「はい」ボタン20を押下してください。

「いいえ」ボタンを押下した場合、ダイアログが消え、各届出種類(訂正・取消)画面へ戻ります。

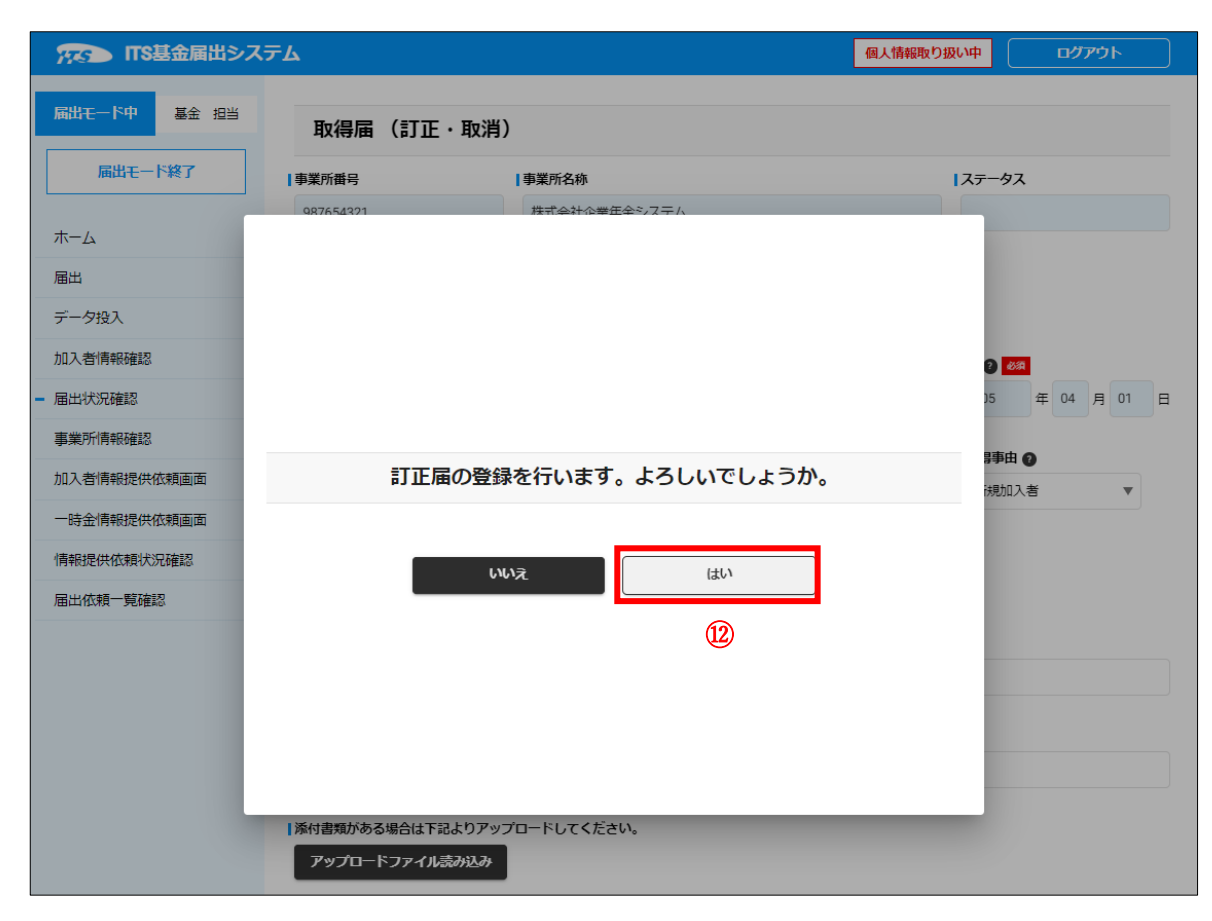

12. 完了ダイアログが表示されます。「OK」ボタン⑬を押下してください。「届出状況確認」画面へ遷移します。

※届出番号は基金事務局への問い合わせに使用する場合があります。「届出状況確認」画面でも確認できますので、 ここで控えなくても支障はありません。

|   | 「TS基金届出シ」                     | ステム         |                   | 個人情報取り扱い中      | לידלים -      |
|---|-------------------------------|-------------|-------------------|----------------|---------------|
|   | 局出モード中 基金 担当                  | 取得届(訂正      | ・取消)              |                |               |
|   | 届出モード終了                       | 事業所番号       | 事業所名称             | ス <del>テ</del> | ータス           |
|   | ホーム<br>届出<br>データ投入<br>加入者情報確認 | 087658321   | #式会社心巻圧会≥,7∓人     |                |               |
|   | 届出状況確認                        |             |                   |                | 5 年 04 月 01 日 |
| _ | 事業所情報確認                       |             | 登録か完了しました。        |                | 事由 🛿          |
| _ | 加入者情報提供依頼画面                   |             |                   | Ð              | 現加入者 🔻        |
| _ | 一時金情報提供依頼画面                   |             | <b>TSTK001174</b> |                |               |
|   | 届出依頼一覧確認                      |             | ок                |                |               |
|   |                               |             | 13                |                |               |
|   |                               |             |                   |                |               |
|   |                               | 添付書類がある場合は下 | 記よりアップロードしてください。  |                |               |
|   |                               | アップロードファイル  | 読み込み              |                |               |

13. 「届出モード終了」ボタン仙を押下してください。

 ※届出モード終了前に「届出状況確認」画面で登録した届出の内容を確認することを推奨します。
 ※続けて複数の届出を作成する場合は、届出モードを終了する必要はありません。最後の届出の登録後、「届出 モード終了」ボタンを押下してください。

|   | アテラ ITS基金届出システ      | ቻፊ        |                     |       |         |         | 個人情報取り扱い中  | וליקט |
|---|---------------------|-----------|---------------------|-------|---------|---------|------------|-------|
|   | <b>届出モード中</b> 基金 担当 | 届出状       | 況確認                 |       |         |         |            |       |
| 4 | 届出モード終了             | 事業所番号     |                     | 事業所名称 | ን       |         |            |       |
|   |                     | 987654321 |                     | 株式会社  | 企業年金システ | 4       |            |       |
|   | ホーム                 |           |                     |       |         |         |            |       |
|   | 届出                  | 届出一覧      |                     |       |         |         |            |       |
|   | データ投入               | 検索        | 届出日時                | Ē     | 取得      | ▼ 訂正・取消 | ▼ 加入者番号    | 氏名    |
|   | 加入者情報確認             |           | 届出日時」               |       | 届出種類    | 訂正・取消   | 加入者番号      | 氏名    |
|   | - 届出状況確認            |           | 2023/06/14 17:18:33 |       | 取得      | 通常      | 0000052106 | 基金 十太 |
|   | 事業所情報確認             | •         |                     |       |         |         |            | F     |
|   | 加入者情報提供依賴画面         | 1件中1~1    | 件までの表示              |       |         |         |            |       |
|   | 一時金情報提供依頼画面         | « «       | 1 > >>              |       |         |         |            |       |
|   | 情報提供依賴状況確認          |           |                     |       |         |         |            |       |
|   | 届出依頼一覧確認            |           | 処理                  | 騎一覧   |         | 届出詳細確認  | 訂正。取消      | ]     |
|   |                     |           |                     |       |         |         |            | J     |

# 本システム運用開始前の届出について訂正を行う場合の操作方法となります。

- 1. サインインを行ってください(※「1 サインイン」を参照してください)。
- 2. 「届出モード開始」ボタン①を押下してください。

|   | 755 ITS基金届出シス:   | ታሪ                  |                                | 個人情報取り扱い | 申 ログアウト |
|---|------------------|---------------------|--------------------------------|----------|---------|
| 1 | 基金 担当<br>届出モード開始 | 【事業所番号<br>987654321 | <b>  事業所名称</b><br>株式会社企業年金システム |          |         |
|   | <b>-</b> ホーム     | 届出関係                |                                |          |         |
|   | 届出<br>データ投入      | 届出                  | データ投入                          | 届出状況確認   |         |
|   | 加入者情報確認          |                     |                                |          |         |
|   | 届出状況確認           | 届出依頼一覧確認            |                                |          |         |
|   | 事業所情報確認          |                     |                                |          |         |
|   | 加入者情報提供依頼画面      | 加入者関係               |                                |          |         |
|   | 一時金情報提供依頼画面      | 加入者情報確認             |                                |          |         |
|   | 情報提供依頼状況確認       |                     |                                |          |         |
|   | 届出依頼一覧確認         | 事業所関係               |                                |          |         |

#### 3. 「届出モード中」②と表示されていることを確認してください。

|   | TSI (TSI        | 基金届出シス             | ምራ                        |    |                          | 個人情報取り扱い中 | <u>ולידלים</u> |
|---|-----------------|--------------------|---------------------------|----|--------------------------|-----------|----------------|
| 2 | 届出モード中<br>届出モー  | 基金担当               | <b>事業所番号</b><br>987654321 |    | <b>所名称</b><br>法社企業年金システム |           |                |
|   | - ホーム           |                    | 届出関係                      |    |                          |           |                |
|   | データ投入           |                    | 届出                        |    | データ投入                    | 届出        | 伏況確認           |
|   | 加入者情報確認 届出状況確認  |                    | 届出依頼一覧確認                  | 2  |                          |           |                |
|   | 事業所情報確認加入者情報提供的 | 衣頼画面               | 加入者関係                     |    |                          |           |                |
|   | 一時金情報提供依頼状況     | <b>広頼画面</b><br>兄確認 | 加入者情報確認                   | K  |                          |           |                |
|   | 届出依頼一覧確認        | 20<br>20           | 事業所関係                     |    |                          |           |                |
|   |                 |                    | 事業所情報確認                   | ξ. |                          |           |                |
|   |                 |                    | 情報提供依頼関係                  |    |                          |           |                |
|   |                 |                    | 加入者情報提供依賴                 | 画面 | 一時金情報提供依頼画面              | 情報提供      | 依賴状況確認         |

4. 「届出」ボタン③または④を押下してください。「届出」画面へ遷移します。

|   | 755 ITS基金届出シス                              | ታራ                        |                   |                         | 個人 | 、情報取り扱い中 | ל <b>י</b> עלים - |  |
|---|--------------------------------------------|---------------------------|-------------------|-------------------------|----|----------|-------------------|--|
|   | <b>局出モード中</b><br>基金 担当<br>局出モード終了          | <b>事業所番号</b><br>987654321 | <b>事業</b> 列<br>株式 | <b>名称</b><br>会社企業年金システム |    |          |                   |  |
| 3 | - ホーム<br>届出                                | 属出関係                      |                   | データ投入                   |    | 届出状      | 況確認               |  |
|   | データ投入<br>加入者情報確認<br>届出状況確認                 | 届出依赖一覧確認                  |                   |                         |    |          |                   |  |
|   | 事業所情報確認<br>加入者情報提供依頼画面                     | 加入者関係                     |                   |                         |    |          |                   |  |
|   | 一時並1月440年代103期回回<br>情報提供依賴状況確認<br>届出依賴一覧確認 | 加入者情報確認                   |                   |                         |    |          |                   |  |
|   |                                            | 事業所情報確認                   |                   |                         |    |          |                   |  |
|   |                                            | 情報提供依頼関係                  |                   |                         |    |          |                   |  |
|   |                                            | 加入者情報提供依賴画面               |                   | 一時金情報提供依賴画面             |    | 情報提供依    | 頼状況確認             |  |

5. 既存の加入者に関する訂正届を作成する場合は加入者一覧から加入者を選択してください。 対象となる加入者が一覧上に存在しない場合(取得届未処理の場合)はそのまま次の6へ進んでください。 加入者非選択の場合は、通常の届出と同様、確認ダイアログが表示されます。

| 加入者一覧    |             |           |      |                        |           |             |   |       |
|----------|-------------|-----------|------|------------------------|-----------|-------------|---|-------|
| 検索       | 加入者番号       | 氏名        |      | 氏名 (力ナ                 | -)        | 生年月日        | Ē | 有     |
|          | 加入者番号 个     | <u>氏名</u> |      | <u>氏名(力</u>            | <u>ナ)</u> | <u>生年月日</u> |   | 加入者資格 |
| ۲        | 800000001   | 基金 一太郎    |      | ‡‡ኦ ለቻያወታ              |           | 1975/04/01  |   | 無     |
|          | 800000002   | 基金 二太郎    |      | <del>\$</del> \$> 2900 |           | 1958/05/01  |   | 無     |
|          | 800000003   | 基金 三太郎    |      | ‡‡ኦ ቻኦቃዐዕ              |           | 1985/06/01  |   | 無     |
|          | 800000004   | 基金四太郎     |      | ‡‡ኦ ∃ኦፃዐዕ              |           | 1990/07/01  |   | 無     |
|          | 800000005   | 基金 五太郎    |      | ‡‡ኦ ጋ˜ タロウ             |           | 1959/08/01  |   | 無     |
|          | 800000006   | 基金 六太郎    |      | ‡‡ኦ ዐクタロウ              |           | 1968/09/01  |   | 無     |
|          | 800000007   | 基金 七太郎    |      | ¥\$> \$\$\$09          |           | 1999/10/01  |   | 無     |
|          | 800000008   | 基金 八太郎    |      | ‡‡ኦ //チタロウ             |           | 2000/11/01  |   | 無     |
|          | 800000009   | 基金 九太郎    |      | ÷÷> ÷19909             |           | 1960/12/01  |   | 無     |
|          | 800000010   | 基金 十太郎    |      | ‡‡> ジュウタロ              | Ċ         | 1971/01/01  |   | 無     |
|          | 800000011   | 基金 一花子    |      | \$\$> {\$HJ            |           | 1975/04/01  |   | 無     |
|          | 800000012   | 基金 二花子    |      | \$\$> _//t]            |           | 1958/05/01  |   | 無     |
|          | 800000013   | 基金 三花子    |      | キキン サンパナコ              |           | 1985/06/01  |   | 無     |
|          | 800000014   | 基金四花子     |      | キキン ヨンパナコ              |           | 1990/07/01  |   | 無     |
|          | 800000015   | 基金 五花子    |      | לא ״ב לל‡              |           | 1959/08/01  |   | 無     |
| 20件中 1~1 | 15件までの表示    |           |      |                        |           |             |   |       |
| « <      | 1 2 > >>    |           |      |                        |           |             |   |       |
| 氏名       | 氏名 (カナ)     | )         | 生年月  | 旧                      |           |             |   |       |
| 基金 一太郎   | 3 ‡‡> ኅቻታወታ |           | 1975 | 6(昭和50) 年              | 04        | 月 01        | Ħ |       |

6. 訂正・取消 届出種類5 で訂正を行う届出種類を選択し、「届出」ボタン6を押下してください。

選択した届出の訂正・取消画面へ遷移します。

| 訂正·取消 届出種類        |                                                                           |
|-------------------|---------------------------------------------------------------------------|
| ※本システム導入前の届出について訂 | ・取消を行う場合のみこちらで届出項目を選択し、届出を作成してください。                                       |
| 本システム導入後の届出について訂  | <ul> <li>取消を行う場合は<u>届出状況確認画面</u>から対象の届出を選択し、訂正・取消の届出を作成してください。</li> </ul> |
| 5                 | <b>居出</b> ⑥                                                               |
| 取得届(訂正・取消)        |                                                                           |
| 喪失届(訂正・取消)        |                                                                           |
| 基準給与変更届(訂正・取消)    |                                                                           |
| 氏名変更届(訂正・取消)      | ホーム                                                                       |
| 中断者届(訂正・取消)       |                                                                           |
| 復活者届(訂正・取消)       |                                                                           |
| 基礎年金番号届(訂正・取消)    | Copyright © 日本ITソフトウェ                                                     |

 7. 届出を選択した場合と異なり、元の届出の内容は表示されません。訂正する項目に訂正後の情報を入力してください。 他の項目では、[氏名]、[生年月日]、異動年月日(資格取得年月日・資格喪失年月日・基準給与変更年月日・氏名 変更年月日・中断年月日・復活年月日)、訂正・取消の理由の各欄が必須入力項目となります。
 ※各項目の詳細は「10 届出項目」を参照してください。

※異動年月日の訂正は訂正届では行えません。異動年月日を訂正する場合は、取消届で元の届出の取消を行い、 訂正後の異動年月日で新たな届出を行ってください。

※基幹システムの登録内容に訂正の必要がない訂正届は提出不要です。該当する場合は届出を返戻します。

| 加入者番号 😧                                     | 氏名 🕑 🚧             | 氏名(カナ) 🔮    |                                       |
|---------------------------------------------|--------------------|-------------|---------------------------------------|
| 0000052106                                  | 基金 十太郎             | ++> ジュウタロウ  |                                       |
| 【 <b>生年月日 20</b> ▼ 05 年 04 月 01             | <b> 62歳以上65歳未満</b> | 性別<br>男 ▼   | 【資格取得年月日 ② ◎34<br>令和 ▼ 05 年 04 月 01 日 |
| 【第1基準給与 ②                                   | 第2基準給与 ②           | 第2事務費掛金 🕐   | ■取得事由 🚱                               |
| 基礎年金番号 🕐                                    |                    |             |                                       |
|                                             |                    |             |                                       |
| 備考 🕗                                        |                    |             |                                       |
| 訂正・取消の理由 <mark>   必須</mark>                 |                    |             |                                       |
| 訂正の理由                                       |                    |             |                                       |
| <br>係付書類がある場合は下記よりアップロード <br>アップロードファイル読み込み | してください。            | <b>15.2</b> |                                       |

8. 添付書類がある場合は「アップロードファイル読み込み」ボタン⑦を押下してください。

※資格取得年月日・資格喪失年月日から60日以上経過した届出の訂正を行う場合は、訂正後の内容が確認できる 書類を添付してください。

| 添付書類がある場合は下記よりアップロードし<br>アップロードファイル読み込み<br>(7) | てください。 |     |     |  |
|------------------------------------------------|--------|-----|-----|--|
|                                                |        | IJE | 取消  |  |
|                                                | <      | 戻る  | т−д |  |

9. 「アップロードファイル読み込み」ボタンを押下すると、ファイル選択ウィンドウが開きますので、「選択」ボタン⑧を押下 してファイルを選択し、「登録する」ボタン⑨を押下してください。最大5つのファイルを登録することができます。 誤ったファイルを選択した場合は、正しいファイルをもう一度選択するか、「リセット」ボタン⑩を押下してください。

| TS基金届出システム   |         |            |         | 個人情報取り扱い中 | לי <i>קלים</i> |
|--------------|---------|------------|---------|-----------|----------------|
| 局出モード中 基金 担当 | 取得届     |            |         |           |                |
| 届出モード終了      | 所番号     | 事業所名称      |         | コステー      | -97            |
| 987          | 7654321 | 株式会社企業年金   | システム    |           |                |
|              |         |            |         |           |                |
| - 届出         |         |            |         |           |                |
| データ投入        |         |            |         |           |                |
| 加入者情報確       |         |            | 8       |           |                |
| 届出状況確認       | ファイル1   | 選択されていません。 | 選択 リセット |           | 月 01 日         |
| 事業所情報確       | ファイル2   | 選択されていません。 | 選択 リセット | 10        |                |
| 加入者情報提       | ファイル3   | 選択されていません。 | 選択 リセット |           | V              |
| 「時報提供依賴      | ファイル4   | 選択されていません。 | 選択 リセット |           |                |
| 届出依頼一覧       | ファイル5   | 選択されていません。 | 選択 リセット |           |                |
|              |         |            |         | 3         |                |
|              |         | <u>場じる</u> | 登録する    |           |                |
|              |         |            | 9       |           |                |
|              |         |            |         |           |                |
|              |         |            |         |           |                |
|              |         |            |         |           | _              |
|              |         |            | 登録      |           |                |

10. 「訂正」ボタン⑪を押下してください。

| 訂正   | 取消  |
|------|-----|
| 11   |     |
| 〈 戻る | 本一人 |

11. 確認ダイアログが表示されます。「はい」ボタン型を押下してください。

「いいえ」ボタンを押下した場合、ダイアログが消え、各届出種類(訂正・取消)画面へ戻ります。

| 「TS基金属出シン                 | ステム        |                     | 個人情報取り扱い中                             | לפידש       |
|---------------------------|------------|---------------------|---------------------------------------|-------------|
| 属出モード中 基金 担当              | 取得届(訂)     | 正・取消)               |                                       |             |
| 届出モード終了                   | 事業所番号      | 事業所名称               | ステー                                   | 9 <b>7</b>  |
|                           | 987654321  | 株式会社企業年全システム        |                                       |             |
| 届出                        |            |                     |                                       |             |
| データ投入                     |            |                     |                                       |             |
| 加入者情報確認                   |            |                     | 0                                     | 83          |
|                           |            |                     | 35                                    | 年 04 月 01 日 |
| 争来P/TIF報理総<br>加入者情報提供依頼画面 | 訂正         | 屈の登録を行います。よろしいでしょうか | ]]                                    | 由 🕖         |
| 一時金情報提供依頼画面               |            |                     | · · · · · · · · · · · · · · · · · · · | 111人者 ▼     |
| 情報提供依頼状況確認                |            | いいえ はい              |                                       |             |
| 届出依頼一覧確認                  |            |                     |                                       |             |
|                           |            |                     |                                       |             |
|                           |            |                     |                                       |             |
|                           |            |                     |                                       |             |
|                           | 逐は事務がある根本は | 天日 トロマップロードレナイ ださい  |                                       |             |
|                           | アップロードファイ  | 「小志か込み              |                                       |             |

12. 完了ダイアログが表示されます。「OK」ボタン⑬を押下してください。「届出」画面へ遷移します。

※届出番号は基金事務局への問い合わせに使用する場合があります。「届出状況確認」画面でも確認できますので、 ここで控えなくても支障はありません。

| 「TS基金届出シス                                | ステム         |                  | 個人情報取り扱い中 | לידלים      |
|------------------------------------------|-------------|------------------|-----------|-------------|
| 届出モード中 基金 担当                             |             |                  |           |             |
|                                          | 取得届(訂正      | • 取消)            |           |             |
| 届出モード終了                                  | 事業所番号       | 事業所名称            | ステータ      | ス           |
|                                          | 987654321   | 株式会社企業在全システム     |           |             |
| ж-д                                      |             |                  |           |             |
| 后 届出 · · · · · · · · · · · · · · · · · · |             |                  |           |             |
| データ投入                                    |             |                  |           |             |
| 加入者情報確認                                  |             |                  | 0 🛽       | <b>3</b>    |
| - 届出状況確認                                 |             |                  | 35        | 年 04 月 01 日 |
| 事業所情報確認                                  |             | 登録が完了しました。       | 日本内       | ho          |
| 加入者情報提供依頼画面                              |             |                  | ;未見力に     | 入者 🔻        |
| 一時金情報提供依頼画面                              |             |                  |           |             |
| 情報提供依頼状況確認                               |             |                  |           |             |
| 届出依頼一覧確認                                 |             | ок               |           |             |
|                                          |             |                  |           |             |
|                                          |             | (13)             |           |             |
|                                          |             |                  |           |             |
|                                          |             |                  |           |             |
|                                          |             |                  |           |             |
|                                          | 添付書類がある場合は下 | 記よりアップロードしてください。 |           |             |
|                                          | アップロードファイル  | 読み込み             |           |             |

13. 「届出モード終了」ボタン仙を押下してください。

 ※届出モード終了前に「届出状況確認」画面で登録した届出の内容を確認することを推奨します。
 ※続けて複数の届出を作成する場合は、届出モードを終了する必要はありません。最後の届出の登録後、「届出 モード終了」ボタンを押下してください。

| RES                 | 「TS基金届出シス | ד⊿        |           |   |              |                   |     | 個人情報取り扱  | 及い中 ( | ログアウト    |
|---------------------|-----------|-----------|-----------|---|--------------|-------------------|-----|----------|-------|----------|
| 届出モー                | 下中 基金 担当  | 届出        |           |   |              |                   |     |          |       |          |
| <b>4</b> ) <b>1</b> | 出モード終了    | ┃事業所番号    |           | Į | 事業所名称        |                   |     |          |       |          |
|                     |           | 987654321 |           |   | 株式会社企業年金システム |                   |     |          |       |          |
| ホーム                 |           |           |           |   |              |                   |     |          |       |          |
| - 届出                |           | 加入者一覧     |           |   |              |                   |     |          |       |          |
| データ投                | <u>ک</u>  | 検索        | 加入者番号     |   | 氏名           | 氏名 (カナ)           | 4   | 年月日      | É     | 有        |
| 加入者情                | 報確認       |           | 加入者番号 🕈   |   | 氏名           | 氏名(カナ)            | 生   | 年月日      |       | 加入者資格    |
| 届出状況                | 確認        | •         | 800000001 |   | 基金 一太郎       | <b>キキン イチタロ</b> ウ | 19  | 75/04/01 |       | 無        |
| 事業所情                | 報確認       |           | 800000002 |   | 基金 二太郎       | ++> ニタロウ          | 19  | 58/05/01 |       | <b>#</b> |
| 加入者情                | 報提供依頼画面   |           |           |   | +0 -+        |                   | 10  |          |       |          |
| 一時金情                | 報提供依頼画面   | _         | 800000003 |   | 金玉 二八即       | ++> 7>90          | 191 | 35/06/01 |       | I.       |
| 情報提供                | 依頼状況確認    |           | 800000004 |   | 基金四太郎        | ++> 3>909         | 19  | 90/07/01 |       | <b>#</b> |
| 届出依頼                | 一覧確認      | •         | 800000005 |   | 基金 五太郎       | ‡‡> コ°∮ロウ         | 19  | 59/08/01 |       | 無        |
|                     |           |           | 800000006 |   | 基金 六太郎       | キキン ロクタロウ         | 19  | 58/09/01 |       | 無        |
# 3-3 届出取消

### 3-3-1 届出選択による取消届作成

- 1. サインインを行ってください(※「1 サインイン」を参照してください)。
- 2. 「届出モード開始」ボタン①を押下してください。

| 「TS基金届出シス     | ታሪ        |              | 個人情報取り扱い中 | ליד6ם |
|---------------|-----------|--------------|-----------|-------|
| 基金 担当         | 事業所番号     | 事業所名称        |           |       |
| 届出モード開始       | 987654321 | 株式会社企業年金システム |           |       |
| - <b>ホ</b> ーム | 属出関係      |              |           |       |
| 届出            | 属出        | データ投入        | 届出状況確認    |       |
| データ投入         | The Let   |              |           |       |
| 加入者情報確認       |           |              |           |       |
| 届出状況確認        | 届出依頼一覧確認  |              |           |       |
| 事業所情報確認       |           |              |           |       |
| 加入者情報提供依頼画面   | 加入者関係     |              |           |       |
| 一時金情報提供依頼画面   | 加入者快報確認   |              |           |       |
| 情報提供依頼状況確認    |           |              |           |       |
| 届出依頼一覧確認      | 事業所問係     |              |           |       |

3. 「届出モード中」②と表示されていることを確認してください。

|   | 「TS基金届出システ   |                 | 個人情報取り扱い中    | <b>ログアウト</b> |  |  |
|---|--------------|-----------------|--------------|--------------|--|--|
| 2 | 届出モード中 基金 担当 | 事業所番号           | 事業所名称        |              |  |  |
|   | 届出モード終了      | 987654321       | 株式会社企業年金システム |              |  |  |
|   | <b>-</b> ホーム | 届出問係            |              |              |  |  |
|   | 届出           | 届出              | データ投入        | 届出状況確認       |  |  |
|   | データ投入        |                 |              |              |  |  |
|   | 加入者情報確認      | 尼山比超一时成羽        |              |              |  |  |
|   | 届出状況確認       |                 |              |              |  |  |
|   | 事業所情報確認      | 1 to 1 # 09 /// |              |              |  |  |
|   | 加入者情報提供依頼画面  | 加入有関係           |              |              |  |  |
|   | 一時金情報提供依頼画面  | 加入者情報確認         |              |              |  |  |
|   | 情報提供依頼状況確認   |                 |              |              |  |  |
|   | 届出依頼一覧確認     | 事業所関係           |              |              |  |  |

4. 「届出状況確認」ボタン③または④を押下してください。「届出状況確認」画面へ遷移します。

※既存の加入者に関する届出の場合、「加入者情報確認」画面の届出履歴から届出を選択する方法もあります。

|   | 755 ITS基金届出シス        | ረ <del>ታ</del> ል            |                              | 個人情報       | <b>取り扱い中</b> ログアウト |
|---|----------------------|-----------------------------|------------------------------|------------|--------------------|
|   | 局出モード中 基金 担当 局出モード終了 | <b>  事業所無号</b><br>987654321 | <b>事業所名称</b><br>株式会社企業年金システム |            |                    |
|   | <b>-</b> ホーム         | 屆出問係                        |                              | (4)        | _                  |
|   | 届出                   | 扁出                          | データ投入                        | 届出状況確認     |                    |
|   | 加入者情報確認              | 届出依颊一覧確認                    |                              |            |                    |
| 3 | 届出状況確認<br>事業所情報確認    |                             |                              |            |                    |
|   | 加入者情報提供依頼画面          | 加人者開係                       |                              |            |                    |
|   | 一時金情報提供依賴画面          | 加入者情報確認                     |                              |            |                    |
|   | 届出依頼一覧確認             | 事業所問係                       |                              |            |                    |
|   |                      | 事業所情報確認                     |                              |            |                    |
|   |                      | 情報提供依頼問係                    |                              |            |                    |
|   |                      | 加入者情報提供依頼画面                 | 一時金情報提供依頼画面                  | 情報提供依賴状況確認 |                    |
|   |                      | お知らせ                        |                              |            | -                  |

5. 届出一覧から取消を行う届出を選択してください。

ステータスが「処理済」または「処理済(郵送)」の届出のみ取消を行うことができます。

※ステータスが「届出作成中」「届出予約済」または「基金未処理」の届出を取り下げる方法は、「3-5 届出取下げ」を 参照してください。

| 届出一覧     |                     |                |              |           |        |
|----------|---------------------|----------------|--------------|-----------|--------|
| 検索       | 届出日時                |                | )<br>[訂正·取肖  | 加入者番号     | 氏名     |
|          | 届出日時↓               | <u>届出種類</u>    | <u>訂正・取消</u> | 加入者番号     | 氏名     |
|          | 2023/06/14 17:18:33 | 中断者            | 通常           | 800000001 | 基金 一太郎 |
|          | 2023/06/14 17:18:33 | 復活者            | 通常           | 800000001 | 基金 一太郎 |
|          | 2023/06/14 17:18:33 | 事務所関係変更(訂正)    | 通常           |           |        |
|          | 2023/06/14 17:18:33 | 事業所名称・所在地変更(訂正 | )通常          |           |        |
|          | 2023/06/14 17:18:33 | 基準給与変更不該当      | 通常           |           |        |
|          | 2023/06/14 17:18:33 | 基準給与変更不該当      | 通常           |           |        |
|          | 2023/06/14 17:18:33 | 基準給与変更         | 通常           | 800000001 | 基金 一太郎 |
|          | 2023/06/14 17:18:33 | 基礎年金番号         | 通常           | 800000001 | 基金 一太郎 |
|          | 2023/06/14 17:18:33 | 氏名変更           | 通常           | 800000001 | 基金 一太郎 |
|          | 2023/06/14 17:18:33 | 喪失             | 通常           | 800000001 | 基金 一太郎 |
|          | 2023/06/14 17:18:33 | 取得             | 通常           |           | 基金 十太郎 |
| 4        |                     |                |              |           |        |
| 11件中 1~1 | 1件までの表示             |                |              |           |        |
| « <      | 1 > »               |                |              |           |        |

6. 届出を選択した後、「訂正・取消」ボタン⑤を押下してください。選択した届出の訂正・取消画面へ遷移します。

| 出一覧           |                     |      |           |            |        |              |  |
|---------------|---------------------|------|-----------|------------|--------|--------------|--|
| 検索            | 届出日時                | 節 取得 | ▼】 (訂正・取消 | ▼ 加入者番号    | 氏名     | 処理済          |  |
|               | 届出日時↓               | 届出種類 | 訂正・取消     | 加入者番号      | 氏名     | <u>ステータス</u> |  |
| ۲             | 2023/06/14 17:18:33 | 取得   | 通常        | 0000052106 | 基金 十太郎 | 処理済          |  |
| •<br>1/## 1~1 | 2023/06/14 17:18:33 | 取得   | 進吊        | 0000052106 | 基金 十太郎 | 処理済          |  |
| 1110          | 1 > >>              |      |           |            |        |              |  |
|               |                     |      |           |            |        |              |  |
|               |                     |      |           |            | 5      |              |  |

選択した届出に入力されている情報が表示されます。訂正・取消の理由欄⑥に取消を行う理由を入力してください。
 ※各項目の詳細は「10 届出項目」を参照してください。

| 加入者番号 👔                | 氏名 🕐 🛷     | 氏名(カナ) 👔 🕴   |                  |
|------------------------|------------|--------------|------------------|
| 0000052106             | 基金 十太郎     | ++> ୬° בופער |                  |
| 生年月日 必須                | 62歳以上65歳未満 | 【111月1       | 資格取得年月日 🕐 🌌      |
| 平成 🔻 05 年              | 04 月 01 日  | 男 ▼          | 令和 🔻 05 年 04 月 0 |
| 第1基準給与 🕖               | ■第2基準給与 ⑦  | 第2事務費掛金 🕐    | 取得事由 👔           |
| 500                    | 5000       | 100          | 新規加入者 🔹          |
| 基礎年金番号 2<br>1212121212 |            |              |                  |
| 備考 2                   |            |              |                  |
|                        |            |              |                  |
|                        |            |              |                  |
| 訂正・取消の理由  ◎線           |            |              |                  |

8. 添付書類がある場合は「アップロードファイル読み込み」ボタン⑦を押下してください。

| 添付書類がある場合は下記よりアップロードし<br>アップロードファイル読み込み<br>(7) | てください。 |     |         |  |
|------------------------------------------------|--------|-----|---------|--|
|                                                |        | ĴĨ£ | 取消      |  |
|                                                | <      | 戻る  | <u></u> |  |

9. 「アップロードファイル読み込み」ボタンを押下すると、ファイル選択ウィンドウが開きますので、「選択」ボタン⑧を押下 してファイルを選択し、「登録する」ボタン⑨を押下してください。最大5つのファイルを登録することができます。 誤ったファイルを選択した場合は、正しいファイルをもう一度選択するか、「リセット」ボタン⑩を押下してください

| 「TS基金届出システ                            | <del>-</del> ۲ |            |           | 個人情報取り扱い中 | ולידלים |
|---------------------------------------|----------------|------------|-----------|-----------|---------|
| 局出モード中 基金 担当                          | 取得届            |            |           |           |         |
| 届出モード終了                               | 事業所番号          | 事業所名称      |           | ステータ      | z       |
|                                       | 987654321      | 株式会社企業年    | 金システム     |           |         |
| ————————————————————————————————————— |                |            |           |           |         |
| - 届出                                  |                |            |           |           |         |
| データ投入                                 |                |            |           |           |         |
| 加入者情報確                                |                |            | 8         |           |         |
| 届出状況確認                                | ファイル1          | 選択されていません。 | 選択 リセット   |           | 月 01 日  |
| 事業所情報確                                | ファイル2          | 選択されていません。 | 選択 リセット 🚺 |           |         |
| 加入者情報提                                | ファイルス          | 選択されていません。 | 選択 リセット   |           |         |
| 一時金情報提                                |                |            |           |           |         |
| 情報提供依賴                                | ファイル4          | 選択されていません。 | 選択 リセット   |           |         |
| 届出依頼一覧                                | ファイル5          | 選択されていません。 | 選択 リセット   |           |         |
|                                       | _              |            |           |           |         |
|                                       |                | 閉じる        | 登録する      |           |         |
|                                       |                |            | 9         |           |         |
|                                       |                |            |           |           |         |
|                                       |                |            |           |           |         |
|                                       |                |            |           |           | _       |
|                                       |                |            | 報燈        |           |         |

10. 「取消」ボタン⑪を押下してください。

| 訂正   | 取消  |
|------|-----|
|      | (1) |
| 〈 戻る | 木一ム |

11. 確認ダイアログが表示されます。「はい」ボタン型を押下してください。

「いいえ」ボタンを押下した場合、ダイアログが消え、各届出種類(訂正・取消)画面へ戻ります。

| TS基金届出シス     | ታራ           |                    | 個人情報取 | の扱い中    | ליעלים      |
|--------------|--------------|--------------------|-------|---------|-------------|
| 属出モード中 基金 担当 | 取得届(訂正       | ・取消)               |       |         |             |
| 届出モード終了      | 事業所番号        | 事業所名称              | 12    | ステータス   |             |
| ホーム          | 987654321    | 推式会社企業任会がフテム       |       |         |             |
| 届出<br>データ投入  |              |                    |       |         |             |
| 加入者情報確認      | [生≤          |                    | 取得    | 年月日 🕐 🛷 | 1           |
| - 届出状況確認     | 7            |                    | 1     | ▼ 05    | 年 04 月 01 日 |
| 事業所情報確認      | 1 筆1         |                    |       | の得事中の   |             |
| 加入者情報提供依頼画面  | 5            | 取消届の登録を行います。よろしいでし | ょうか。  | 新規加入者   | T           |
| 一時金情報提供依頼画面  |              |                    |       |         |             |
| 情報提供依賴状況確認   | 1基3          | いいえはい              |       |         |             |
| 届出依頼一覧確認     |              |                    |       |         |             |
|              | 【備           |                    |       |         |             |
|              |              |                    |       |         |             |
|              | 1 273        |                    |       |         |             |
|              | E            |                    |       |         |             |
|              | 「添付書類がある場合は下 | きょりアップロードしてください.   |       |         |             |
|              | アップロードファイル   | 表示这办<br>表示这办       |       |         |             |
|              |              |                    |       |         |             |
|              |              | ETTE               | 取消    |         |             |
|              |              |                    |       |         |             |

12. 完了ダイアログが表示されます。「OK」ボタン⑬を押下してください。「届出状況確認」画面へ遷移します。

※届出番号は基金事務局への問い合わせに使用する場合があります。「届出状況確認」画面でも確認できますので、 ここで控えなくても支障はありません。

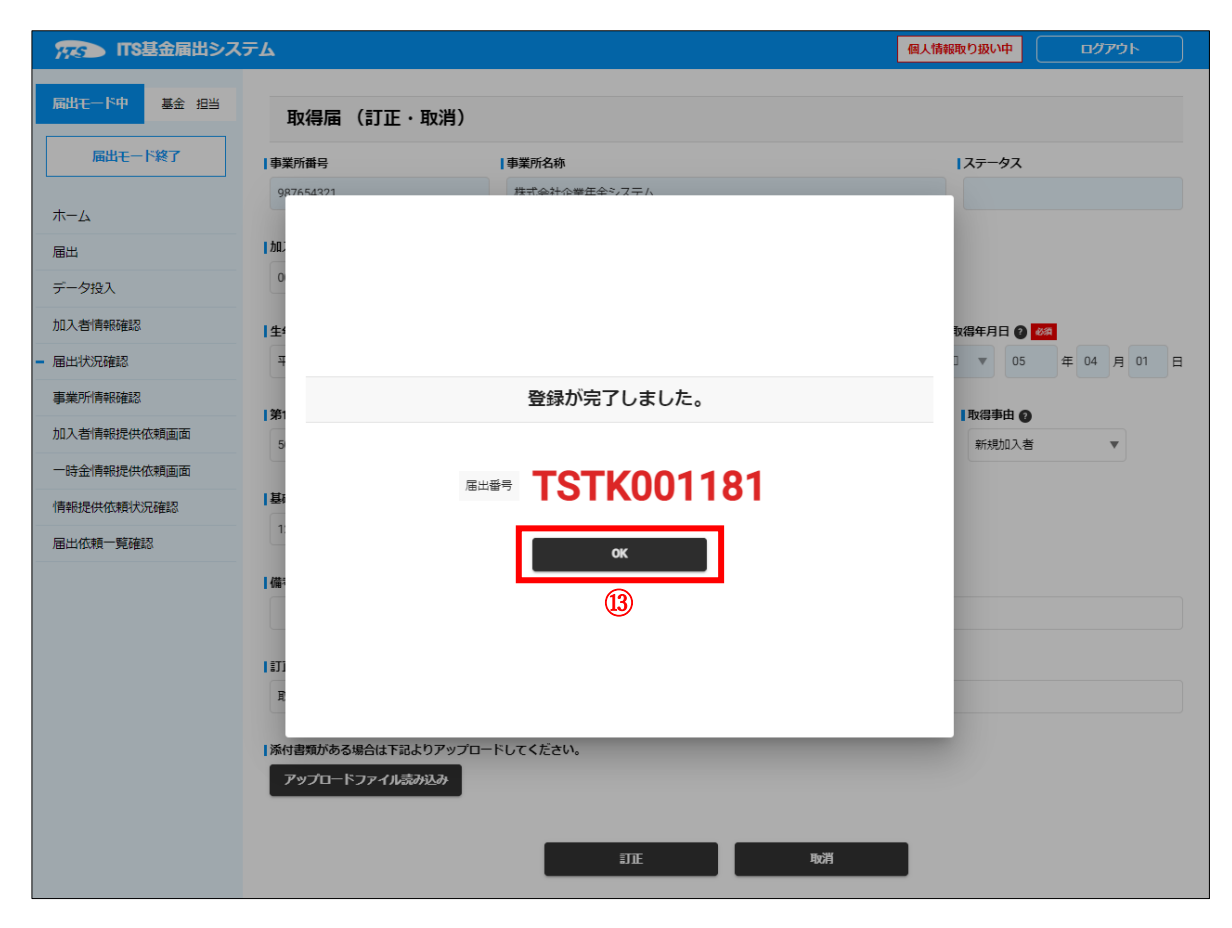

13. 「届出モード終了」ボタン仙を押下してください。

※届出モード終了前に「届出状況確認」画面で登録した届出の内容を確認することを推奨します。

※続けて複数の届出を作成する場合は、届出モードを終了する必要はありません。最後の届出の登録後、「届出 モード終了」ボタンを押下してください。

|   | 「TS基金届出シス           | ምራ                  |            |        | 個人情報取り     | )扱い中 ログアウト |
|---|---------------------|---------------------|------------|--------|------------|------------|
|   | <b>届出モード中</b> 基金 担当 | 届出状況確認              |            |        |            |            |
| 4 | 届出モード終了             | 事業所番号               | 事業所名称      |        |            |            |
|   | ホール                 | 987654321           | 株式会社企業年金シス | ŦΔ     |            |            |
|   | 届出                  | 届出一覧                |            |        |            |            |
|   | データ投入               | 検索 届出日時             | 1 取得       | ▼      | ▼ 加入者番号    | KZ         |
|   | 加入者情報確認             | 届出日時↓               | 届出種類       | 訂正・取消  | 加入者番号      | 氏名         |
| - | 届出状況確認              | 2023/06/14 17:18:33 | 取得         | 通常     | 0000052106 | 基金 十太郎     |
|   | 事業所情報確認             | 4                   |            |        |            |            |
|   | 加入者情報提供依頼画面         | 1件中 1~1件までの表示       |            |        |            |            |
|   | 一時金情報提供依頼画面         | « < 1 > »           |            |        |            |            |
|   | 情報提供依頼状況確認          |                     |            |        |            |            |
|   | 届出依頼一覧確認            |                     | 処理済一覧      | 届出詳細確認 | 訂正・取消      |            |
|   |                     | -                   |            |        |            |            |
|   |                     |                     |            | ホーム    |            |            |
|   |                     |                     |            |        |            |            |

### 本システム運用開始前の届出について取消を行う場合の操作方法となります。

- 1. サインインを行ってください(※「1 サインイン」を参照してください)。
- 2. 「届出モード開始」ボタン①を押下してください。

|              | 深る 日本ボソフトウェ             | ア企業年金基金 届出システム    | 個人情報取り扱い中 | <u>רלידלים</u> |  |
|--------------|-------------------------|-------------------|-----------|----------------|--|
|              | 河野_ST_事業所_担当者           | 事業所番号             | 事業所名称     |                |  |
| $\mathbb{D}$ | 届出モード開始                 | 190002            | 有限会社フルカワ  |                |  |
|              | <b>-</b> ホーム            | 届出関係              |           |                |  |
|              | 届出<br>データ投入             | 屆出                | データ投入     | 届出状況確認         |  |
|              | 加入者情報確認                 | <b>序山林板 - 略功和</b> | ]         |                |  |
|              | 届出状況確認                  |                   | 田田田田田     |                |  |
|              | 事業所情報確認<br>加入者情報提供依賴画面  |                   |           |                |  |
|              | 一時金情報提供依頼画面             | 加入者情報確認           |           |                |  |
|              | I用和定代化积代力增起<br>届出依頼一覧確認 | 事業所関係             | ]         |                |  |

3. 「届出モード中」②と表示されていることを確認してください。

|               | - ア企業年金基金 届出システム |             | 個人情報取り扱い   | <del>ቀ</del> ወ <b>// ፲</b> / ፲ |
|---------------|------------------|-------------|------------|--------------------------------|
| 2 届出モード中      | 事業所番号            | 事業所名称       |            |                                |
| 河野_ST_事業所_担当者 | 190002           | 有限会社フルカワ    |            |                                |
| 届出モード終了       | 届出関係             |             |            |                                |
| - <b>ホ</b> ーム | 届出               | データ投入       | 届出状况確認     |                                |
| 届出            |                  |             |            |                                |
| データ投入         | 届出依頼一覧確認         |             |            |                                |
| 加入者情報確認       |                  |             |            |                                |
| 届出状況確認        | 加入者関係            |             |            |                                |
| 事業所情報確認       |                  |             |            |                                |
| 加入者情報提供依頼画面   | 加入者情報確認          |             |            |                                |
| 一時金情報提供依頼画面   |                  |             |            |                                |
| 情報提供依頼状況確認    | ▋事業所関係           |             |            |                                |
| 届出依頼一覧確認<br>  | 事業所情報確認          |             |            |                                |
|               | 情報提供依頼関係         |             |            |                                |
|               | 加入者情報提供依賴画面      | 一時金情報提供依頼画面 | 情報提供依賴状況確認 |                                |
|               |                  |             |            |                                |

4. 「届出」ボタン③または④を押下してください。「届出」画面へ遷移します。

|   | 😙 🗫 日本ITソフトウェ             | ア企業年金基金 届出システム         |                   | 個人情報取り扱い   | <u>ቱ</u> በሻፖኃト |
|---|---------------------------|------------------------|-------------------|------------|----------------|
|   | 届出モード中                    | <b>事業所番号</b><br>190002 | 事業所名称<br>有限会社フルカワ |            |                |
|   | 河野_ST_事業所_担当者             |                        |                   |            |                |
|   | 届出モード終了                   | 届出関係 ④                 | _                 |            |                |
| 3 | - ホーム<br>届出               | 屆出                     | データ投入             | 届出状況確認     |                |
| - | データ投入加入者情報確認              | 届出依赖一覧確認               |                   |            |                |
|   | 届出状況確認                    | 加入者関係                  |                   |            |                |
|   | 事業所情報確認加入者情報提供依頼画面        | 加入者情報確認                |                   |            |                |
|   | 一時金情報提供依頼画面<br>情報提供依頼状況確認 | 事業所関係                  |                   |            |                |
|   | 届出依賴一覧確認                  | 事業所情報確認                |                   |            |                |
|   |                           | 情報提供依賴關係               |                   |            |                |
|   |                           | 加入者情報提供依賴画面            | 一時金情報提供依頼画面       | 情報提供依頼状況確認 |                |
|   |                           |                        |                   |            |                |

5. 既存の加入者に関する取消届を作成する場合は加入者一覧から加入者を選択してください。 対象となる加入者が一覧上に存在しない場合(取得届未処理の場合)は次の6へ進んでください。 加入者非選択の場合は、通常の届出と同様、確認ダイアログが表示されます。

| 検索     | 加入者番号     | £2        | E.A              | ら (カナ)        |    | 生年月日       | Ē | 有     |
|--------|-----------|-----------|------------------|---------------|----|------------|---|-------|
|        | 加入者番号 个   | <u>氏名</u> | 氏名               | <u>i (カナ)</u> | 4  | <u>年月日</u> |   | 加入者資格 |
| ۲      | 800000001 | 基金 一太郎    | <b>‡</b> ‡> 4    | (ቻቃወሳ         | 19 | 975/04/01  |   | 無     |
|        | 800000002 | 基金 二太郎    | ‡‡>:             | 2900          | 19 | 958/05/01  |   | 無     |
|        | 800000003 | 基金 三太郎    | ##> !            | ナンタロウ         | 19 | 985/06/01  |   | 無     |
|        | 800000004 | 基金四太郎     | <del>11</del> 23 | 32909         | 19 | 990/07/01  |   | 無     |
|        | 800000005 | 基金 五太郎    | #>:              | ינסא"נ        | 19 | 959/08/01  |   | 無     |
|        | 800000006 | 基金 六太郎    | ‡‡>[             | 1/500         | 19 | 968/09/01  |   | 無     |
|        | 800000007 | 基金 七太郎    | ‡‡>;             | ++909         | 19 | 999/10/01  |   | 無     |
|        | 800000008 | 基金 八太郎    | ++>/             | 17900         | 20 | 000/11/01  |   | 無     |
|        | 800000009 | 基金 九太郎    | ++>              | \$199D9       | 19 | 960/12/01  |   | 無     |
|        | 800000010 | 基金 十太郎    | ++> 3            | >~19909       | 19 | 971/01/01  |   | 無     |
|        | 800000011 | 基金 一花子    | ‡‡> 4            | 任ハナコ          | 19 | 975/04/01  |   | 無     |
|        | 800000012 | 基金 二花子    | ‡‡> :            | בואב          | 19 | 958/05/01  |   | 無     |
|        | 800000013 | 基金 三花子    | #>:              | サンハナコ         | 19 | 985/06/01  |   | 無     |
|        | 800000014 | 基金四花子     | #>               | בלאלב         | 19 | 990/07/01  |   | 無     |
|        | 800000015 | 基金 五花子    | #>:              | בלא ״נ        | 19 | 959/08/01  |   | 無     |
|        | 5件までの表示   |           |                  |               |    |            |   | Þ     |
| « ‹    | 1 2 > >>  |           |                  |               |    |            |   |       |
| 络      | 氏名(カナ)    | )         | 生年月日             |               |    |            |   |       |
| 基金 一太郎 | \$ \$     |           | 1975(昭和50)       | ) 年 04        | 月  | 01         | Β |       |

6. 訂正・取消 届出種類⑤で取消を行う届出種類を選択し、「届出」ボタン⑥を押下してください。

選択した届出の訂正・取消画面へ遷移します。

| <b>  訂正・取消 届出種類</b>                                   |                                                          |  |  |  |  |  |  |  |
|-------------------------------------------------------|----------------------------------------------------------|--|--|--|--|--|--|--|
| ※本システム導入前の届出について訂正・取消を行う場合のみこちらで届出項目を選択し、届出を作成してください。 |                                                          |  |  |  |  |  |  |  |
| 本システム導入後の届出について訂                                      | ・取消を行う場合は <u>届出状況確認画面</u> から対象の届出を選択し、訂正・取消の届出を作成してください。 |  |  |  |  |  |  |  |
| 5<br>取得届(訂正・取消)<br>喪失届(訂正・取消)<br>基準給与変更届(訂正・取消)       | E出<br>⑥                                                  |  |  |  |  |  |  |  |
| 氏名変更届(訂正・取消)                                          | ホーム                                                      |  |  |  |  |  |  |  |
| 中断者届(訂正・取消)                                           |                                                          |  |  |  |  |  |  |  |
| 復活者届(訂正・取消)                                           |                                                          |  |  |  |  |  |  |  |
| 基礎年金番号届(訂正・取消)                                        | Copyright © 日本TTソフトウェア                                   |  |  |  |  |  |  |  |

7. 届出を選択した場合と異なり、元の届出の内容は表示されません。[氏名]、[生年月日]、異動年月日(資格取得年月日・資格喪失年月日・基準給与変更年月日・氏名変更年月日・中断年月日・復活年月日)、訂正・取消の理由の各欄が必須入力項目となります。

※各項目の詳細は「10 届出項目」を参照してください。

| 加入者番号 🕜               | 氏名 🕘 🚧     | 氏名(カナ) 🙆     |                     |
|-----------------------|------------|--------------|---------------------|
| 0000052106            | 基金 十太郎     | ++> >° 19909 |                     |
| ▲<br>生年月日<br>▲<br>塚   | 62歲以上65歲未満 | 11231        | 資格取得年月日 🕐 🛷         |
| 平成 🔻 05 年 04 月 01     | E          | 男 ▼          | 令和 ▼ 05 年 04 月 01 日 |
| 第1基準給与 👔              | 第2基準給与 2   | 第2事務費掛金 👔    | 取得事由 👔              |
|                       |            |              | ▼                   |
| ■基礎年金番号 ②             |            |              |                     |
|                       |            |              |                     |
| 1/## <b>0</b>         |            |              |                     |
|                       |            |              |                     |
|                       |            |              |                     |
| 訂正・取消の理由              |            |              |                     |
| 取消の理由                 |            |              |                     |
| 妖け事類がたる根会け下記 とりマップロード | してください     |              |                     |
| アップロードファイル読み込み        |            |              |                     |
|                       |            |              |                     |
|                       | <b>JE</b>  | 取消           |                     |

8. 添付書類がある場合は「アップロードファイル読み込み」ボタン⑦を押下してください。

| 添付書類がある場合は下記よりアップロードし<br>アップロードファイル読み込み<br>7 | てください。 |    |     |  |
|----------------------------------------------|--------|----|-----|--|
|                                              |        | 訂正 | 取消  |  |
|                                              | <      | 戻る | ホーム |  |

9. 「アップロードファイル読み込み」ボタンを押下すると、ファイル選択ウィンドウが開きますので、「選択」ボタン⑧を押下 してファイルを選択し、「登録する」ボタン⑨を押下してください。最大5つのファイルを登録することができます。 誤ったファイルを選択した場合は、正しいファイルをもう一度選択するか、「リセット」ボタン⑩を押下してください。

| TS基金届出システ                                                                                                    | ть                |                                                       |                                                                                                    | 個人情報取り扱い中 | לי <i>ק</i> לים |
|----------------------------------------------------------------------------------------------------|-------------------|-------------------------------------------------------|----------------------------------------------------------------------------------------------------|-----------|-----------------|
| 局出モード中 基金 担当                                                                                                    | 取得届               |                                                       |                                                                                                    |           |                 |
| 届出モード終了                                                                                                    | 事業所番号             | 事業所名称                                                 |                                                                                                    | ーステー      | -9 <b>ス</b>     |
|                                                                                                    | 987654321         | 株式会社企業年                                               | 金システム                                                                                                   |           |                 |
| <ul> <li>ホーム</li> <li>届出</li> <li>データ投入</li> <li>加入者情報確</li> <li>届出状況確認</li> <li>事業所情報確</li> <li>加入者情報提</li> </ul> | 774<br>774<br>774 | /リレ1 選択されていません。<br>/リレ2 選択されていません。<br>/リL3 選択されていません。 | <ul> <li>8</li> <li>単次ト</li> <li>単次ト</li> <li>リセット</li> <li>リセット</li> <li>リセット</li> <li>リセット</li> </ul> | 0         | 月 01 日          |
| 情報提供依頼                                                                                                    | ファイ               | クル4 選択されていません。                                        | 選択 リセット                                                                                                 |           |                 |
| 届出依頼一覧                                                                                                    | ファイ               | /JL5 選択されていません。<br>                                   | 選択 リセット                                                                                                 |           |                 |
|                                                                                                    |                   | 閉じる                                                   | 登録する                                                                                                    |           |                 |
|                                                                                                    |                   |                                                       | 登録                                                                                                    |           |                 |

10. 「取消」ボタン⑪を押下してください。

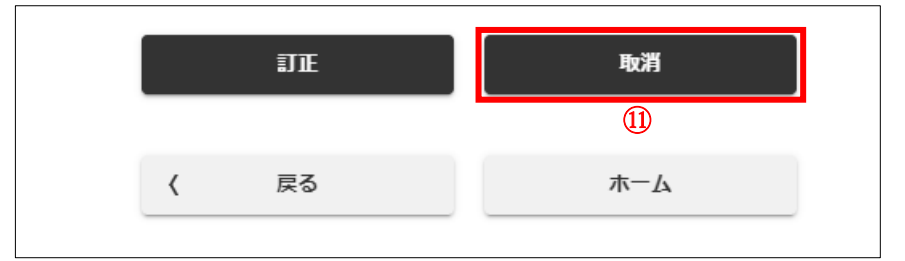

11. 確認ダイアログが表示されます。「はい」ボタン⑫を押下してください。

「いいえ」ボタンを押下した場合、ダイアログが消え、各届出種類(訂正・取消)画面へ戻ります。

| 755 ITS基金届出シス                                                                                                    | ምራ                                                                                                    |                                                                    | 個人情報取り扱い中                                       | לפעשם |
|----------------------------------------------------------------------------------------------------|----------------------------------------------------------------------------------------------------|--------------------------------------------------------------------|-------------------------------------------------|-------|
| 属出モード中 基金 担当                                                                                                    | 取得届(訂正                                                                                                    | E・取消)                                                              |                                                 |       |
| 届出モード終了                                                                                                    | 事業所番号                                                                                                    | 事業所名称                                                              | ス <del>テ</del> ータス                              |       |
| 届出モード終了       ホーム       届出       データ投入       加入者情報確認       ■ 届出状況確認       事業所情報確認       加入者情報提供依頼画面       一時金情報提供依頼画面       「情報提供依頼式況確認       届出依頼一覧確認 | 事業所攝号         98776-64221         加:         0         生生         耳         第1         5         1         [編:         1         [編:         1011 | #葉所名称<br>RtfathowEdや5777ム<br>取消届の登録を行います。よろしいでしょうか。<br>いいえ はい<br>① | ステータス<br>故借年月日 ●<br>1 ▼ 05<br>1 取得事由 ●<br>新規加入者 |       |
|                                                                                                    | R<br>  泳付書類がある場合はT<br><b>アップロードファイ</b> )                                                                                                    | 「記よりアップロードしてください。<br>し読み込み<br>丁正 取済                                |                                                 |       |

12. 完了ダイアログが表示されます。「OK」ボタン⑬を押下してください。「届出状況確認」画面へ遷移します。

※届出番号は基金事務局への問い合わせに使用する場合があります。「届出状況確認」画面でも確認できますので、 ここで控えなくても支障はありません。

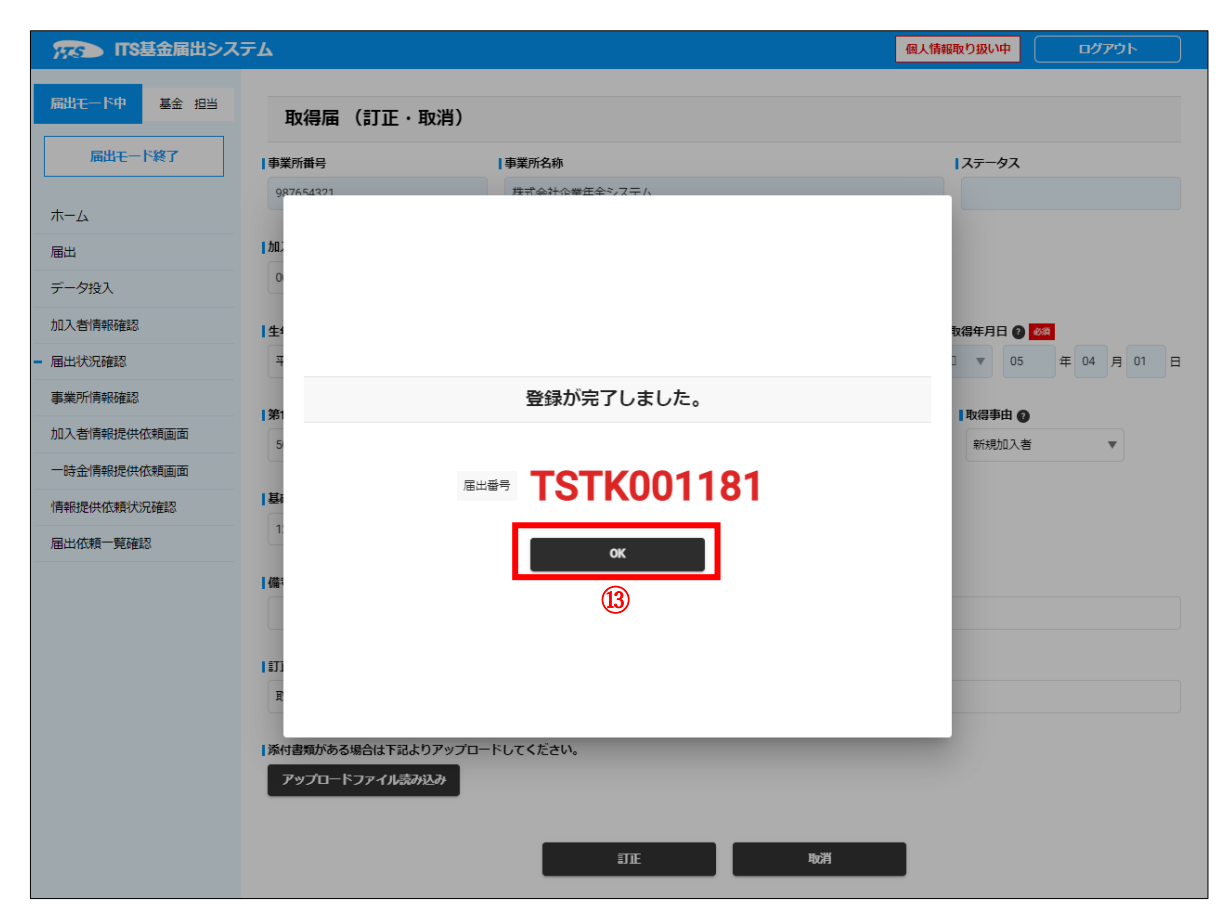

13. 「届出モード終了」ボタン仙を押下してください。

※届出モード終了前に「届出状況確認」画面で登録した届出の内容を確認することを推奨します。 ※続けて複数の届出を作成する場合は、届出モードを終了する必要はありません。最後の届出の登録後、「届出 モード終了」ボタンを押下してください。

|   | 深まう ITS基金届出シス              | ታሪ        |                     |    |             |     |        |       | 個人情報取り扱い中 | לידעם | <b>۲</b> |
|---|----------------------------|-----------|---------------------|----|-------------|-----|--------|-------|-----------|-------|----------|
|   | <b>届出モード中</b> 基金 担当 届出状況確認 |           |                     |    |             |     |        |       |           |       |          |
| 4 | 届出モード終了                    | 事業所番号     |                     | 事  | 業所名称        |     |        |       |           |       |          |
|   |                            | 987654321 |                     | 構  | 民式会社企業年金シス  | ペテム |        |       |           |       |          |
|   | <u>ж</u> –д                |           |                     |    |             |     |        |       |           |       |          |
|   | 届出                         | 届出一覧      |                     |    |             |     |        |       |           |       |          |
|   | データ投入                      | 検索        | 届出日時                | Ē  | 取得          |     | 道常     | ▼ 加入者 | 番号 氏      | 8     |          |
|   | 加入者情報確認                    |           | 届出日時↓               |    | 届出種類        |     | 訂正・取消  | 加入者   | 番号 氏      | 名     |          |
|   | - 届出状況確認                   |           | 2023/06/14 17:18:33 |    | 取得          |     | 通常     | 00000 | 52106 基金  | 金十太郎  |          |
|   | 事業所情報確認                    | 4         |                     |    |             |     |        |       |           |       | F        |
|   | 加入者情報提供依頼画面                | 1件中 1~1   | 件までの表示              |    |             |     |        |       |           |       |          |
|   | 一時金情報提供依頼画面                | « «       | 1 > >>              |    |             |     |        |       |           |       |          |
|   | 情報提供依頼状況確認                 |           |                     |    |             |     |        |       |           |       |          |
|   | 届出依頼一覧確認                   |           |                     | 処理 | <b>雪済一覧</b> |     | 届出詳細確認 |       | 訂正・取消     |       |          |
|   |                            |           |                     |    |             |     |        |       |           |       |          |
|   |                            |           |                     |    |             |     | 木一ム    |       |           |       |          |
|   |                            |           |                     |    |             |     |        |       |           |       |          |

## 3-4 届出修正

本システムでは処理済の届出の内容を更生することを「訂正」、 未処理の届出の内容を更生することを「修正」と呼んでいます。 登録は完了したものの、基金事務局が処理に着手していない届出を修正する方法を説明します。

1. サインインを行ってください(※「1 サインイン」を参照してください)。

2. 「届出モード開始」ボタン①を押下してください。

|    | 755 ITS基金届出システ            | ታሪ                          |                                | 個人     | 情報取り扱い中 | פלפם |
|----|---------------------------|-----------------------------|--------------------------------|--------|---------|------|
| ጠ  | 基金 担当                     | <b>■ 事業所番号</b><br>987654321 | <b>  事業所名称</b><br>株式会社企業年金システム |        |         |      |
| ٠. | - <b>ホ</b> ーム             | 属出問係                        |                                |        |         |      |
|    | ■出<br>データ投入               | 届出                          | データ投入                          | 届出状況確認 |         |      |
|    | 加入者情報確認<br>届出状況確認         | 届出依頼一覧確認                    |                                |        |         |      |
|    | 事業所情報確認<br>加入者情報提供依頼画面    | 加入者問係                       |                                |        |         |      |
|    | 一時金情報提供依頼画面<br>情報提供依頼状況確認 | 加入者情報確認                     |                                |        |         |      |
|    | 届出依頼一覧確認                  | ┃事業所問係                      |                                |        |         |      |

3. 「届出モード中」②と表示されていることを確認してください。

|   | 「FS基金届出シス                                           | ታሪ                        |                              | 個人情報   | 取り扱い中 ログアウト |
|---|-----------------------------------------------------|---------------------------|------------------------------|--------|-------------|
| 2 | 日本 日本 日本 日本 日本 日本 日本 日本 日本 日本 日本 日本 日本 日            | <b>■業所番号</b><br>987654321 | <b>宇業所名称</b><br>株式会社企業年金システム |        |             |
|   | <b>-</b> ホーム                                        | 届出関係                      |                              |        |             |
|   | 届出                                                  | 扁出                        | データ投入                        | 届出状況確認 | ]           |
|   | データ投入                                               |                           | ]                            |        | ]           |
|   | 加入台 间 #於確認。<br>———————————————————————————————————— | 届出依賴一覧確認                  |                              |        |             |
|   | 事業所情報確認                                             | thn 1. 孝朋/双               |                              |        |             |
|   | 加入者情報提供依頼画面                                         | 加入有阿萊                     | 1                            |        |             |
|   | 一時金情報提供依頼画面                                         | 加入者情報確認                   |                              |        |             |
|   | 情報提供依頼状況確認                                          |                           |                              |        |             |
|   | 届出依頼一覧確認                                            | 事業所関係                     |                              |        |             |

4. 「届出状況確認」ボタン③または④を押下してください。「届出状況確認」画面へ遷移します。

※既存の加入者に関する届出の場合、「加入者情報確認」画面の届出履歴から届出を選択する方法もあります。

| - 73        | ステン ITS基金届出シス | ታሪ          |              | 個人情報       | 取り扱い中 ロ <b>グアウト</b> |
|-------------|---------------|-------------|--------------|------------|---------------------|
| 届           | 出モード中 基金 担当   | 事業所番号       | 事業所名称        |            |                     |
|             |               | 987654321   | 株式会社企業年金システム |            |                     |
|             | 油山モート終了       |             |              |            |                     |
| <b>-</b> ホ- | i-14          | 届出関係        |              | 4          |                     |
| 届           | 出             | 届出          | データ投入        | 届出状況確認     |                     |
| デ・          | 一夕投入          |             |              |            |                     |
| נות         | 入者情報確認        |             |              |            |                     |
| ③ 届         | 出状況確認         | 届出依賴一覧確認    |              |            |                     |
| 事           | 美所情報確認        |             |              |            |                     |
| bo)         | 入者情報提供依頼画面    | 加人有関係       |              |            |                     |
| —e          | 時金情報提供依頼画面    | 加入者情報確認     |              |            |                     |
| 情報          | 報提供依頼状況確認     |             |              |            |                     |
| 届           | 出依頼一覧確認       | 事業所関係       |              |            |                     |
|             |               | 爭業所情報確認     |              |            |                     |
|             |               | 情報提供依賴関係    |              |            |                     |
|             |               | 加入者情報提供依賴画面 | 一時金情報提供依賴画面  | 情報提供依賴状況確認 |                     |
|             |               | お知らせ        |              |            |                     |

5. 修正を行う届出を届出一覧から選択してください。

| 届出一覧     |                     |                 |       |           |        |
|----------|---------------------|-----------------|-------|-----------|--------|
| 検索       | 届出日時                | ■田種類            | 訂正・取消 | 加入者番号     | 氏名     |
|          | 届出日時 🗸              | 届出種類            | 訂正・取消 | 加入者番号     | 氏名     |
| •        | 2023/06/14 17:18:33 | 中断者             | 通常    | 800000001 | 基金 一太郎 |
|          | 2023/06/14 17:18:33 | 復活者             | 通常    | 800000001 | 基金 一太郎 |
|          | 2023/06/14 17:18:33 | 事務所関係変更(訂正)     | 通常    |           |        |
| •        | 2023/06/14 17:18:33 | 事業所名称・所在地変更(訂正) | 通常    |           |        |
| •        | 2023/06/14 17:18:33 | 基準給与変更不該当       | 通常    |           |        |
| •        | 2023/06/14 17:18:33 | 基準給与変更不該当       | 通常    |           |        |
|          | 2023/06/14 17:18:33 | 基準給与変更          | 通常    | 800000001 | 基金 一太郎 |
|          | 2023/06/14 17:18:33 | 基礎年金番号          | 通常    | 800000001 | 基金 一太郎 |
|          | 2023/06/14 17:18:33 | 氏名変更            | 通常    | 800000001 | 基金 一太郎 |
|          | 2023/06/14 17:18:33 | 喪失              | 通常    | 800000001 | 基金 一太郎 |
|          | 2023/06/14 17:18:33 | 取得              | 通常    |           | 基金 十太郎 |
| 4        |                     |                 |       |           | ×.     |
| 11件中 1~1 | 1件までの表示             |                 |       |           |        |
| « <      | 1 > >>              |                 |       |           |        |

6. 届出を選択した後、「届出詳細確認」ボタン⑤を押下してください。選択した届出の種類に応じた画面へ遷移します。

| 届出一覧    |                     |       |           |           |        |   |
|---------|---------------------|-------|-----------|-----------|--------|---|
| 検索      | 届出日時                | 賣     | ▼ ■ 新正・取消 | ▼ 加入者番号   | 氏名     |   |
|         | 届出日時↓               | 届出種類  | 訂正・取消     | 加入者番号     | 氏名     |   |
| ۲       | 2023/06/14 17:18:33 | 喪失    | 通常        | 800000001 | 基金 一太郎 |   |
| 4       |                     |       |           |           |        | F |
| 1件中 1~1 | 件までの表示              |       |           |           |        |   |
| « «     | 1 > >>              |       |           |           |        |   |
|         |                     |       | 5         |           |        |   |
|         |                     | 処理済一覧 | 届出詳編確認    | 訂正・取消     |        |   |

7. 選択した届出に入力されている情報が表示されます。修正が必要な項目に修正後の情報を入力してください。※各項目の詳細は「10 届出内容」を参照してください。

| 事業所番号                | 事業所名称        | <b> </b> ステータス      |
|----------------------|--------------|---------------------|
| 987654321            | 株式会社企業年金システム | 基金未処理               |
|                      |              |                     |
| 加入有黄亏 🔮              |              | □至年月日 😋             |
| 000000001            |              |                     |
| 資格喪失年月日 🕑 🜌          |              | 退職(死亡)年月日 👔         |
| 令和 🔻 05 年 06         | 月 10 日       | 令和 ▼ 05 年 06 月 09 日 |
| 嘉失事由 🛛 💩             | 喪失事由の補足 😰 💩  | 喪失事由の補足の詳細 🙆        |
| 自己都合退職               | 退職           |                     |
| 郵便番号 ② ◎≪<br>0000000 | 主所検索         |                     |
| 住所1(郡市区) 👔 🚳         |              | 住所2(町村・地番) 🕐 🚳      |
| 架空                   |              | 架空 0 - 0 - 0        |
| 小売っ(決売さ が京新早) 🔿      |              |                     |
| 11月19 (建物石・部崖町方) 🦉   |              |                     |
|                      |              |                     |
| 備考 2                 |              |                     |
|                      |              |                     |

8. 添付書類に追加・変更がある場合は「アップロードファイル読み込み」ボタン⑥を押下してください。

| รีบาะ |    |     |  |
|-------|----|-----|--|
|       | 修正 | 取下  |  |
| <     | 戻る | ホーム |  |

9. アップロードファイル読み込み」ボタンを押下すると、ファイル選択ウィンドウが開きますので、「選択」ボタン⑦を押下 してファイルを選択し、「登録する」ボタン⑧を押下してください。最大5つのファイルを登録することができます。 誤ったファイルを選択した場合は、正しいファイルをもう一度選択するか、「リセット」ボタン⑨を押下してください。

| 「TS基金届出システ   | ታሪ        |               |         | 個人情報取り扱い中 | ל <i>יד</i> לים / |
|--------------|-----------|---------------|---------|-----------|-------------------|
| 届出モード中 基金 担当 | 取得届       |               |         |           |                   |
| 届出モード終了      | 事業所番号     | 事業所名称         |         | ーステー      | タス                |
|              | 987654321 | 株式会社企業年       | 金システム   |           |                   |
|              |           |               |         |           |                   |
| - 届出         |           |               |         |           |                   |
| データ投入        |           |               |         |           |                   |
| 加入者情報確       |           |               | 7       |           |                   |
| 届出状況確認       | ファイル1     | 選択されていません。    | 選択 リセット |           | 月 01 日            |
| 事業所情報確       | ファイル2     | ! 選択されていません。  | 選択 リセット | 9         |                   |
| 加入者情報提       | ファイル3     | 選択されていません。    | 選択 リセット |           | •                 |
| 一時金情報提       |           |               |         |           |                   |
| 情報提供依頼       | ノアイルベ     | 選択されていません。    | 選択 リセット |           |                   |
| 届出依頼一覧       | ファイル      | ジョ 選択されていません。 | 選択リセット  |           |                   |
|              | _         |               |         | 1         |                   |
|              |           | 閉じる           | 登録する    |           |                   |
|              |           |               | 8       |           |                   |
|              |           |               |         |           |                   |
|              |           |               |         |           |                   |
|              |           |               |         | -         | _                 |
|              |           |               | 録録      |           |                   |

10. 修正後の情報を入力した後、「修正」ボタン⑪を押下してください。

|     | ) |     |  |
|-----|---|-----|--|
| 19  | Œ | 取下  |  |
|     |   |     |  |
| 〈 戻 | 3 | л-д |  |

11. 確認ダイアログが表示されます。「はい」ボタン⑪を押下してください。

「いいえ」ボタンを押下した場合、ダイアログが消え、選択した届出の詳細画面へ戻ります。

| 「TS基金届出シス    | к <del>т</del> ь          |                          |            | 個人情報取り扱い中 | <b>ロ</b> グアウト |
|--------------|---------------------------|--------------------------|------------|-----------|---------------|
| 届出モード中 基金 担当 |                           |                          |            |           |               |
|              | 喪失届                       |                          |            |           |               |
| 届出モード終了      | 事業所番号                     | 事業所名称                    |            | ステータス     |               |
| ホーム          | 987654321                 | 株式会社企業年金シ                | ステム        | 基金未処现     | E             |
| 届出           | i pu 기 옥파등 🛛              | 氏名 200                   | 4年年月日 202  | _         |               |
| データ投入        |                           |                          |            | з         |               |
| 加入者情報確認      | li i                      |                          |            |           |               |
| - 届出状況確認     |                           |                          |            | E         |               |
| 事業所情報確認      |                           |                          |            |           |               |
| 加入者情報提供依頼画面  |                           |                          |            |           |               |
| 一時金情報提供依頼画面  |                           | 届出の修正を行います。              | よろしいでしょうか。 |           |               |
| 情報提供依賴状況確認   | 1                         |                          |            | _         |               |
| 届出依頼一覧確認     |                           |                          |            |           |               |
|              | 1                         | いいえ                      | (tv        |           |               |
|              |                           |                          | (1)        |           |               |
|              |                           |                          |            |           |               |
|              |                           |                          |            |           |               |
|              |                           |                          |            |           |               |
|              |                           |                          |            |           |               |
|              |                           |                          |            |           |               |
|              | ※付書類がある場合は下<br>マップロードファイル | 記よりアップロードしてください。<br>きみ込み |            |           |               |
|              |                           |                          |            |           |               |
|              |                           |                          |            |           |               |
|              |                           |                          |            |           |               |

12. 完了ダイアログが表示されます。「OK」ボタン⑫を押下してください。「届出状況確認」画面へ遷移します。

※届出番号は基金事務局への問い合わせに使用する場合があります。「届出状況確認」画面でも確認できますので、 ここで控えなくても支障はありません。

| 「TS基金届出シス      | ታሪ                       |                            | 個人情報取り扱い中 | <u>רלידלים</u> |
|----------------|--------------------------|----------------------------|-----------|----------------|
| 届出モード中 基金 担当   | 喪失届                      |                            |           |                |
| 届出モード終了        | 事業所番号                    | 事業所名称                      | ステータス     |                |
| <b>ホ</b> ー / ) | 987654321                | 株式会社企業年金システム               | 基金未処理     | 1              |
|                | jn 고 홍평은 🕰               | 乐久  秋日                     | _         |                |
| データ投入          |                          |                            | 3         |                |
| 加入者情報確認        | E                        |                            |           |                |
| - 届出状況確認       |                          |                            |           |                |
| 事業所情報確認        | II.                      |                            |           |                |
| 加入者情報提供依頼画面    |                          | 修正が完了しました。                 |           |                |
| 一時金情報提供依頼画面    |                          |                            |           |                |
| 情報提供依頼状況確認     |                          | <b>TOOTOOO</b> 700         |           |                |
| 届出依頼一覧確認       |                          | RH#9 1551000/80            |           |                |
|                | 1                        | ок                         |           |                |
|                | R                        | (12)                       |           |                |
|                |                          | _                          |           |                |
|                |                          |                            |           |                |
|                |                          |                            |           |                |
|                |                          |                            |           |                |
|                | 「茶付書類がある場合は<br>アップロードファイ | ド記よりアップロードしてください。<br>ル読み込み |           |                |
|                |                          |                            |           |                |
|                |                          | 修正                         | 收下        |                |

13. 「届出モード終了」ボタン(13)を押下してください。

※続けて複数の届出を作成する場合は、届出モードを終了する必要はありません。最後の届出の登録後、「届出 モード終了」ボタンを押下してください。

|      | 「TS基金届出シス    | ታሪ          |                     |             |            | 個人情報取り扱い中 | לידלים |
|------|--------------|-------------|---------------------|-------------|------------|-----------|--------|
|      | 届出モード中 基金 担当 | 届出状         | 況確認                 |             |            |           |        |
| (13) | 届出モード終了      | 事業所番号   事業所 |                     | 事業所名称       | 業所名称       |           |        |
|      | ホーム          | 987654321   |                     | 株式会社企業年金シス  | ステム        |           |        |
|      | 届出           | 届出一覧        |                     |             |            |           |        |
|      | データ投入        | 検索          | 届出日時                | <b>芭</b> 丧失 | ▼ 「訂正 · 取消 | ▼ 加入者番号   | 氏名     |
|      | 加入者情報確認      | _           | 届出日時↓               | 届出種類        | 訂正・取消      | 加入者番号     | 氏名     |
|      | - 届出状況確認     |             | 2023/06/14 17:18:33 | 喪失          | 通常         | 800000001 | 基金 一太郎 |
|      | 事業所情報確認      | 4           |                     |             |            |           | Þ      |
|      | 加入者情報提供依頼画面  | 1件中 1~1     | 件までの表示              |             |            |           |        |
|      | 一時金情報提供依頼画面  | « «         | 1 > >>              |             |            |           |        |
|      | 情報提供依頼状況確認   |             |                     |             |            |           |        |
|      | 届出依頼一覧確認     |             |                     | 処理済一覧       | 届出詳編確認     | 訂正・取消     |        |
|      |              |             |                     |             | ホーム        |           |        |

※ステータスが「届出予約済」または「基金未処理」の届出を修正すると、完了ダイアログが表示された時点 でステータスが「届出作成中」に変わります。「届出モード終了」ボタン押下を押下するとステータスがさら に「届出予約済」または「基金未処理」に変わりますが、この結果、届出日時が更新されることがあります。

原則として基金事務局は届出日時の順序で処理を行います。届出日時が更新されると、更新後の日時の順序で処理されることになりますので、修正を行う際はあらかじめご承知おきください。

#### 3-5 届出取り下げ

本システムでは処理済の届出を取り消す(遡って事実が発生していなかったことにする)ことを「取消」、 未処理の届出を取り下げることを「取り下げ」と呼んでいます。 登録は完了したものの、基金事務局が処理に着手していない届出を取り下げる方法を説明します。

1. サインインを行ってください(※「1 サインイン」を参照してください)。

2. 「届出モード開始」ボタン①を押下してください。

|   | 深まう ITS基金届出シス | ታሪ        |              | 個人情報取  | り扱い中 ログアウト |
|---|---------------|-----------|--------------|--------|------------|
|   | 基金 担当         | 事業所番号     | 事業所名称        |        |            |
| D | 届出モード開始       | 987654321 | 株式会社企業年金システム |        |            |
|   | - ホーム         | 届出問係      |              |        |            |
|   | 届出            | 届出        | データ投入        | 届出状況確認 |            |
|   | データ投入         |           |              |        |            |
|   | 加入者情報確認       |           |              |        |            |
|   | 届出状況確認        | 届出依頼一覧確認  |              |        |            |
|   | 事業所情報確認       |           |              |        |            |
|   | 加入者情報提供依頼画面   | 加入者関係     |              |        |            |
|   | 一時金情報提供依頼画面   | 加入者恃報確認   |              |        |            |
|   | 情報提供依頼状況確認    |           |              |        |            |
|   | 届出依頼一覧確認      | 事業所関係     |              |        |            |

3. 「届出モード中」②と表示されていることを確認してください。

|   | FIS基金届出システ                                          | 個人情報                        | 取り扱い中 ログアウト                  |        |   |  |
|---|-----------------------------------------------------|-----------------------------|------------------------------|--------|---|--|
| 2 | 届出モード中<br>基金 担当<br>届出モード終了                          | <b>■ 事業所番号</b><br>987654321 | <b>事業所名称</b><br>株式会社企業年金システム |        |   |  |
|   | <b>-   <b> <b> <b> </b></b></b></b>                 | 届出関係                        |                              |        |   |  |
|   | 届出                                                  | 届出                          | データ投入                        | 届出状況確認 |   |  |
|   | 加入者情報確認                                             | 星山此語一等度沙                    |                              |        | - |  |
|   | 届出状況確認<br>                                          | IBLUBAR SCHEDO              |                              |        |   |  |
|   | 加入者情報提供依頼画面                                         | 加入者關係                       |                              |        |   |  |
|   | 一時金情報提供依頼画面                                         | 加入者情報確認                     |                              |        |   |  |
|   | 1月歌捉供似积仄况確認<br>———————————————————————————————————— | 事業所問係                       |                              |        |   |  |

4. 「届出状況確認」ボタン③または④を押下してください。「届出状況確認」画面へ遷移します。※既存の加入者に関する届出の場合、「加入者情報確認」画面の届出履歴から届出を選択する方法もあります。

|   | 🔊 🌆 🕅                  | 基金届出シスラ     | ۶                         |                              | 個人         | 、情報取り扱い中 | פלאס |
|---|------------------------|-------------|---------------------------|------------------------------|------------|----------|------|
|   | 届出モード中                 | 基金担当        | <b>事業所番号</b><br>987654321 | 事業所名称           株式会社企業年金システム |            |          |      |
|   | - ホーム                  |             | 【届出問係                     | 1                            | 4          | _        |      |
|   | 届出<br>データ投入            |             | 届出                        | データ投入                        | 届出状況確認     |          |      |
| 3 | 加入者情報確認<br>届出状況確認      |             | 届出依頼一覧確認                  |                              |            |          |      |
|   | 事業所情報確認<br>加入者情報提供依賴画面 |             | 加入者關係                     |                              |            |          |      |
|   | 一時金情報提供                | な頼画面        | 加入者情報確認                   |                              |            |          |      |
|   | 届出依頼一覧確認               | 5 PERO<br>5 | 事業所関係                     |                              |            |          |      |
|   |                        |             | 爭業所情報確認                   |                              |            |          |      |
|   |                        |             | 情報提供依賴關係                  |                              |            |          |      |
|   |                        |             | 加入者情報提供依頼画面               | 一時金情報提供依頼画面                  | 情報提供依賴状況確認 |          |      |
|   |                        |             | お知らせ                      |                              |            |          |      |

#### 5. 取り下げを行う届出を届出一覧から選択してください。

Г

ステータスが「届出作成中」「届出予約済」または「基金未処理」の届出のみ取り下げを行うことができます。

| 届出一覧        |                     |                 |             |           |        |
|-------------|---------------------|-----------------|-------------|-----------|--------|
| 検索          | 届出日時 🖻              | 「届出種類」          | atie · 取消 ▼ | 加入者番号     | 氏名     |
|             | 届出日時 🗸              | 届出種類            | 訂正・取消       | 加入者番号     | 氏名     |
| •           | 2023/06/14 17:18:33 | 中断者             | 通常          | 800000001 | 基金 一太郎 |
| •           | 2023/06/14 17:18:33 | 復活者             | 通常          | 800000001 | 基金 一太郎 |
| •           | 2023/06/14 17:18:33 | 事務所関係変更(訂正)     | 通常          |           |        |
| •           | 2023/06/14 17:18:33 | 事業所名称・所在地変更(訂正) | 通常          |           |        |
| •           | 2023/06/14 17:18:33 | 基準給与変更不該当       | 通常          |           |        |
|             | 2023/06/14 17:18:33 | 基準給与変更不該当       | 通常          |           |        |
| •           | 2023/06/14 17:18:33 | 基準給与変更          | 通常          | 800000001 | 基金 一太郎 |
| •           | 2023/06/14 17:18:33 | 基礎年金番号          | 通常          | 800000001 | 基金 一太郎 |
| •           | 2023/06/14 17:18:33 | 氏名変更            | 通常          | 800000001 | 基金 一太郎 |
|             | 2023/06/14 17:18:33 | 喪失              | 通常          | 800000001 | 基金 一太郎 |
| •           | 2023/06/14 17:18:33 | 取得              | 通常          |           | 基金 十太郎 |
| 11/計曲 2 - 1 |                     |                 |             |           | κ.     |
| ···/+++ 1~1 |                     |                 |             |           |        |

6. 届出を選択した後、「届出詳細確認」ボタン⑤を押下してください。選択した届出の種類に応じた画面へ遷移します。

| 届出一覧          |        |         |           |        |
|---------------|--------|---------|-----------|--------|
| 検索 届出日時       | ■ 届出種類 | ▼ 訂正・取消 | ▼ 加入者番号   | 氏名     |
| 届出日時 ↓        | 届出種類   | 訂正・取消   | 加入者番号     | 氏名     |
| ۲             | 取得     | 通常      | 800000001 | 基金(一太郎 |
| 4             |        |         |           | ۶.     |
| 1件中 1~1件までの表示 |        |         |           |        |
| « < 1 > »     |        |         |           |        |
|               | _      | 5       |           |        |
|               | 処理済一覧  | 届出詳編確認  | 訂正・取消     |        |

6. 選択した届出に入力されている情報が表示されます。

※各項目の詳細は「10 届出内容」を参照してください。

| 加入者番号 👔                         | 氏名 🥑 🚳                      | 氏名(力ナ) 💡 🚳                  |                                                                            |
|---------------------------------|-----------------------------|-----------------------------|----------------------------------------------------------------------------|
|                                 | 徳川 綱吉                       | トクカ ワ ツナヨシ                  |                                                                            |
| <b>生年月日 0/2</b><br>平成 ▼ 05 年 05 | <b>62歲以上65歲未満</b><br>月 05 日 | 【性別 <mark>必</mark> 第<br>男 ▼ | 資格取得年月日     参知       令和     ▼       05     年       05     月       31     日 |
| 第1基準給与 🗿                        | 第2基準給与 🗿                    | 第2事務費掛金 🗿                   | 取得事由 🕐 🛷                                                                   |
| 1000                            |                             |                             | 新規加入者 ▼                                                                    |
| ■基礎年金番号 ?                       |                             |                             |                                                                            |
| 1122234445                      |                             |                             |                                                                            |
| 備考の                             |                             |                             |                                                                            |
|                                 |                             |                             |                                                                            |
|                                 |                             |                             |                                                                            |

7. 「取下」ボタン⑥を押下してください。

| 修正取下     |
|----------|
|          |
|          |
| く 戻る ホーム |

8. 確認ダイアログが表示されます。「はい」ボタン⑦を押下してください。

「いいえ」ボタンを押下した場合、ダイアログが消え、選択した届出の詳細画面へ戻ります。

| 河野_ST_事業所_担当者 | 事業所番号 | 事業所名称       |               | ステータス          |   |
|---------------|-------|-------------|---------------|----------------|---|
| 届出モード終了       |       |             |               | 屬金未処理          |   |
| ホーム           |       |             |               |                |   |
| 届出            |       |             |               |                |   |
| データ投入         |       |             |               |                |   |
| 加入者情報確認       |       |             |               | 05 年 05 月 31 日 | а |
| - 届出状況確認      | 届     | 出の取り下げを行います | す。 よろしいでしょうか。 | 文得事由 🕑 🔌       |   |
| 事業所情報確認       |       |             |               | 新規加入者  ▼       |   |
| 加入者情報提供依頼画面   |       | 1112        | 141.5         |                |   |
| 一時金情報提供依頼画面   |       |             | Lavi          |                |   |
| 情報提供依頼状況確認    |       |             | (7)           |                |   |
| 届出依頼一覧確認      |       |             |               |                |   |
|               |       |             |               |                |   |
|               |       |             |               |                |   |
|               |       |             |               |                |   |
|               |       |             |               |                |   |

9. 完了ダイアログが表示されます。「OK」ボタン⑧を押下してください。「届出状況確認」画面へ遷移します。
 ※届出番号は基金事務局への問い合わせに使用する場合があります。「届出状況確認」画面でも確認できますので、
 ここで控えなくても支障はありません。

|             | 事業所番号 | 事業所名称        | ステータス             |
|-------------|-------|--------------|-------------------|
| 届出モード終了     |       |              | 基金未如理             |
| ホーム         |       |              |                   |
| 届出          |       |              |                   |
| データ投入       |       |              |                   |
| 加入者情報確認     |       | 取り下げが完了しました。 | 05 年 05 月 31      |
| - 届出状況確認    |       |              | <b>又得事由 ⑦ ❷</b> 須 |
| 事業所情報確認     |       |              | 新規加入者             |
| 加入者情報提供依頼画面 |       | 1318001120   |                   |
| 一時金情報提供依頼画面 |       | ок           |                   |
| 情報提供依頼状況確認  |       |              |                   |
| 届出依頼一覧確認    |       | 8            |                   |
|             |       |              |                   |
|             |       |              |                   |
|             |       |              |                   |
|             |       |              |                   |

# 3-6 届出再登録

基金事務局の判断により、届出を処理せず、事業所への「返戻」を行うことがあります。 返戻の理由を確認し、必要に応じて返戻された届出を再度登録する方法を説明します。

- 1. サインインを行ってください(※「1 サインイン」を参照してください)。
- 2. 「届出モード開始」ボタン①を押下してください。

|   | WWW ITS基金届出シス | ታሪ        |              | 個人情報取  | り扱い中 ログアウト |
|---|---------------|-----------|--------------|--------|------------|
|   | 基金 担当         | 事業所番号     | 事業所名称        |        |            |
| 1 | 届出モード開始       | 987654321 | 株式会社企業年金システム |        |            |
|   | - <b>ホ</b> ーム | 届出問係      |              |        |            |
|   | 届出            | 届出        | データ投入        | 届出状況確認 |            |
|   | データ投入         |           |              |        |            |
|   | 加入者情報確認       |           |              |        |            |
|   | 届出状況確認        | 届出依頼一覧確認  |              |        |            |
|   | 事業所情報確認       |           |              |        |            |
|   | 加入者情報提供依頼画面   | 加入者関係     |              |        |            |
|   | 一時金情報提供依頼画面   | 加入者供報座認   |              |        |            |
|   | 情報提供依頼状況確認    |           |              |        |            |
|   | 届出依頼一覧確認      | 事業所関係     |              |        |            |

3. 「届出モード中」②と表示されていることを確認してください。

|   | 755 ITS基金届出シス   | ታሪ                          |                              | 4      | 国人情報取り扱い中 | <u>ולידלים</u> |
|---|-----------------|-----------------------------|------------------------------|--------|-----------|----------------|
| 2 | 「日本 レジュー        | <b>  事業所番号</b><br>987654321 | <b>事業所名称</b><br>株式会社企業年金システム |        |           |                |
|   | ▲山七一下終了         | 属出間係                        |                              |        |           |                |
|   | 届出<br>データ投入     | 届出                          | データ投入                        | 届出状況確認 |           |                |
|   | 加入者情報確認         | 层出统箱一阵旋跑                    |                              |        |           |                |
|   | 届出状況確認<br>      | IBLU BANK PERE              |                              |        |           |                |
|   | 加入者情報提供依頼画面     | 加入者関係                       |                              |        |           |                |
|   | 一時金情報提供依頼画面<br> | 加入者情報確認                     |                              |        |           |                |
|   | 届出依頼一覧確認        | 事業所問係                       |                              |        |           |                |

4. 「届出状況確認」ボタン③または④を押下してください。「届出状況確認」画面へ遷移します。※既存の加入者に関する届出の場合、「加入者情報確認」画面の届出履歴から届出を選択する方法もあります。

| See Its          | 基金届出シス       | ታል                        |                              | 個人情報取り     | 扱い中 ログアウト |
|------------------|--------------|---------------------------|------------------------------|------------|-----------|
| 届出モード中<br>日子一子出品 | 基金 担当<br>ド終了 | <b>事業所∰号</b><br>987654321 | <b>事業所名称</b><br>株式会社企業年金システム |            |           |
| <b>- – </b>      |              | 届出問係                      |                              | 4          |           |
| 届出               |              | 届出                        | データ投入                        | 届出状况確認     |           |
| テータ投入 加入者情報確認    |              |                           |                              |            |           |
| 届出状況確認           |              | 庙出依赖一覧帷談                  |                              |            |           |
| 加入者情報提供          | 依頼画面         | 加入者問係                     |                              |            |           |
| 一時金情報提供          | 依頼画面<br>     | 加入者情報確認                   |                              |            |           |
| 届出依頼一覧確          | 707ER5       | 事業所問係                     |                              |            |           |
|                  |              | 爭業所情報確認                   |                              |            |           |
|                  |              | 情報提供依賴関係                  |                              |            |           |
|                  |              | 加入者情報提供依賴画面               | 一時金情報提供依賴画面                  | 情報提供依賴状況確認 |           |
|                  |              | お知らせ                      |                              |            |           |

5. 届出一覧からステータスが「返戻済」の届出を選択してください。

| 出一覧     |                     |                 |       |           |        |
|---------|---------------------|-----------------|-------|-----------|--------|
| 検索      | 届出日時 💼              | ■田種類            | 訂正・取消 | 加入者番号     | 氏名     |
|         | 届出日時 🗸              | 届出種類            | 訂正・取消 | 加入者番号     | 氏名     |
| •       | 2023/06/14 17:18:33 | 中断者             | 通常    | 800000001 | 基金 一太郎 |
|         | 2023/06/14 17:18:33 | 復活者             | 通常    | 800000001 | 基金 一太郎 |
| •       | 2023/06/14 17:18:33 | 事務所関係変更(訂正)     | 通常    |           |        |
| •       | 2023/06/14 17:18:33 | 事業所名称・所在地変更(訂正) | 通常    |           |        |
|         | 2023/06/14 17:18:33 | 基準給与変更不該当       | 通常    |           |        |
| •       | 2023/06/14 17:18:33 | 基準給与変更不該当       | 通常    |           |        |
|         | 2023/06/14 17:18:33 | 基準給与変更          | 通常    | 800000001 | 基金 一太郎 |
| •       | 2023/06/14 17:18:33 | 基礎年金番号          | 通常    | 800000001 | 基金 一太郎 |
| •       | 2023/06/14 17:18:33 | 氏名変更            | 通常    | 800000001 | 基金 一太郎 |
|         | 2023/06/14 17:18:33 | 喪失              | 通常    | 800000001 | 基金 一太郎 |
|         | 2023/06/14 17:18:33 | 取得              | 通常    |           | 基金 十太郎 |
|         |                     |                 |       |           |        |
| 1件中 1~1 | 1件までの表示             |                 |       |           |        |
| « <     | 1 > >>              |                 |       |           |        |

6. 届出を選択した後、「届出詳細確認」ボタン⑤を押下してください。選択した届出の種類に応じた画面へ遷移します。

| 届出一覧                       |                                   |             |         |           |        |   |
|----------------------------|-----------------------------------|-------------|---------|-----------|--------|---|
| 検索                         | 届出日時                              | ■ 届出種類      | ▼ 訂正・取消 | ▼ 加入者番号   | K2     |   |
|                            | 届出日時↓                             | <u>届出種類</u> | 訂正・取消   | 加入者番号     | 氏名     |   |
| ۲                          | 2023/06/14 20:12:39               | 氏名変更        | 通常      | 800000001 | 基金 一太郎 |   |
|                            |                                   |             |         |           |        |   |
| •                          |                                   |             |         |           |        | Þ |
| ∢<br>1件中1~1                | 1件までの表示                           |             |         |           |        | Þ |
| ▲<br>1件中1~1<br><b>《 《</b>  | 1件までの表示<br>1 <b>&gt; &gt;&gt;</b> |             |         |           |        | Þ |
| ∢<br>1件中 1~1<br><b>《 〈</b> | 1件までの表示<br>1 > >>                 |             | (5)     |           |        | • |

選択した届出に入力されている情報が表示されます。返戻の理由欄⑥の内容を確認してください。
 処理不要のために返戻された場合(加入者不該当、重複届出など)は、再登録の必要はありません。
 内容を更生する必要がある場合は、更生が必要な項目に更生後の情報を入力してください。
 ※各項目の詳細は「10 届出内容」を参照してください。

| 加入者番号 🛿     | 氏名 必須     | 生年月日 必須        |            |
|-------------|-----------|----------------|------------|
| 800000001   | 基金 一太郎    | 西暦 🔻 1975 年 04 | 月 01 日     |
| 氏名変更年月日 🕐 🚳 |           |                |            |
| 令和 🔻 05 年   | 06 月 10 日 |                |            |
| 変更前の内容      |           | 変更後の内容         |            |
| 氏名          | 氏名(カナ)    | 氏名 ② 83        | 氏名(カナ) 🗿 🜌 |
| 基金 一太郎      | キキン イチタロウ | 基金 一太郎         | ‡‡ኦ ብቻ9፬ኃ  |
| 備考 2        |           |                |            |
|             |           |                |            |
| 返戻の理由 2     |           |                |            |
|             |           |                |            |

8. 添付書類がある場合は「アップロードファイル読み込み」ボタン⑦を押下してください。

※返戻前の届出に添付したファイルは引き継いでいません。必要に応じて再度アップロードしてください。

| ぶ付書類がある場合は下記よりアップロードしてく アップロードファイル読み込み ⑦ | ください。 |   |            |  |
|------------------------------------------|-------|---|------------|--|
|                                          | <     | 展 | 22録<br>ホーム |  |

9. 「アップロードファイル読み込み」ボタンを押下すると、ファイル選択ウィンドウが開きますので、「選択」ボタン⑧を押下 してファイルを選択し、「登録する」ボタン⑨を押下してください。最大5つのファイルを登録することができます。 誤ったファイルを選択した場合は、正しいファイルをもう一度選択するか、「リセット」ボタン⑩を押下してください。

| 「TS基金届出システ   | ታራ        |              |               | 個人情報取り扱い中 | ወグアウト  |
|--------------|-----------|--------------|---------------|-----------|--------|
| 届出モード中 基金 担当 | 取得届       |              |               |           |        |
| 届出モード終了      | 事業所番号     | 事業所名称        |               | レステー      | タス     |
| + /          | 987654321 | 株式会社企業年      | 金システム         |           |        |
|              |           |              |               |           |        |
| - 届出         |           |              |               |           |        |
| テータ投入        |           |              |               |           |        |
| 加入者情報確       |           |              | 8             |           |        |
| 届出状況確認       | ファイル      | 1 選択されていません。 | 選択 リセット       |           | 月 01 日 |
| 事業所情報確       | ファイル      | 2 選択されていません。 | 選択 リセット       | 10        |        |
| 加入者情報提       | ファイル      | 3 選択されていません。 | 選択 リセット       |           | -      |
| 一時金情報提       |           |              | 2240 Ultravit |           |        |
| 情報提供依頼       | ノアイル      | 4 選択されていません。 |               |           |        |
| 届出依頼一覧       | ファイル      | 5 選択されていません。 | 選択 リセット       |           |        |
|              |           |              |               |           |        |
|              |           | 閉じる          | 登録する<br>      |           |        |
|              |           |              | 9             |           |        |
|              |           |              |               |           |        |
|              |           |              |               |           |        |
|              |           |              |               |           | _      |
|              |           |              | 登録            |           |        |

10. 必要項目を全て入力した後、「再登録」ボタン⑪を押下してください。

|   | 1  | 再登録 |     |  |
|---|----|-----|-----|--|
| < | 戻る |     | ホーム |  |

11. 確認ダイアログが表示されます。「はい」ボタン型を押下してください。

「いいえ」ボタンを押下した場合、ダイアログが消え、選択した届出の詳細画面へ戻ります。

| TS基金届出シス     | ታራ        |                        | 個人情報取り扱い中 ログアウト       |
|--------------|-----------|------------------------|-----------------------|
| 属出モード中 基金 担当 | 氏名変更届     |                        |                       |
| 届出モード終了      | 事業所番号     | 事業所名称                  | ステータス                 |
| т- <b>Д</b>  | 987654321 | 株式会社会奉任会2,7千人          | 返戻済                   |
| 届出           | 1 pu:     |                        |                       |
| データ投入        | 8         |                        | ∃                     |
| 加入者情報確認      | E.        |                        |                       |
| - 届出状況確認     | ę         |                        |                       |
| 事業所情報確認      | 変         |                        |                       |
| 加入者情報提供依頼画面  | E.        | 届出の再登録を行います。よろしいでしょうか。 | 氏名 (カナ) 🥑 🌌           |
| 一時金情報提供依頼画面  | 2         |                        | ++> ( <del>7</del> 70 |
| 情報提供依頼状況確認   | 【備        | いいえはい                  |                       |
| 届出依頼一覧確認     |           |                        |                       |
|              | 返         |                        |                       |
|              | 返         |                        |                       |
|              | 添(        |                        |                       |
|              |           |                        |                       |
|              |           |                        |                       |
|              |           | 再登録                    |                       |
|              |           | ( 戻る 本-ム               |                       |
|              |           |                        |                       |

12. 完了ダイアログが表示されます。「OK」ボタン⑬を押下してください。「届出状況確認」画面へ遷移します。

※届出番号は基金事務局への問い合わせに使用する場合があります。「届出状況確認」画面でも確認できますので、 ここで控えなくても支障はありません。

※返戻前の届出とは別の新しい届出として扱われ、届出番号も新しい番号が払い出されます。

| 「「死」「TS基金届出シス | ג≠ע       |                        | 個人情報取り扱い中 | לפידיים |
|---------------|-----------|------------------------|-----------|---------|
| 届出モード中 基金 担当  | 氏名変更届     |                        |           |         |
| 届出モード終了       | 事業所番号     | 事業所名称                  | ステータス     |         |
|               | 987654321 | 推式会社会業任会で、フテム          | 返戻済       |         |
| 届出            | 1 ha.     |                        |           |         |
| データ投入         | 8         |                        | B         |         |
| 加入者情報確認       | <b>.</b>  |                        |           |         |
| - 届出状況確認      | Ŧ         |                        |           |         |
| 事業所情報確認       | 容         | 登録が完了しました。             |           |         |
| 加入者情報提供依頼画面   | L氏:       |                        | 【氏名(カナ)   | Ø 88    |
| 一時金情報提供依頼画面   | 3         | <b>国出版号 TSMH000324</b> | **> 1790  |         |
| 情報提供依賴状況確認    | 【備        |                        |           |         |
| 届出依頼一覧確認      |           | ок                     |           |         |
|               | <b>返</b>  | (3)                    |           |         |
|               | 遊         |                        |           |         |
|               | 134       |                        |           |         |
|               |           |                        |           |         |
|               |           |                        |           |         |
|               |           | 再登録                    |           |         |
|               |           |                        |           |         |
|               |           | ( 戻る 木一ム               |           |         |
13. 「届出モード終了」ボタン仙を押下してください。

※届出モード終了前に「届出状況確認」画面で登録した届出の内容を確認することを推奨します。

※続けて複数の届出を作成する場合は、届出モードを終了する必要はありません。最後の届出の登録後、「届出 モード終了」ボタンを押下してください。

| アステン ITS基金届出システム |                     |           |                     |            |         |           | り扱い中 ログアウト |   |
|------------------|---------------------|-----------|---------------------|------------|---------|-----------|------------|---|
|                  | <b>届出モード中</b> 基金 担当 | 届出状況確認    |                     |            |         |           |            |   |
| 14)              | 届出モード終了             | 事業所番号     |                     | 事業所名称      |         |           |            |   |
|                  | + /                 | 987654321 |                     | 株式会社企業年金シス | テム      |           |            |   |
|                  |                     |           |                     |            |         |           |            |   |
|                  | <b>庙</b> 出          | 届出一覧      |                     |            |         |           |            |   |
|                  | データ投入               | 検索        | 届出日時                | ■ 届出種類     | ▼ 訂正・取消 | ▼ 加入者番号   | £S.        |   |
|                  | 加入者情報確認             |           | 届出日時↓               | 届出種類       | 訂正・取消   | 加入者番号     | 氏名         |   |
|                  | - 届出状況確認            | •         | 2023/06/14 20:12:39 | 氏名変更       | 通常      | 800000001 | 基金 一太郎     |   |
|                  | 事業所情報確認             | 4         |                     |            |         |           |            | • |
|                  | 加入者情報提供依頼画面         | 1件中 1~1   | 件までの表示              |            |         |           |            |   |
|                  | 一時金情報提供依頼画面         | « ‹       | 1 > >>              |            |         |           |            |   |
|                  | 情報提供依頼状況確認          |           |                     |            |         |           |            |   |
|                  | 届出依頼一覧確認            |           |                     | 処理済一覧      | 届出詳細確認  | 訂正 • 取消   |            |   |
|                  |                     |           |                     |            |         |           |            |   |
|                  |                     |           |                     |            | ホーム     |           |            |   |
|                  |                     |           |                     |            |         |           |            |   |

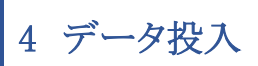

- 1. サインインを行ってください(※「1 サインイン」を参照してください)。
- 2. 「データ投入」ボタン①または②を押下してください。「データ投入」画面へ遷移します。

| 出于一下中 基金 担当            |                                                                                                    |                                                                                                    |                                                                                               |                                                                                                    |
|------------------------|----------------------------------------------------------------------------------------------------|----------------------------------------------------------------------------------------------------|-----------------------------------------------------------------------------------------------|----------------------------------------------------------------------------------------------------|
| 届出モード終了                | <b>  事業所番号</b><br>987654321                                                                                         | 事業所名称<br>株式会社企業年金システム                                                                                                    |                                                                                               |                                                                                                    |
| ⊼−∆                    | 届出関係                                                                                                    | 2                                                                                                    |                                                                                               |                                                                                                    |
| 記<br>ニーク投入             | 屆出                                                                                                    | データ投入                                                                                                    | 届出状況確認                                                                                        |                                                                                                    |
| D入者情報確認<br>B出状況確認      | 屆出依賴一覽確認                                                                                                    |                                                                                                    |                                                                                               |                                                                                                    |
| I業所情報確認<br>1入者情報提供依頼画面 | 加入者関係                                                                                                    |                                                                                                    |                                                                                               |                                                                                                    |
| 時金情報提供依頼画面             | 加入者情報確認                                                                                                    |                                                                                                    |                                                                                               |                                                                                                    |
| 晶出依頼一覧確認               | 事業所關係                                                                                                    |                                                                                                    |                                                                                               |                                                                                                    |
|                        | 事業所情報確認                                                                                                    |                                                                                                    |                                                                                               |                                                                                                    |
|                        | 情報提供依賴関係                                                                                                    |                                                                                                    |                                                                                               |                                                                                                    |
|                        | 加入者情報提供依頼画面                                                                                                    | 一時金情報提供依頼画面                                                                                                    | 情報提供依賴状況確認                                                                                    |                                                                                                    |
|                        | 届出モード終了       ーム       ーム       出       ーク投入       入者情報確認       単次況確認       教情報提供依頼画面       報提供依頼小児確認       出依頼一覧確認 | 届出モード終了          ーム          ーム          一ク投入          人者情報破確認          単大況確認          単大況確認          単式光況確認          単文治情報確認          小人者情報確認          「小人者情報確認          小人者情報確認          小人者情報確認          小人者情報提供依賴團面          小人者情報提供依賴團面          加入者情報提供依賴團面 | 「届出印係       ②         -ム       「届出印係         -ク投入       「一一一一一一一一一一一一一一一一一一一一一一一一一一一一一一一一一一一一 | 正出モード終了       -ム         -ム       (副出版)         -ク投入       (副出代類一覧確認)         -グ投入       (副出代類一覧確認)         -次首時税益認       (副出代類一覧確認)         第所情税確認       (加入背積税確認)         -加入背積税確認       (副工代積税確認)         -近式有機能       (副工代積税確認)         -近大背積税確認       (副工代積税確認)         - 小金箔税證の代表期画面       (新知知知知知知知知知知知知知知知知知知知知知知知知知知知知知知知知知知知知 |

3. 「選択」ボタン③を押下し CSV ファイルを選択してください。

※CSV ファイルの項目については別紙「CSV ファイル」の内容を参照してください。

| 事業所番号                                      | 事業所名称               |
|--------------------------------------------|---------------------|
| 987654321                                  | 株式会社企業年金システム        |
| デー <b>タ投入CSVファイル</b> 3<br>選択されていません。 選択 リイ | <b>CSVファイル</b> 読み込み |
|                                            | <u> </u><br>ム - 赤   |
|                                            |                     |

4. 「CSV ファイル読み込み」ボタン④を押下してください。

| <mark> データ投入csvファイル</mark><br>データ.csv | 選択リ | セット | (4)<br>CSV77 | ァイル読み込み |  |
|---------------------------------------|-----|-----|--------------|---------|--|
|                                       |     |     | л-ь          |         |  |

### 5. 読み込んだ届出のデータが正常な場合、届出一覧が表示されます。

不正なデータを読み込んだ場合はエラー一覧が表示されます。エラー一覧が表示される場合はエラー内容に沿って CSV ファイルを修正してください。

| <b> データ投入CS</b><br>データ.csv | <b>Wファイル</b><br>選択 リ | セット          | CSVファイル読み | <u>入</u> み |             |
|----------------------------|----------------------|--------------|-----------|------------|-------------|
| 届出一覧                       |                      |              |           |            |             |
| 検索                         | 届出種類                 | ▼訂正・取消       | 加入者番号     | 氏名         | 生年月日        |
|                            | <u>届出種類</u>          | <u>訂正・取消</u> | 加入者番号     | 氏名         | <u>生年月日</u> |
|                            | 喪失                   | 通常           | 800000004 | 基金 四太郎     | 1990/07/01  |
|                            | 復活者                  | 訂正           | 800000003 | 基金 三太郎     | 1985/06/01  |
|                            | 取得                   | 通常           |           | 基金 タロウ     | 2001/10/26  |
|                            | 基準給与変更               | 取消           | 800000002 | 基金 二太郎     | 1958/05/01  |
|                            | 中断者                  | 通常           | 800000001 | 基金 一太郎     | 1975/04/01  |
| 4                          |                      |              |           |            | •           |
| 5件中1~54                    | 件までの表示               |              |           |            |             |
| « «                        | 1 > >>               |              |           |            |             |

| Iデータ投入CSVファイル<br>エラーデータ.csv 選択 リセット                                                                                                    | CSVファイル読み込み |
|----------------------------------------------------------------------------------------------------|-------------|
| <ul> <li>【エラー】住所診療番号を入力してください。</li> <li>5行目【エラー】住所診療番号を入力してください。</li> <li>5行目【エラー】住所漢字でを入力してください。</li> <li>5行目【エラー】加入者氏名漢字は入力可能文字を入力してください。</li> <li>5行目【エラー】加入者氏名漢字は名前の間に全角スペースを入力してください。</li> <li>5行目【エラー】退職(死亡)日はお行で入力してください。</li> <li>5行目【エラー】裏失事由の補足は2桁で入力してください。</li> </ul> |             |

6. 添付書類がある場合は「アップロード」ボタン⑤押下してください。※届出毎に添付書類をアップロードしてください。

| <b>『データ投入CSVファイル</b><br>データ.csv 選択 | リセット        | CSVフ     | アイル読み込み       |                    |
|------------------------------------|-------------|----------|---------------|--------------------|
| 届出一覧                               |             |          |               |                    |
| 検索                                 | 生年月日        | ■ 届出番号   | アップロード        | •                  |
|                                    | <u>生年月日</u> | <u> </u> | <u>アップロード</u> | Ē                  |
| □太郎                                | 1990/07/01  |          | -             | <b>う</b><br>アップロード |
| 三太郎                                | 1985/06/01  |          | -             | アップロード             |
| לםי                                | 2001/10/26  |          | -             | アップロード             |
| 二太郎                                | 1958/05/01  |          | -             | アップロード             |
| -太郎                                | 1975/04/01  |          | -             | アップロード             |
| •                                  |             |          |               | ►.                 |
| 5件中 1~5件までの表示                      |             |          |               |                    |
| « < 1 > »                          |             |          |               |                    |

「アップロード」ボタンを押下すると、ファイル選択ウィンドウが開きますので、「選択」ボタン⑧を押下してファイルを選択し、 「登録する」ボタン⑨を押下してください。最大 5 つのファイルを登録することができます。誤ったファイルを選択した場合 は、正しいファイルをもう一度選択するか、「リセット」ボタン⑩を押下してください。

|                                                                                                    | 個人情報取り扱い中 | <u>ወ</u> ሻፖሳኮ |
|----------------------------------------------------------------------------------------------------|-----------|---------------|
| 届出モード中<br>基金 担当<br>データ投入                                                                                                    |           |               |
| <b>届出モー</b>                                                                                                    |           |               |
| <b>ホーム</b>                                                                                                    |           |               |
| 雇出 (6)                                                                                                    |           |               |
| データ投入 ファイル1 選択されていません。 選択 リセット 3                                                                                                    |           |               |
| 加入者情報確認<br>ファイル2 選択されていません。 選択 リセット                                                                                                    |           |               |
| 届出状況確認<br>ファイル3 選択されていません。 選択 リセット                                                                                                    |           |               |
| ●来///1月470年80<br>加入者情報提供 ファイル4 選択されていません。 選択 リセット                                                                                                    |           |               |
| ー時金情報提供 ファイル5 選択されていません。 選択 リセット                                                                                                    |           | ソプロード         |
| 情報提供依賴状 (The second second s |           |               |
| 届出依頼一覧確 閉じる 登録する                                                                                                    |           | ップロード         |
|                                                                                                    |           | ップロード         |
|                                                                                                    |           |               |
|                                                                                                    |           | _             |
| $\langle \langle 1 \rangle \rangle$                                                                                                    |           |               |
|                                                                                                    |           |               |

7. 「登録」ボタン⑨を押下してください。

| データ投入CSVファイル     CSVファイル読み込み       データ.csv     選択 |                                  |         |           |        |             |  |  |
|---------------------------------------------------|----------------------------------|---------|-----------|--------|-------------|--|--|
| 届出一覧                                              |                                  |         |           |        |             |  |  |
| 検索                                                | 届出種類                             | ▼ 訂正・取消 | ▼ 加入者番号   | 氏名     | 生年月日        |  |  |
|                                                   | 届出種類                             | 訂正・取消   | 加入者番号     | 氏名     | <u>生年月日</u> |  |  |
|                                                   | 喪失                               | 通常      | 800000004 | 基金 四太郎 | 1990/07/01  |  |  |
|                                                   | 復活者                              | 訂正      | 800000003 | 基金 三太郎 | 1985/06/01  |  |  |
|                                                   | 取得                               | 通常      |           | 基金 タロウ | 2001/10/26  |  |  |
|                                                   | 基準給与変更                           | 取消      | 800000002 | 基金 二太郎 | 1958/05/01  |  |  |
|                                                   | 中断者                              | 通常      | 800000001 | 基金 一太郎 | 1975/04/01  |  |  |
| ◀<br>5件中 1~5<br><b>《 〈</b>                        | 件までの表示<br>1 <b>&gt; &gt;&gt;</b> | 9       | 登録        |        | •           |  |  |

8. 確認ダイアログが表示されます。「はい」ボタン⑩押下してください。

「いいえ」ボタンを押下した場合、ダイアログが消え、「データ投入」画面へ戻ります。

| ホーム         |                                                   |
|-------------|---------------------------------------------------|
| 届出          | データ投入CSVファイル<br>CSVファイル参加込み                       |
| ・データ投入      | データ.csv 選択 リセット                                   |
| 加入者情報確認     |                                                   |
| 届出状況確認      | 生年月日                                              |
| 事業所情報確認     | <u>生年月日</u>                                       |
| 加入者情報提供依頼画面 | 1990/07/01                                        |
| 一時金情報提供依頼画面 | 1985/06/01                                        |
| 情報提供依頼状況確認  | 2001/10/26                                        |
| 届出依頼一覧確認    | 届出の登録を行います。よろしいでしょうか。<br>1958/05/01               |
|             | 1975/04/01                                        |
|             |                                                   |
|             | Copyright © 日本ITソフトウェア企業年金基金 All Rights Reserved. |

9. 完了ダイアログが表示されます。「OK」ボタン⑪押下してください。ダイアログが消え、「データ投入」画面へ戻ります。

| ホーム         |                                                   |
|-------------|---------------------------------------------------|
| 届出          | データ投入CSVファイル CSVファイル                              |
| データ投入       | データ.csv 選択 リセット                                   |
| 加入者情報確認     |                                                   |
| 届出状況確認      | 生年月日                                              |
| 事業所情報確認     | 生年月日                                              |
| 加入者情報提供依頼画面 | 1990/07/01                                        |
| 一時金情報提供依賴画面 | 1985/06/01                                        |
| 情報提供依頼状況確認  | 2001/10/26                                        |
| 届出依頼一覧確認    | 登録が完了しました。<br>1958/05/01                          |
|             | 1975/04/01 ,                                      |
|             | Copyright © 日本ITソフトウェア企業年金基金 All Rights Reserved. |

10. 届出に届出番号が割り振られていることを確認してください。

| <b>データ投入CSVファイル</b><br>データ.csv 選択 | リセット        | CSVファイル読み込み |               |        |  |
|-----------------------------------|-------------|-------------|---------------|--------|--|
| 届出一覧                              |             |             |               |        |  |
| 検索                                | 生年月日        | ■ 届出番号      | アップロード        | •      |  |
|                                   | <u>生年月日</u> | <u>届出番号</u> | <u>アップロード</u> |        |  |
| 日太郎                               | 1990/07/01  | TSST000785  | -             | アップロード |  |
| E太郎                               | 1985/06/01  | TFKS000262  | -             | アップロード |  |
| 7 <b>D</b> ウ                      | 2001/10/26  | TSTK001182  | -             | アップロード |  |
| 二太郎                               | 1958/05/01  | TKKH000582  | -             | アップロード |  |
| -太郎                               | 1975/04/01  | TCDS000253  | -             | アップロード |  |
| 4                                 |             |             |               | •      |  |
| 5件中 1~5件までの表示                     |             |             |               |        |  |
| « < 1 > »                         |             |             |               |        |  |

## 5 届出状況確認

### 5-1 届出詳細確認

- 1. サインインを行ってください(※「1 サインイン」を参照してください)。
- 2. 「届出状況確認」ボタン①または②を押下してください。「届出状況確認」画面へ遷移します。

|   | <b>775</b> ПS       | 基金届出シス                                 | ታል                        |                              | 個人情報取      | )扱い中 ログアウト |
|---|---------------------|----------------------------------------|---------------------------|------------------------------|------------|------------|
|   | 届出モード中              | 基金担当                                   | <b>事業所番号</b><br>987654321 | <b>事業所名称</b><br>株式会社企業年金システム |            |            |
|   | ホーム                 |                                        | 届出関係                      |                              | 2          |            |
|   | 届出<br>データ投入         |                                        | 属出                        | データ投入                        | 届出状況確認     |            |
| 1 | 加入者情報確認 届出状況確認      |                                        | 届出依赖一覧確認                  |                              |            |            |
|   | 事業所情報確認<br>加入者情報提供( | 1.111111111111111111111111111111111111 | 加入者開係                     |                              |            |            |
|   | 一時金情報提供(            | <b>広頼画面</b><br>兄確認                     | 加入者情報確認                   |                              |            |            |
|   | 届出依頼一覧確認            | 5<br>6                                 | <b>  事業所開係</b>            |                              |            |            |
|   |                     |                                        | 爭業所情報確認                   |                              |            |            |
|   |                     |                                        | 情報提供依賴問係                  |                              |            |            |
|   |                     |                                        | 加入者情報提供依賴画面               | 一時金情報提供依賴画面                  | 情報提供依賴状況確認 |            |
|   |                     |                                        | お知らせ                      |                              |            |            |

3. 届出一覧から詳細を確認する届出を選択し「届出詳細確認」ボタン③を押下してください。

| 出一覧      |                     |                                       |         |            |        |              |
|----------|---------------------|---------------------------------------|---------|------------|--------|--------------|
| 検索       | 届出日時                | ■□□□□□□□□□□□□□□□□□□□□□□□□□□□□□□□□□□□□ | ▼ 訂正・取消 | ▼ 加入者番号    | 氏名     | 届出作成中,届出     |
|          | 届出日時 ↓              | 届出種類                                  | 訂正・取消   | 加入者番号      | 氏名     | <u>ステータス</u> |
| ۲        | 2023/06/15 10:43:53 | 中断者                                   | 通常      | 800000001  | 基金 一太郎 | 基金未処理        |
|          | 2023/06/15 10:43:53 | 復活者                                   | ÎJE     | 800000003  | 基金 三太郎 | 基金未処理        |
|          | 2023/06/15 10:43:53 | 基準給与変更                                | 取消      | 800000002  | 基金 二太郎 | 基金未処理        |
|          | 2023/06/15 10:43:53 | 喪失                                    | 通常      | 800000004  | 基金 四太郎 | 基金未処理        |
|          | 2023/06/15 10:43:53 | 取得                                    | 通常      |            | 基金 タロウ | 基金未処理        |
|          | 2023/06/14 20:12:39 | 取得                                    | IJĿ     | 0000052106 | 基金 十太郎 | 基金未処理        |
|          | 2023/06/14 20:12:39 | 取得                                    | 取消      | 0000052106 | 基金 十太郎 | 基金未処理        |
|          | 2023/06/14 20:12:39 | 喪失                                    | ITE     | 800000001  | 基金 一太郎 | 基金未処理        |
|          | 2023/06/14 20:12:39 | 喪失                                    | 取消      | 800000001  | 基金 一太郎 | 基金未処理        |
|          | 2023/06/14 20:12:39 | 氏名変更                                  | IJĿ     | 800000001  | 基金 一太郎 | 基金未処理        |
|          | 2023/06/14 20:12:39 | 氏名変更                                  | 取消      | 800000001  | 基金 一太郎 | 基金未処理        |
|          | 2023/06/14 20:12:39 | 氏名変更                                  | 通常      | 800000001  | 基金 一太郎 | 返戻済          |
|          | 2023/06/14 20:12:39 | 基礎年金番号                                | 取消      | 800000001  | 基金 一太郎 | 基金未処理        |
|          | 2023/06/14 20:12:39 | 基礎年金番号                                | ITE     | 800000001  | 基金 一太郎 | 基金未処理        |
| •        | 2023/06/14 20:12:39 | 復活者                                   | 訂正      | 800000001  | 基金 一太郎 | 基金未処理        |
| 1        |                     |                                       |         |            |        | Þ            |
| 34件中 1~1 | 15件までの表示            |                                       |         |            |        |              |
| «   «    | 1 2 3 > >>          |                                       |         | (3)        |        |              |
|          |                     |                                       |         |            |        |              |
|          |                     | 処理済一覧                                 | 届出詳細確2  | 8 JIE      | ・取消    |              |

| 987654321 株式会社企業年金システム 基金未処理<br>和入者語号 ● I氏名 ◎ ILC名 ◎ ILC名 ◎ ILC名 ◎ ILC名 ◎ ILC名 ◎ ILC名 ◎ ILC名 ◎ ILC名 ◎ ILC名 ◎ ILC名 ◎ ILC名 ◎ ILC名 ◎ ILC名 ◎ ILC名 ◎ ILC名 ◎ ILC名 ◎ ILC名 ◎ ILC名 ◎ ILC名 ◎ ILC名 ◎ ILC名 ◎ ILC名 ◎ ILC名 ◎ ILC名 ◎ ILC名 ◎ ILC名 ◎ ILC名 ◎ ILC名 ◎ ILC名 ◎ ILC名 ◎ ILC名 ◎ ILCA ◎ ILCA ◎ ILCA ● ILCA ◎ ILCA ◎ ILCA ◎ ILCA ● ILCA ● ILCA |
|----------------------------------------------------------------------------------------------------|
| 加入者描号 ●     I氏名 ④     I生年月日 ●       8000000001     基金 一太郎     昭和 ▼ 50 年 04 月 01 日       中断年月日 ●     ILLE (予定) 年月日 ● ●     ILLE (予定) 年月日 ● ●       中前 ▼ 05 年 03 月 01 日     谷和 ▼ 05 年 03 月 15 日     令和 ▼ 05 年 03 月 01 日                                                                                                    |
| 8000000001     基金 一太郎     昭和 ▼ 50 年 04 月 01 日       P断年月日 6項     [出庭 (予定) 年月日 6 6項     [座休・育休開始年月日 6 6項       令和 ▼ 05 年 03 月 01 日     令和 ▼ 05 年 03 月 15 日     令和 ▼ 05 年 03 月 01 日                                                                                                    |
| 中断年月日     64      Like(予定)年月日     64      efk・育休開始年月日     64       会初     05     年     03     月     01     日     会和     05     年     03     月     15     日     会和     05     年     03     月     01     日                                                                                                    |
| ⇔10     ▼     05     年     03     月     01     日       ⇔10     ▼     05     年     03     月     15     日     ⇔10     ♥10     ▼                                                                                                    |
|                                                                                                    |
| 篇考 🕘                                                                                                    |
| 儒考 0 1                                                                                                    |

### 5-2 届出結果の PDF 出力

- 1. サインインを行ってください(※「1 サインイン」を参照してください)。
- 2. 「届出状況確認」ボタン①または②を押下してください。「届出状況確認」画面へ遷移します。

| アステン ITS基金届出           | 出システム                 |             | 個人情報取り扱い中  | פיע די די די די די די די די די די די די די |
|------------------------|-----------------------|-------------|------------|--------------------------------------------|
| 届出モード中 基金 き            | □当 事業所番号<br>097554221 |             |            |                                            |
| 届出モード終了                | 307034321             |             |            |                                            |
| <b>-</b> ホーム           | 届出問係                  |             | 2          |                                            |
| 届出                     | 届出                    | データ投入       | 届出状況確認     |                                            |
| 加入者情報確認                |                       | ]           |            |                                            |
|                        | 届出依 <u>粮</u> 一覧帷認     |             |            |                                            |
| 争第所情報確認<br>加入者情報提供依頼画面 | 加入者問係                 | _           |            |                                            |
| 一時金情報提供依頼画面            | 加入者情報確認               |             |            |                                            |
| 情報提供依頼状況確認<br>         |                       |             |            |                                            |
|                        | 事業所情報確認               | ]           |            |                                            |
|                        | 情報提供依賴問係              |             |            |                                            |
|                        | 加入者情報提供依賴画面           | 一時金情報提供依頼画面 | 情報提供依賴状況確認 |                                            |
|                        | お知らせ                  |             |            |                                            |

3. 「処理済一覧」ボタン③を押下してください。

| 検索                 | 扁出日時                | ■ 届出種類 | ▼ 訂正・取消     | ▼ 加入者番号    | 氏名     | 届出作成中, 届     |
|--------------------|---------------------|--------|-------------|------------|--------|--------------|
|                    | 届出日時 ↓              | 届出種類   | 訂正・取消       | 加入者番号      | 氏名     | <u>ステータス</u> |
|                    | 2023/06/15 10:43:53 | 中断者    | 通常          | 800000001  | 基金 一太郎 | 基金未処理        |
|                    | 2023/06/15 10:43:53 | 復活者    | ITE         | 800000003  | 基金 三太郎 | 基金未処理        |
|                    | 2023/06/15 10:43:53 | 基準給与変更 | 取消          | 800000002  | 基金 二太郎 | 基金未処理        |
|                    | 2023/06/15 10:43:53 | 喪失     | 通常          | 800000004  | 基金四太郎  | 基金未処理        |
|                    | 2023/06/15 10:43:53 | 取得     | 通常          |            | 基金 タロウ | 基金未処理        |
|                    | 2023/06/14 20:12:39 | 取得     | ITE         | 0000052106 | 基金 十太郎 | 基金未処理        |
|                    | 2023/06/14 20:12:39 | 取得     | 取消          | 0000052106 | 基金 十太郎 | 基金未処理        |
|                    | 2023/06/14 20:12:39 | 喪失     | ≣ŢIE        | 800000001  | 基金(一太郎 | 基金未処理        |
|                    | 2023/06/14 20:12:39 | 喪失     | 取消          | 800000001  | 基金 一太郎 | 基金未処理        |
|                    | 2023/06/14 20:12:39 | 氏名変更   | <b>I</b> TE | 800000001  | 基金(一太郎 | 基金未処理        |
|                    | 2023/06/14 20:12:39 | 氏名変更   | 取消          | 800000001  | 基金 一太郎 | 基金未処理        |
|                    | 2023/06/14 20:12:39 | 氏名変更   | 通常          | 800000001  | 基金 一太郎 | 返戻済          |
|                    | 2023/06/14 20:12:39 | 基礎年金番号 | 取消          | 800000001  | 基金 一太郎 | 基金未処理        |
|                    | 2023/06/14 20:12:39 | 基礎年金番号 | 訂正          | 800000001  | 基金 一太郎 | 基金未処理        |
|                    | 2023/06/14 20:12:39 | 復活者    | 訂正          | 800000001  | 基金 一太郎 | 基金未処理        |
|                    |                     |        |             |            |        | •            |
| 4件中 1 <sup>,</sup> | ~15件までの表示           |        |             |            |        |              |
| « «                | ( 1 2 3 )           | »      |             |            |        |              |
|                    |                     | 3      |             |            |        |              |
|                    |                     | 処理済一覧  | 届出詳細確       | 20 IIE     | ・取消    |              |

4. 「処理済一覧」画面では、ステータスが「処理済」または「処理済(郵送)の届出のみが表示されます。届出結果の PDF を 出力する届出を選択し、「PDF 出力」ボタン④を押下してください。

| 出一覧      |                     |           |         |            |        |            |
|----------|---------------------|-----------|---------|------------|--------|------------|
| 検索       | 届出日時                | 〕         | ▼ 訂正・取消 | ▼ 加入者番号    | 氏名     | 届出番号       |
|          | 届出日時 ↓              | 届出種類      | 訂正・取消   | 加入者番号      | 氏名     | 届出番号       |
| ×        | 2023/06/14 17:50:09 | 喪失        | 通常      | 800000001  | 基金 一太郎 | TSST000780 |
| ~        | 2023/06/14 17:18:33 | 取得        | 通常      | 0000052106 | 基金 十太郎 | TSTK001171 |
| ~        | 2023/06/14 17:18:33 | 中断者       | 通常      | 800000001  | 基金 一太郎 | TCDS000250 |
|          | 2023/06/14 17:18:33 | 氏名変更      | 通常      | 800000001  | 基金 一太郎 | TSMH000319 |
|          | 2023/06/14 17:18:33 | 復活者       | 通常      | 800000001  | 基金 一太郎 | TFKS000259 |
|          | 2023/06/14 17:18:33 | 基準給与変更不該当 | 通常      |            |        | TKHF000117 |
|          | 2023/06/14 17:18:33 | 基準給与変更不該当 | 通常      |            |        | TKHF000118 |
|          | 2023/06/14 17:18:33 | 基準給与変更    | 通常      | 800000001  | 基金 一太郎 | TKKH000578 |
|          | 2023/06/14 17:18:33 | 基礎年金番号    | 通常      | 800000001  | 基金 一太郎 | TKNB000288 |
|          |                     | 基礎年金番号    | 通常      | 800000001  | 基金 一太郎 | TKNB000291 |
|          |                     |           |         |            |        | 4          |
| 10件中 1~1 | 10件までの表示            |           |         |            |        |            |
| «        | 1 > »               |           |         |            |        |            |
|          |                     |           |         |            |        |            |
|          |                     | 司武委       |         | PDF出力      |        |            |

5. PDF ファイルがダウンロードされます。ダウンロードしたファイルを開くには「復号鍵」 ⑤が必要ですので、必ずコピーまた はメモを取ってください。「OK」ボタン ⑥を押下すると、ダイアログが消え、「処理済一覧」 画面へ戻ります。

| 加理这一些                      |      |
|----------------------------|------|
|                            |      |
|                            |      |
| 復号鍵                        | 、若言  |
|                            | 香    |
| ト記復号輝を入力し<br>ファイルを開いてください。 | 1000 |
| (5)                        | 1000 |
| 事黨所通知.zip AtpU1duijhlk     | 1500 |
| ок                         | 1500 |
| 6                          |      |
|                            | 1000 |
|                            |      |
|                            | 1000 |

### 5-3 参照記録登録

処理済の届出結果を参照した記録を残すことができます。 届出結果の内容を確認したことのメモとして活用することを想定した機能です。

- 1. サインインを行ってください(※「1 サインイン」を参照してください)。
- 2. 「届出状況確認」ボタン①または②を押下してください。「届出状況確認」画面へ遷移します。

|   | 「FS基金届出シス    | ቻል             |              | 個人情報取り扱い中  | <u>ロ</u> グアウト |
|---|--------------|----------------|--------------|------------|---------------|
|   | 届出モード中 基金 担当 | 事業所番号          | 事業所名称        |            |               |
|   |              | 987654321      | 株式会社企業年金システム |            |               |
|   | 庙出モー下終了      |                |              |            |               |
|   | - 木-ム        | 届出関係           |              | 2          |               |
|   | 届出           | 届出             | データ投入        | 届出状況確認     |               |
|   | データ投入        |                |              |            |               |
|   | 加入者情報確認      |                |              |            |               |
| 1 | 届出状況確認       | 届出依頼一覧確認       |              |            |               |
|   | 事業所情報確認      |                |              |            |               |
|   | 加入者情報提供依頼画面  | 加入有関係          | 1            |            |               |
|   | 一時金情報提供依頼画面  | 加入者情報確認        |              |            |               |
|   | 情報提供依頼状況確認   |                |              |            |               |
|   | 届出依頼一覧確認     | <b> </b> 事業所関係 |              |            |               |
|   |              | 爭業所情報確認        |              |            |               |
|   |              | 情報提供依賴問係       |              |            |               |
|   |              | 加入者情報提供依賴画面    | 一時金情報提供依賴画面  | 恃報提供依賴状況確認 |               |
|   |              | お知らせ           |              |            |               |

3. 「処理済一覧」ボタン③を押下してください

| 口一覧     |                     |        |         |            |        |              |
|---------|---------------------|--------|---------|------------|--------|--------------|
| 検索      | 届出日時                | ■      | ▼ 訂正・取消 | ▼ 加入者番号    | 氏名     | 届出作成中, 届     |
|         | 届出日時 ↓              | 届出種類   | 訂正・取消   | 加入者番号      | 氏名     | <u>ステータス</u> |
|         | 2023/06/15 10:43:53 | 中断者    | 通常      | 800000001  | 基金 一太郎 | 基金未処理        |
|         | 2023/06/15 10:43:53 | 復活者    | ÎTE     | 800000003  | 基金 三太郎 | 基金未処理        |
|         | 2023/06/15 10:43:53 | 基準給与変更 | 取消      | 800000002  | 基金 二太郎 | 基金未処理        |
|         | 2023/06/15 10:43:53 | 喪失     | 通常      | 800000004  | 基金四太郎  | 基金未処理        |
|         | 2023/06/15 10:43:53 | 取得     | 通常      |            | 基金 タロウ | 基金未処理        |
|         | 2023/06/14 20:12:39 | 取得     | ITE     | 0000052106 | 基金 十太郎 | 基金未処理        |
|         | 2023/06/14 20:12:39 | 取得     | 取消      | 0000052106 | 基金 十太郎 | 基金未処理        |
|         | 2023/06/14 20:12:39 | 喪失     | ÎJE     | 800000001  | 基金 一太郎 | 基金未処理        |
|         | 2023/06/14 20:12:39 | 喪失     | 取消      | 800000001  | 基金 一太郎 | 基金未処理        |
|         | 2023/06/14 20:12:39 | 氏名変更   | ĪĒ      | 800000001  | 基金 一太郎 | 基金未処理        |
|         | 2023/06/14 20:12:39 | 氏名変更   | 取消      | 800000001  | 基金 一太郎 | 基金未処理        |
|         | 2023/06/14 20:12:39 | 氏名変更   | 通常      | 800000001  | 基金 一太郎 | 返戻済          |
|         | 2023/06/14 20:12:39 | 基礎年金番号 | 取消      | 800000001  | 基金 一太郎 | 基金未処理        |
|         | 2023/06/14 20:12:39 | 基礎年金番号 | ≣JIE    | 800000001  | 基金 一太郎 | 基金未処理        |
|         | 2023/06/14 20:12:39 | 復活者    | ĪĒ      | 800000001  | 基金 一太郎 | 基金未処理        |
|         |                     |        |         |            |        | +            |
| 34件中 1~ | ~15件までの表示           |        |         |            |        |              |
| « ‹     | 1 2 3 >             | »      |         |            |        |              |
|         |                     | 3      |         |            |        |              |
|         |                     | 処理済一覧  | 届出詳細確   | 2 IIE      | ・取消    |              |

4. 参照記録を登録する届出を選択し、「参照記録登録」ボタン④を押下してください。

| 出一覧          |                     |           |         |            |        |            |
|--------------|---------------------|-----------|---------|------------|--------|------------|
| 検索           | 属出日時                | ■ 届出種類    | ▼ 訂正・取消 | ▼ 加入者番号    | 氏名     | 届出番号       |
|              | 届出日時 ↓              | 届出種類      | 訂正・取消   | 加入者番号      | 氏名     | 届出番号       |
| $\checkmark$ | 2023/06/14 17:50:09 | 喪失        | 通常      | 800000001  | 基金 一太郎 | TSST000780 |
| $\checkmark$ | 2023/06/14 17:18:33 | 取得        | 通常      | 0000052106 | 基金 十太郎 | TSTK001171 |
| ~            | 2023/06/14 17:18:33 | 中断者       | 通常      | 800000001  | 基金 一太郎 | TCDS000250 |
|              | 2023/06/14 17:18:33 | 氏名変更      | 通常      | 800000001  | 基金 一太郎 | TSMH000319 |
|              | 2023/06/14 17:18:33 | 復活者       | 通常      | 800000001  | 基金 一太郎 | TFKS000259 |
|              | 2023/06/14 17:18:33 | 基準給与変更不該当 | 通常      |            |        | TKHF000117 |
|              | 2023/06/14 17:18:33 | 基準給与変更不該当 | 通常      |            |        | TKHF000118 |
|              | 2023/06/14 17:18:33 | 基準給与変更    | 通常      | 800000001  | 基金 一太郎 | TKKH000578 |
|              | 2023/06/14 17:18:33 | 基礎年金番号    | 通常      | 800000001  | 基金 一太郎 | TKNB000288 |
|              |                     | 基礎年金番号    | 通常      | 800000001  | 基金 一太郎 | TKNB000291 |
|              |                     |           |         |            |        |            |
| 0件中 1~       | ~10件までの表示           |           |         |            |        |            |
| ~ <          | ' ' ''              |           |         |            |        |            |
|              |                     |           | (4)     |            |        |            |
|              |                     | 参         | 流記録登録   | PDF出力      |        |            |

5. 確認ダイアログが表示されます。「はい」ボタン⑤押下してください。

「いいえ」ボタンを押下した場合、ダイアログが消え、「処理済一覧」画面へ戻ります。

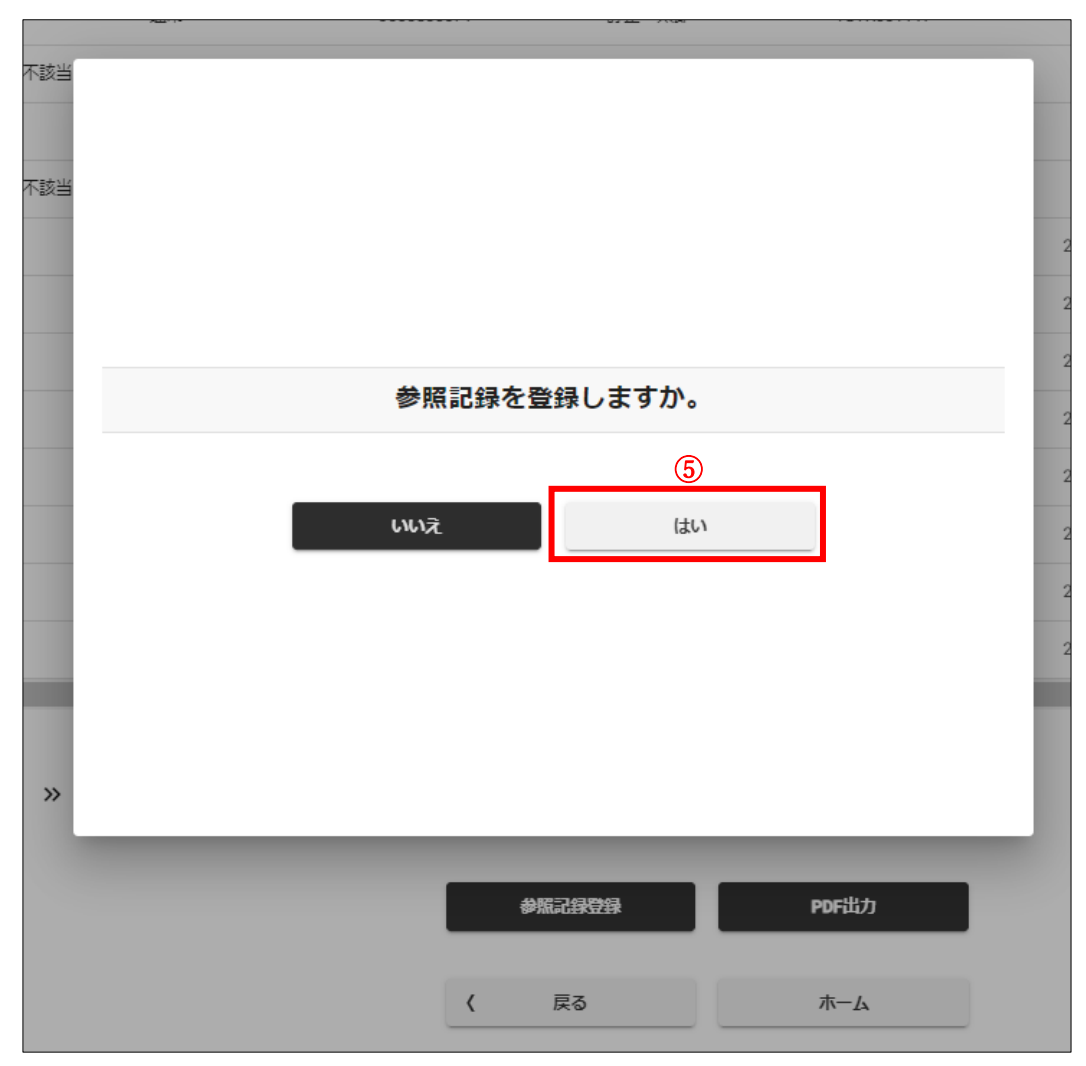

6. 完了ダイアログが表示されます。「OK」ボタン⑥を押下してください。ダイアログが消え、「処理済一覧」画面へ戻ります。

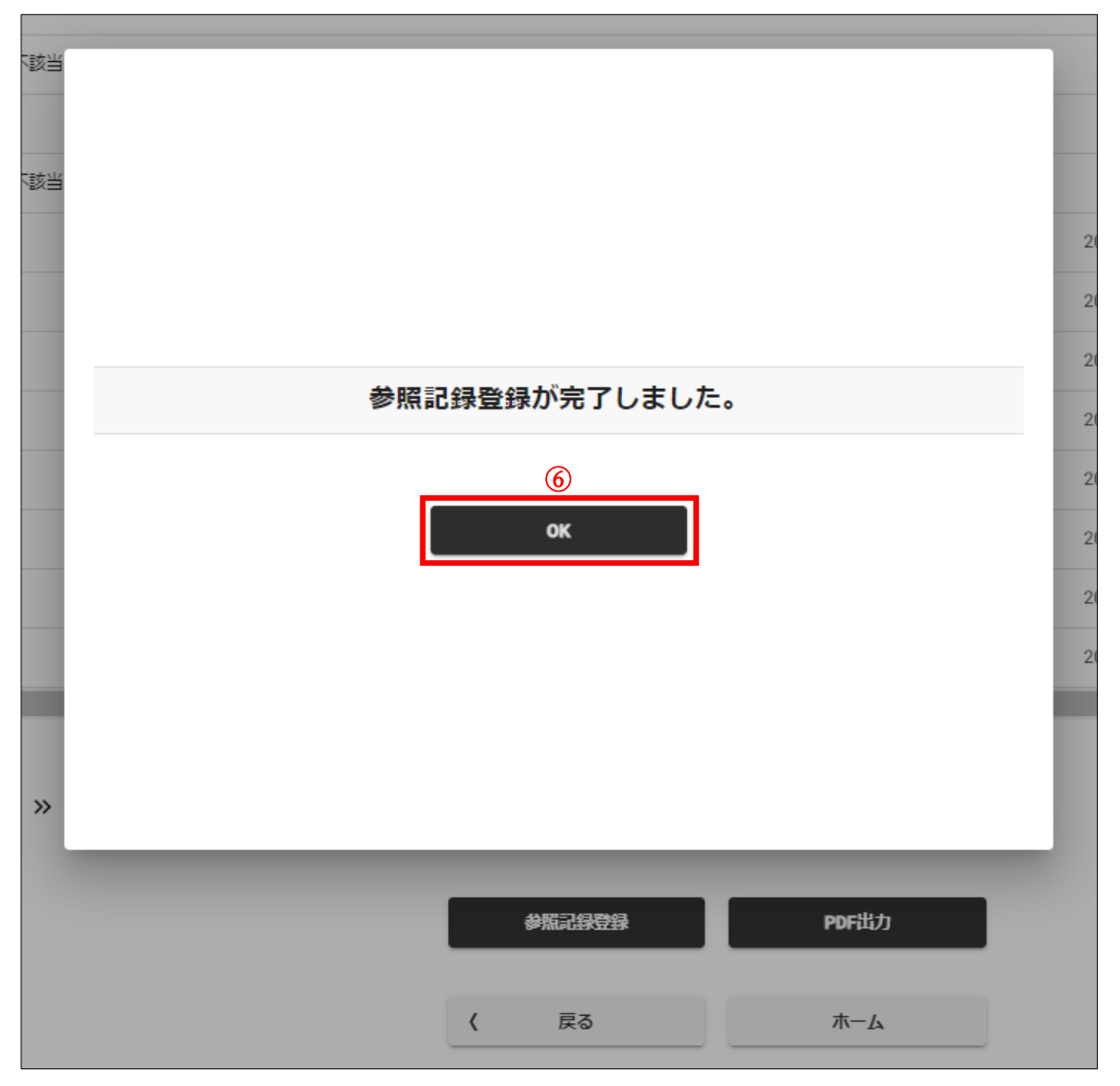

7. 参照記録登録を行った届出の「参照済」に「〇」が表示されていることを確認してください。

| 届出一覧                      |                                 |        |                     |       |
|---------------------------|---------------------------------|--------|---------------------|-------|
| 検索                        | 届出番号                            | 通知曰    | ■ ダウンロード日時          | ē o • |
|                           | 届出番号                            | 通知日    | ダウンロード日時            | 参照済   |
|                           | TSST002685                      |        | 2023/07/04 11:15:44 | 0     |
|                           | TFKS002021                      |        |                     | 0     |
|                           | TKNB001917                      |        |                     | 0     |
|                           | TCDS002148                      |        |                     | 0     |
|                           | TSTK001218                      |        |                     | 0     |
| 4                         |                                 |        |                     | •     |
| 5件中 1~5件ま<br><b>((  (</b> | iでの表示<br>1 <b>&gt; &gt;&gt;</b> |        |                     |       |
|                           |                                 | 参照記録登録 | PDF出力               |       |
|                           |                                 | く 戻る   | 本-4                 |       |

# 6 加入者情報確認

- 1. サインインを行ってください(※「1 サインイン」を参照してください)。
- 2. 「加入者情報確認」ボタン①または②を押下してください。「加入者情報確認」画面へ遷移します。

|   | See Its           | 基金届出シス      | <del>7</del> Δ |              | 個人         | 情報取り扱い中 | פלאס |
|---|-------------------|-------------|----------------|--------------|------------|---------|------|
|   | 届出モード中            | 基金 担当       | 事業所番号          | 事業所名称        |            |         |      |
|   | 属出于一              | ド終了         | 987654321      | 株式会社企業年金システム |            |         |      |
|   | - <i>т</i> -д     |             | 届出問係           |              |            |         |      |
|   | 届出<br>データ投入       |             | 届出             | データ投入        | 届出状況確認     |         |      |
| 1 | 加入者情報確認<br>届出状況確認 |             | 届出依赖一覧確認       |              |            |         |      |
|   | 事業所情報確認           |             |                |              |            |         |      |
|   | 加入者情報提供使          | 衣頼画面        |                |              |            |         |      |
|   | 一時金情報提供(          | <b>衣頼画面</b> | 加入者情報確認        |              |            |         |      |
|   | 情報提供依頼状況          | 己確認         |                |              |            |         |      |
|   | 届出依頼一覧確認          | 5<br>0      | 事業所関係          |              |            |         |      |
|   |                   |             | 事業所情報確認        |              |            |         |      |
|   |                   |             | 情報提供依賴関係       |              |            |         |      |
|   |                   |             | 加入者情報提供依賴画面    | 一時金情報提供依頼画面  | 情報提供依賴状況確認 |         |      |
|   |                   |             | お知らせ           |              |            |         |      |

### 3. 加入者を選択してください。

| 加入者選択    |           |           |                       |             |       |
|----------|-----------|-----------|-----------------------|-------------|-------|
| 検索       | 加入者番号     | 氏名        | 氏名 (カナ)               | 生年月日        | 加入者資格 |
|          | 加入者番号 🕈   | <u>氏名</u> | <u>氏名 (カナ)</u>        | <u>生年月日</u> | 加入者資格 |
|          | 800000001 | 基金 一太郎    | <del>‡</del> ‡ኦ ብቻቃ፬ኃ | 1975/04/01  | 無     |
| •        | 800000002 | 基金 二太郎    | ++> ニタロウ              | 1958/05/01  | 無     |
| •        | 800000003 | 基金 三太郎    | キキン サンタロウ             | 1985/06/01  | 無     |
| •        | 800000004 | 基金 四太郎    | キキン ヨンダロウ             | 1990/07/01  | 無     |
| •        | 800000005 | 基金 五太郎    | <b>キキン ゴタロウ</b>       | 1959/08/01  | 無     |
| •        | 800000006 | 基金 六太郎    | キキン ロクタロウ             | 1968/09/01  | 無     |
| •        | 800000007 | 基金 七太郎    | ++> ナナタロウ             | 1999/10/01  | 無     |
| •        | 800000008 | 基金 八太郎    | ++> /\チタロウ            | 2000/11/01  | 無     |
| •        | 800000009 | 基金 九太郎    | ++> +10900            | 1960/12/01  | 無     |
| •        | 800000010 | 基金 十太郎    | ++> ジュウタ <u>ロ</u> ウ   | 1971/01/01  | 無     |
| •        | 800000011 | 基金 一花子    | キキン イチハナコ             | 1975/04/01  | 無     |
| •        | 800000012 | 基金 二花子    | <b>キキシ ニパナコ</b>       | 1958/05/01  | 無     |
|          | 800000013 | 基金 三花子    | キキン サンパナコ             | 1985/06/01  | 無     |
|          | 800000014 | 基金 四花子    | ++> ヨンパナコ             | 1990/07/01  | 無     |
| •        | 800000015 | 基金 五花子    | ++> ]* <i>I</i> /J]   | 1959/08/01  | 無     |
| 20件中 1~1 | 5件までの表示   |           |                       |             |       |
| « «      | 1 2 > >>  |           |                       |             |       |

4. 選択した加入者の情報と届出の履歴が表示されます。

「届出」ボタン③を押下すると、選択した加入者が加入者一覧から検索された状態で「届出」画面へ遷移します。

届出履歴の届出を選択した状態で「届出詳細確認」ボタン④を押下すると、選択した届出の画面へ遷移します。選択した届出のステータスによっては、修正、取り下げまたは再登録が可能です。

選択した届出のステータスが「処理済」または「処理済(郵送)」の場合、「訂正・取消」ボタン⑤を押下すると、選択した 届出の訂正届・取消届を作成する画面へ遷移します。

| 氏名                    | 氏名(カナ)                | 生年月日                    | 性別                 |
|-----------------------|-----------------------|-------------------------|--------------------|
| 基金 二太郎                | ++> ニタロウ              | 1958 (昭和33) 年 05 月 01 日 | 男                  |
| 日本在今班日                | 9. 第1 甘进公司            | 1 第2 甘进经 日              | ■ 第 <b>6</b> 事政进制人 |
| ■ 基礎牛並用与              | 1000                  | 5000                    | 500                |
| 112203-400            | 1000                  | 3000                    | 500                |
|                       |                       | (3)                     |                    |
|                       |                       | Eth.                    |                    |
| 届出履歴                  |                       | /BIL1                   |                    |
| <b>检索</b> 同出日         |                       | · 取消 ▼ ステータス ·          |                    |
|                       |                       |                         |                    |
| <u>届出日</u>            | <u>届出種類</u> <u>訂正</u> | <u>・取消</u> <u>ステータス</u> | <u>通知日</u>         |
| 0 2023/06/15 10:43:53 | 基準給与変更取消              | 基金未処理                   |                    |
| 1件中 1~1件までの表示         |                       |                         |                    |
| « < 1 > »             |                       |                         |                    |
|                       |                       |                         |                    |
|                       | 4                     | <u></u>                 |                    |
|                       | 届出詳細確認                | 訂正・取料                   |                    |
|                       |                       |                         |                    |
|                       |                       | ホーム                     |                    |
|                       |                       |                         |                    |

### 7 事業所情報確認

- 1. サインインを行ってください(※「1 サインイン」を参照してください)。
- 2. 「事業所情報確認」ボタン①または②を押下してください。「事業所情報確認」画面へ遷移します。

|   | 「TS基金届出シス                 | ታሪ          |              | 個人情報用      | なり扱い中 ログアウト |
|---|---------------------------|-------------|--------------|------------|-------------|
|   | 届出モード中 基金 担当              | 事業所番号       | 事業所名称        |            |             |
|   | 届出モード終了                   | 987654321   | 株式会社企業年金システム |            |             |
|   | - <b>ホ</b> ーム             | <b>届出関係</b> |              |            |             |
|   | 届出                        | 届出          | データ投入        | 届出状況確認     |             |
|   | カータ投入加入者情報確認              | 层业优格一管確認    |              | L          | I           |
| എ | 届出状況確認<br>事業所情報確認         |             |              |            |             |
|   | 加入者情報提供依頼画面               | 加入者問係       |              |            |             |
|   | 一時金情報提供依頼画面<br>情報提供依頼状況確認 | 加入者情報確認     |              |            |             |
|   | 届出依頼一覧確認                  | 事業所問係 (2)   |              |            |             |
|   |                           | 事業所情報確認     |              |            |             |
|   |                           | 情報提供依賴関係    |              |            |             |
|   |                           | 加入者情報提供依頼画面 | 一時金情報提供依頼画面  | 情報提供依賴状況確認 |             |
|   |                           | お知らせ        |              |            |             |

3. ログインしている事業所の情報が確認できます。詳細は「11 事業所情報詳細」を参照してください。

名称または所在地に変更(訂正)がある場合は「事業所名称・所在地変更(訂正)届」を提出します。

代表者、代表者の住所、代理人、厚生年金の事業所整理記号、健康保険の保険者・記号または電話番号に変更(訂正) がある場合は「事業所関係変更(訂正)届」を提出します。

※所在地の変更に伴い、電話番号にも変更がある場合は「事業所名称・所在地変更(訂正)届」で電話番号も変更でき ます。

「加入者範囲」ボタン③を押下すると、規約別表第1に規定された加入者の範囲が確認できます。

|                                                 | 事業所名称                |             |                |
|-------------------------------------------------|----------------------|-------------|----------------|
| 987654321                                       | 株式会社企業年金システム         |             |                |
| 郵便番号                                            | 事業所所在地               |             |                |
| 100-0014                                        | 東京都千代田区永田町1-1-1      |             |                |
| 電話番号                                            | 事業所整理記号(厚生年金)        | 健康保険        | 記号(健康保険組合)     |
| 03-3311-4567                                    | 1 2 3                | 066223      | 3333           |
| 代表者役職                                           | 代表者氏名                | 代理人役職       | 代理人氏名          |
| 代表取締役                                           | 基金 太郎                | 取締役         | 基金次郎           |
| 代表者郵便番号                                         | 代表者住所                |             | 【代表者電話番号       |
| 100-0014                                        | 東京都千代田区永田町 2 – 1 – 1 |             |                |
| 加入年月日                                           | ✔ 第1年金 ✔ 全員          | ✓ 第2年金 □ 全員 | ✓ 休業該当 加入者数 20 |
| 1970/04/01                                      |                      | □数 5        | 上限 65 歳        |
| 加入者範囲 変額表                                       | 掛金額                  |             |                |
| 第1基進給与対象者                                       |                      |             |                |
| 厚生年金保険の被保険者                                     |                      |             |                |
|                                                 |                      |             |                |
| 加入者範囲     変額表       第1基準給与対象者       厚生年金保険の被保険者 | 掛金額                  |             |                |

 「変額表」ボタン④を押下すると、第2年金の変額コースを実施している事業所について規約別表第2に規定された 変額表が確認できます。条件の異動が生じた加入者がいる場合、最初に到来する4月または10月に「基準給与変更 届」を提出しなくてはなりません。

| 加入者範囲         | 変額表     | 掛金額             |    |           |
|---------------|---------|-----------------|----|-----------|
| <b>検索</b> 条件1 | 4       | 条件2             | □数 | 備考        |
| <u>条件1</u>    | \$<br>2 | 条件2             | 口数 | <u>備考</u> |
| 社員            | Ę       | 剥発部             | 2  | 備考無し      |
| 社員            | 劉       | 经理部             | 4  | 備考無し      |
| 社員            | ¥       | <sup>2</sup> 務部 | 5  | 備考無し      |
| 役員            | ŧ       | <del>葉条</del> 件 | 7  | 備考無し      |
|               |         |                 |    |           |

5. 「掛金額」ボタン⑤を押下すると、掛金額の履歴が確認できます。

| <b>検索</b> 基準年月 | 合計   | 第1標準        | 第1事務費        | 第2標準        | )<br>(    |
|----------------|------|-------------|--------------|-------------|-----------|
| 基準年月 ↓         | 合計   | <u>第1標準</u> | <u>第1事務費</u> | <u>第2標準</u> | <u>第2</u> |
| 1988/01        | 7000 | 5000        | 2200         | 0           | 500       |
| 1987/01        | 7000 | 5000        | 2200         | 0           | 500       |
| 2019/01        | 7000 | 5000        | 2200         | 0           | 500       |
| 2018/01        | 7000 | 5000        | 2200         | 0           | 500       |
| 2023/09        | 7000 | 5000        | 2200         | 0           | 500       |
| 2023/08        | 7000 | 3500        | 4500         | 11          | 100       |
| 2023/07        | 7000 | 3800        | 2200         | 11          | 100       |
| 2023/06        | 7000 | 5000        | 2000         | 11          | 100       |
| 2023/04        | 7000 | 4800        | 3200         | 9           | 100       |
|                |      |             |              |             |           |

 右へスクロールし、「納入告知書ダウンロード」ボタン⑥を押下すると、納入告知書・掛金増減計算書・拠出金計算反映 データ明細表が、「領収証書ダウンロード」⑦を押下すると、領収証書がダウンロードできます。

| 加入者範囲 | 変額表         | 掛金額   |       |             |            |
|-------|-------------|-------|-------|-------------|------------|
| 検索    | 第2特別        | 第1事務費 | 第2事務費 |             |            |
|       | <u>第2特別</u> | 第1事務費 | 第2事務費 | 6           | (7)        |
|       | 0           | 76950 | 0     | 納入告知書ダウンロード | 領収証書ダウンロード |
| 4     |             |       |       |             |            |

### 8 情報提供依頼

#### 8-1 加入者情報提供依頼

大量の「基準給与変更届」または「加入者資格喪失届」を作成する必要がある場合にデータ投入用の CSV ファイル作成の補助となる Excel ファイルの提供を依頼する方法を説明します。

- 1. サインインを行ってください(※「1 サインイン」を参照してください)。
- 2. 「加入者情報提供依頼」ボタン①または②を押下してください。「加入者情報提供依頼」画面へ遷移します。

|   | 「WSS」 ITS基金            | を しちょう しんしゅう しんしゅ しんしゅ | ታሪ                          |                                | 個人情報       | 取り扱い中 ロ <b>グアウト</b> |
|---|------------------------|----------------------------------------------------------------------------------------------------|-----------------------------|--------------------------------|------------|---------------------|
|   | 届出モード中                 | 諸金 担当                                                                                                    | <b>■ 事業所番号</b><br>987654321 | <b>  事業所名称</b><br>株式会社企業年金システム |            |                     |
|   | <b>-</b> ホーム           |                                                                                                    | 属出問係                        |                                |            | 7                   |
|   | 届出<br>データ投入            |                                                                                                    | 届出                          | データ投入                          | 届出状況確認     |                     |
|   | 加入者情報確認 届出状況確認         |                                                                                                    | 届出依赖一覧確認                    |                                |            |                     |
| 1 | 事業所情報確認<br>加入者情報提供依頼   | 画面                                                                                                    | 加入者問係                       |                                |            |                     |
|   | 一時金情報提供依頼<br>情報提供依頼状況確 | 画面                                                                                                    | 加入者情報確認                     |                                |            |                     |
|   | 届出依頼一覧確認               |                                                                                                    | 事業所問係                       |                                |            |                     |
|   |                        |                                                                                                    | 事業所情報確認                     |                                |            |                     |
|   |                        |                                                                                                    | 情報提供依賴問係 2                  | _                              |            |                     |
|   |                        |                                                                                                    | 加入者情報提供依賴画面                 | 一時金情報提供依頼画面                    | 情報提供依頼状況確認 | ]                   |
|   |                        |                                                                                                    | お知らせ                        | _                              |            |                     |

3. 提供を依頼する情報の種類を「依頼情報種別」③から選択し、「依頼」ボタン④を押下してください。

※「依頼情報種別」の「その他」は提供を依頼する情報について事前に基金事務局と打ち合わせることを想定しています。 選択した場合は事「備考」⑤に依頼内容の詳細を入力してください。

| 3 | <ul> <li>● 基準給与変更</li> </ul> | ● 喪失 | <ul><li>その他</li><li>※依頼内容を備考欄に入力してください。</li></ul> |  |
|---|------------------------------|------|---------------------------------------------------|--|
| 5 | 備考 🕖                         |      |                                                   |  |
|   |                              |      | الله<br>الملق                                     |  |
|   |                              | 7    | x-1x                                              |  |

4. 確認ダイアログが表示されます。「はい」ボタン⑥を押下してください。

「いいえ」ボタンを押下した場合、ダイアログが消え、「加入者情報提供依頼」画面へ戻ります。

| ● 基準給与変更  | ● 喪失       | 🔵 その他 |    |
|-----------|------------|-------|----|
|           |            |       | EB |
|           |            |       |    |
|           |            |       |    |
|           |            |       |    |
|           |            |       |    |
|           |            |       |    |
|           |            |       |    |
| 依頼内容の登録を行 | います。よろしいでし | ょうか。  |    |
|           |            |       | 18 |
|           |            | _     |    |
| いいえ       | はい         |       |    |
|           |            |       |    |
|           |            |       |    |
|           |            |       |    |
|           |            |       |    |
|           |            |       |    |
|           |            |       |    |
|           |            |       |    |

5. 完了ダイアログが表示されます。「OK」ボタン⑦押下してください。ダイアログが消え、「加入者情報提供依頼」画面へ戻り ます。

| <ul> <li>基準給与変更</li> </ul> | 喪失         | その他 |    |
|----------------------------|------------|-----|----|
|                            |            |     | ださ |
|                            |            |     |    |
|                            |            |     |    |
|                            |            |     |    |
|                            |            |     |    |
|                            |            |     |    |
|                            |            |     |    |
|                            |            |     |    |
|                            |            |     |    |
|                            | 登録が完了しました。 |     |    |
|                            |            |     |    |
|                            |            |     |    |
|                            |            |     |    |
|                            |            |     |    |
|                            | TLIUT      |     |    |
|                            |            |     |    |
|                            |            |     |    |
|                            | OK         |     |    |
|                            |            |     |    |
|                            |            |     |    |
|                            |            |     |    |
|                            |            |     |    |
|                            |            |     |    |
|                            |            |     |    |
|                            |            |     |    |
|                            |            |     |    |
|                            |            |     |    |

### 8-2 一時金情報提供依頼

基金の脱退一時金相当額を事業所の退職金制度の内枠に位置づけている場合など、基金が退職者に支給する脱退 一時金相当額を照会するための方法を説明します。

- 1. サインインを行ってください(※「1 サインイン」を参照してください)。
- 2. 「一時金情報提供依頼」ボタン①または②を押下してください。「一時金情報提供依頼」画面へ遷移します。

|   | 第35 ITS基金届出シス             | ምል                        |                                |           | 個人情報取り扱い中 | <u>פלדלים</u> |
|---|---------------------------|---------------------------|--------------------------------|-----------|-----------|---------------|
|   | 届出モード中 基金 担当              | <b>事業所番号</b><br>987654321 | <b>  事業所名称</b><br>株式会社企業年金システム |           |           |               |
|   | 届出モード終了                   | 屆出問係                      |                                |           |           |               |
|   | 届出<br>データ投入               | 屬出                        | データ投入                          | 届出状況確認    |           |               |
|   | 加入者情報確認<br>届出状況確認         | 届出依赖一覧確認                  |                                |           |           |               |
|   | 事業所情報確認<br>加入者情報提供依頼画面    | 加入者問係                     |                                |           |           |               |
| D | 一時金情報提供依頼画面<br>情報提供依頼状況確認 | 加入者情報確認                   |                                |           |           |               |
|   | 届出依頼一覧確認                  | 事業所関係                     |                                |           |           |               |
|   |                           | 事業所情報確認                   |                                |           |           |               |
|   |                           | 情報提供依賴問係                  | 2                              |           |           |               |
|   |                           | 加入者情報提供依賴画面               | 一時金情報提供依頼画面                    | 情報提供依賴状況確 | ±₩<br>de  |               |
|   |                           | お知らせ                      |                                |           |           |               |

#### 3. 脱退一時金相当額を照会する加入者を選択してください。

| 検索 | 加入者番号     | 氏名        | 氏名(カナ)          | 生年月日        | 加入者資格    |
|----|-----------|-----------|-----------------|-------------|----------|
|    | 加入者番号     | <u>氏名</u> | <u>氏名(カナ)</u>   | <u>生年月日</u> | 加入者資格    |
|    | 800000001 | 基金 一太郎    | <del>‡</del> ‡ኦ | 1975/04/01  | 無        |
|    | 800000002 | 基金 二太郎    | キキン ニタロウ        | 1958/05/01  | 無        |
|    | 800000003 | 基金 三太郎    | キキン サンタロウ       | 1985/06/01  | 無        |
|    | 800000004 | 基金 四太郎    | キキン ヨンタロウ       | 1990/07/01  | 無        |
|    | 800000005 | 基金 五太郎    | ++> ב°∮ם        | 1959/08/01  | 無        |
|    | 800000006 | 基金 六太郎    | キキン ロクタロウ       | 1968/09/01  | 無        |
|    | 800000007 | 基金 七太郎    | ++> ナナタロウ       | 1999/10/01  | 無        |
|    | 800000008 | 基金 八太郎    | キキン ハチタロウ       | 2000/11/01  | 無        |
|    | 800000009 | 基金 九太郎    | ++> キュウタロウ      | 1960/12/01  | 無        |
|    | 800000010 | 基金 十太郎    | ++> > ° 19909   | 1971/01/01  | 無        |
|    | 800000011 | 基金 一花子    | キキン イチルナコ       | 1975/04/01  | 無        |
|    | 800000012 | 基金二花子     | ++> =//+=       | 1958/05/01  | 無        |
|    | 800000013 | 基金 三花子    | キキン サンパナコ       | 1985/06/01  | <b>#</b> |
|    | 800000014 | 基金四花子     | ++> ヨンパナコ       | 1990/07/01  | 無        |
|    | 800000015 | 基金 五花子    | ++> ゴハナコ        | 1959/08/01  | 無        |

4. 加入者の「退職予定年月日」③を入力し、「依頼」ボタン④を押下してください。

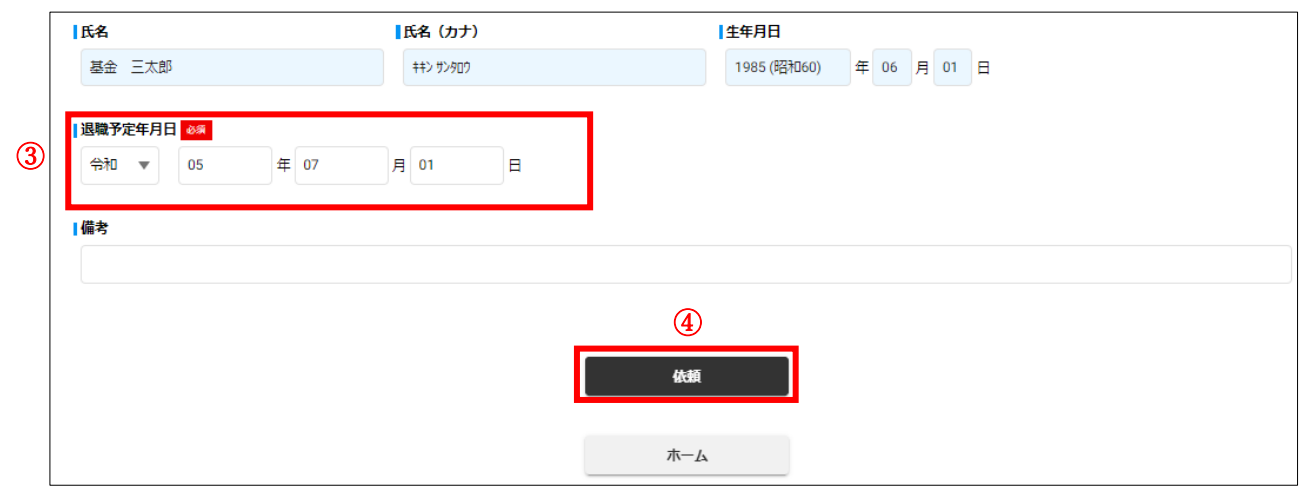

5. 確認ダイアログが表示されます。「はい」ボタン⑤を押下してください。

「いいえ」ボタンを押下した場合、ダイアログが消え、「一時金情報提供依頼」画面へ戻ります。

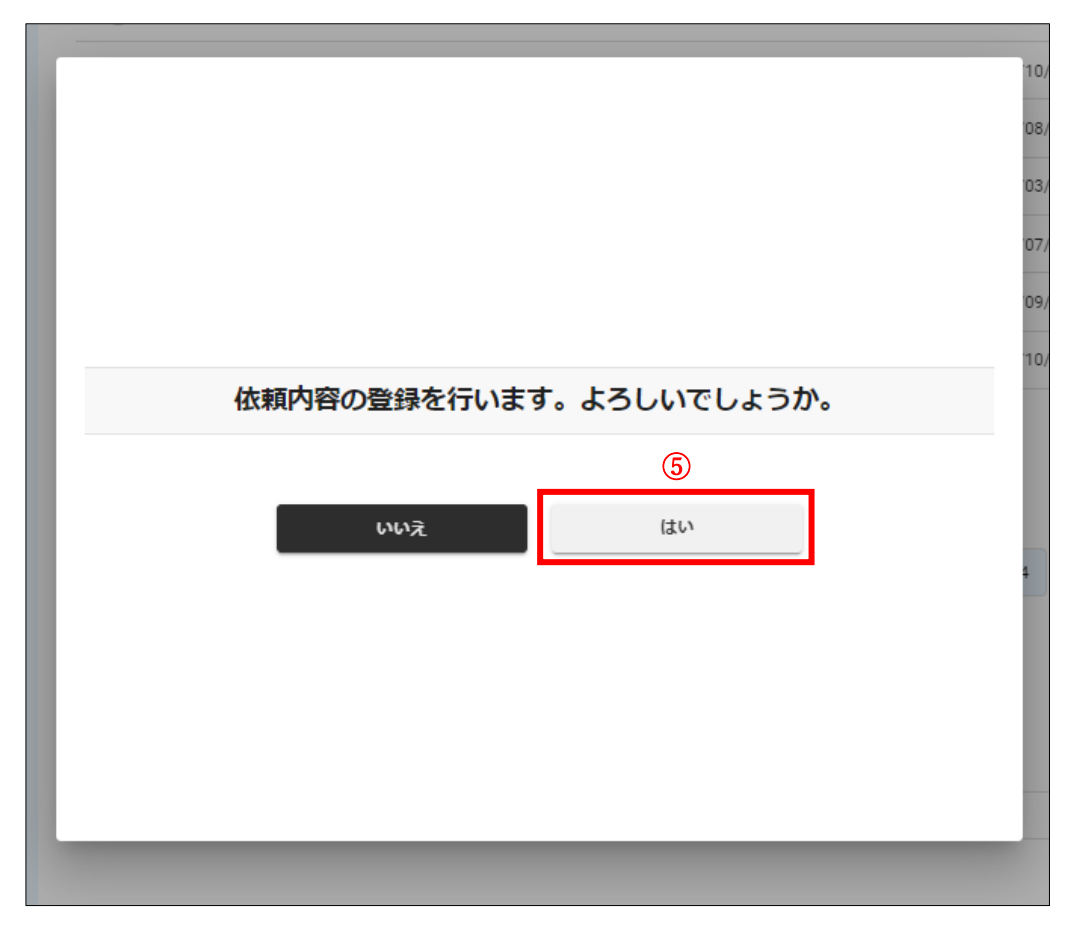

6. 完了ダイアログが表示されます。「OK」ボタン⑥押下してください。ダイアログが消え、「一時金情報提供依頼」画面へ戻り ます。

|            | 1<br>0<br>0<br>0 |
|------------|------------------|
| 登録が完了しました。 | 1                |
|            |                  |

### 8-3 情報提供依頼状況確認

「加入者情報提供依頼」画面または「一時金情報提供依頼」画面で依頼した情報提供の状況を確認し、提供された情報 をダウンロードする方法を説明します。

- 1. サインインを行ってください(※「1 サインイン」を参照してください)。
- 2. 「情報提供依頼状況確認」ボタン①または②を押下してください。「情報提供依頼状況確認」画面へ遷移します。

| TS基金届出システム                |                           |                              |            | 個人情報取り扱い中 | <u>רלידלים</u> |
|---------------------------|---------------------------|------------------------------|------------|-----------|----------------|
|                           | <b>事業所番号</b><br>987654321 | <b>事業所名称</b><br>株式会社企業年金システム |            |           |                |
| - x-4                     | 届出問係                      |                              |            |           |                |
| 届出<br>データ投入               | 屬出                        | データ投入                        | 届出状況確認     |           |                |
| 加入者情報確認                   | 届出依赖一覧確認                  |                              |            |           |                |
| 事業所情報確認<br>加入者情報提供依頼画面    | 加入者問係                     |                              |            |           |                |
| 一時金情報提供依頼画面<br>情報提供依頼状況確認 | 加入者情報確認                   |                              |            |           |                |
| 届出依頼一覧確認                  | 事業所関係                     |                              |            |           |                |
|                           | 爭業所情報確認                   |                              |            |           |                |
|                           | 情報提供依賴問係                  |                              | 2          |           |                |
|                           | 加入者情報提供依賴画面               | 一時金情報提供依賴画面                  | 情報提供依賴状況確認 | 20<br>60  |                |
|                           | お知らせ                      |                              |            |           |                |

3. ステータスが「提供データ準備完了」または「ダウンロード済」の依頼を選択し、「ダウンロード」ボタン③を押下して ください。確認ダイアログが表示されます。

| 依頼一覧                   |                                  |        |           |        |              |            |  |  |
|------------------------|----------------------------------|--------|-----------|--------|--------------|------------|--|--|
| 検索                     | 佐頼日                              | 依賴情報種別 | 加入者番号     | 加入者氏名  | ステータス        | ▼ 情報提供依頼ID |  |  |
|                        | 依頼日 ↓                            | 依頼情報種別 | 加入者番号     | 加入者氏名  | <u>ステータス</u> | 情報提供依頼     |  |  |
|                        | 2023/06/15                       | 一時金    | 800000003 | 基金 三太郎 | 提供依頼返戻済      | 42719      |  |  |
| ۲                      | 2023/06/15                       | その他    |           |        | 提供データ準備完了    | 42718      |  |  |
|                        | 2023/06/15                       | 喪失     |           |        | 提供データ準備完了    | 42717      |  |  |
|                        | 2023/06/15                       | 一時金    | 800000003 | 基金 三太郎 | 提供データ準備完了    | 42716      |  |  |
| •                      |                                  |        |           |        |              | ۱.         |  |  |
| 4件中 1~4<br><b>《《 《</b> | 4件中1~4件までの表示<br>《 〈 1 〉 》<br>(3) |        |           |        |              |            |  |  |
|                        | <b>メーロくやを</b>                    |        |           |        |              |            |  |  |
|                        |                                  |        | ホーム       |        |              |            |  |  |

4. 「はい」ボタン④を押下してください。

「いいえ」ボタンを押下した場合、ダイアログが消え、「情報提供依頼状況確認」画面へ戻ります。

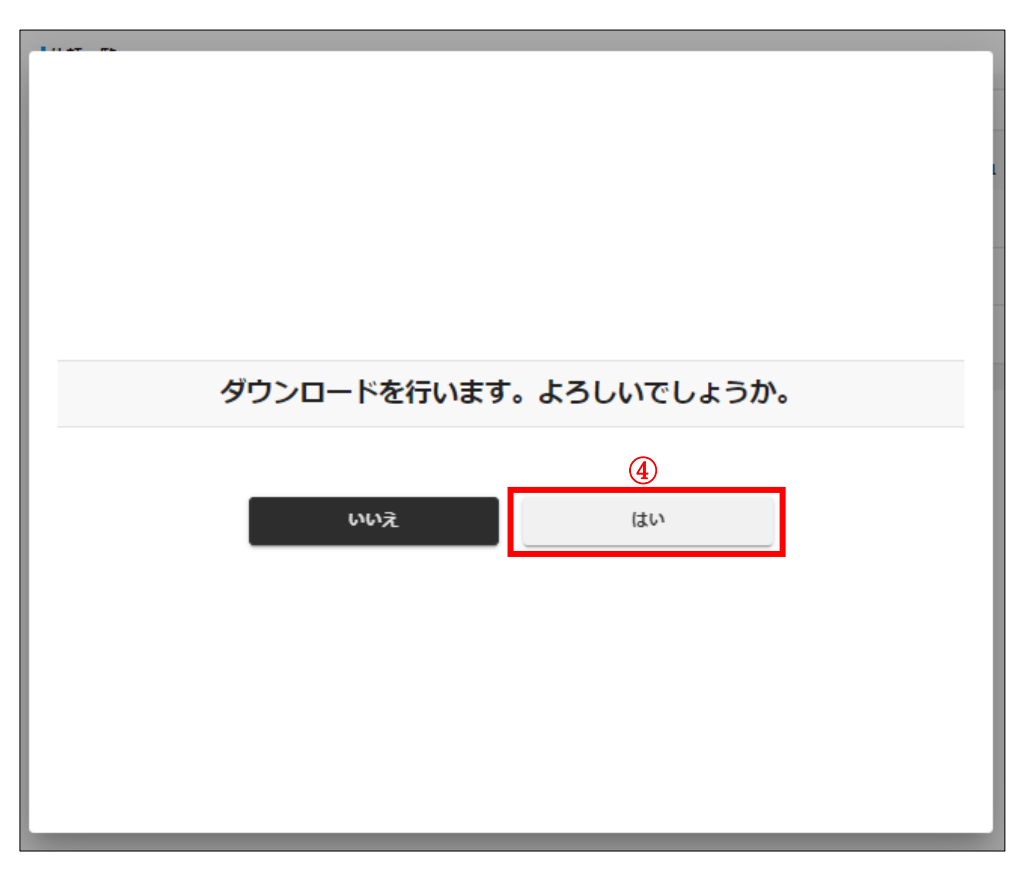

5. ファイルがダウンロードされます。ダウンロードしたファイルを開くには「復号鍵」⑤が必要ですので、 必ずコピーまたはメモを取ってください。「OK」ボタン⑥を押下すると、ダイアログが消え、 「情報提供依頼状況確認」画面へ戻ります。

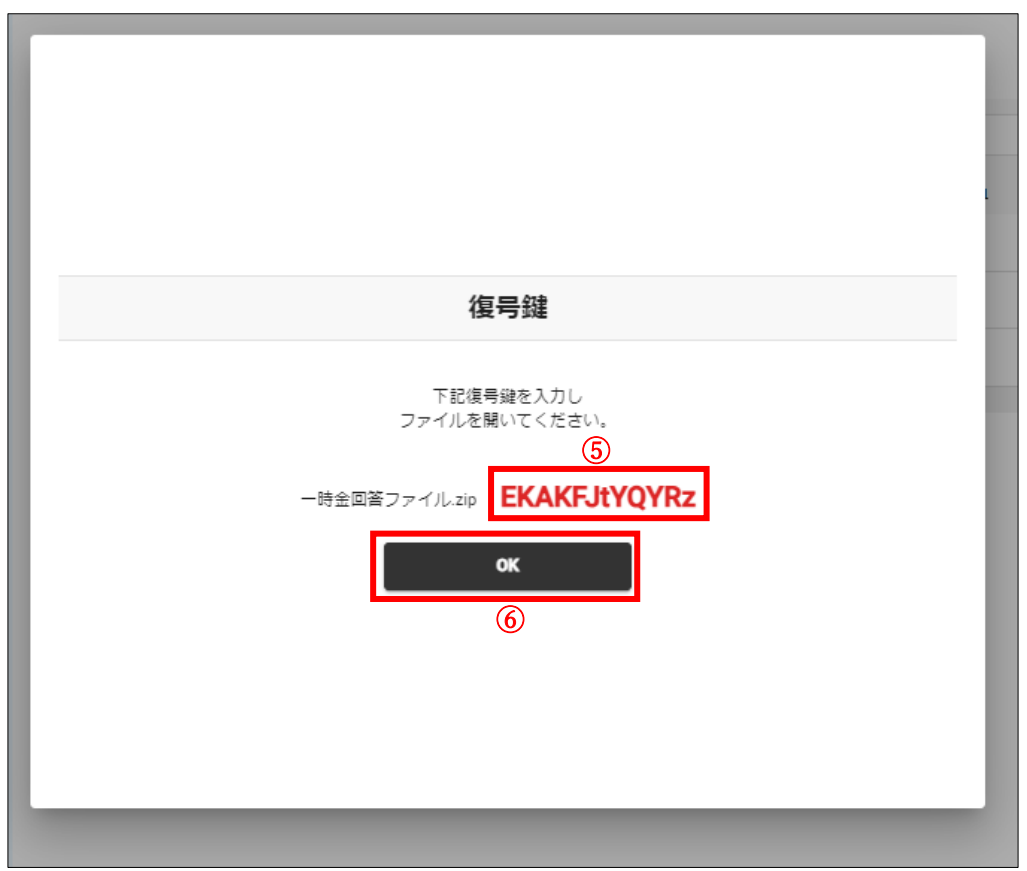
6. ステータスが「提供依頼返戻済」の依頼を選択し、「ダウンロード」ボタン⑦を押下すると、返戻された理由がダイアログで 表示されます。

| 依頼一覧   |            |          |           |            |              |            |
|--------|------------|----------|-----------|------------|--------------|------------|
| 検索     | 依頼日        | 色 依賴情報種別 | ▼ 加入者番号   | 加入者氏名      | ステータス        | ▼ 情報提供依頼ID |
|        | 依頼日 ↓      | 依頼情報種別   | 加入者番号     | 加入者氏名      | <u>ステータス</u> | 情報提供依頼     |
| ۲      | 2023/06/15 | 一時金      | 800000003 | 基金 三太郎     | 提供依頼返戻済      | 42719      |
|        | 2023/06/15 | その他      |           |            | 提供データ準備完了    | 42718      |
|        | 2023/06/15 | 喪失       |           |            | 提供データ準備完了    | 42717      |
|        | 2023/06/15 | 一時金      | 800000003 | 基金 三太郎     | 提供データ準備完了    | 42716      |
| 4      |            |          |           |            |              | Þ          |
| 4件中 1~ | ·4件までの表示   |          |           |            |              |            |
| ~ ~    | ( 1 > »    |          |           |            |              |            |
|        |            |          | (7)       |            |              |            |
|        |            |          | ダウンロ      | <b>μ</b> κ |              |            |
|        |            |          | 木-1       | 4          |              |            |

7. 「閉じる」ボタン⑧を押下してください。ダイアログが消え、「情報提供依頼状況確認」画面へ戻ります。

|               | 提供依頼返戻済    |  |
|---------------|------------|--|
| 返戻の理由が表示されます。 | 8<br>టిరిన |  |

# 9 届出依頼一覧確認

加入可能年齢の上限に達する加入者がいる場合の喪失届提出依頼、取得届に基礎年金番号を入力しなかった場合の 基礎年金番号届提出依頼など基金事務局から事業所に届出依頼のメールが送信される場合があります。メール受信後、 届出依頼の内容を確認し、依頼された届出を作成する方法を説明します。

- ① サインインを行ってください(※「1 サインイン」を参照してください)。
- ② 「届出依頼一覧確認」ボタン①または②を押下してください。「届出依頼一覧確認」画面へ遷移します。

| 「TS基金届出シス    | ና <del>ም</del> ል |              | 個人情報       | 取り扱い中 ログアウト |
|--------------|------------------|--------------|------------|-------------|
| 届出モード中 基金 担当 | 事業所番号            | 事業所名称        |            |             |
| ド放フ          | 987654321        | 株式会社企業年金システム |            |             |
| /曲山て-1/181   |                  |              |            |             |
| <b>-</b> ホーム | 届出関係             |              |            | 7           |
| 届出           | 届出               | データ投入        | 届出状況確認     |             |
| データ投入        |                  |              |            |             |
| 加入者情報確認      | 日山山林 一座市田        |              |            |             |
| 届出状況確認       | 庙出做粮一見雜認         | 4            |            |             |
| 事業所情報確認      | 加入发明区            | -            |            |             |
| 加入者情報提供依頼画面  |                  | 1            |            |             |
| 一時金情報提供依頼画面  | 加入者情報確認          |              |            |             |
| 情報提供依頼状況確認   |                  |              |            |             |
| 届出依頼一覧確認     | 事業所関係            |              |            |             |
|              | 爭業所情報確認          |              |            |             |
|              | 情報提供依賴関係         |              |            | 7           |
|              | 加入者情報提供依賴画面      | 一時金情報提供依賴画面  | 情報提供依賴状況確認 |             |
|              | お知らせ             |              |            |             |

 ③ 届出提出依頼を選択し、「届出」ボタン③を押下してください。依頼種別に対応した届出の画面へ遷移します。各届出の 作成方法は「3 届出」を参照してください。
 喪失(上限年齢到達) ⇒「喪失届」画面
 基礎年金番号登録依頼 ⇒「基礎年金番号届」画面
 基礎年金番号訂正・氏名訂正・生年月日訂正・性別訂正 ⇒「取得届(訂正・取消)」画面
 事業所関係変更 ⇒「事業所関係変更(訂正)届」画面
 ※事業所が名称または所在地を変更した場合、厚生年金保険の適用事業所としての所在地が変更になったことの確認
 書類を基金が行政に提出する書類に添付する必要があり、その提出依頼となります。

厚生年金保険の事業所整理記号が変わった場合は変更後の記号を、変わらなかった場合は「変更」「なし」と入力し、 添付書類として「適用事業所所在地名称変更通知書」または変更後の名称または所在地が記載された厚生年金保険 料の領収書の写しをアップロードしてください。

| 届出依頼一覧                |                                   |          |           |        |  |
|-----------------------|-----------------------------------|----------|-----------|--------|--|
| 検索                    | 依頼日                               | 包 依頼種別   | ▼ 加入者番号   | 氏名     |  |
|                       | 依頼日                               | 依頼種別     | 加入者番号     | 氏名     |  |
|                       | 2023/06/15 11:39:09               | 性別訂正     | 800000003 | 基金 三太郎 |  |
|                       | 2023/06/15 11:38:59               | 生年月日訂正   | 800000002 | 基金 二太郎 |  |
|                       | 2023/06/15 11:38:30               | 基礎年金番号訂正 | 800000001 | 基金 一太郎 |  |
| 3件中 1~3<br><b>《 《</b> | 3件までの表示<br>1 <b>&gt; &gt;&gt;</b> |          |           |        |  |
|                       |                                   |          | 3         |        |  |
|                       |                                   |          | 届出        |        |  |

# 10 届出内容

## 10-1 取得届

| 取得届(訂正・取消)                       |                         |                            |                                          |
|----------------------------------|-------------------------|----------------------------|------------------------------------------|
| <b>事業所番号</b> ①<br>987654321      | 事業所名称                   | 2                          | ステータス <u>③</u>                           |
| 加入者番号 🗿 ④                        | 氏名 2 0a 5               | 氏名 (カナ) 👔 🚳 🌀              |                                          |
| <b> 生年月日 ◎須 ⑦</b><br>西暦 ▼ 年 月    | <b>62</b> 歳以上65歳未満<br>日 | (生別<br>( <b>一</b> )<br>(9) | 資格取得年月日     ●     ●     ●       西暦     ▼ |
| 第1基準給与 🕢 🕕                       | 第2基準給与 👔 🔟              | 第2事務費掛金 🕢 ⑬                | <b>取得事由 @ ④</b><br>新規加入者 ▼               |
| 基礎年金番号 👩 🕼                       | 6                       |                            |                                          |
|                                  |                         |                            |                                          |
| 19)<br> 訂正・取消の理由 <mark>参編</mark> |                         |                            |                                          |

※特記されていない場合は通常の届出(訂正届・取消届以外)の入力についての説明となります。

※太字は基幹システムに連携される項目です。

1 事業所番号

ログイン中の事業所の事業所番号が表示されます。

2 事業所名称

ログイン中の事業所の事業所名称が表示されます。

③ ステータス

表示中の届出のステータスが表示されます。

④ 加入者番号

[加入者選択]加入者番号が表示されます。

[加入者未選択]加入者番号を入力できます。取得事由が「新規加入者」の場合は入力不可です。

取得事由が「事業所間異動」「再加入明らか」「再加入者」の場合は必須入力項目となります。

## ⑤ 氏名

[加入者選択]氏名(漢字)が表示されます。

[加入者未選択]氏名(漢字)を入力します。氏と名の間にスペースを1つ入れてください。

基幹システムの入力可能文字以外を入力すると、エラーになります。

次のどちらかで対応してください。

・代替文字で入力する ・他の字も含めて全てカタカナで入力する

氏名欄の文字数が基幹システムに入力可能な文字数を超えると、**基幹システム登録用氏名**欄が表示されます。 基幹システム登録用氏名欄は空欄でも差し支えありません。空欄の場合、基幹システムが出力する帳票の氏名欄に は氏名カナまたは基幹システム登録用氏名カナに入力した値が表示されます。

### 6 氏名カナ

[加入者選択]氏名(カナ)が表示されます。

[加入者未選択]氏名(カナ)を入力します。氏と名の間にスペースを1つ入れてください。

全角ひらがなまたは全角カタカナで入力してフォーカスアウトすると、半角カタカナに変換されます。

小書き文字(アイウエオヤユヨツ)は通常の文字(アイウエオヤユヨツ)、長音符(ー)はハイフン(ー)に変換されます。

氏名(カナ)欄の文字数が基幹システムに入力可能な文字数を超えると、基幹システム登録用氏名(カナ)欄が表示 されます。

#### ⑦ 生年月日

[加入者選択]生年月日が表示されます。

[加入者未選択]生年月日を入力します。

8 XX 歳以上 XX 歳未満

加入可能年齢の上限まで加入しても加入者期間が3年に満たない方は加入者資格を取得しません。

ただし、通算可能な過去の期間がある場合は加入者資格を取得します。

資格取得の要否の判定を基金事務局が行うためのフラグとなります。「〇」が表示される方も届出は必要です。

#### 9 性別

[加入者選択]性別が表示されます。

[加入者未選択]性別を選択します。

🔟 資格取得年月日

資格取得年月日を入力します。

#### ① 第1基準給与

第1年金を実施している事業所は、第1基準給与を入力します。

入力する第1基準給与は、資格取得年月日時点の厚生年金保険の標準報酬月額となります。

(例)厚生年金保険被保険者資格取得届の報酬月額欄に「210,000(円)」と記入

- ⇒ 210,000 円以上 230,000 円未満
- ⇒ 第1基準給与欄には15等級の標準報酬月額「220,000(円)」と入力

#### 12 第2基準給与

第2年金を実施している事業所は、第2基準給与を入力します。

入力する第2基準給与は、事業所ごとに設定された口数×1,000(円)となります。

#### 🚯 第2事務費掛金

第1基準給与および第2基準給与の値から算出した第2事務費掛金を表示します。

第2年金のみ加入 ⇒ 口数×100(円) 上限 500(円)

第1年金および第2年金の両方に加入 ⇒ 100(円)

🚺 取得事由

加入者資格を取得する事由を選択します。

| 事業所間異動 | 基金加入の事業所から転籍する場合               |
|--------|--------------------------------|
| 再加入明らか | 定年後再雇用など引き続き同一事業所で加入する場合       |
| 再加入者   | 受取方法未選択の給付がある資格喪失者が再度基金に加入する場合 |
| 設立編入   | 事業所が基金に新規加入する場合                |

上記のどれに該当するか不明な場合は「新規加入者」を選択してください。

「事業所間異動」「再加入明らか」の取得届は喪失届と同じ時期に提出してください。

### 15 基礎年金番号

基礎年金番号を入力します。数字10桁で入力してください。ハイフンは不要です。 20歳未満の方など基礎年金番号が未付番の方は入力不要です。 後日「基礎年金番号届」を提出してください。

#### 16 過去勤務月数

取得事由が設立編入の場合のみ入力できます。

事業所が基金に加入した年月日が属する月の前月までの事業所に使用された期間の月数を入力します。

### 1 過去勤務開始年月日

取得事由が設立編入の場合のみ入力できます。

事業所に使用されるようになった年月日を入力します。

18 備考

備考を入力できます。

19 訂正・取消の理由

# 10-2 喪失届

| 喪失届(訂正・取消)         |        |                   |         |
|--------------------|--------|-------------------|---------|
| 事業所番号              | 事業所名称  | 2                 | ステータス ③ |
| 190002             |        |                   |         |
| 加入者番号 👩 🕢 🤄        | 氏名 @ 5 | 生年月日 🜌 🌀          |         |
|                    |        | □                 |         |
| 資格喪失年月日 🕢 🛷 🛛 🕧    |        | ▲ 退職(死亡)年月日 👔 🛛 🔞 | _       |
| 西暦 ▼               |        | 西暦 ▼              | ]       |
| 喪失事由 🖉 💐 🧐         |        | 喪失事由の補足の詳細 👔      | 1)      |
| •                  | •      |                   |         |
| 郵便番号 🖉 🜌 🔃 🚺       |        |                   |         |
| 住所検索               |        |                   |         |
| 住所1(郡市区) 👔 🚳  🚺    |        | 住所2(町村・地番) 👔 🚳 🚺  |         |
|                    |        |                   |         |
| 【住所3(建物名·部屋番号) 👔 🍈 |        | 住所4(予備) 👔 🚺       |         |
|                    |        |                   |         |
| 備考 2 18            |        |                   |         |
|                    |        |                   |         |
| 訂正・取消の理由           |        |                   |         |
|                    |        |                   |         |

※特記されていない場合は通常の届出(訂正届・取消届以外)の入力についての説明となります。

※太字は基幹システムに連携される項目です。

1 事業所番号

ログイン中の事業所の事業所番号が表示されます。

2 事業所名称

ログイン中の事業所の事業所名称が表示されます。

③ ステータス

表示中の届出のステータスが表示されます。

④ 加入者番号

[加入者選択]加入者番号が表示されます。

- [加入者未選択]空欄となります。
- 5 氏名

[加入者選択]氏名が表示されます。

[加入者未選択]氏名を入力します。氏と名の間にスペースを1つ入れてください。

6 生年月日

[加入者選択]生年月日が表示されます。

## ⑦ 資格喪失年月日

資格喪失年月日を入力します。

喪失事由の補足が「退職」または「死亡」の場合 ⇒ 退職(死亡)年月日の翌日

喪失事由の補足が「上限年齢到達」の場合 ⇒ 上限年齢到達の誕生日の前日

⑧ 退職(死亡)年月日

喪失事由の補足が「退職」または「死亡」の場合のみ入力します。

9 喪失事由

加入者資格を喪失する事由を選択します。

| 事業所間異動 | 基金加入の事業所に転籍する場合                   |
|--------|-----------------------------------|
| 再加入明らか | 定年後再雇用など引き続き同一事業所で加入する場合          |
| 役員就任   | 役員を加入者範囲外とする事業所で加入者が役員に就任した場合     |
| 懲戒解雇   | 給付制限を希望する場合 ※事前に基金事務局に連絡してください。   |
|        | i 退職                              |
|        | 契約期間満了、休業期間満了、基金未加入の事業所への転籍など     |
| その他    | ii 退職以外                           |
|        | 上限年齢到達、加入者範囲外の職種への変更(例:正社員⇒嘱託社員)、 |
|        | 勤務時間減少による厚生年金資格喪失、事業所の脱退など        |

「事業所間異動」「再加入明らか」の喪失届は取得届と同じ時期に提出してください。

10 喪失事由の補足

喪失事由の補足を選択します。喪失事由との対応は下表のとおりです。

| 喪失事由               | 喪失事由の補足      |  |
|--------------------|--------------|--|
| 自己都合退職             |              |  |
| 会社都合退職             |              |  |
| 定年(再雇用なし)          | 退職           |  |
| 懲戒解雇               |              |  |
| その他(上記以外の退職)       |              |  |
| 事業所間異動             | 転籍           |  |
| 再加入明らか             | 同日得喪         |  |
| その他(加入者範囲外の職種への変更) | 身分変更         |  |
|                    | 上限年齡到達       |  |
|                    | 厚年喪失(勤務時間減少) |  |
| その他                | 会社分割・事業譲渡    |  |
|                    | 事業所脱退·合併     |  |
|                    | その他          |  |
| 死亡                 | 死亡           |  |

1 喪失事由の補足の詳細

喪失事由の補足の詳細を入力します。

喪失事由の補足に「転籍」「身分変更」または「その他」を選択した場合は必須入力項目です。

| 転籍   | 転籍先の事業所番号および事業所名称 |
|------|-------------------|
| 身分変更 | (例)正社員⇒嘱託社員       |
| その他  | 詳細を入力してください。      |

#### 12 郵便番号

郵便番号を入力します。

13 住所検索ボタン

押下すると、入力した郵便番号に該当する住所を選択可能なダイアログが表示されます。 住所を選択すると、住所1および住所2に住所の情報が入力されます。

#### 🚺 住所1

住所(市区町村)を入力します。都道府県は入力不要です。(例)港区

15 住所2

住所(地番・住居表示)を入力します。(例)赤坂 2-5-7 または 赤坂 2-5-7-301

住所4まで使用しても文字数が不足する場合は住所2に建物名を入力しても差し支えありません。

16 住所3

住所(建物名・部屋番号)を入力します。(例)渡辺商事赤坂ビル301 または 渡辺商事赤坂ビル

17 住所4

住所(予備)を入力します。住所3で文字数が不足する場合に使用してください。

18 備考

備考を入力できます。喪失事由が死亡の場合は遺族の氏名・住所・続柄を入力してください。

19 訂正・取消の理由

# 10-3 基準給与変更届

| 基準給与変更届(訂正・取消                                  |                                   |  |
|------------------------------------------------|-----------------------------------|--|
| <b>爭棄所描号</b> 190002                            |                                   |  |
| 1加入者番号 👔 🕘                                     | 氏名     6       西晋     年           |  |
| 基準給与変更年月日     601       西暦     ▼       年     ▼ | 直近の異動年月日     ⑧       日        年   |  |
| 第1基準給与 <b>②</b> <sup>1</sup> 1<br>変更前<br>12    | 第2基準給与 ● 〔1〕     第2事務書掛金 ●<br>〔3〕 |  |
| 変更後<br> 備考 @ 16                                | <b>▼</b> (5)                      |  |
| 訂正・取消の理由                                       |                                   |  |

※特記されていない場合は通常の届出(訂正届・取消届以外)の入力についての説明となります。

※太字は基幹システムに連携される項目です。

1 事業所番号

ログイン中の事業所の事業所番号が表示されます。

2 事業所名称

ログイン中の事業所の事業所名称が表示されます。

③ ステータス

表示中の届出のステータスが表示されます。

④ 加入者番号

[加入者選択]加入者番号が表示されます。

[加入者未選択]空欄となります。

5 氏名

[加入者選択]氏名が表示されます。

[加入者未選択]氏名を入力します。氏と名の間にスペースを1つ入れてください。

6 生年月日

[加入者選択]生年月日が表示されます。

#### ⑦ 基準給与変更年月日

基準給与変更年月日を入力します。

第1基準給与の変更の場合

算定基礎届(定時決定)または5月~10月を改定月とする月額変更届で厚生年金保険の標準報酬月額が変更 ⇒ 10月1日

前年11月~当年4月を改定月とする月額変更届で厚生年金保険の標準報酬月額が変更

⇒ 4月1日

⑧ 直近の異動年月日

基準給与に異動があった直近の年月日が表示されます。

9 直近の異動原因

基準給与に異動があった直近の内容が表示されます。

1 変更前第1基準給与

[加入者選択]現在の第1基準給与が表示されます。

※変更年月日順に届出を作成していない場合、正しい変更前第1基準給与が表示できません。

変更前第1基準給与を修正すると、背景色が黄色に変わります。

[加入者未選択]変更前の第1基準給与を入力します。

⑪ 変更前第2基準給与

[加入者選択]現在の第2基準給与が表示されます。

※変更年月日順に届出を作成していない場合、正しい変更前第2基準給与が表示できません。

変更前第2基準給与を修正すると、背景色が黄色に変わります。

[加入者未選択]変更前の第2基準給与を入力します。

## 12 変更後第1基準給与

変更後第1基準給与を入力します。

変更後第1基準給与 … 基準給与変更年月日時点の厚生年金保険の標準報酬月額 変更がない場合は空欄で差し支えありません。

#### 13 変更後第2基準給与

変更後第2基準給与を入力します。

変更後第2基準給与 … 基準給与変更年月日時点の状態に基づく口数×1000(円)

変更がない場合は空欄で差し支えありません。

第1基準給与も第2基準給与も変更がない加入者については届出不要です。

🚺 第2事務費掛金

第1基準給与および第2基準給与から算出した第2事務費掛金を表示します。

15 変更事由(第1基準給与)

第1基準給与の変更事由を選択します。

基準給与変更年月日と矛盾がある場合はエラーとなります。

퉵 備考

備考を入力できます。

17 訂正・取消の理由

# 10-4 氏名変更届

| <b>事業所番号</b> 190002                  | 4X/F)<br>事業所名称 | 2                            | 2 <del>7</del> -92 3 |
|--------------------------------------|----------------|------------------------------|----------------------|
| 加入者番号 👔 ④                            | 氏名 0% (5)      | <b>1生年月日 🚧 6</b><br>西暦 ▼ 年 月 | E                    |
| 氏名変更年月日     60%       西晋     ▼     年 | ⑦<br>月 日       |                              |                      |
| 変更前の内容<br>氏名 8                       | 氏名 (カナ) ⑨      | 変更後の内容<br>氏名 🕢 🜌 🕕           | 氏名 (カナ) 👔 🚧 🕕        |
| 備考 👔 🔹 🗓                             |                |                              |                      |
| 訂正・取消の理由                             | (3)            |                              |                      |

※特記されていない場合は通常の届出(訂正届・取消届以外)の入力についての説明となります。 ※太字は基幹システムに連携される項目です。

① 事業所番号

ログイン中の事業所の事業所番号が表示されます。

2 事業所名称

ログイン中の事業所の事業所名称が表示されます。

③ ステータス

表示中の届出のステータスが表示されます。

④ 加入者番号

[加入者選択]加入者番号が表示されます。

[加入者未選択]空欄となります。

5 氏名

[加入者選択]氏名が表示されます。

[加入者未選択]氏名を入力します。氏と名の間にスペースを1つ入れてください。

6 生年月日

[加入者選択]生年月日が表示されます。

⑦ 氏名変更年月日

氏名変更年月日を入力します。

⑧ 変更前の氏名

[加入者選択]変更前の氏名(漢字)が表示されます。

[加入者未選択]変更前の氏名(漢字)を入力します。氏と名の間にスペースを1つ入れてください。

9 変更前の氏名カナ

[加入者選択]変更前の氏名(カナ)が表示されます。

[加入者未選択]変更前の氏名(カナ)を入力します。氏と名の間にスペースを1つ入れてください。

#### 10 変更後の氏名

変更後の氏名(漢字)を入力します。氏と名の間にスペースを1つ入れてください。

基幹システムの入力可能文字以外を入力すると、エラーになります。

次のどちらかで対応してください。

・代替文字で入力する ・他の字も含めて全てカタカナで入力する

変更後の氏名欄の文字数が基幹システムに入力可能な文字数を超えると、基幹システム登録用氏名欄が表示され

ます。基幹システム登録用氏名欄は空欄でも差し支えありません。空欄の場合、基幹システムが出力する帳票の氏名 欄には氏名カナまたは基幹システム登録用氏名カナに入力した値が表示されます。

## 🕕 変更後の氏名カナ

変更後の氏名(カナ)を入力します。氏と名の間にスペースを1つ入れてください。

全角ひらがなまたは全角カタカナで入力してフォーカスアウトすると、半角カタカナに変換されます。

小書き文字(アィウエオヤユヨツ)は通常の文字(アイウエオヤユヨツ)、長音符(-)はハイフン(-)に変換されます。

変更後の氏名(カナ)欄の文字数が基幹システムに入力可能な文字数を超えると、基幹システム登録用氏名(カナ) 欄が表示されます。

12 備考

備考を入力できます。

13 訂正・取消の理由

# 10-5 中断者届

| 中断者届(訂正・取消)                      |                                             |                                                   |
|----------------------------------|---------------------------------------------|---------------------------------------------------|
| <del>事業所番号 ①</del> 事業所<br>190002 | 名称 ②                                        | 2 <del>7</del> -92 3                              |
| 加入者番号 ② ④ 氏名 800                 | ⑤ <u>±年月日</u>                               | Л                                                 |
| 中断年月日 28頁 ⑦<br>西暦 ▼ 年 月 日        | <b>出産 (予定) 年月日 (2) @须 (8)</b><br>西暦 ▼ 年 月 日 | 産休・育休開始年月日     ●     ●       西晋     ▼     年     月 |
| 備考 🕢 🕕                           |                                             |                                                   |
| 訂正・取消の理由 🐖 11                    |                                             |                                                   |

※特記されていない場合は通常の届出(訂正届・取消届以外)の入力についての説明となります。 ※太字は基幹システムに連携される項目です。

1 事業所番号

ログイン中の事業所の事業所番号が表示されます。

2 事業所名称

ログイン中の事業所の事業所名称が表示されます。

③ ステータス

表示中の届出のステータスが表示されます。

④ 加入者番号

[加入者選択]加入者番号が表示されます。

[加入者未選択]空欄となります。

5 氏名

[加入者選択]氏名が表示されます。

[加入者未選択]氏名を入力します。氏と名の間にスペースを1つ入れてください。

6 生年月日

[加入者選択]生年月日が表示されます。

### ⑦ 中断年月日

中断年月日を入力します。

⑧ 出産(予定)年月日

休業の種類が産前休業の場合は出産予定年月日を、産後休業または育児休業(育児休業に準ずる休業を含む)の 場合は子の生年月日を入力します。

⑨ 産休·育休開始年月日

産前産後休業または育児休業(育児休業に準ずる休業を含む)を開始した年月日を入力します。

🔟 備考

備考を入力できます。多胎妊娠により出産予定日の6週間より前から産前休業を開始した場合は「多胎妊娠」と入力 してください。

11 訂正・取消の理由

## 10-6 復活者届

| 復活者届(訂正・取消                   | )               |                            |                                                       |
|------------------------------|-----------------|----------------------------|-------------------------------------------------------|
| <del>事業所番号</del> ①<br>190002 | 事業所名称           | (                          | 2 <sub>127-92</sub> 3                                 |
| 加入者番号 @ ④                    | <b>氏名 200</b> 5 | <b>生年月日 Ø须 ⑥</b><br>西暦 ▼ 年 | Л                                                     |
| (街話年月日 2) 000 ⑦ 西晋 ▼ 年 月     | 日               | ◎ 8 ● 月 日                  | <b>産休・育休終了年月日                                    </b> |
|                              |                 |                            |                                                       |
| 訂正・取消の理由  参編   ①             |                 |                            |                                                       |

※特記されていない場合は通常の届出(訂正届・取消届以外)の入力についての説明となります。 ※太字は基幹システムに連携される項目です。

1 事業所番号

ログイン中の事業所の事業所番号が表示されます。

2 事業所名称

ログイン中の事業所の事業所名称が表示されます。

③ ステータス

表示中の届出のステータスが表示されます。

④ 加入者番号

[加入者選択]加入者番号が表示されます。

[加入者未選択]空欄となります。

5 氏名

[加入者選択]氏名が表示されます。

[加入者未選択]氏名を入力します。氏と名の間にスペースを1つ入れてください。

6 生年月日

[加入者選択]生年月日が表示されます。

### ⑦ 復活年月日

復活年月日(復職の翌日)を入力します。

⑧ 子の生年月日

休業の種類が産前産後休業の場合は出産日(流産、死産または妊娠中絶の場合はその事実が発生した日)を、育児 休業の場合は養育する子の生年月日を入力します。

9 産休·育休終了年月日

産前産後休業または育児休業の終了年月日(復職の前日)を入力します。

🔟 備考

備考を入力できます。

11 訂正・取消の理由

# 10-7 基礎年金番号届

| 基礎年金番号届(訂正・取消)                                  |                   |  |
|-------------------------------------------------|-------------------|--|
| 事業所 <del>番号 ① 事業所名称</del>                       | 2 <u>ステ</u> ータス 3 |  |
| 加入者番号 2 ④ 氏名 2 2 5                              |                   |  |
|                                                 | 西暦 ▼              |  |
| 資格取得年月日 ② ● ● ○ ○ ○ ○ ○ ○ ○ ○ ○ ○ ○ ○ ○ ○ ○ ○ ○ | ■基礎年金番号 《編        |  |
|                                                 |                   |  |
| 訂正・取消の理由                                        |                   |  |
|                                                 |                   |  |

※特記されていない場合は通常の届出(訂正届・取消届以外)の入力についての説明となります。 ※太字は基幹システムに連携される項目です。

① 事業所番号

ログイン中の事業所の事業所番号が表示されます。

2 事業所名称

ログイン中の事業所の事業所名称が表示されます。

③ ステータス

表示中の届出のステータスが表示されます。

④ 加入者番号

[加入者選択]加入者番号が表示されます。

[加入者未選択]空欄となります。

5 氏名

[加入者選択]氏名が表示されます。

[加入者未選択]氏名を入力します。氏と名の間にスペースを1つ入れてください。

6 生年月日

[加入者選択]生年月日が表示されます。

### ⑦ 資格取得年月日

[加入者選択]資格取得年月日が表示されます。

[加入者未選択]資格取得年月日を入力します。

⑧ 基礎年金番号

基礎年金番号を入力します。数字10桁で入力してください。ハイフンは不要です。

9 備考

備考を入力できます。

10 訂正・取消の理由

# 10-8 事業所名称·所在地変更(訂正)届

| 事業所番号 (1)                                                                                                    | 事業所名称                 | 2                                                                     | <b>ステータス</b> ③ |
|----------------------------------------------------------------------------------------------------|-----------------------|-----------------------------------------------------------------------|----------------|
| 987654321                                                                                                    | 株式会社企業年金システ           | ĒΔ                                                                    |                |
| 变更前                                                                                                    |                       |                                                                       |                |
| 事業所名称1                                                                                                    | 4                     | ] 事業所名称2                                                              | 5              |
| 株式会社企業年金システム                                                                                                    |                       |                                                                       |                |
| 事業所所在地1                                                                                                    | 6                     | 』事業所所在地2                                                              | 1              |
| 東京都千代田区永田町                                                                                                    |                       | 1 - 1 - 1                                                             |                |
| 電話番号                                                                                                    | 8                     |                                                                       |                |
| 03-3311-4567                                                                                                    |                       |                                                                       |                |
|                                                                                                    |                       |                                                                       |                |
| ※変更する項目を選択してくださ                                                                                                    | い。複数の項目を同時に選択すること     | とも可能です。                                                               |                |
| ※商業(法人)登記の登記事項証                                                                                                    | 明書など変更後の名称・所在地が確認     | 忍できる資料を添付書類としてアップロードしてく                                               | ください。          |
| ※既に年金事務所から「適用事業<br>✓ 名称 🔽 所在地 🔽 電話番                                                                                                    | 所所在地名称変更通知書」が交付され<br> | れている場合はスキャンし、添付書類としてアッフ                                               | ブロードしてください。    |
|                                                                                                    |                       |                                                                       |                |
| 公里生日日 💿 🕺                                                                                                    |                       |                                                                       |                |
| 変更年月日 ② ◎祭<br>西座 ▼ 年                                                                                                    |                       |                                                                       |                |
| <u>変更年月日 (2)</u> 684<br>西暦 ▼ 年                                                                                                    | 月 日 10                |                                                                       |                |
| <u>変更年月日</u> <b>2</b><br>西暦 ▼ 年<br>変更後                                                                                                    | 月 日 10                |                                                                       |                |
| S更年月日 (1) 644 西晋 ▼ 年 安更後 事業所名称1 (2)                                                                                                    |                       | 事業所名称2 🕢                                                              | 12             |
| 変更年月日 <b>(2)</b> 684<br>西暦 ▼ 年<br>変更後<br>事業所名称1 <b>(2)</b>                                                                                                    | я в 10<br>11          | 事業所名称2 🕢                                                              | 12             |
| 変更年月日 (2) 684<br>西暦 ▼ 年<br>変更後<br>事業所名称1 (2)                                                                                                    |                       | 事業所名称2 🕢                                                              |                |
| 変更年月日 ② ● ● 年<br>西暦 ▼ 年<br>変更後<br>事業所名称1 ②<br>事業所名称 (カナ) 1 ②                                                                                                    |                       | 事業所名称2 ②<br>事業所名称 (カナ) 2 ②                                            | 12             |
| 変更年月日 ② ●<br>西暦 ▼ 年<br>変更後<br>事業所名称1 ②<br>事業所名称 (カナ) 1 ③                                                                                                    |                       | 事業所名称2 ②<br>事業所名称(カナ)2 ②                                              | 12             |
| 変更共月日 ② ●●●●●●●●●●●●●●●●●●●●●●●●●●●●●●●●●●●                                                                                                    |                       | 事業所名称2 <b>②</b><br>事業所名称(カナ)2 <b>②</b>                                | 12<br>(A       |
| 変更年月日 ② ●<br>西暦 ▼ 年<br>変更後<br>事業所名称1 ②<br>事業所名称 (カナ) 1 ②<br>郵便番号 5                                                                                                    |                       | 事業所名称2 @<br>事業所名称 (カナ) 2 @                                            | 12             |
| 変更年月日 ② ●●●●●●●●●●●●●●●●●●●●●●●●●●●●●●●●●●●                                                                                                    |                       | 事業所名称2 @<br>事業所名称 (カナ) 2 @                                            | 12<br>14       |
| 変更年月日 <b>④ ●</b><br>西暦 ▼ 年<br>変更後<br>事業所名称1 <b>②</b><br>事業所名称 (カナ) 1 <b>②</b><br>事業所所在地1 <b>②</b>                                                                             |                       | 事業所名称2 ②<br>事業所名称 (カナ) 2 ③                                            | 12             |
| <ul> <li>変更年月日 ● ● ● ● ● ● ● ● ● ● ● ● ● ● ● ● ● ● ●</li></ul>                                                                                                    |                       | ■業所名称2 ②<br>■<br>■<br>事業所名称 (カナ) 2 ②<br>■<br>■<br>単業所所在地2 ②           | 12             |
| <ul> <li>変更共月日 ● ● ● ● ● ● ● ● ● ● ● ● ● ● ● ● ● ● ●</li></ul>                                                                                                    |                       | 事業所名称2 ②<br>事業所名称 (カナ) 2 ②                                            |                |
| 変更年月日 (2) (40年<br>西暦 ▼ 年<br>変更後<br>事業所名称1 (2)<br>事業所名称 (カナ) 1 (2)<br>事業所所在地1 (2)<br>事業所所在地1 (2)                                                                               |                       | ■業所名称2 ②<br>■<br>事業所名称 (カナ) 2 ③<br>■<br>単業所所在地2 ②<br>■<br>事業所所在地2 ③   | 12<br>14<br>18 |
| <ul> <li>変更年月日 (2) (※第)</li> <li>西暦 ▼ 年</li> <li>変更後</li> <li>事業所名称1 (2)</li> <li>事業所名称 (カナ) 1 (2)</li> <li>事業所所在地1 (2)</li> <li>事業所所在地1 (2)</li> <li>事業所所在地1 (2)</li> </ul>  |                       | 事業所名称2 ②         事業所名称(カナ)2 ②         事業所所在地2 ③         事業所所在地2 ④     | 12             |
| <ul> <li>変更年月日 ② ●</li> <li>西暦 ▼ 年</li> <li>変更後</li> <li>事業所名称1 ②</li> <li>事業所名称 (カナ) 1 ②</li> <li>郵便番号 ①</li> <li>事業所所在地1 ②</li> <li>事業所所在地1 ②</li> <li>事業所所在地1 ②</li> </ul> |                       | 事業所名称2 ②         事業所名称(カナ)2 ②         事業所所在地2 ②         事業所所在地(カナ)2 ② | 12 14 18 20    |
| <ul> <li>変更年月日 ● ● ● ● ● ● ● ● ● ● ● ● ● ● ● ● ● ● ●</li></ul>                                                                                                    |                       | 事業所名称2 ②         事業所名称(カナ)2 ②         事業所所在地2 ②         事業所所在地2 ②     | 12             |
| <ul> <li>変更年月日 ● ● ● ● ● ● ● ● ● ● ● ● ● ● ● ● ● ● ●</li></ul>                                                                                                    |                       | 事業所名称2 ②         事業所名称(カナ)2 ②         事業所所在地2 ②         事業所所在地(カナ)2 ② |                |

※2025年2月10日に実施した更新前のバージョンの画面です。

1 事業所番号

ログイン中の事業所の事業所番号が表示されます。

2 事業所名称

ログイン中の事業所の事業所名称(本システム登録のデータ)が表示されます。

③ ステータス

表示中の届出のステータスが表示されます。

④ 変更前事業所名称1

ログイン中の事業所の名称(基幹システム登録のデータ)が表示されます。

⑤ 変更前事業所名称2

ログイン中の事業所の名称(基幹システム登録のデータ)が表示されます。

⑥ 変更前事業所所在地1

ログイン中の事業所の所在地(基幹システム登録のデータ)が表示されます。

⑦ 変更前事業所所在地2

ログイン中の事業所の所在地(基幹システム登録のデータ)が表示されます。

⑧ 変更前事業所電話番号

ログイン中の事業所の電話番号(基幹システム登録のデータ)が表示されます。

9 変更項目

変更する項目を選択してください。複数の項目を同時に選択できます。選択した項目が入力可能になります。

10 変更年月日

名称、所在地または電話番号が変更された年月日を入力します。

⑪ 変更後事業所名称1

変更後の事業所名称を入力します。

12 変更後事業所名称2

変更後の事業所名称を入力します。名称1で文字数が不足する場合に使用してください。

変更後事業所名称(カナ)1

変更後の事業所名称のフリガナを入力します。

(4) 変更後事業所名称(カナ)2

変更後の事業所名称のフリガナを入力します。名称(カナ)1で文字数が不足する場合に使用してください。

15 変更後事業所郵便番号

変更後の事業所所在地の郵便番号を入力します。

16 住所検索ボタン

押下すると、入力した郵便番号に該当する住所を選択可能なダイアログが表示されます。

住所を選択すると、変更後事業所所在地に住所の情報が入力されます。

1 変更後事業所所在地1

変更後の事業所所在地を入力します。

18 変更後事業所所在地2

変更後の事業所所在地を入力します。所在地1で文字数が不足する場合に使用してください。

基金が送付する郵便物の一部に所在地1と所在地2の間に改行が入るものがあることにご留意ください。

19 変更後事業所所在地(カナ)1

変更後の事業所所在地(カナ)を入力します。

2 変更後事業所所在地(カナ)2

変更後の事業所所在地(カナ)を入力します。所在地(カナ)1で文字数が不足する場合に使用してください。

2 変更後事業所電話番号

変更後の事業所電話番号を入力します。

2 備考

備考を入力できます。

# 10-9 事業所関係変更(訂正)届

| 事業所関係変更(調             | J正)届              |                            |            |    |
|-----------------------|-------------------|----------------------------|------------|----|
| 事業所番号 ①               | 事業所名称             | 2                          | <u> </u>   | 3) |
| 987654321             | 株式会社企業年金システ       | 4                          |            |    |
| ※変更する項目の「+」を押し、       | 変更後の内容をご入力ください。複数 | の項目を同時に変更することも可能で          | ₫.         |    |
| ① 代表者の変更 🕤 🕘          |                   |                            |            |    |
| 代表者の変更の場合は「②代         | 表者の住所変更」に変更後の代表者の | 住所をご入力ください。                |            |    |
| ※ 代表者の変更か記載された<br>変更前 | 商業(法人)登記の登記事項証明書を | :スキヤンし、添付書類としてアップロ:<br>変更後 |            |    |
| 代表者役職                 | 5                 | 代表者役職                      | 6          |    |
| 代表取締役                 |                   |                            |            |    |
| 代表者氏名 ⑦               | 代表者氏名(カナ)         | 8 1代表者氏名                   | (代表者氏名(カナ) | 10 |
| 基金 太郎                 | +キン 夕口ウ           |                            |            |    |
|                       |                   |                            |            |    |
|                       | <u>,</u>          |                            |            |    |
|                       | D<br>D            |                            |            |    |
| ● 郵便番号                |                   | 郵便番号 (13)                  | Aracter to |    |
| 1000014               |                   |                            |            |    |
| 代表者住所                 | 15                | 代表者住所                      | 16         |    |
| 東京都千代田区永田町 2 — :      | 1 – 1             |                            |            |    |
| 電話番号                  | 1                 | 電話番号                       | 18         |    |
|                       |                   |                            |            |    |
|                       |                   |                            |            |    |

1 事業所番号

ログイン中の事業所の事業所番号が表示されます。

2 事業所名称

ログイン中の事業所の事業所名称が表示されます。

③ ステータス

表示中の届出のステータスが表示されます。

- ④ 代表者の変更エリア表示/非表示コントロール(「+」ボタン)
   代表者の変更エリアの表示/非表示を切り替えます。
- **⑤** 変更前代表者役職

変更前の代表者役職を表示します。

- 変更後代表者役職
   変更後の代表者役職を入力します。
- ⑦ 変更前代表者氏名変更前の代表者氏名を表示します。
- ⑧ 変更前代表者氏名カナ 変更前の代表者氏名のフリガナを表示します。

### 9 変更後代表者氏名

変更後の代表者氏名を入力します。

代表者の変更の場合は変更後代表者役職および変更後代表者住所の入力が必要です。

- 変更後代表者住所は代表者の住所変更エリアを表示し、入力してください。
- また、添付書類として登記簿謄本の写しのアップロードが必要です。
- 10 変更後代表者氏名カナ

変更後の代表者氏名のフリガナを入力します。

11 代表者の住所変更エリア表示/非表示コントロール(「+」ボタン)

代表者の住所変更エリアの表示/非表示を切り替えます。

12 変更前代表者郵便番号

変更前の代表者住所の郵便番号を表示します。

(13) 変更後代表者郵便番号

変更後の代表者住所の郵便番号を入力します。

(4) 住所検索ボタン

押下すると、入力した郵便番号に該当する住所を選択可能なダイアログが表示されます。

住所を選択すると、変更後代表者住所に住所の情報が入力されます。

15 変更前代表者住所

変更前の代表者住所を表示します。

16 変更後代表者住所

変更後の代表者住所を入力します。

🗊 変更前代表者電話番号

変更前の代表者電話番号を表示します。

18 変更後代表者電話番号

変更後の代表者電話番号を入力します。

| ③ 事業主代理人の変更 🕒 🕑    |          |               |          |
|--------------------|----------|---------------|----------|
| 事業主代理人の変更       20 |          |               |          |
| 変更前                |          | 変更後           |          |
| 代理人役職 21           | 代理人氏名 22 | 代理人役職 23      | 代理人氏名 24 |
| 取締役                | 基金次郎     |               |          |
|                    |          | I             |          |
|                    |          |               |          |
| ④ 事業所の電話番号変更 🔵 🕑 🥸 |          |               |          |
| 変更前                | <b>x</b> | 変更後           |          |
| 電話番号 226           | )        | 電話番号          | (27)     |
| 03-3311-4567       |          |               |          |
|                    |          |               |          |
|                    |          |               |          |
| ⑤年金事務所の事業所整理記号の    | 変更 🗙 🖸 2 |               |          |
| 変更前                |          | 変更後           |          |
| 整理記号①(例:港2)        |          | 整理記号①(例:港2) 🤤 | עי<br>ו  |
| イ012               |          |               |          |
| 整理記号②(例:ABC) 31    |          | 整理記号②(例:ABC)  |          |
| 123                |          |               |          |
|                    |          |               |          |

- (1) 事業主代理人の変更エリア表示/非表示コントロール(「+」ボタン)
  事業主代理人の変更エリアの表示/非表示を切り替えます。
- 20 事業主代理人の変更

事業主代理人の選任、解任、または変更の中から選択します。

- 変更前の代理人役職
   変更前の代理人役職を表示します。
- ② 変更前の代理人氏名 変更前の代理人氏名を表示します。
- ② 変更後の代理人役職 変更後の代理人役職を入力します。
- ② 変更後の代理人氏名 変更後の代理人氏名を入力できます。代理人を選任または変更する場合は変更後代理人役職の入力が必要です。

- ⑤ 事業所の電話番号変更エリア表示/非表示コントロール(「+」ボタン) 事業所の電話番号変更エリアの表示/非表示を切り替えます。
- 26 変更前電話番号

変更前の事業所の電話番号を表示します。

27 変更後電話番号

変更後の事業所の電話番号を入力します。ハイフン(-)が2つ入った形式で入力してください。

事業所所在地の変更と同時に電話番号を変更する場合は「事業所名称・所在地変更(訂正)届」で届出ができます。

※ 年金事務所の事業所整理記号変更エリア表示/非表示コントロール(「+」ボタン)

年金事務所の事業所整理記号変更エリアの表示/非表示を切り替えます。

29 変更前の整理記号①

変更前の整理記号①を表示します。

変更後の整理記号①

事業所の名称、所在地または保険者が変更になると、

年金事務所(厚生年金保険)の事業所整理記号が変更になる場合があります。

変更後の年金事務所(厚生年金保険)の事業所整理記号のうち、郡市区符号を入力します。

丸数字は通常の全角数字に変換してください。

- (例)港② ⇒ 港2
- 変更前の整理記号②

変更前の整理記号②を表示します。

22 変更後の整理記号22

変更後の年金事務所(厚生年金保険)の事業所整理記号のうち、事業所記号を入力します。

保険者が健康保険組合の場合はアルファベット、保険者が全国健康保険協会の場合はひらがなとなります。

(例)健康保険組合加入 ⇒ ABC

協会けんぽ加入 ⇒ あいう

なお、添付書類として変更後の事業所整理記号がわかる書類のアップロードが必要です。

| ⑥ 健康保険の保険者                   | 皆変更・記号変更 🕒 🔉 3    |             |    |   |
|------------------------------|-------------------|-------------|----|---|
| 変更前<br>【保険者                  | 34                | 変更後<br> 保険者 | 35 |   |
| 健保2                          |                   |             |    |   |
| 記号                           | 36                | 1記号         | 37 | 1 |
| 1101                         |                   |             |    |   |
| <b>変更年月日 ② ◎ ◎ ③</b><br>西暦 ▼ | <b>多</b><br>年 月 日 |             |    |   |
| 備考 ②                         |                   | 39          |    |   |
|                              |                   |             |    |   |

③ 健康保険の保険者変更・記号変更エリア表示/非表示コントロール(「+」ボタン)

健康保険の保険者変更・記号変更エリアの表示/非表示を切り替えます。

34 変更前保険者

変更前の保険者を表示します。

35 変更後保険者

変更後の保険者を入力します。(例)××健康保険組合

36 変更前記号

変更前の記号を表示します。

37 変更後記号

変更後の記号を入力します。保険者が全国健康保険協会の場合は「9999」と入力してください。

38 変更年月日

事業所関係の情報が変更された日付を入力します。

39 備考

備考を入力できます。

# 10-10 基準給与変更不該当届

| 基準給与変更不該当届                                                         |                                     |                                    |                 |                            |
|--------------------------------------------------------------------|-------------------------------------|------------------------------------|-----------------|----------------------------|
| 事業所番号                                                              | 事業所名称                               | 2                                  |                 | <del>27</del> -92 <u>3</u> |
| 987654321                                                          | 株式会社企業年金シス                          | Х <del>Г</del> А                   |                 |                            |
| 下記に該当する場合はロに × を入れて「登録<br>※該当しない場合は基準給与変更届の手続き                     | 」ボタンを押してくださ<br>が必要です。 <u>「届出画面</u>  | い。<br><u>」</u> より加入者を選択し、基準給与      | 9変更届の作成を行ってください | ۰.                         |
| <b>該当年次 828</b><br>2022 年 <b>④</b>                                 |                                     |                                    |                 |                            |
| 5 □ <sup>5年4月1日時点の厚生年金保険の標準<br/><sup>5</sup>級に変更があった加入者はいません</sup> | ·報酬月額(以下、「月額<br>。                   | 」という。)と本年10 月1 日時;                 | 気の月額を比較したとき、    |                            |
| *月額の等級に変更があった加入者と                                                  | とは、例えば次のような方                        | इंट्रेंच.                          |                 |                            |
| (例)7月に算定基礎届を提出したこ<br>5~10月を改定月とする月額感<br>上限改定により月額が変更され             | とによる定時決定で9月)<br>変更届を提出したことによ<br>れた方 | から1 等級以上の変更があった方<br>こる随時改定で変更があった方 |                 |                            |
| 上記のとおり本年10月1日を変更年月日とし                                              | って第1 基準給与が変更に                       | なる加入者は当事業所にいないさ                    | ことを届出します。       |                            |

1 事業所番号

ログイン中の事業所の事業所番号が表示されます。

2 事業所名称

ログイン中の事業所の事業所名称が表示されます。

③ ステータス

表示中の届出のステータスが表示されます。

④ 該当年次

該当年次を入力します。

(例)2023年7月に提出した算定基礎届で厚生年金保険の標準報酬月額が変更になった加入者が1人もいない

⇒ 2023 年

5 チェックボックス

該当する場合はチェックを入力します。

# 11 事業所情報詳細

| 事業所情報確認                    |                                                     |                                     |              |
|----------------------------|-----------------------------------------------------|-------------------------------------|--------------|
| 事業所番号 ①                    | ■事業所名称                                              | 2                                   |              |
| 987654321                  | 株式会社企業年金システム                                        |                                     |              |
| 郵便番号                       | 事業所所在地                                              | 3                                   |              |
| 100-0014                   | 東京都千代田区永田町1-1-1                                     |                                     |              |
| 電話番号                       | 事業所整理記号(厚生年金)                                       | L 健康保険 5                            | 1記号(健康保険組合)6 |
| 03-3311-4567               | 1012 123                                            | 066223                              | 3333         |
| 代表者役職                      | 代表者氏名                                               | 代理人役職                               | 代理人氏名        |
| 代表取締役                      | 基金 太郎                                               | 取締役                                 | 基金次郎         |
| 代表者郵便番号                    | 代表者住所                                               |                                     | 【代表者電話番号     |
| 100-0014                   | 東京都千代田区永田町 2 – 1 – 1                                |                                     |              |
| <b>加入年月日</b><br>1970/04/01 | <ul> <li>✓ 第1年金</li> <li>⑨</li> <li>□ 限定</li> </ul> | ☑ 第2年会     □ 全員       □数 5     ☑ 限定 | 上限 65 歳      |

事業所番号

ログイン中の事業所の事業所番号が表示されます。

2 事業所名称

ログイン中の事業所の事業所名称が表示されます。

③ 事業所所在地

ログイン中の事業所の事業所所在地が表示されます。

所在地には本システム登録のデータと基幹システム登録のデータがあり、ここで表示される所在地は本システム登録 のデータです。

④ 事業所整理記号(厚生年金)

厚生年金保険の適用事業所に割り振られる記号が表示されます。

日本年金機構(年金事務所)に提出する厚生年金保険の届出に記載します。

郡市区符号(例:港2 丸数字は本システムでは全角数字に置換)と事業所記号(例:ABC)で構成されています。

5 健康保険

事業所が加入する健康保険の保険者の名称が表示されます。(例)××健康保険組合

⑥ 記号(健康保険組合)

健康保険組合の事業所に割り振られる記号が表示されます。

⑦ 代理人氏名

代理人(事業主に代わって代理人名で届出を行うことが基金に届け出られている者)の氏名が表示されます。 ※紙の帳票での届出の場合に適用されます。本システム利用での届出の場合、代理人か否かにかかわらず、利用者

の行為は利用要綱の規定により全て事業主の行為とみなされます。

⑧ 加入年月日

事業所が日本ITソフトウェア企業年金基金に加入した年月日が表示されます。 ※関東ITソフトウェア厚生年金基金に加入した年月日ではありません(同厚生年金基金から移行した事業所でも)。

#### 9 第1年金実施状況

規約別表第1において第1基準給与対象者ありとしている事業所はチェックが表示されます。

※「全員」は第1基準給与対象者の範囲が厚生年金保険の被保険者"全員"であることを、「限定」は範囲が一定の 職種に"限定"されていることを意味し、どちらか一方にチェックが表示されます。

※第1基準給与対象者の範囲の詳細は画面下部の「加入者範囲」ボタンを押下すると表示されます。

#### 10 第2年金実施状況

規約別表第1において第2基準給与対象者ありとしている事業所はチェックが表示されます。

※「全員」は第2基準給与対象者の範囲が厚生年金保険の被保険者"全員"であることを、「限定」は範囲が一定の 職種に"限定"されていることを意味し、どちらか一方にチェックが表示されます。

※第2基準給与対象者の範囲の詳細は画面下部の「加入者範囲」ボタンを押下すると表示されます。

※口数に値が表示されている場合は定額コースを採用し、第2基準給与が一律同じ口数であることを意味します。

- ※口数に値が表示されていない場合は変額コースを採用していることを意味します。変額コースの詳細は画面下部 の「変額表」ボタンを押下すると表示されます。
- 11 休業該当

産休・育休中の加入者の標準掛金を納付しないと設定した事業所はチェックが表示されます。

※チェックが表示されている事業所は、産休・育休の取得状況に応じて中断者届・復活者届の提出が必要です。

12 加入可能年齢の上限

事業所の加入者の加入可能年齢の上限(65歳または70歳)が表示されます。

13 加入者数

事業所の加入者数が表示されます。

※ステータスが「処理済」となった取得届・喪失届が反映されています。

| 2023 年 7 月 10 日 初版会 |
|---------------------|
|---------------------|

- 2023年10月2日 システムの名称を変更
- 2023 年 10 月 27 日 利用可能時間の設定を反映
- 2025年2月28日 認証方法に関する仕様変更、掛金帳票ダウンロード機能、基幹システム切替に伴う仕様変更を反映